# Silvus technologies

# StreamCaster 4000 series MIMO Radio User Manual

 Document Number
 10017C000

 Version
 5.0.0.0a

 Date
 11/17/2023

Silvus Technologies, Inc.

10990 Wilshire Blvd, #1500

Los Angeles, CA 90024

# Notice

Silvus Technologies reserves the right to make changes to its products or discontinue any of its products or offerings without notice.

Silvus Technologies warrants the performance of its products to the specifications applicable at the time of sale in accordance with Silvus Technologies' standard warranty.

| Version  | Date             | Changes                                                                                                    |
|----------|------------------|----------------------------------------------------------------------------------------------------|
| 1.0      | April 8, 2020    | Original                                                                                                    |
| 4.0.0.0  | April 17, 2020   | Updated 7.2.1 N2N server capability                                                                                                    |
| 4.0.0.0  | May 1, 2020      | Added mounting hole information to mechanical<br>drawings in section 4.3.<br>Revised default setting for auto noise estimation<br>Renamed Local Broadcast feature to MANET<br>Multicast/Broadcast in section 5.1.2.3                                                                                                    |
| 4.0.0.0  | May 7, 2020      | Updated GI mode description in section 5.1.1.2<br>Removed section 12.1 LED troubleshooting and<br>revised section 4.1 to include correct LED status<br>description<br>Corrected referenced figures throughout user<br>manual                                                                                                    |
| 4.0.0.3  | February 9, 2020 | Updated to match production release version<br>Removed Auto Noise Estimation (will always be<br>enabled moving forward)<br>Added color coding to pins on primary and aux<br>cables for 4200E/4400E radios<br>Added SL4200 to product line<br>Revised USB2 to USB0 naming scheme<br>Added more details to login authentication<br>Added HMAC key and Wrapping key in Encryption<br>Added MCS sensitivity tables for 1.25 & 2.5 MHz<br>Revised SC4200E P/N to SC4200EP          |
| 4.0.0.10 | March 26, 2021   | Update section 5.1.2 Networking.<br>Added DLEP, DHCP server, and infrastructure<br>network sections.<br>Typo on section 9.3<br>Updated SL4200 specifications<br>Added note for primary cable color scheme valid<br>after 6/1/19<br>Revised "beam forming" to "beamforming"<br>Added note that MAN-IA disables Tx beamforming<br>Updated FIPS compliance/certified<br>Updated section 5.0 initial description<br>Added IPv6 support details<br>Revised typo in section 5.1.2.7 |

# **Revision History**

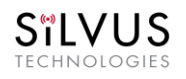

|          |                    | Added MPS zeroize details                                                                                                    |
|----------|--------------------|----------------------------------------------------------------------------------------------------|
|          |                    | Removed End-to-End ARQ                                                                                                    |
|          |                    | Added details in section 5.1.2.7 for scan on start,                                                                                                    |
|          |                    | and failover mode                                                                                                    |
| 4.0.0.11 | August 20, 2021    | Revised description of DHCP in section 5.1.2.4<br>Revised description of infrastructure networks in<br>section 5.1.2.7<br>Revised the narrow bandwidth sensitivity chart<br>radio name table 19 and 20                                                                                                    |
|          |                    | Revised section 5.1.2.3 to note that WiFi dongle<br>SC-WIFI-DNGL2-RGD-ODU supports WPA2-PSK-AES<br>encryption<br>Revised table 25 in section 9.1 to show that report<br>type 5000, 5001, 5002, 5003, and 5004 should take<br>full dBm steps, not half.                                                                                                    |
|          |                    | Added some clarification on the manning section                                                                                                    |
| 4.0.2.3  | September 10, 2021 | of network management section 5.2.2<br>Update SL4200 mechanical drawing in section<br>4.3.3<br>Add a section on MAN-IM in section 5.3.2                                                                                                    |
| 4.0.2.8  | December 3, 2021   | Added section 16. MIC Japan Notice<br>Revised table 19-23 columns for sensitivity of type<br>of radio<br>Revised description of radio mesh type in<br>Infrastructure Networks section 5.1.2.7<br>Revised typo on table 10 pin 11<br>Replace SL4200 pin out diagram.<br>Add high power radio versions 10W and 20W<br>Added explanation that zeroize will require a radio<br>reboot to sections 5.5.3 and 5.6.2.<br>Updated sensitivity figures on table 19 |
| 4.0.2.10 | December 28, 2021  | Update RSSI reporting format on table 25<br>Added MAN-IC section 5.3.4<br>Added mention of x-pol antenna config when<br>beamforming disabled in section 5.1.1.2<br>Updated Encryption section 5.4.1<br>Updated Languages section 5.5.4<br>Updated Basic section 5.1.1.1 to include routing<br>mode<br>Added serial server to section 5.1.4<br>Added link to DLEP document in section 5.1.2.2                                                              |
| 4.0.3.0  | February 11, 2022  | Updated section 5.2.2 Mapping. OpenStreetMap<br>no longer supported. OpenStreetMap (US) still<br>available.<br>Updates to section 5.3.4 MAN-IC.<br>Updated section 5.1.2.5 Multicast. Added<br>description for Default Multicast Algorithm,<br>Broadcast, and Flooding Multicast.<br>Added note on multicast method for CoT in section<br>5.2.2.                                                                                                    |

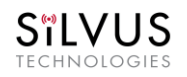

| 4.0.3.6April 8, 2022Added description of VLAN Filter in section 5.1.2.1.<br>Added description of LED bright control bar in<br>section 5.5.2.<br>Updated figure 77 and Login Authentication<br>section 5.4.4.<br>Added mention of port 1234 for PTT in section<br>5.1.5.<br>Revised MCS throughput numbers to two decimal<br>points in section 5.1.1.2 tables 19, 20, 21, 22, and<br>23.<br>Added section 5.5.3 factory reset section to<br>include quick zeroize parameter.<br>Added caption for table 11 SL4200 supported USB<br>modes<br>Adjusted table spacing for pin out tables 2-19<br>Added Switchcraft P/N EN3C6FX to pin out tables<br>3, 7, 13, & 17<br>Updated section 4 spacing<br>Adjusted table spacing for MCS tables 20-244.0.3.7April 14, 2022Removed the mention that WIF1 is not available on<br>SL4200. SL4200 does support WIFL.<br>Added description for Broadcast FIPS mode, view<br>key, and generate random key in section 5.1.2.44.0.3.11October 26, 2022Revised Silvus logo on cover page and header<br>Added temperature log example to section 5.5.2<br>Updated section 5.1.2.6 to include ping in sertion 5.1.2.4<br>Added notes of static or DHCP assigned IP<br>requirements to WIF1 settings in section 5.1.2.3<br>Updated section 5.1.2.1 to include VPN buffer sizes<br>and IPV6 settings4.0.3.14December 9, 2022Revised Silvus logo on cover page and header<br>Added notes of static or DHCP assigned IP<br>requirements to WIF1 settings in section 5.1.2.3<br>Updated section 5.1.2.1 to include eping priority,<br>and IFV6/MCS/retransmissions under Advanced<br>parameters<br>Updated section 5.1.2.1 to include apply<br>network and save and apply network<br>Updated section 5.4.5 SSH service5.0.0.0November 7, 2023<br>Update section 5.4 Security section<br>Update section 5.4 Security section<br>Update section 5.4 Security section<br>Update section 5.4                                                                                                    |          |                   | Added note on PTT multicast method in section                                                                            |
|----------------------------------------------------------------------------------------------------|----------|-------------------|----------------------------------------------------------------------------------------------------|
| 4.0.3.6April 8, 2022Added description of VLAN Filter in section 5.1.2.1.<br>Added description of LED bright control bar in<br>section 5.5.2.<br>Updated figure 77 and Login Authentication<br>section 5.4.4.<br>Added description of port 1234 for PTT in section<br>5.1.5.<br>Revised MCS throughput numbers to two decimal<br>points in section 5.2.6 SNMP support<br>Updated section 5.2.6 SNMP support<br>Updated section 5.2.6 SNMP support<br>Updated section 5.2.6 SNMP support<br>Updated section 5.2.6 SNMP support<br>Updated section 5.2.6 SNMP support<br>Updated section 5.2.6 SNMP support<br>Updated section 5.3 factory reset section to<br>include quick zeroize parameter.<br>Added captor for table 11 S14200 supported USB<br>modes<br>Adjusted table spacing for pin out tables 2-19<br>Added Switchcraft P/N EN3C6FX to pin out tables<br>3, 7, 13, & 17<br>Updated section 4 spacing<br>Adjusted table spacing for MCS tables 20-244.0.3.7April 14, 2022Removed the mention that WIFI is not available on<br>S14200. S14200 does support WIFI.<br>Added description for Broadcast FIPS mode, view<br>key, and generate random key in section 5.4.14.0.3.11October 26, 2022Added section 13.10 FCC ID N2S-S142-2454.0.3.14December 9, 2022Revised Silvus logo on cover page and header<br>Added temperature log example to section 5.5.2<br>Updated section 5.1.2.1 to include VPN buffer sizes<br>and IPV6 settings<br>Updated section 5.1.2.1 to include vPN buffer sizes<br>and IPV6 settings<br>Updated section 5.1.2.1 to include apply<br>network and save and apply network<br>Updated firmware upgrade section 5.5.1.2 to<br>include instructions of how to load user manual<br>into GUI.<br>Created section 5.4.5 SSH service5.0.0.0November 7, 2023Updated section 5.4 Security section<br>Update section 5.4 Security section                                                                                                    |          |                   | 5.1.5.                                                                                                    |
| <ul> <li>Added mention of port 1234 for PTT in section 5.1.5.<br/>Revised MCS throughput numbers to two decimal points in section 5.1.1.2 tables 19, 20, 21, 22, and 23.<br/>Added section 5.2.6 SNMP support<br/>Updated section 5.2.6 SNMP support</li> <li>Added section 5.2.6 SNMP support</li> <li>Updated section 5.2.6 SNMP support</li> <li>Updated section 5.2.6 SNMP support</li> <li>Updated section 5.2.6 SNMP support</li> <li>Updated section 5.2.6 SNMP support</li> <li>Updated section 5.2.6 SNMP support</li> <li>Updated section 5.2.6 SNMP support</li> <li>Updated section 5.2.6 SNMP support</li> <li>Updated section 5.2.6 SNMP support</li> <li>Updated section 5.2.6 SNMP support</li> <li>Updated section 5.2.6 SNMP support</li> <li>Added caption for table 11 S14200 supported USB modes</li> <li>Adjusted table spacing for MCS tables 20-24</li> <li>Removed the mention that WIFI is not available on</li> <li>S14200 S14200 does support WIFI.</li> <li>Added description for Broadcast FIPS mode, view key, and generate random key in section 5.4.1</li> <li>4.0.3.11</li> <li>October 26, 2022</li> <li>Added section 13.10 FCC ID N2S-S142-245</li> <li>4.0.3.14</li> <li>December 9, 2022</li> <li>Revised Silvus logo on cover page and header</li> <li>Added ontes of static or DHCP saigned IP</li> <li>requirements to WIFI settings section 5.1.2.3</li> <li>Updated section 5.1.2.1 to include VPN buffer sizes and IP/S destings</li> <li>Updated section 5.1.2.1 to include VPN buffer sizes and IP/S destings</li> <li>Updated section 5.1.2.1 to include apply network and save and apply network and save and apply network (Updated Section 5.1.2.1 to include apply network and save and apply network (Update firmware upgrade section 5.5.1.2 to include apply network and save and apply network (Updated Section 5.4.5 SSH service</li> <li>5.0.0.0</li> <li>November 7, 2023</li> <li>Update section 5.4 Security section</li> <li>Update section</li></ul>                                                                                            | 4.0.3.6  | April 8, 2022     | Added description of VLAN Filter in section 5.1.2.1.<br>Added description of LED bright control bar in<br>section 5.5.2. |
| Added mention of port 1234 for PTT in section5.1.5.Revised MCS throughput numbers to two decimalpoints in section 5.1.1 tables 19, 20, 21, 22, and23.Added section 5.2.6 SNMP supportUpdated section 5.2.6 SNMP supportUpdated section 5.3 factory reset section toinclude quick zeroice parameter.Added caption for table 11 SL4200 supported USBmodesAdjusted table spacing for pin out tables 2-19Added Switchcraft P/N EN3C6FX to pin out tables3, 7, 13, & 17Updated section 4 spacingAdjusted table spacing for MCS tables 20-244.0.3.7April 14, 2022Removed the mention that WIFI is not available onSL4200. SL4200 does support WIFI.Added description for Broadcast FIPS mode, viewkey, and generate random key in section 5.4.14.0.3.11October 26, 2022Added section 13.10 FCC ID N25-SL42-2454.0.3.14December 9, 2022Revised Silvus logo on cover page and headerAdded notes of static or DHCP assigned IPrequirements to WiFI settings section 5.1.2.3Updated section 5.1.2.1 to include VPN buffer sizesand IPv6 settingsUpdated section 5.1.2.1 to include applynetwork and asse and apply networkUpdated firmware upgrade section 5.5.1.2 toinclude instructions of how to load user manualinto GUI.Created section 5.4.5 SSH service5.0.0.0November 7, 2023Updated section 5.4 Security section5.0.0.0Nove                                                                                                    |          |                   | soction E 4.4                                                                                                    |
| Added memory of the transfer of the transfer of transfer of transfer o |          |                   | Added montion of port 1224 for DTT in section                                                                            |
| Revised MCS throughput numbers to two decimal<br>points in section 5.1.1.2 tables 19, 20, 21, 22, and<br>23.<br>Added section 5.2.6 SNMP support<br>Updated section 5.2.6 SNMP support<br>Updated section 15.3 factory reset section to<br>include quick zeroize parameter.<br>Added caption for table 11 SL4200 supported USB<br>modes<br>Adjusted table spacing for pin out tables 2-19<br>Added Switchcraft P/N EN3C6FX to pin out tables<br>3, 7, 13, & 17<br>Updated section 4 spacing<br>Adjusted table spacing for MCS tables 20-244.0.3.7April 14, 2022Removed the mention that WIFI is not available on<br>SL4200. SL4200 does support WIFI.<br>Added description for Broadcast FIPS mode, view<br>                                                                                                    |          |                   | 5 1 5                                                                                                    |
| <ul> <li>points in section 5.1.1.2 tables 19, 20, 21, 22, and 23,</li> <li>Added section 5.2.6 SNMP support</li> <li>Updated section 5.5.3 factory reset section to include quick zeroize parameter.</li> <li>Added caption for table 11 SL4200 supported USB modes</li> <li>Adjusted table spacing for pin out tables 2-19</li> <li>Added Switchcraft P/N EN3C6FX to pin out tables 3, 7, 13, &amp; 17</li> <li>Updated section 4 spacing</li> <li>Adjusted table spacing for MCS tables 20-24</li> <li>4.0.3.7</li> <li>April 14, 2022</li> <li>Removed the mention that WIFI is not available on SL4200. SL4200 does support WIFI.</li> <li>Added description for Broadcast FIPS mode, view key, and generate random key in section 5.4.1</li> <li>4.0.3.11</li> <li>October 26, 2022</li> <li>Added section 13.10 FCC ID N25-SL42-245</li> <li>Revised Silvus logo on cover page and header</li> <li>Added hoft perature log example to section 5.1.2.4</li> <li>Added notes of static or DHCP assigned IP</li> <li>requirements to WIFi settings section 5.1.2.3</li> <li>Updated section 5.1.2.1 to include PN buffer sizes and IPv6 settings</li> <li>Updated section 5.1.2.1 to include ping priority, and AIFS/MCS/retransmissions under Advanced parameters</li> <li>Updated Basic IPS section 5.1.1.1 to include apply network and save and apply network</li> <li>Updated Basic IFT movare upgrade section 5.5.1.2 to include apply network and save and apply network</li> <li>Updated section 5.4.5 SSH service</li> <li>5.0.0.0</li> <li>November 7, 2023</li> <li>Update section 5.4 Section 5.5.1.2 to include apply network and save and apply network</li> <li>Update section 5.4.5 SSH service</li> <li>Suco.0</li> <li>November 7, 2023</li> <li>Updated section 3 to follow SSS IP scheme.</li> </ul>                                                                                                    |          |                   | Revised MCS throughput numbers to two decimal                                                                            |
| Added section 5.2.6 SNMP supportUpdated section 5.5.3 factory reset section to<br>include quick zeroize parameter.<br>Added caption for table 11 SL4200 supported USB<br>modesAdjusted table spacing for pin out tables 2-19<br>Added Switchcraft P/N EN3C6FX to pin out tables<br>3, 7, 13, & 17<br>Updated section 4 spacing<br>Adjusted table spacing for MCS tables 20-244.0.3.7April 14, 2022Removed the mention that WIFI is not available on<br>SL4200. SL4200 does support WIFI.<br>Added description for Broadcast FIPS mode, view<br>key, and generate random key in section 5.4.14.0.3.11October 26, 2022Added section 13.10 FCC ID N2S-SL42-2454.0.3.14December 9, 2022Revised Silvus logo on cover page and header<br>Added DHCP sample to section 5.5.2<br>Updated section 5.6.2 with new MPS features<br>Added DHCP sample settings in section 5.1.2.4<br>Added DHCP sample settings in section 5.1.2.4<br>Added net section 5.1.2.1 to include VPN buffer sizes<br>and IPV6 settingsUpdated section 5.1.2.1 to include VPN buffer sizes<br>and IPV6 settingsUpdated section 5.1.2.1 to include PN work<br>Updated section 5.1.2.1 to include apply<br>network and save and apply network<br>Updated Firmware upgrade section 5.5.1.2 to<br>include instructions of how to load user manual<br>into GUI.<br>Created section 5.4.5 SSH service5.0.0.0November 7, 2023Updated section 3 to follow SSS IP scheme.                                                                                                    |          |                   | points in section 5.1.1.2 tables 19, 20, 21, 22, and 23.                                                                 |
| Updated section 5.5.3 factory reset section to<br>include quick zeroize parameter.<br>Added caption for table 11 SL4200 supported USB<br>modes<br>Adjusted table spacing for pin out tables 2-19<br>Added Switchcraft P/N EN3C6FX to pin out tables<br>3, 7, 13, & 17<br>Updated section 4 spacing<br>Adjusted table spacing for MCS tables 20-244.0.3.7April 14, 2022Removed the mention that WIFI is not available on<br>SL4200. SL4200 does support WIFI.<br>Added description for Broadcast FIPS mode, view<br>key, and generate random key in section 5.4.14.0.3.11October 26, 2022Added section 13.10 FCC ID N25-SL42-2454.0.3.14December 9, 2022Revised Silvus logo on cover page and header<br>Added DHCP sample section 5.1.2.4<br>Added DHCP sample section 5.1.2.3<br>Updated section 5.1.2.1 to include VPN buffer sizes<br>and AIFS/MCS/retransmissions under Advanced<br>parameters<br>Update section 5.1.2.1 to include apply<br>network and save and apply network<br>Updated Basic RF section 5.1.1.1 to include apply<br>network and save and apply network<br>Updated Firmware upgrade section 5.1.2.1 to<br>include instructions of how to load user manual<br>into GUI.<br>Created section 5.4.5 SSH service5.0.0.0November 7, 2023Updated section 5.4 Security section<br>Update section 5.4 Security section<br>section 5.4 StP scheme.                                                                                                    |          |                   | Added section 5.2.6 SNMP support                                                                                         |
| include quick zeroize parameter.Added caption for table 11 SL4200 supported USB<br>modesAdjusted table spacing for pin out tables 2-19<br>Added Switchcraft P/N EN3C6FX to pin out tables<br>3, 7, 13, & 17<br>Updated section 4 spacing<br>Adjusted table spacing for MCS tables 20-244.0.3.7April 14, 20224.0.3.11October 26, 20224.0.3.14December 9, 2022Added temperature log example to section 5.6.2 with new MPS features<br>Added DHCP sample section 5.1.2.1 to include ping priority,<br>and IPV6 settings4.0.3.14December 9, 2022Added bHCP sample settings in section 5.1.2.3<br>Updated section 5.1.2.1 to include VPN buffer sizes<br>and IPV6 settingsUpdated section 5.1.2.1 to include ping priority,<br>and AIFS/MCS/retransmissions under Advanced<br>parameters<br>Updated section 5.1.2.1 to include apply<br>network and save and apply network<br>Updated Basic RF section 5.1.2.1 to include apply<br>network and save and apply network<br>Updated Firmware upgrade section 5.5.1.2 to<br>include instructions of how to load user manual<br>into GUI.<br>Created section 5.4.5 SSH service5.0.0.0November 7, 2023Updated section 5.4 Security section<br>Update section 5.4 Security section                                                                                                    |          |                   | Updated section 5.5.3 factory reset section to                                                                           |
| Added caption for table 11 SL4200 supported USB<br>modesAdjusted table spacing for pin out tables 2-19<br>Added Switchcraft P/N EN3C6FX to pin out tables<br>3, 7, 13, & 17<br>Updated section 4 spacing<br>Adjusted table spacing for MCS tables 20-244.0.3.7April 14, 2022Removed the mention that WIFI is not available on<br>SL4200. SL4200 does support WIFI.<br>Added description for Broadcast FIPS mode, view<br>key, and generate random key in section 5.4.14.0.3.11October 26, 2022Added section 13.10 FCC ID N2S-SL42-2454.0.3.14December 9, 2022Revised Silvus logo on cover page and header<br>Added temperature log example to section 5.5.2<br>Updated section 5.6.2 with new MPS features<br>Added DHCP sample settings in section 5.1.2.4<br>Added notes of static or DHCP assigned IP<br>requirements to WiFi settings section 5.1.2.3<br>Updated section 5.1.2.1 to include VPN buffer sizes<br>and IPv6 settings<br>Updated section 5.1.2.1 to include ping priority,<br>and AIFS/MCS/retransmissions under Advanced<br>parameters<br>Update dasic RF section 5.1.1.1 to include apply<br>network and save and apply network<br>Updated Firmware upgrade section 5.5.1.2 to<br>include instructions of how to load user manual<br>into GUI.<br>Created section 5.4 Security section<br>5.0.0.05.0.0.0November 7, 2023Updated section 5.4 Security section<br>9.4 Section 5.4 Security section<br>9.4 Section 5.4 Security section                                                                                                    |          |                   | include quick zeroize parameter.                                                                                         |
| Adjusted table spacing for pin out tables 2-19<br>Added Switchcraft P/N EN3C6FX to pin out tables<br>3, 7, 13, & 17<br>Updated section 4 spacing<br>Adjusted table spacing for MCS tables 20-244.0.3.7April 14, 2022Removed the mention that WIFI is not available on<br>SL4200. SL4200 does support WIFI.<br>Added description for Broadcast FIPS mode, view<br>key, and generate random key in section 5.4.14.0.3.11October 26, 2022Added section 13.10 FCC ID N2S-SL42-2454.0.3.14December 9, 2022Revised Silvus logo on cover page and header<br>Added DHCP sample settings in section 5.1.2.4<br>Added notes of static or DHCP assigned IP<br>requirements to WiFi settings section 5.1.2.3<br>Updated section 5.1.2.1 to include VPN buffer sizes<br>and IPv6 settings<br>Update section 5.1.2.6 to include ping priority,<br>and AIFS/MCS/retransmissions under Advanced<br>parameters<br>Update Basic RF section 5.1.1.1 to include apply<br>network and save and apply network<br>Updated Firmware upgrade section 5.5.1.2 to<br>include instructions of how to load user manual<br>into GUI.<br>Created section 5.4.5 SSH service5.0.0.0November 7, 2023Updated section 3.6.4 Scurity section<br>Update section 5.4.5 SSH service                                                                                                    |          |                   | Added caption for table 11 SL4200 supported USB modes                                                                    |
| Added Switchcraft P/N EN3C6FX to pin out tables<br>3, 7, 13, & 17<br>Updated section 4 spacing<br>Adjusted table spacing for MCS tables 20-244.0.3.7April 14, 2022Removed the mention that WIFI is not available on<br>SL4200. SL4200 does support WIFI.<br>Added description for Broadcast FIPS mode, view<br>key, and generate random key in section 5.4.14.0.3.11October 26, 2022Added section 13.10 FCC ID N2S-SL42-2454.0.3.14December 9, 2022Revised Silvus logo on cover page and header<br>Added temperature log example to section 5.5.2<br>Updated section 5.6.2 with new MPS features<br>Added notes of static or DHCP assigned IP<br>requirements to WiFi settings in section 5.1.2.4<br>Added notes of static or DHCP assigned IP<br>requirements to WiFi settings section 5.1.2.3<br>Updated section 5.1.2.1 to include VPN buffer sizes<br>and IPV6 settings<br>Update section 5.1.2.1 to include ping priority,<br>and AIFS/MCS/retransmissions under Advanced<br>parameters<br>Update Basic RF section 5.1.1.1 to include apply<br>network and save and apply network<br>Updated Firmware upgrade section 5.5.1.2 to<br>include instructions of how to load user manual<br>into GUI.<br>Created section 5.4.5 SSH service5.0.0.0November 7, 2023Updated section 3.6 Security section<br>Update section 5.1.5 SSH service                                                                                                    |          |                   | Adjusted table spacing for pin out tables 2-19                                                                           |
| 3, 7, 13, & 17Updated section 4 spacing<br>Adjusted table spacing for MCS tables 20-244.0.3.7April 14, 2022Removed the mention that WIFI is not available on<br>SL4200. SL4200 does support WIFI.<br>Added description for Broadcast FIPS mode, view<br>key, and generate random key in section 5.4.14.0.3.11October 26, 20224.0.3.14December 9, 2022Revised Silvus logo on cover page and header<br>Added temperature log example to section 5.5.2<br>Updated section 5.6.2 with new MPS features<br>Added DHCP sample settings in section 5.1.2.4<br>Added notes of static or DHCP assigned IP<br>requirements to WiFi settings section 5.1.2.3<br>Updated section 5.1.2.1 to include VPN buffer sizes<br>and IPv6 settings<br>Updated section 5.1.2.1 to include ping priority,<br>and AIFS/MCS/retransmissions under Advanced<br>parameters<br>Updated Basic RF section 5.1.1.1 to include apply<br>network and save and apply network<br>Updated Firmware upgrade section 5.5.1.2 to<br>include instructions of how to load user manual<br>into GUI.<br>Created section 5.4.5 SSH service5.0.0.0November 7, 2023Updated section 5.4 Security section<br>Update section 6 (FIPS)5.0.0.0November 17, 2023Updated section 3 to follow SSS IP scheme.                                                                                                    |          |                   | Added Switchcraft P/N EN3C6FX to pin out tables                                                                          |
| Updated section 4 spacing<br>Adjusted table spacing for MCS tables 20-244.0.3.7April 14, 2022Removed the mention that WIFI is not available on<br>SL4200. SL4200 does support WIFI.<br>Added description for Broadcast FIPS mode, view<br>key, and generate random key in section 5.4.14.0.3.11October 26, 2022Added section 13.10 FCC ID N2S-SL42-2454.0.3.14December 9, 2022Revised Silvus logo on cover page and header<br>Added temperature log example to section 5.5.2<br>Updated section 5.6.2 with new MPS features<br>Added DHCP sample settings in section 5.1.2.4<br>Added notes of static or DHCP assigned IP<br>requirements to WiFi settings section 5.1.2.3<br>Updated section 5.1.2.1 to include VPN buffer sizes<br>and IPV6 settings<br>Updated section 5.1.2.1 to include ping priority,<br>and AIFS/MCS/retransmissions under Advanced<br>parameters<br>Update Basic RF section 5.1.1.1 to include apply<br>network and save and apply network<br>Updated Firmware upgrade section 5.5.1.2 to<br>include instructions of how to load user manual<br>into GUI.<br>Created section 5.4.5 SSH service5.0.0.0November 7, 2023Updated section 3 to follow SSS IP scheme.                                                                                                    |          |                   | 3, 7, 13, & 17                                                                                                    |
| Adjusted table spacing for MCS tables 20-244.0.3.7April 14, 2022Removed the mention that WIFI is not available on<br>SL4200. SL4200 does support WIFI.<br>Added description for Broadcast FIPS mode, view<br>key, and generate random key in section 5.4.14.0.3.11October 26, 2022Added section 13.10 FCC ID N2S-SL42-2454.0.3.14December 9, 2022Revised Silvus logo on cover page and header<br>Added temperature log example to section 5.5.2<br>Updated section 5.6.2 with new MPS features<br>Added notes of static or DHCP assigned IP<br>requirements to WiFi settings section 5.1.2.4<br>Added notes of static or DHCP assigned IP<br>requirements to WiFi settings section 5.1.2.3<br>Updated section 5.1.2.1 to include VPN buffer sizes<br>and IPV6 settings<br>Updated section 5.1.2.1 to include ping priority,<br>and AIFS/MCS/retransmissions under Advanced<br>parameters<br>Updated Basic RF section 5.1.1 to include apply<br>network and save and apply network<br>Updated Firmware upgrade section 5.5.1.2 to<br>include instructions of how to load user manual<br>into GUI.<br>Created section 5.4.5 SSH service5.0.0.0November 7, 2023Updated section 5.4 Security section<br>Update section 5.4 Security section                                                                                                    |          |                   | Updated section 4 spacing                                                                                                |
| 4.0.3.7April 14, 2022Removed the mention that WIFI is not available on<br>SL4200. SL4200 does support WIFI.<br>Added description for Broadcast FIPS mode, view<br>key, and generate random key in section 5.4.14.0.3.11October 26, 2022Added section 13.10 FCC ID N2S-SL42-2454.0.3.14December 9, 2022Revised Silvus logo on cover page and header<br>Added temperature log example to section 5.5.2<br>Updated section 5.6.2 with new MPS features<br>Added DHCP sample settings in section 5.1.2.4<br>Added notes of static or DHCP assigned IP<br>requirements to WiFi settings section 5.1.2.3<br>Updated section 5.1.2.1 to include VPN buffer sizes<br>and IPv6 settings<br>Updated section 5.1.2.1 to include ping priority,<br>and AIFS/MCS/retransmissions under Advanced<br>parameters<br>Updated Basic RF section 5.1.1 to include apply<br>network and save and apply network<br>Updated Firmware upgrade section 5.5.1.2 to<br>include instructions of how to load user manual<br>into GUI.<br>Created section 5.4.5 SSH service5.0.0.0November 7, 2023Updated section 5.4 Security section<br>Update section 5.4 Security section<br>SUPAte section 5.4 Security section<br>SUPAte section 5.4 Security section                                                                                                    |          |                   | Adjusted table spacing for MCS tables 20-24                                                                              |
| SL4200. SL4200 does support WIFI.<br>Added description for Broadcast FIPS mode, view<br>key, and generate random key in section 5.4.14.0.3.11October 26, 2022Added section 13.10 FCC ID N2S-SL42-2454.0.3.14December 9, 2022Revised Silvus logo on cover page and header<br>Added temperature log example to section 5.5.2<br>Updated section 5.6.2 with new MPS features<br>Added DHCP sample settings in section 5.1.2.4<br>Added notes of static or DHCP assigned IP<br>requirements to WiFi settings section 5.1.2.3<br>Updated section 5.1.2.1 to include VPN buffer sizes<br>and IPV6 settings<br>Updated section 5.1.2.1 to include ping priority,<br>and AIFS/MCS/retransmissions under Advanced<br>parameters<br>Update dasc RF section 5.1.1.1 to include apply<br>network and save and apply network<br>Updated Firmware upgrade section 5.5.1.2 to<br>include instructions of how to load user manual<br>into GUI.<br>Created section 5.4.5 SSH service5.0.0.0November 7, 2023Updated section 3.4 Security section<br>Update section 6 (FIPS)5.0.0.0November 17, 2023Updated section 3 to follow SSS IP scheme.                                                                                                    | 4.0.3.7  | April 14, 2022    | Removed the mention that WIFI is not available on                                                                        |
| Added description is bracked first mode, view<br>key, and generate random key in section 5.4.14.0.3.11October 26, 2022Added section 13.10 FCC ID N2S-SL42-2454.0.3.14December 9, 2022Revised Silvus logo on cover page and header<br>Added temperature log example to section 5.5.2<br>Updated section 5.6.2 with new MPS features<br>Added DHCP sample settings in section 5.1.2.4<br>Added notes of static or DHCP assigned IP<br>requirements to WiFi settings section 5.1.2.3<br>Updated section 5.1.2.1 to include VPN buffer sizes<br>and IPv6 settings<br>Updated section 5.1.2.1 to include ping priority,<br>and AIFS/MCS/retransmissions under Advanced<br>parameters<br>Update desction 5.1.2.1 to indicate that VPN/WAN<br>links will not create a continuous green LED<br>Updated Basic RF section 5.1.1.1 to include apply<br>network and save and apply network<br>Updated Firmware upgrade section 5.5.1.2 to<br>include instructions of how to load user manual<br>into GUI.<br>Created section 5.4.5 SSH service5.0.0.0November 7, 2023Update section 5.4 Security section<br>Update section 6 (FIPS)5.0.0.0November 17, 2023Updated section 3 to follow SS5 IP scheme.                                                                                                    |          |                   | SL4200. SL4200 does support WIFI.                                                                                        |
| 4.0.3.11October 26, 2022Added section 13.10 FCC ID N2S-SL42-2454.0.3.14December 9, 2022Revised Silvus logo on cover page and header<br>Added temperature log example to section 5.5.2<br>Updated section 5.6.2 with new MPS features<br>Added DHCP sample settings in section 5.1.2.4<br>Added notes of static or DHCP assigned IP<br>requirements to WiFi settings section 5.1.2.3<br>Updated section 5.1.2.1 to include VPN buffer sizes<br>and IPv6 settings<br>Updated section 5.1.2.6 to include ping priority,<br>and AIFS/MCS/retransmissions under Advanced<br>parameters<br>Updated Basic RF section 5.1.1.1 to include apply<br>network and save and apply network<br>Updated Firmware upgrade section 5.5.1.2 to<br>include instructions of how to load user manual<br>into GUI.<br>Created section 5.4.5 SSH service5.0.0.0November 7, 2023Updated section 5.4 Security section<br>Update section 5.4 Scurity section<br>Update section 5.4 Scurity section<br>Update section 5.4 Scurity section<br>Update section 5.4 Scurity section<br>Update section 5.4 Scurity section<br>Update section 5.4 Scurity section<br>Update section 5.4 Scurity section<br>Update section 6 (FIPS)                                                                                                    |          |                   | Added description for Broadcast FIPS mode, view                                                                          |
| 4.0.3.11October 26, 2022Added section 13.10 PCC ID N23-3142-2434.0.3.14December 9, 2022Revised Silvus logo on cover page and header<br>Added temperature log example to section 5.5.2<br>Updated section 5.6.2 with new MPS features<br>Added DHCP sample settings in section 5.1.2.4<br>Added notes of static or DHCP assigned IP<br>requirements to WiFi settings section 5.1.2.3<br>Updated section 5.1.2.1 to include VPN buffer sizes<br>and IPv6 settings<br>Updated section 5.1.2.6 to include ping priority,<br>and AIFS/MCS/retransmissions under Advanced<br>parameters<br>Update Basic RF section 5.1.1 to include apply<br>network and save and apply network<br>Updated Firmware upgrade section 5.5.1.2 to<br>include instructions of how to load user manual<br>into GUI.<br>Created section 5.4.5 SSH service5.0.0.0November 7, 2023Updated section 3.4 Security section<br>update section 5.4 Security section<br>Update section 5.4 Security section                                                                                                    | 40244    |                   | Added section 12 10 ECC ID N2S SL42 245                                                                                  |
| 4.0.3.14December 9, 2022Revised Silvus logo on cover page and neader<br>Added temperature log example to section 5.5.2<br>Updated section 5.6.2 with new MPS features<br>Added DHCP sample settings in section 5.1.2.4<br>Added notes of static or DHCP assigned IP<br>requirements to WiFi settings section 5.1.2.3<br>Updated section 5.1.2.1 to include VPN buffer sizes<br>and IPv6 settings<br>Updated section 5.1.2.6 to include ping priority,<br>and AIFS/MCS/retransmissions under Advanced<br>parameters<br>Update section 5.1.2.1 to indicate that VPN/WAN<br>links will not create a continuous green LED<br>Updated Basic RF section 5.1.1.1 to include apply<br>network and save and apply network<br>Updated Firmware upgrade section 5.5.1.2 to<br>include instructions of how to load user manual<br>into GUI.<br>Created section 5.4.5 SSH service5.0.0.0November 7, 2023Updated section 5.4 Security section<br>Update section 6 (FIPS)5.0.0.0November 17, 2023Updated section 3 to follow SS5 IP scheme.                                                                                                    | 4.0.3.11 | October 26, 2022  | Added Section 15.10 FCC ID N25-5142-245                                                                                  |
| Added temperature log example to section 5.5.2Updated section 5.6.2 with new MPS featuresAdded DHCP sample settings in section 5.1.2.4Added notes of static or DHCP assigned IPrequirements to WiFi settings section 5.1.2.3Updated section 5.1.2.1 to include VPN buffer sizesand IPv6 settingsUpdated section 5.1.2.6 to include ping priority,and AIFS/MCS/retransmissions under AdvancedparametersUpdate section 5.1.2.1 to indicate that VPN/WANlinks will not create a continuous green LEDUpdated Basic RF section 5.1.1.1 to include applynetwork and save and apply networkUpdated Firmware upgrade section 5.5.1.2 toinclude instructions of how to load user manualinto GUI.Created section 5.4.5 SSH service5.0.0.0November 7, 2023Update section 3 to follow SS5 IP scheme.                                                                                                    | 4.0.3.14 | December 9, 2022  | Added temperature log example to section 5.5.2                                                                           |
| Added DHCP sample settings in section 5.1.2.4Added notes of static or DHCP assigned IPrequirements to WiFi settings section 5.1.2.3Updated section 5.1.2.1 to include VPN buffer sizesand IPv6 settingsUpdated section 5.1.2.6 to include ping priority,and AIFS/MCS/retransmissions under AdvancedparametersUpdate section 5.1.2.1 to indicate that VPN/WANlinks will not create a continuous green LEDUpdated Basic RF section 5.1.1 to include applynetwork and save and apply networkUpdated Firmware upgrade section 5.5.1.2 toinclude instructions of how to load user manualinto GUI.Created section 5.4.5 SSH service5.0.0.0November 7, 2023Updated section 3 to follow SS5 IP scheme.                                                                                                    |          |                   | Added temperature log example to section 5.5.2                                                                           |
| Added Difer sumple settings in section 5.1.2.4Added notes of static or DHCP assigned IPrequirements to WiFi settings section 5.1.2.3Updated section 5.1.2.1 to include VPN buffer sizesand IPv6 settingsUpdated section 5.1.2.6 to include ping priority,and AIFS/MCS/retransmissions under AdvancedparametersUpdate section 5.1.2.1 to indicate that VPN/WANlinks will not create a continuous green LEDUpdated Basic RF section 5.1.1.1 to include applynetwork and save and apply networkUpdated Firmware upgrade section 5.5.1.2 toinclude instructions of how to load user manualinto GUI.Created section 5.4.5 SSH service5.0.0.0November 7, 2023Updated section 3.4 Security sectionUpdate section 6 (FIPS)5.0.0.0                                                                                                    |          |                   | Added DHCP sample settings in section 5.1.2.4                                                                            |
| Finded Notes of State of State of State String State in<br>requirements to WiFi settings section 5.1.2.3<br>Updated section 5.1.2.1 to include VPN buffer sizes<br>and IPv6 settings<br>Updated section 5.1.2.6 to include ping priority,<br>and AIFS/MCS/retransmissions under Advanced<br>parameters<br>Update section 5.1.2.1 to indicate that VPN/WAN<br>links will not create a continuous green LED<br>Updated Basic RF section 5.1.1.1 to include apply<br>network and save and apply network<br>Updated Firmware upgrade section 5.5.1.2 to<br>include instructions of how to load user manual<br>into GUI.<br>Created section 5.4.5 SSH service5.0.0.0November 7, 2023Updated section 5.4 Security section<br>Update section 6 (FIPS)5.0.0.0November 17, 2023Updated section 3 to follow SS5 IP scheme.                                                                                                    |          |                   | Added notes of static or DHCP assigned IP                                                                                |
| Update d section 5.1.2.1 to include VPN buffer sizes<br>and IPv6 settings<br>Updated section 5.1.2.6 to include ping priority,<br>and AIFS/MCS/retransmissions under Advanced<br>parameters<br>Update section 5.1.2.1 to indicate that VPN/WAN<br>links will not create a continuous green LED<br>Updated Basic RF section 5.1.1.1 to include apply<br>network and save and apply network<br>Updated Firmware upgrade section 5.5.1.2 to<br>include instructions of how to load user manual<br>into GUI.5.0.0.0November 7, 2023Updated section 5.4.5 SSH service5.0.0.0November 17, 2023Updated section 3 to follow SS5 IP scheme.                                                                                                    |          |                   | requirements to WiFi settings section 5.1.2.3                                                                            |
| And IPv6 settingsUpdated section 5.1.2.6 to include ping priority,<br>and AIFS/MCS/retransmissions under Advanced<br>parametersUpdate section 5.1.2.1 to indicate that VPN/WAN<br>links will not create a continuous green LED<br>Updated Basic RF section 5.1.1.1 to include apply<br>network and save and apply network<br>Updated Firmware upgrade section 5.5.1.2 to<br>include instructions of how to load user manual<br>into GUI.5.0.0.0November 7, 2023Updated section 5.4 Security section<br>Updated section 6 (FIPS)5.0.0.0November 17, 2023Updated section 3 to follow SS5 IP scheme.                                                                                                    |          |                   | Updated section 5.1.2.1 to include VPN buffer sizes                                                                      |
| Updated section 5.1.2.6 to include ping priority,<br>and AIFS/MCS/retransmissions under Advanced<br>parameters<br>Update section 5.1.2.1 to indicate that VPN/WAN<br>links will not create a continuous green LED<br>Updated Basic RF section 5.1.1.1 to include apply<br>network and save and apply network<br>Updated Firmware upgrade section 5.5.1.2 to<br>include instructions of how to load user manual<br>into GUI.<br>Created section 5.4.5 SSH service5.0.0.0November 7, 2023Updated section 5.4 Security section<br>Updated section 6 (FIPS)5.0.0.0November 17, 2023Updated section 3 to follow SS5 IP scheme.                                                                                                    |          |                   | and IPv6 settings                                                                                                    |
| and AIFS/MCS/retransmissions under Advanced<br>parameters<br>Update section 5.1.2.1 to indicate that VPN/WAN<br>links will not create a continuous green LED<br>Updated Basic RF section 5.1.1.1 to include apply<br>network and save and apply network<br>Updated Firmware upgrade section 5.5.1.2 to<br>include instructions of how to load user manual<br>into GUI.<br>Created section 5.4.5 SSH service5.0.0.0November 7, 2023Updated section 5.4 Security section<br>Updated section 6 (FIPS)5.0.0.0November 17, 2023Updated section 3 to follow SS5 IP scheme.                                                                                                    |          |                   | Updated section 5.1.2.6 to include ping priority,                                                                        |
| parametersUpdate section 5.1.2.1 to indicate that VPN/WANlinks will not create a continuous green LEDUpdated Basic RF section 5.1.1.1 to include applynetwork and save and apply networkUpdated Firmware upgrade section 5.5.1.2 toinclude instructions of how to load user manualinto GUI.Created section 5.4.5 SSH service5.0.0.0November 7, 2023Update section 6 (FIPS)5.0.0.0November 17, 2023Updated section 3 to follow SS5 IP scheme.                                                                                                    |          |                   | and AIFS/MCS/retransmissions under Advanced                                                                              |
| Update section 5.1.2.1 to indicate that VPN/WAN<br>links will not create a continuous green LED<br>Updated Basic RF section 5.1.1.1 to include apply<br>network and save and apply network<br>Updated Firmware upgrade section 5.5.1.2 to<br>include instructions of how to load user manual<br>into GUI.5.0.0.0November 7, 2023Update section 5.4.5 SSH service5.0.0.0November 17, 2023Updated section 3 to follow SS5 IP scheme.                                                                                                    |          |                   | parameters                                                                                                    |
| Inks will not create a continuous green LEDUpdated Basic RF section 5.1.1.1 to include apply<br>network and save and apply network<br>Updated Firmware upgrade section 5.5.1.2 to<br>include instructions of how to load user manual<br>into GUI.<br>Created section 5.4.5 SSH service5.0.0.0November 7, 2023Update section 5.4 Security section<br>Update section 6 (FIPS)5.0.0.0aNovember 17, 2023Updated section 3 to follow SS5 IP scheme.                                                                                                    |          |                   | Update section 5.1.2.1 to indicate that VPN/WAN                                                                          |
| 5.0.0.0November 7, 2023Updated Basic RF section 5.1.1.1 to include apply<br>network and save and apply network<br>Updated Firmware upgrade section 5.5.1.2 to<br>include instructions of how to load user manual<br>into GUI.<br>Created section 5.4.5 SSH service5.0.0.0November 7, 2023Update section 5.4 Security section<br>Update section 6 (FIPS)5.0.0.0aNovember 17, 2023Updated section 3 to follow SS5 IP scheme.                                                                                                    |          |                   | links will not create a continuous green LED                                                                             |
| network and save and apply networkUpdated Firmware upgrade section 5.5.1.2 to<br>include instructions of how to load user manual<br>into GUI.<br>Created section 5.4.5 SSH service5.0.0.0November 7, 2023<br>Update section 5.4 Security section<br>Update section 6 (FIPS)5.0.0.0aNovember 17, 2023<br>Updated section 3 to follow SS5 IP scheme.                                                                                                    |          |                   | Updated Basic RF section 5.1.1.1 to include apply                                                                        |
| 5.0.0.0November 7, 2023Updated Firmware upgrade section 5.5.1.2 to<br>include instructions of how to load user manual<br>into GUI.<br>Created section 5.4.5 SSH service5.0.0.0November 7, 2023Update section 5.4 Security section<br>Update section 6 (FIPS)5.0.0.0aNovember 17, 2023Updated section 3 to follow SS5 IP scheme.                                                                                                    |          |                   | network and save and apply network                                                                                       |
| 5.0.0.0       November 7, 2023       Update section 5.4 Security section<br>Update section 6 (FIPS)         5.0.0.0a       November 17, 2023       Updated section 3 to follow SS5 IP scheme.                                                                                                    |          |                   | Updated Firmware upgrade section 5.5.1.2 to                                                                              |
| 5.0.0.0       November 7, 2023       Update section 5.4.5 SSH service         5.0.0.0a       November 17, 2023       Update section 6 (FIPS)                                                                                                    |          |                   | include instructions of how to load user manual                                                                          |
| 5.0.0.0November 7, 2023Update section 5.4.5 SSH Service5.0.0.0aNovember 17, 2023Update section 6 (FIPS)                                                                                                    |          |                   | INTO GUI.<br>Created section E. A. E. SSU convice                                                                        |
| 5.0.00     November 7, 2023     Opdate section 5.4 Security section       5.0.00     November 17, 2023     Updated section 6 (FIPS)                                                                                                    |          |                   | Undate section 5.4.5 SSH Service                                                                                         |
| 5.0.0.0a November 17, 2023 Updated section 3 to follow SS5 IP scheme.                                                                                                    | 5.0.0.0  | November 7, 2023  | Update section 5.4 security section<br>Update section 6 (FIPS)                                                           |
|                                                                                                    | 5.0.0.0a | November 17, 2023 | Updated section 3 to follow SS5 IP scheme.                                                                               |

Copyright © 2016, Silvus Technologies

# Contents

| 1.                                | Gene   | ral Safet                  | y Information                         | 10     |  |  |  |
|-----------------------------------|--------|----------------------------|---------------------------------------|--------|--|--|--|
|                                   | 1.1    | Health                     | & Safety                              | 10     |  |  |  |
| 2.                                | Introd | luction                    |                                       |        |  |  |  |
| 3.                                | Strea  | mCaster Network            |                                       |        |  |  |  |
| 4. StreamCaster Hardware Overview |        |                            |                                       |        |  |  |  |
|                                   | 4.1    | Hardwa                     | are Interfaces                        | 14     |  |  |  |
|                                   |        | SC4400                     | DE                                    | 14     |  |  |  |
|                                   |        | SC4200                     | )EP                                   | 15     |  |  |  |
|                                   |        | SL4200                     | )                                     | 16     |  |  |  |
|                                   |        | SC4400                     | ):                                    | 17     |  |  |  |
|                                   |        | SC4200                     | ):                                    |        |  |  |  |
|                                   | 4.2    | Conneo                     | ctor Pinouts                          | 19     |  |  |  |
|                                   |        | 4.2.1                      | SC4400E Pinouts                       | 19     |  |  |  |
|                                   |        | 4.2.2                      | SC4200EP Pinouts                      | 23     |  |  |  |
|                                   |        | 4.2.3                      | SL4200 Pinouts                        | 27     |  |  |  |
|                                   |        | 4.2.4                      | SC4400 Pinouts                        | 29     |  |  |  |
|                                   |        | 4.2.5                      | SC4200 Pinouts                        | 33     |  |  |  |
|                                   | 4.3    | Mecha                      | nical and Operating Specifications    |        |  |  |  |
|                                   |        | 4.3.1                      | SC4400E Enclosure Mechanical Drawing  | 42     |  |  |  |
|                                   |        | 4.3.2                      | SC4200EP Enclosure Mechanical Drawing | 43     |  |  |  |
|                                   |        | 4.3.3                      | SL4200 Enclosure Mechanical Drawing   | 44     |  |  |  |
|                                   |        | 4.3.4                      | SC4400 Enclosure Mechanical Drawing   | 45     |  |  |  |
|                                   |        | 4.3.5                      | SC4200 Enclosure Mechanical Drawing   | 46     |  |  |  |
|                                   | 4.4    | 4.4 SC4400E Specifications |                                       |        |  |  |  |
|                                   | 4.5    | SC4200                     | DEP Specifications                    | 48     |  |  |  |
|                                   | 4.6    | SL4200                     | ) Specifications                      | 50     |  |  |  |
|                                   | 4.7    | SC4400                     | ) Specifications                      | 51     |  |  |  |
|                                   | 4.8    | SC4200                     | ) Specifications                      | 52     |  |  |  |
| 5.                                | Web I  | nterface                   | 2                                     | 54     |  |  |  |
|                                   | 5.0    | Getting                    | g Started                             | 54     |  |  |  |
| 100                               | 17C000 |                            | Silvus Technologies Confidential      | Page 1 |  |  |  |

| SILVU | JS<br>GIES | StreamCaster 4000 series MIMO Radio User Manual            | 11/17/23 |
|-------|------------|------------------------------------------------------------|----------|
|       | Local      | Padio Configuration                                        | E        |
| 5.1   | 5 1 1      | RE                                                         |          |
|       | 512        | Networking                                                 |          |
|       | 513        | Ridirectional Amplifier (not available on \$14200)         |          |
|       | 514        | Serial/LISB Setun                                          | 80       |
|       | 515        | PTT (nush-to-talk) (not available on SI 4200)              | 82       |
| 5.2   | Stream     | nScape Network Configuration                               | 84       |
| 512   | 5.2.1      | Network Topology                                           |          |
|       | 5.2.2      | Mapping                                                    |          |
|       | 5.2.3      | Table View                                                 |          |
|       | 5.2.4      | Network-wide Setup                                         |          |
|       | 5.2.5      | Per-Node Setup                                             |          |
|       | 5.2.6      | SNMP (Simple Network Management Protocol)                  |          |
| 5.3   | Spectr     | um Dominance                                               |          |
|       | 5.3.1      | Spectrum Analyzer                                          |          |
|       | 5.3.2      | MAN-IM (MANET Interference Monitoring)                     |          |
|       | 5.3.3      | MAN-IA (MANET Interference Avoidance) (License enabled)    | 118      |
|       | 5.3.4      | MAN-IC (MANET Interference Cancellation) (License enabled) |          |
| 5.4   | Securi     | ty                                                         |          |
|       | 5.4.1      | Encryption                                                 |          |
|       | 5.4.2      | SSH/HTTPS Certificates                                     |          |
|       | 5.4.3      | White/Black List                                           |          |
|       | 5.4.4      | GUI/Login Authentication                                   |          |
|       | 5.4.5      | SSH Service                                                | 130      |
| 5.5   | Tools a    | and Diagnostics                                            | 131      |
|       | 5.5.1      | Firmware and Licenses                                      | 131      |
|       | 5.5.2      | Faults and Indicators                                      | 135      |
|       | 5.5.3      | Factory Reset                                              | 137      |
|       | 5.5.4      | Languages                                                  |          |
|       | 5.5.5      | Log                                                        |          |
| 5.6   | Config     | uration Profiles                                           | 142      |
|       | 5.6.1      | Settings profile                                           |          |
|       | 5.6.2      | MPS (Multi-Position Switch) (not available on SL4200)      | 143      |

# Silvus

| TECH | INOLOG                             | StreamCaster 4000 series MIMO Radio User Manual | 11/17/23 |  |  |
|------|------------------------------------|-------------------------------------------------|----------|--|--|
| 6.   | FIPS I                             | Mode                                            |          |  |  |
|      | 6.1                                | Enable FIPS Mode                                | 145      |  |  |
|      |                                    | 6.1.1 Potential User Errors                     |          |  |  |
|      | 6.2                                | List of Security Parameters                     |          |  |  |
| 7.   | Wire                               | Backbone                                        |          |  |  |
|      | 7.1                                | LAN Backbone                                    |          |  |  |
|      |                                    | 7.1.1 Implementation                            |          |  |  |
|      |                                    | 7.1.2 Use Case                                  |          |  |  |
|      | 7.2                                | WAN Backbone with Roaming                       |          |  |  |
|      |                                    | 7.2.1 Implementation                            | 156      |  |  |
|      |                                    | 7.2.2 Use Case                                  | 156      |  |  |
| 8.   | Custo                              | m Frequency Plan                                |          |  |  |
|      | 8.1                                |                                                 |          |  |  |
| 9.   | Strea                              | ming Response                                   |          |  |  |
|      | 9.1 RSSI and Noise Floor Reporting |                                                 |          |  |  |
|      | 9.2 Temperature Reporting          |                                                 |          |  |  |
|      | 9.3                                | Voltage Reporting                               |          |  |  |
| 10.  | Settir                             | g up an Iperf Test                              |          |  |  |
|      | 10.1                               | Required Equipment                              |          |  |  |
|      | 10.2                               | Running Iperf Test                              |          |  |  |
| 11.  | Preca                              | utions and Recommendations                      |          |  |  |
|      | 11.1                               | Saving the Radio Configuration                  |          |  |  |
| 12.  | Trout                              | leshooting                                      |          |  |  |
|      | 12.1                               | Intermittent Link                               |          |  |  |
| 13.  | FCC N                              | lotice                                          |          |  |  |
|      | 13.1                               | FCC Identifier: N2S-SC3500                      |          |  |  |
|      | 13.2                               | FCC Identifier: N2S-SC3822                      |          |  |  |
|      | 13.3                               | FCC Identifier: N2S-SC42-245                    |          |  |  |
|      | 13.4                               | FCC Identifier: N2S-SC44-245                    |          |  |  |
|      | 13.5                               | FCC Identifier: N2S-SC42-520                    |          |  |  |
|      | 13.6                               | FCC Identifier: N2S-SC44-520                    |          |  |  |
|      | 13.7                               | FCC Identifier: N2S-SC42E-245                   |          |  |  |
|      | 13.8                               | FCC Identifier: N2S-SC42E-235470                |          |  |  |
| 100  | 17000                              |                                                 |          |  |  |

# SILVUS TECHNOLOGIES StreamCaster 4000 series MIMO Radio User Manual

|     | 13.11                | Notes                                 | 174 |  |  |
|-----|----------------------|---------------------------------------|-----|--|--|
| 14. | Notes                | Regarding CE Mark (-206 models only)  | 175 |  |  |
| 15. | . ISED Canada Notice |                                       |     |  |  |
|     | 15.1                 | IC: 24980-SC42E245                    | 179 |  |  |
|     | 15.2                 | Software License                      | 179 |  |  |
|     | 15.3                 | Firmware Encryption                   | 179 |  |  |
|     | 15.4                 | IC Statement: English                 | 180 |  |  |
|     | 15.5                 | IC Statement: French                  | 180 |  |  |
|     | 15.6                 | Radiation Exposure Statement: English | 181 |  |  |
|     | 15.7                 | Radiation Exposure Statement: French  | 181 |  |  |
| 16. | MIC J                | apan Notice                           | 182 |  |  |
|     | 16.1                 | ID: 211-210701                        | 182 |  |  |
|     | 16.2                 | ID: 011-210045                        | 182 |  |  |
|     | 16.3                 | Software License                      | 184 |  |  |
|     | 16.4                 | Firmware Encryption                   | 184 |  |  |
|     |                      |                                       |     |  |  |

11/17/23

# **List of Figures**

| 0                                                                             |    |
|-------------------------------------------------------------------------------|----|
| Figure 1 Product Symbols with Definition                                      | 12 |
| Figure 2 StreamCaster 4400E Ruggedized Enclosure                              | 14 |
| Figure 3 StreamCaster 4200EP Ruggedized Enclosure                             | 15 |
| Figure 4 StreamCaster SL4200 Ruggedized Enclosure                             | 16 |
| Figure 5 StreamCaster 4400 Ruggedized Enclosure                               | 17 |
| Figure 6 StreamCaster 4200 Ruggedized Enclosure                               | 18 |
| Figure 7 SC4400E Primary Power/Serial/Ethernet Pinout Diagram (Radio Side)    | 19 |
| Figure 8 Switchcraft connector on Primary/Power cable                         | 20 |
| Figure 9 SC4400E AUX Pinout Diagram (Radio Side)                              | 21 |
| Figure 10 SC4400E PTT Pinout Diagram (Cable Side)                             | 22 |
| Figure 11 SC4200EP Primary Power/Serial/Ethernet Pinout Diagram (Radio Side)  | 23 |
| Figure 12 Switchcraft connector on Primary/Power cable                        | 24 |
| Figure 13 SC4200EP AUX Pinout Diagram (Radio Side)                            | 25 |
| Figure 14 SC4200EP PTT Pinout Diagram (Cable Side)                            | 26 |
| Figure 15 SL4200 20 pin POGO connector                                        | 27 |
| Figure 16 SC4400 Power (Optional)/Serial/Ethernet Pinout Diagram (Cable Side) |    |
| Figure 17 SC4400 AUX Pinout Diagram (Cable Side)                              | 31 |
| Figure 18 SC4400 PTT Pinout Diagram (Cable Side)                              | 32 |
| Figure 19 SC4200 Primary Power/Serial/Ethernet Pinout Diagram (Cable Side)    | 34 |
| Figure 20 SC4200 AUX Pinout Diagram (Cable Side)                              | 35 |
| Figure 21 SC4200 PTT Pinout Diagram (Cable Side)                              |    |
| Figure 22 SC4400E Mechanical Drawing (top) and Mounting Pattern (bottom)      | 42 |
| Figure 23 SC4200EP Mechanical Drawing (top) and Mounting Pattern (bottom)     | 43 |
| Figure 24 SL4200 Mechanical Drawing                                           | 44 |
| Figure 25 SC4400 Mechanical Drawing (top) and Mounting Pattern (bottom)       | 45 |
| Figure 26 SC4200 Mechanical Drawing (top) and Mounting Pattern (bottom)       | 46 |
| Figure 27 Initial boot up warning                                             | 54 |
| Figure 28 Basic Configuration Page                                            | 55 |
| Figure 29 Advanced Configuration Page                                         | 57 |
| Figure 30 LAN Settings Page                                                   | 63 |
| Figure 31 DLEP                                                                | 67 |
| Figure 32 WIFI AP Configuration Page                                          | 68 |
|                                                                               |    |

# SILVUS CHNOLOGIE StreamCaster 4000 series MIMO Radio User Manual 11/17/23 Figure 38 Bidirectional Amplifier (BDA) Configuration Page......79 Figure 44 Link Characteristics Figure 53 Map Control Panel (Cache Settings) ......96 Figure 59 Manually Placing Nodes on the Map......100

| S'ILVUS<br>technologies | StreamCaster 4000 series MIMO Radio User Manual  | 11/17/23 |
|-------------------------|--------------------------------------------------|----------|
| Figure 66 Spectrun      | n Scan Settings                                  |          |
| Figure 67 Spectrun      | n Scan Results                                   |          |
| Figure 68 Zero Spa      | n Settings                                       |          |
| Figure 69 Zero Spa      | n Results                                        |          |
| Figure 70 MAN-IM        |                                                  |          |
| Figure 71 MAN-IA        |                                                  |          |
| Figure 72: MAN-IC       | Configuration Page                               |          |
| Figure 73: MAN-IC       | Nodes Displayed as Triangles in Network Topology |          |
| Figure 74: Node St      | atistics Pop-Up w/ MAN-IC Enabled                |          |
| Figure 75 Security      | (Encryption)                                     |          |
| Figure 76 Security      | (SSH/HTTPS Certificates)                         |          |
| Figure 77 (Chrome       | Browser Warning)                                 |          |
| Figure 78 Security      | (White/Black List)                               |          |
| Figure 79 Admin pa      | age                                              |          |
| Figure 80 Login         |                                                  |          |
| Figure 81 Reset Pa      | ssword                                           |          |
| Figure 82 SSH Serv      | ice                                              |          |
| Figure 83 Build Info    | ormation                                         |          |
| Figure 84 Tools and     | d Diagnostics (Firmware Upgrade)                 |          |
| Figure 85 Tools and     | d Diagnostics (Network-Wide Upgrade)             |          |
| Figure 86 Radio Lo      | gin Authentication during Network-Wide Upgrade   |          |
| Figure 87 Tools and     | d Diagnostics (Licenses)                         |          |
| Figure 88 Faults an     | d Indicators Page                                |          |
| Figure 89 Tempera       | ture log example                                 |          |
| Figure 90 Tools and     | d Diagnostics (Factory Reset)                    |          |
| Figure 91 Tools and     | d Diagnostics (Languages)                        |          |
| Figure 92 example       | Source PO file for custom languages              |          |
| Figure 93 Security      | (Log)                                            |          |
| Figure 94 Example       | of security log                                  |          |
| Figure 95 Configura     | ation Profiles (Setting Profile)                 |          |
| Figure 96 Multi-Po      | sition Switch                                    |          |
| Figure 97 additiona     | al configuration parameters for MPS              |          |
| Figure 98 FIPs mod      | le                                               |          |

| Sïlvus               |                                                 |          |
|----------------------|-------------------------------------------------|----------|
| TECHNOLOGIES         | StreamCaster 4000 series MIMO Radio User Manual | 11/17/23 |
| Figure 99 Confirm    | Action (enable FIPS)                            | 146      |
| Figure 100 HTTPS     | cert warning                                    | 146      |
| Figure 101 Default   | login authentication                            | 147      |
| Figure 102 FIPS Co   | nfiguration Required                            | 147      |
| Figure 103 List of a | actions for FIPs                                | 148      |
| Figure 104 FIPS (us  | ser management)                                 | 149      |
| Figure 105 FIPS (er  | ncryption management)                           | 149      |
| Figure 106 FIPS (SS  | SH service)                                     | 150      |
| Figure 107 FIPS (A   | PI logs)                                        | 150      |
| Figure 108 FIPS (H   | TTPS certs)                                     | 151      |
| Figure 109 FIPS co   | nfiguration complete                            | 152      |
| Figure 110 LAN Ba    | ckbone Example                                  | 155      |
| Figure 111 WAN B     | ackbone Example                                 | 157      |
| Figure 112 Custom    | Frequency Page                                  | 158      |

# **List of Tables**

| Table 1 Safe Working Distances                                  | 11  |
|-----------------------------------------------------------------|-----|
| Table 2 SC4400E Primary Power/Ethernet/Serial Connector Pinout  | 19  |
| Table 3 SC4400E Serial and GPS Pinout                           | 20  |
| Table 4 SC4400E USB/GPIO Connector Pinout                       | 21  |
| Table 5 SC4400E PTT Connector Pinout                            | 22  |
| Table 6 SC4200EP Primary Power/Ethernet/Serial Connector Pinout | 23  |
| Table 7 SC4200EP Serial and GPS Pinout                          | 24  |
| Table 8 SC4200EP AUX USB/GPIO Connector Pinout                  | 25  |
| Table 9 SC4200EP PTT Connector Pinout                           | 26  |
| Table 10 SL4200 POGO Connector Pinout                           | 27  |
| Table 11 SL4200 supported USB modes                             | 28  |
| Table 12 SC4400 Primary Power/Ethernet/Serial Connector Pinout  | 29  |
| Table 13 SC4400 Serial and GPS Pinout                           | 29  |
| Table 14 SC4400 AUX USB/GPIO Connector Pinout                   |     |
| Table 15 SC4400 PTT Connector Pinout                            |     |
| Table 16 SC4200 Primary Power/Ethernet/Serial Connector Pinout  |     |
| Table 17 SC4200 Serial and GPS Pinout                           |     |
| Table 18 SC4200 AUX USB/GPIO Connector Pinout                   | 35  |
| Table 19 SC4200 PTT Connector Pinout                            |     |
| Table 20 MCS vs. Sensitivity Chart (1.25MHz Bandwidth)*         | 60  |
| Table 21 MCS vs. Sensitivity Chart (2.5MHz Bandwidth)*          | 61  |
| Table 22 MCS vs. Sensitivity Chart (5MHz Bandwidth)*            | 61  |
| Table 23 MCS vs. Sensitivity Chart (10MHz Bandwidth)*           | 61  |
| Table 24 MCS vs. Sensitivity Chart (20MHz Bandwidth)*           | 62  |
| Table 25 Color Coding for Links and Nodes                       | 85  |
| Table 26 Silvus SNMP OIDs                                       |     |
| Table 27 RSSI Reporting Format                                  |     |
| Table 28 Sample RSSI Report                                     |     |
| Table 29 Temperature Reporting Format                           |     |
| Table 30 Voltage Reporting Format                               |     |
| Table 31 Additional Restrictions on Band C2                     | 176 |

# 1. General Safety Information

The information that follows, together with local site regulations, should be studied by personnel concerned with the operation or maintenance of the equipment, to ensure awareness of potential hazards.

Switch off supplies before removing covers or disconnecting any RF cables, and before inspecting damaged cables or antennas.

Avoid standing in front of high gain antennas (such as a dish) and never look into the open end of a waveguide or cable where strong RF power may be present.

Users are strongly recommended to return any equipment that requires RF servicing to Silvus Technologies.

**CAUTION:** This system contains MOS devices. Electro-Static Discharge (ESD) precautions should be employed to prevent accidental damage.

# 1.1 Health & Safety

### Exposure to Non-Ionizing (RF) Radiation/Safe Working Distances

The safe working distance from a transmitting antenna may be calculated from the relationship:

$$\mathsf{D} = \sqrt{\frac{P_T \cdot G_R}{4\pi \cdot 10 \cdot w}}$$

In which D = safe working distance (meters)

PT = total transmit power (watts)

GR = antenna gain ratio = $10^{\left(\frac{G}{10}\right)}$  where G is the antenna gain in dBi.

w = maximum allowed RF power density (mW/cm<sup>2</sup>)

The maximum allowed RF power density value is determined by reference to regulatory safety guidelines for exposure of the human body to non-ionizing radiation. It is important to note that the guidelines adopted differ throughout the world and are from time-to-time re-issued with revised guidelines. For use in the United States, one can find the FCC guideline at the following link as of this writing:

"<u>https://transition.fcc.gov/Bureaus/Engineering\_Technology/Documents/bulletins/oet65/oet65.pdf</u>". Specifically, page 67 of this link contains the table of RF power density limits for different frequency bands. Below is a table of some example safe distances calculated based on the FCC guidelines using the limits for occupational/controlled exposure. For countries other than the US, please use the limits in the local guideline to adjust the calculation.

| Frequency |                   |            |                    |                                |      |      |      |      | FCC limits               |
|-----------|-------------------|------------|--------------------|--------------------------------|------|------|------|------|--------------------------|
|           | Antenna           |            |                    | Transmitter Power              |      |      |      |      |                          |
|           | Туре              | Gain (dBi) | Gain Ratio<br>(GR) | 1W                             | 2W   | 4W   | 10W  | 30W  |                          |
| 2400 MHz  | Omni              | 3          | 2                  | 0.06                           | 0.08 | 0.11 | 0.18 | 0.31 | 5 mW/cm <sup>2</sup>     |
| 1370 MHz  | Sector            | 20         | 100                | 0.42                           | 0.59 | 0.84 | 1.32 | 2.29 | 4.567 mW/cm <sup>2</sup> |
| 4700 MHz  | Parabolic<br>Dish | 35         | 3162               | 2.24                           | 3.17 | 4.5  | 7.1  | 12.3 | 5 mW/cm <sup>2</sup>     |
|           |                   |            |                    | Minimum Safe Distance (meters) |      |      |      |      |                          |

#### Table 1 Safe Working Distances

**Important Note:** It must be remembered that any transmitting equipment radiating power at frequencies of 100kHz and higher, has the potential to produce thermal and a-thermal effects upon the human body.

To be safe:

a) Operators should not stand or walk in front of any high gain antenna such as dish antennas, nor should they allow anyone else to do so.

b) Operators should not operate any RF transmitter or power amplifier with any of its covers removed, nor should they allow anyone else to do so.

### **General Safety Notes**

- A flashing/steady Red LED status indication is a normal condition and is not meant to convey a fault condition.
- The Power Disconnect Device for the product is the connector for the external AC/DC Adapter or other DC power source.
- Although the Low Voltage DC powered units are approved for Outdoor use (Dust/Temporary Immersion), the optional AC power option with AC/DC power supply is only certified for indoor use.
- The unit housing serves as a heatsink and must be mounted on a non-combustible surface.
- The units are not User Serviceable. Contact the manufacturer for further instructions on servicing or repair.

• All symbols, markings and warning statements marked on the equipment are shown below for reference.

#### **Product Symbols** This table describes the symbols marked on the device. Symbol Description Please follow all instructions in this User Manual Caution Read User Manual including all warnings, cautions, and precautions before using the Organelle. Unit is not user serviceable. Contact the manufacturer if defective or damaged. The product is compliant with the RoHS 2 Directive 2011/65/EU (RoHS 2). (Note: This Symbol may not be **RoHS** Compliant marked on device) Product complies with the European Union Low CE Voltage Directive (LVD), RoHS 2 and EMC Directives. Please avoid bodily contact with the product housing and HOT SURFACE SYMBOL do not mount the product on a combustible surface Per the European WEEE Directive, please dispose the Disposal X product in accordance with local regulation

#### Figure 1 Product Symbols with Definition

- Product cleaning should only be done with a soft cloth and mild detergent, do not use any solvents that might remove case markings or labels.
- The unit, at the end of its useful life is to be disposed in accordance with local regulations or may be returned to the manufacturer.
- If the equipment is used in a manner not specified by the manufacturer, the protection provided by the equipment and/or equipment performance may be impaired.

Sïlvus

# 2. Introduction

The StreamCaster family of MIMO radios was designed with operator ease of use in mind. Each radio is capable of operating in a multitude of configurations that are accessed via simple web pages within the radio. Settings such as transmit power, frequency, channel bandwidth, link adaptation and range control can be accessed by simply using a web browser to log into any radio within the network. This user manual contains all essential information for the user to configure the StreamCaster radio as well as how to run an iperf network test.

# 3. StreamCaster Network

Each StreamCaster MIMO radio that is loaded with StreamScape 5 firmware has a fixed static IP address in the range of 172.16.xx.yy to 172.32.xx.yy network which is on the 255.240.0.0 subnet mask. The radio operates as a network switch; the user equipment does not need to be on the same subnet as the radio during operation. It is possible to setup a secondary IP address and subnet on the radio if the user finds this feature convenient. Setting up a secondary IP address is useful if the user wishes to access the radio's web interface in their network. STLVUS

#### StreamCaster Hardware Overview 4.

#### **Hardware Interfaces** 4.1

## **SC4400E**

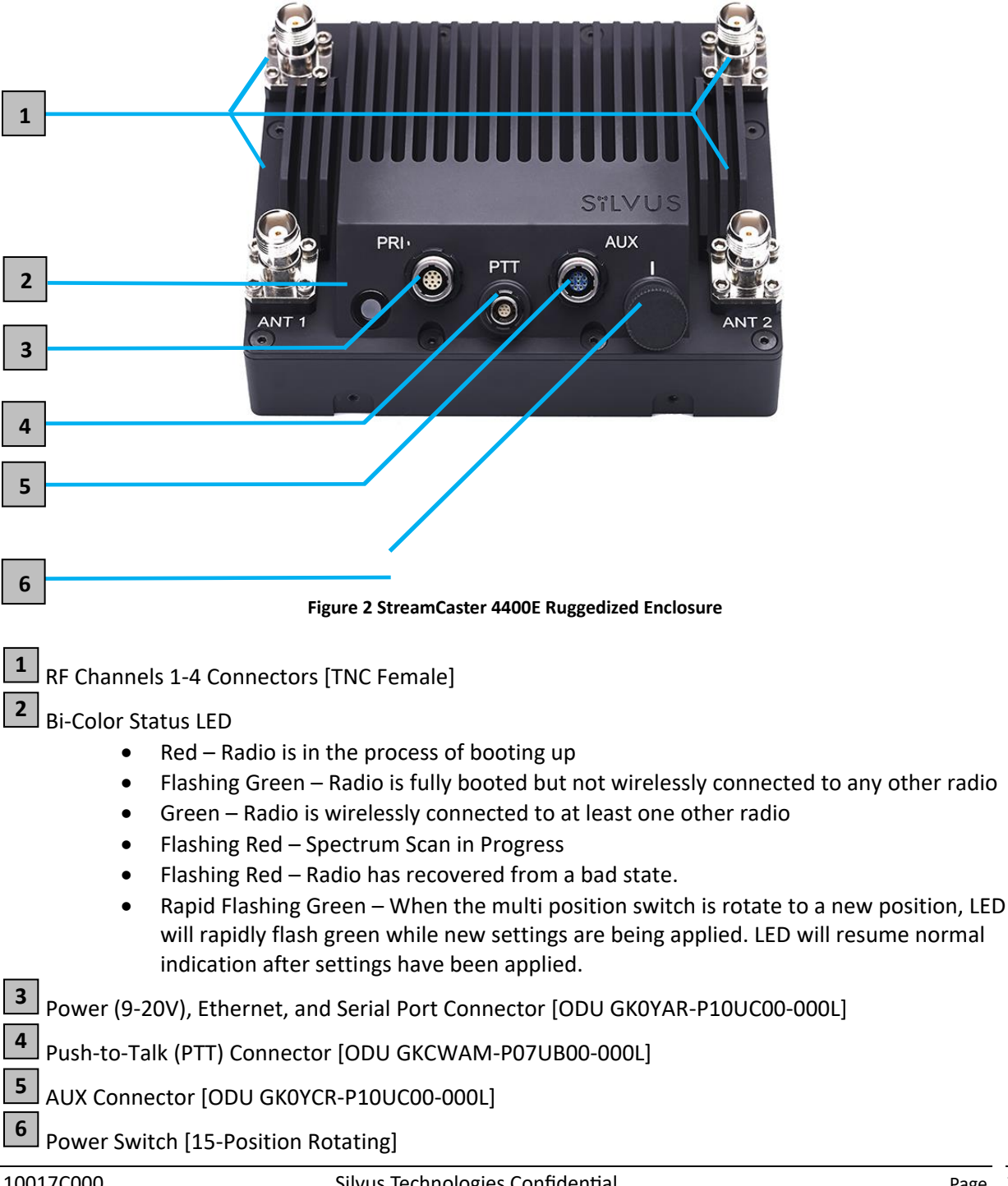

## SC4200EP

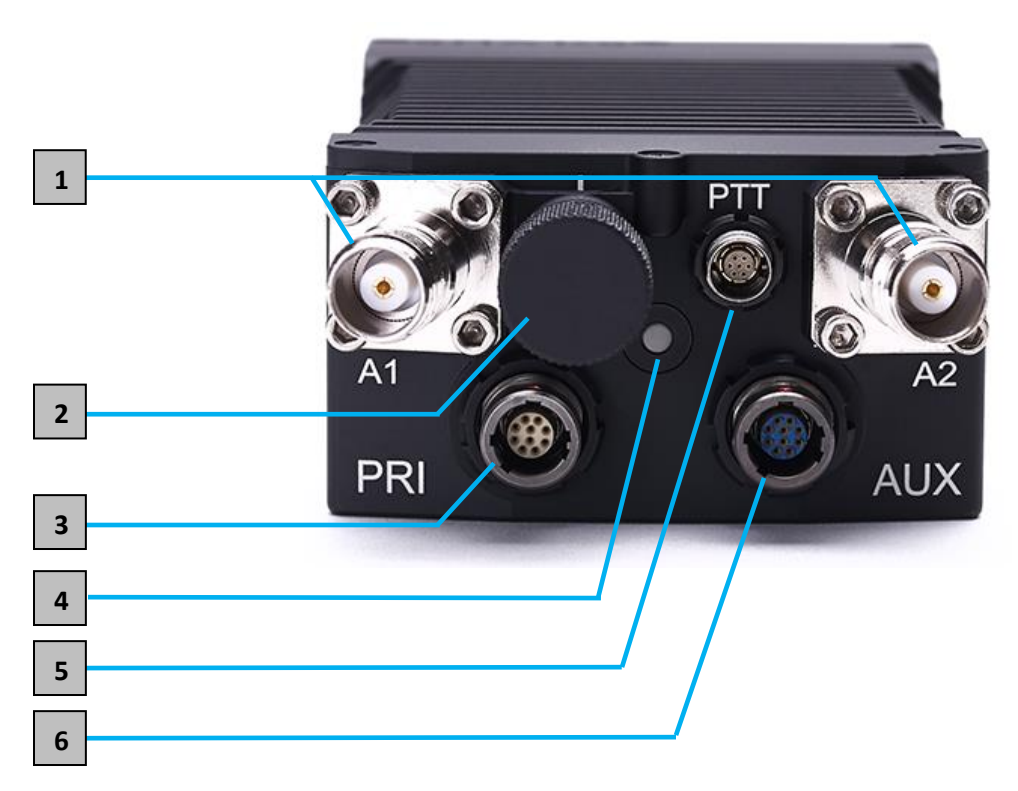

Figure 3 StreamCaster 4200EP Ruggedized Enclosure

- **1** RF Channels 1-2 Connectors [TNC Female]
- **2** Power Switch [15-Position Rotating]

Power (EB Version Only, 9-20V), Ethernet, and Serial Port Connector [ODU GK0YAR-P10UC00-000L]

Bi-Color Status LED

3

4

- Red Radio is in the process of booting up
- Flashing Green Radio is fully booted but not wirelessly connected to any other radio
- Green Radio is wirelessly connected to at least one other radio
- Flashing Red Spectrum Scan in Progress
- Flashing Red Radio has recovered from a bad state.
- Rapid Flashing Red for 1 second The battery is less than or equal to 20%. LED will blink red rapidly for 1 second then go back to normal. This will repeat every 5 seconds.
- Rapid Flashing Green When the multi position switch is rotate to a new position, LED will rapidly flash green while new settings are being applied. LED will resume normal indication after settings have been applied.

Push-to-Talk (PTT) Connector [ODU GKCWAM-P07UB00-000L]

AUX Connector [ODU GK0YCR-P10UC00-000L]

5

6

### <u>SL4200</u>

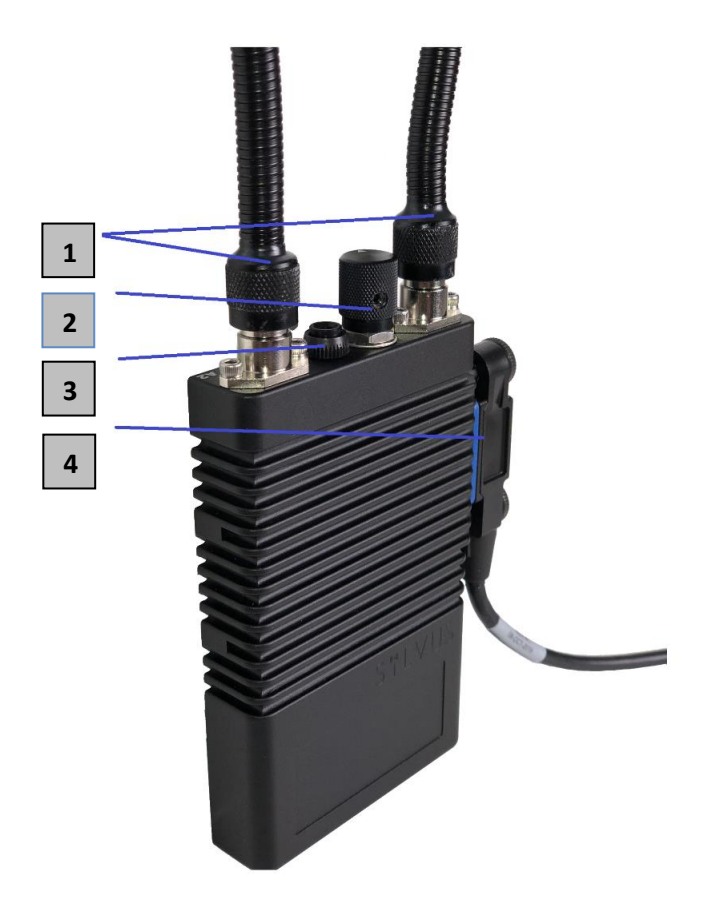

#### Figure 4 StreamCaster SL4200 Ruggedized Enclosure

- **1** RF Channels 1-2 Connectors [TNC Female]
- 2 Power Switch [2-Position Rotating]
  - Bi-Color Status LED

3

- Red Radio is in the process of booting up
- Flashing Green Radio is fully booted but not wirelessly connected to any other radio
- Green Radio is wirelessly connected to at least one other radio
- Flashing Red Spectrum Scan in Progress
- Flashing Red Radio has recovered from a bad state and has reverted to factory default settings.
- Rapid Flashing Red for 1 second The battery is less than or equal to 20%. LED will blink red rapidly for 1 second then go back to normal. This will repeat every 5 seconds.

4 20-pin pogo style connector

- 8-32VDC input / USB-C PD (9VDC)
- 2x USB 2.0 (Host / OTG)
- Serial RS-232
- +5VDC output

### <u>SC4400:</u>

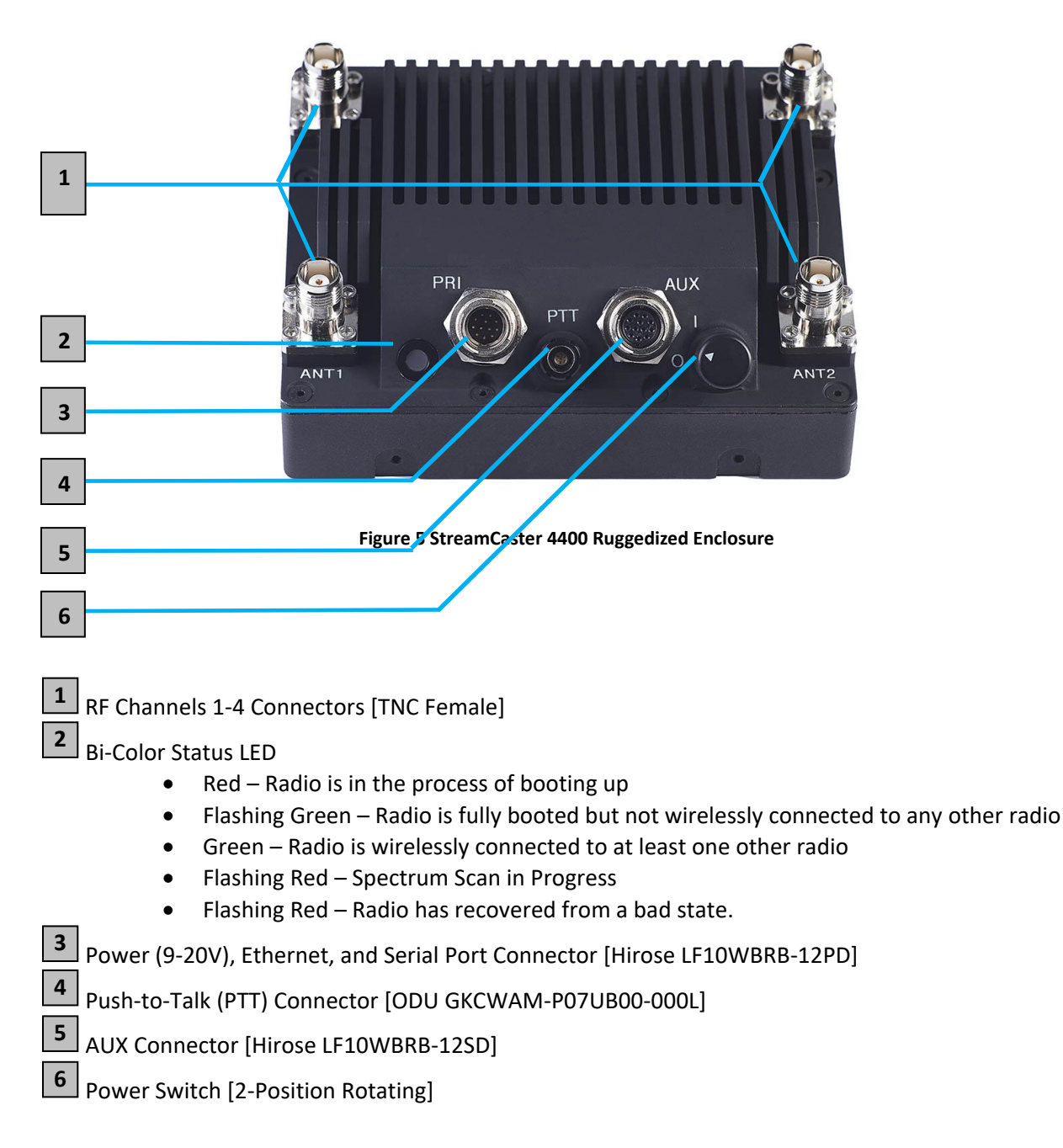

# <u>SC4200:</u>

| 2 | A1<br>PRI<br>A1<br>A1<br>A1<br>A1<br>A2<br>A2<br>AUX                                                                                                    |
|---|----------------------------------------------------------------------------------------------------|
| 3 |                                                                                                    |
| 4 |                                                                                                    |
| 5 | Figure 6 StreamCaster 4200 Ruggedized Enclosure                                                                                                    |
| 6 | /                                                                                                    |
| 1 | RF Channels 1-2 Connectors [TNC Female]                                                                                                    |
| 2 | Power Switch [2-Position Rotating]                                                                                                    |
| 3 | Power (EB Version Only, 9-20V), Ethernet, and Serial Port Connector [Hirose LF10WBRB-12PD]                                                                                                    |
| 4 | Bi-Color Status LED                                                                                                    |
|   | <ul> <li>Red – Radio is in the process of booting up</li> <li>Flashing Green – Radio is fully booted but not wirelessly connected to any other radio</li> <li>Green – Radio is wirelessly connected to at least one other radio</li> <li>Flashing Red – Spectrum Scan in Progress</li> <li>Flashing Red – Radio has recovered from a bad state.</li> </ul> |
| 5 | Push-to-Talk (PTT) Connector [ODU GKCWAM-P07UB00-000L]                                                                                                    |
| 6 | AUX Connector [Hirose LF10WBRB-12SD]                                                                                                    |

# 4.2 Connector Pinouts

# 4.2.1 SC4400E Pinouts

| SC4400E Primary Power/Ethernet/Serial Connector Pinout |                                |                                   |                                                |
|--------------------------------------------------------|--------------------------------|-----------------------------------|------------------------------------------------|
| Enclosure PWR/COMM<br>(GK0YAR-P10UC00-000L)            | Signal                         | Switchcraft Pinout<br>(EN3C2F16X) | Color of wires<br>coming from<br>ODU connector |
| 1                                                      | 5V OUT (For External GPS Puck) | NC                                | Pink                                           |
| 2                                                      | GND IN                         | 2                                 | Yellow/Blue                                    |
| 3                                                      | VCC IN                         | 1                                 | Green/Violet                                   |
| 4                                                      | ETHO_MX2N (RX-)                | NC                                | Black                                          |
| 5                                                      | ETH0_MX2P (RX+)                | NC                                | Brown                                          |
| 6                                                      | ETH0_MX1P (TX+)                | NC                                | Red                                            |
| 7                                                      | RS232_RXD                      | NC                                | Gray                                           |
| 8                                                      | RS232_TXD                      | NC                                | White                                          |
| 9                                                      | GND                            | NC                                | Light Green                                    |
| 10                                                     | ETH0_MX1N (TX-)                | NC                                | Orange                                         |

#### Table 2 SC4400E Primary Power/Ethernet/Serial Connector Pinout

\*color scheme is valid for cables built after 6/1/19

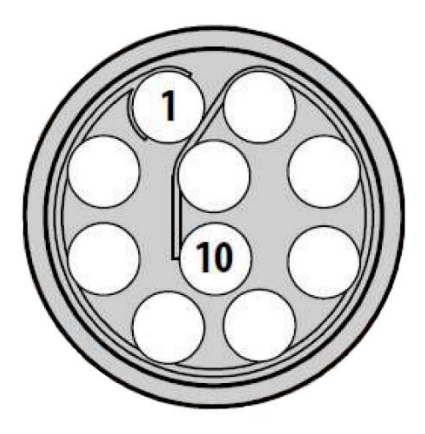

Figure 7 SC4400E Primary Power/Serial/Ethernet Pinout Diagram (Radio Side)

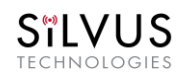

| SC4400E RS-232 Pinout |        |                                 |  |
|-----------------------|--------|---------------------------------|--|
| RS-232 (DB9)          | Signal | Switchcraft Pinout<br>(EN3C6FX) |  |
| 3                     | TxD    | 2                               |  |
| 2                     | RxD    | 1                               |  |
| NC                    | NC     | 4                               |  |
| NC                    | 5V OUT | 6                               |  |
| NC                    | NC     | 5                               |  |
| 5                     | Ground | 3                               |  |

Table 3 SC4400E Serial and GPS Pinout

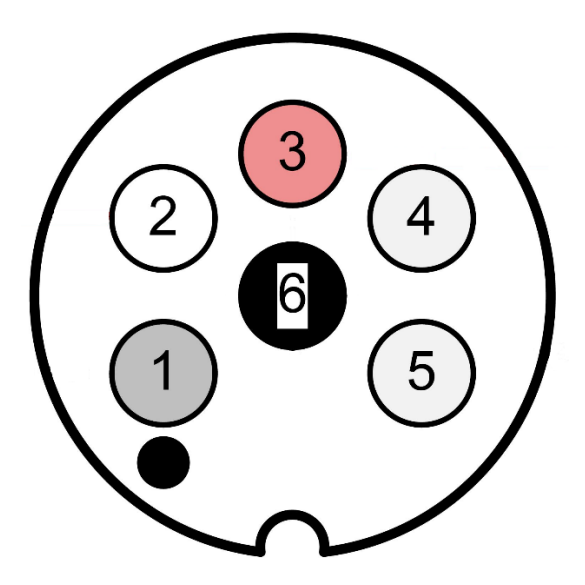

Figure 8 Switchcraft connector on Primary/Power cable

| SC4400E AUX Connector Pinout           |                     |                                             |  |
|----------------------------------------|---------------------|---------------------------------------------|--|
| Enclosure AUX<br>(GK0YCR-P10UC00-000L) | Signal              | Color of wires coming from<br>ODU connector |  |
| 1                                      | USB GND             | Yellow/Blue                                 |  |
| 2                                      | USB1_D-             | Red                                         |  |
| 3                                      | USB1_VBUS           | Green                                       |  |
| 4                                      | USB0_VBUS           | Violet                                      |  |
| 5                                      | GPIO1 (BDA control) | Pink                                        |  |
| 6                                      | USB0_D+             | Black                                       |  |
| 7                                      | USB0_D-             | Brown                                       |  |
| 8                                      | GND                 | Light Green                                 |  |
| 9                                      | USB1_ID             | Gray                                        |  |
| 10                                     | USB1_D+             | Orange                                      |  |

#### Table 4 SC4400E USB/GPIO Connector Pinout

\*color scheme is valid for cables built after 6/1/19

\*\*(USB1 is USB 2.0 OTG, USB0 is USB 2.0 Host Mode Only)

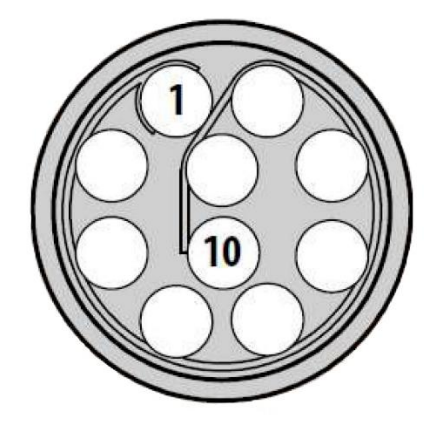

Figure 9 SC4400E AUX Pinout Diagram (Radio Side)

#### StreamCaster 4000 series MIMO Radio User Manual

11/17/23

| SC4400E PTT Connector                                |                      |  |
|------------------------------------------------------|----------------------|--|
| Enclosure PTT Connector<br>(ODU GKCWAM-P07UB00-000L) | Signal               |  |
| 1                                                    | 5V_OUT (Up to 400mA) |  |
| 2                                                    | COR/DUAL_PTT         |  |
| 3                                                    | AUDIO_GND            |  |
| 4 PTT                                                |                      |  |
| 5 SPEAKER_OUT                                        |                      |  |
| 6 MIC_IN                                             |                      |  |
| 7 RESERVED (Do Not Conn                              |                      |  |

Table 5 SC4400E PTT Connector Pinout

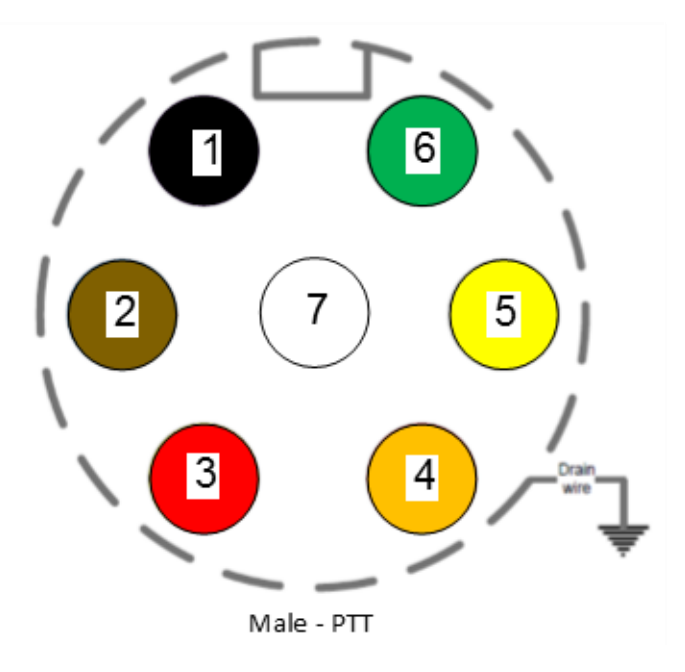

Figure 10 SC4400E PTT Pinout Diagram (Cable Side)

# 4.2.2 SC4200EP Pinouts

| SC4200EP Primary Power/Ethernet/Serial Connector Pinout |                                |                                   |                                                |
|---------------------------------------------------------|--------------------------------|-----------------------------------|------------------------------------------------|
| Enclosure PWR/COMM<br>(GK0YAR-P10UC00-000L)             | Signal                         | Switchcraft Pinout<br>(EN3C2F16X) | Color of wires<br>coming from<br>ODU connector |
| 1                                                       | 5V OUT (For External GPS Puck) | NC                                | Pink                                           |
| 2                                                       | GND IN                         | 2                                 | Yellow/Blue                                    |
| 3                                                       | VCC IN                         | 1                                 | Green/Violet                                   |
| 4                                                       | ETH0_MX2N (RX-)                | NC                                | Black                                          |
| 5                                                       | ETH0_MX2P (RX+)                | NC                                | Brown                                          |
| 6                                                       | ETH0_MX1P (TX+)                | NC                                | Red                                            |
| 7                                                       | RS232_RXD                      | NC                                | Gray                                           |
| 8                                                       | RS232_TXD                      | NC                                | White                                          |
| 9                                                       | GND                            | NC                                | Light Green                                    |
| 10                                                      | ETH0_MX1N (TX-)                | NC                                | Orange                                         |

#### Table 6 SC4200EP Primary Power/Ethernet/Serial Connector Pinout

\*color scheme is valid for cables built after 6/1/19

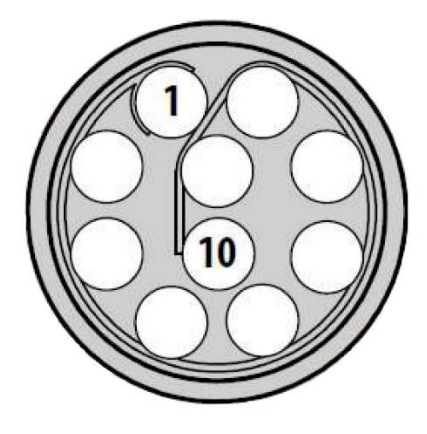

Figure 11 SC4200EP Primary Power/Serial/Ethernet Pinout Diagram (Radio Side)

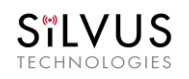

| SC4200EP RS-232 Pinout |        |                                 |  |
|------------------------|--------|---------------------------------|--|
| RS-232 (DB9)           | Signal | Switchcraft Pinout<br>(EN3C6FX) |  |
| 3                      | TxD    | 2                               |  |
| 2                      | RxD    | 1                               |  |
| NC                     | NC     | 4                               |  |
| NC                     | 5V OUT | 6                               |  |
| NC                     | NC     | 5                               |  |
| 5                      | Ground | 3                               |  |

Table 7 SC4200EP Serial and GPS Pinout

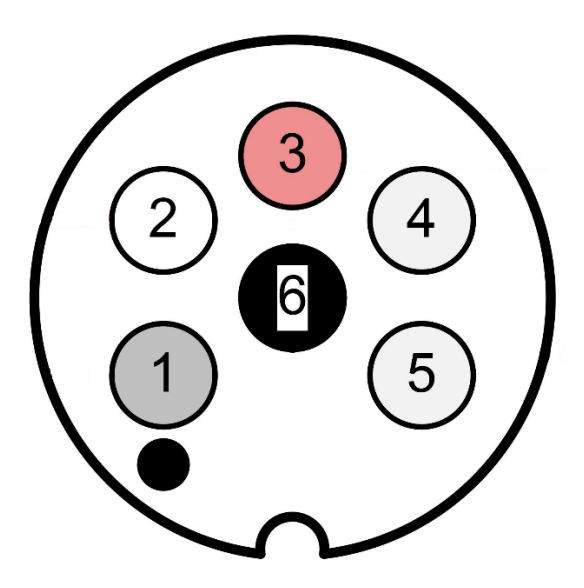

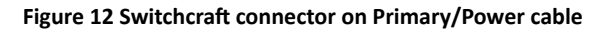

| SC4200EP AUX Connector Pinout          |                     |                                             |  |
|----------------------------------------|---------------------|---------------------------------------------|--|
| Enclosure AUX<br>(GK0YCR-P10UC00-000L) | Signal              | Color of wires coming from<br>ODU connector |  |
| 1                                      | USB GND             | Yellow/Blue                                 |  |
| 2                                      | USB1_D-             | Red                                         |  |
| 3                                      | USB1_VBUS           | Green                                       |  |
| 4                                      | USB0_VBUS           | Violet                                      |  |
| 5                                      | GPIO1 (BDA control) | Pink                                        |  |
| 6                                      | USB0_D+             | Black                                       |  |
| 7                                      | USB0_D-             | Brown                                       |  |
| 8                                      | GND                 | Light Green                                 |  |
| 9                                      | USB1_ID             | Gray                                        |  |
| 10                                     | USB1_D+             | Orange                                      |  |

Table 8 SC4200EP AUX USB/GPIO Connector Pinout (USB1 is USB 2.0 OTG, USB0 is USB 2.0 Host Mode Only)

\*color scheme is valid for cables built after 6/1/19

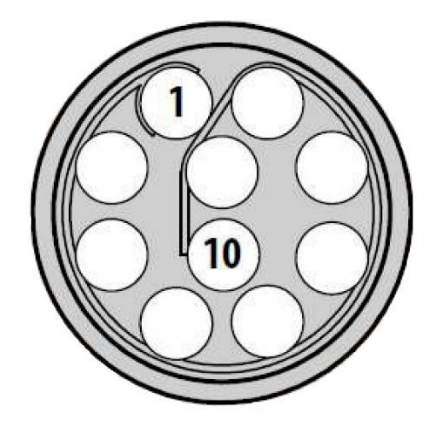

Figure 13 SC4200EP AUX Pinout Diagram (Radio Side)

#### StreamCaster 4000 series MIMO Radio User Manual

11/17/23

| SC4200EP PTT Connector                               |                           |  |
|------------------------------------------------------|---------------------------|--|
| Enclosure PTT Connector<br>(ODU GKCWAM-P07UB00-000L) | Signal                    |  |
| 1                                                    | 5V_OUT (Up to 400mA)      |  |
| 2                                                    | COR/DUAL_PTT              |  |
| 3                                                    | AUDIO_GND                 |  |
| 4                                                    | PTT                       |  |
| 5                                                    | SPEAKER_OUT               |  |
| 6                                                    | MIC_IN                    |  |
| 7                                                    | RESERVED (Do Not Connect) |  |

Table 9 SC4200EP PTT Connector Pinout

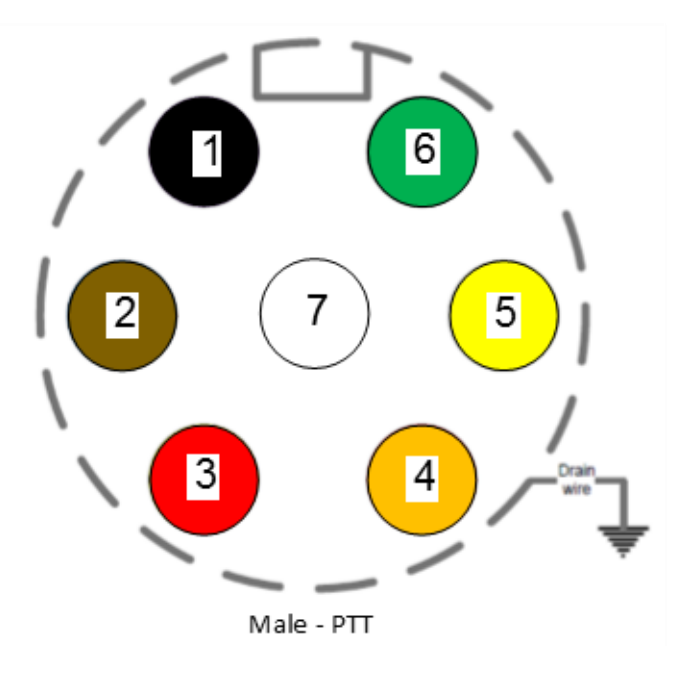

Figure 14 SC4200EP PTT Pinout Diagram (Cable Side)

# 4.2.3 SL4200 Pinouts

| SL4200 POGO Connector Pinout |                                                                                                 |  |  |
|------------------------------|-------------------------------------------------------------------------------------------------|--|--|
| Pin                          | Signal                                                                                          |  |  |
| 1                            | Vbat 8-32 VDC input *                                                                           |  |  |
| 2                            | RS232 TXD                                                                                       |  |  |
| 3                            | RS232 RXD                                                                                       |  |  |
| 4                            | GPIO1                                                                                           |  |  |
| 5                            | CC2 (PD mode-config)                                                                            |  |  |
| 6                            | CC1 (CC) (PD mode-config)                                                                       |  |  |
| 7                            | USB PD VBUSS (+9 VDC) *                                                                         |  |  |
| 8                            | USB0 Vbus (USB 0 always in host mode)                                                           |  |  |
| 9                            | USB0 D+                                                                                         |  |  |
| 10                           | USB0 D-                                                                                         |  |  |
| 11                           | USB0_GND                                                                                        |  |  |
| 12                           | N/C                                                                                             |  |  |
| 13                           | N/C                                                                                             |  |  |
| 14                           | GND *                                                                                           |  |  |
| 15                           | USB1_GND                                                                                        |  |  |
| 16                           | USB1 D+                                                                                         |  |  |
| 17                           | USB1 D-                                                                                         |  |  |
| 18                           | USB1 ID (Gnd for Host Mode; Float for Client mode)                                              |  |  |
| 19                           | N/C                                                                                             |  |  |
| 20                           | VCC_5V0 OUT * (500 ma max (GPS Puck); connect to USB1 Vbus in host mode (e.g, USB-<br>A pin 1)) |  |  |

#### Table 10 SL4200 POGO Connector Pinout

\*Note: Pins 1,7,14,20 rated for 3A, 36V

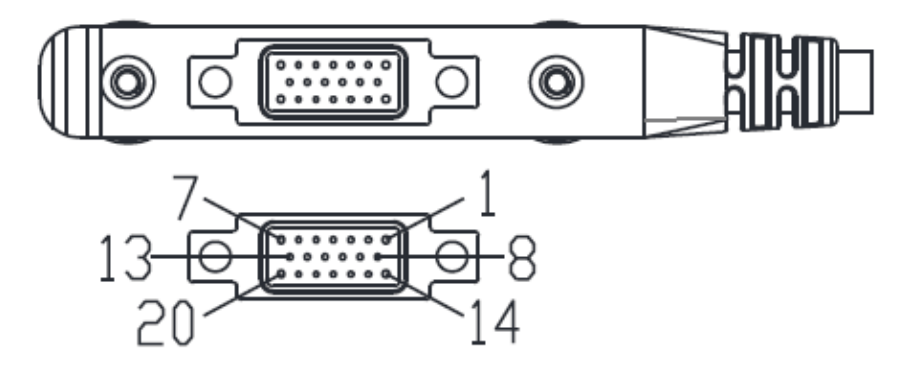

Figure 15 SL4200 20 pin POGO connector

| Supported USB 1 Modes                                                    | Wiring instruction                                                                                          |
|--------------------------------------------------------------------------|----------------------------------------------------------------------------------------------------|
| USB-PD and USB 2.0 from the same source                                  | USB1_ID floating and USB1 in client mode. Connect VCC_5V to USB1_VBUS on the pogo plug side or in the cable |
| USB 1 as client but not using USB-PD or PD comes from a different source | USB1_ID floating and USB1 in client mode, standard USB 2.0 wiring                                           |
| USB 1 as host but not using USB-PD or PD comes from a different source   | USB1_ID grounded and USB1 in host mode, standard USB 2.0 wiring                                             |

### Table 11 SL4200 supported USB modes

# 4.2.4 SC4400 Pinouts

| SC4400 Power/Ethernet/Serial Connector Pinout |                                |                                   |  |
|-----------------------------------------------|--------------------------------|-----------------------------------|--|
| Enclosure PWR/COMM<br>(LF10WBRB-12PD)         | Signal                         | Switchcraft Pinout<br>(EN3C2F16X) |  |
| 1                                             | 5V OUT (For External GPS Puck) | NC                                |  |
| 2                                             | GND IN                         | 2                                 |  |
| 3                                             | GND IN                         | 2                                 |  |
| 4                                             | VCC IN                         | 1                                 |  |
| 5                                             | VCC IN                         | 1                                 |  |
| 6                                             | 100-Base T ETH0 M2N (RX-)      | NC                                |  |
| 7                                             | 100-Base T ETH0 M2P (RX+)      | NC                                |  |
| 8                                             | 100-Base T ETH0 M1P (TX+)      | NC                                |  |
| 9                                             | RS232_RXD                      | NC                                |  |
| 10                                            | RS232_TXD                      | NC                                |  |
| 11                                            | RS232_GND                      | NC                                |  |
| 12                                            | 100-Base T ETH0 M1N (TX-)      | NC                                |  |

### Table 12 SC4400 Primary Power/Ethernet/Serial Connector Pinout

| SC4400 RS-232 and PS/2 (GPS) Pinout |            |        |                                 |  |
|-------------------------------------|------------|--------|---------------------------------|--|
| RS-232                              | PS/2 (GPS) | Signal | Switchcraft Pinout<br>(EN3C6FX) |  |
| 3                                   | 4          | TxD    | 2                               |  |
| 2                                   | 5          | RxD    | 1                               |  |
| NC                                  | NC         | NC     | 4                               |  |
| NC                                  | 2          | 5V OUT | 6                               |  |
| NC                                  | NC         | NC     | 5                               |  |
| 5                                   | 1          | Ground | 3                               |  |

Table 13 SC4400 Serial and GPS Pinout

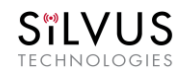

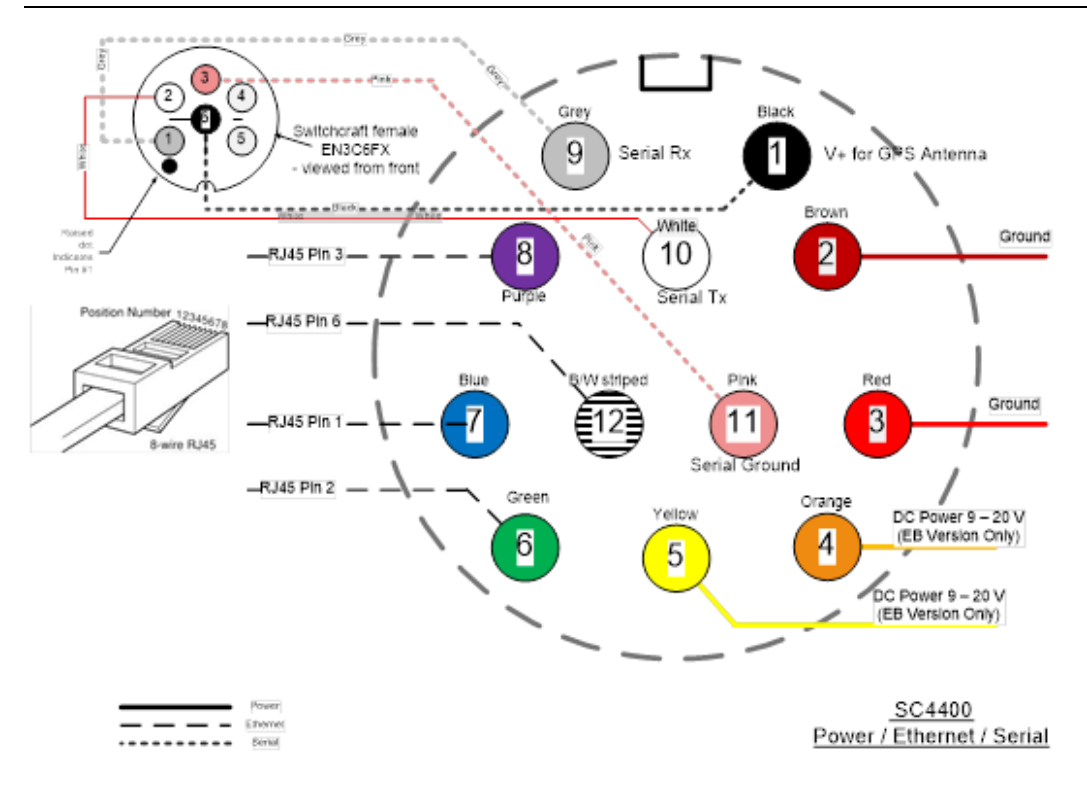

Figure 16 SC4400 Power (Optional)/Serial/Ethernet Pinout Diagram (Cable Side)

#### StreamCaster 4000 series MIMO Radio User Manual

| SC4400 AUX Connector Pinout      |                           |  |  |
|----------------------------------|---------------------------|--|--|
| Enclosure AUX<br>(LF10WBRB-12SD) | Signal                    |  |  |
| 1                                | USB1_GND                  |  |  |
| 2                                | USB1_D-                   |  |  |
| 3                                | USB1_VBUS                 |  |  |
| 4                                | USB0_VBUS                 |  |  |
| 5                                | GPIO1 (PA Enable 3.3V)    |  |  |
| 6                                | USB0_D+                   |  |  |
| 7                                | USB0_D-                   |  |  |
| 8                                | RESERVED (Do Not Connect) |  |  |
| 9                                | GND                       |  |  |
| 10                               | USB1_Sense                |  |  |
| 11                               | USB1_D+                   |  |  |
| 12                               | USB0_GND                  |  |  |

#### Table 14 SC4400 AUX USB/GPIO Connector Pinout (USB1 is USB 2.0 OTG, USB0 is USB 2.0 Host Mode Only)

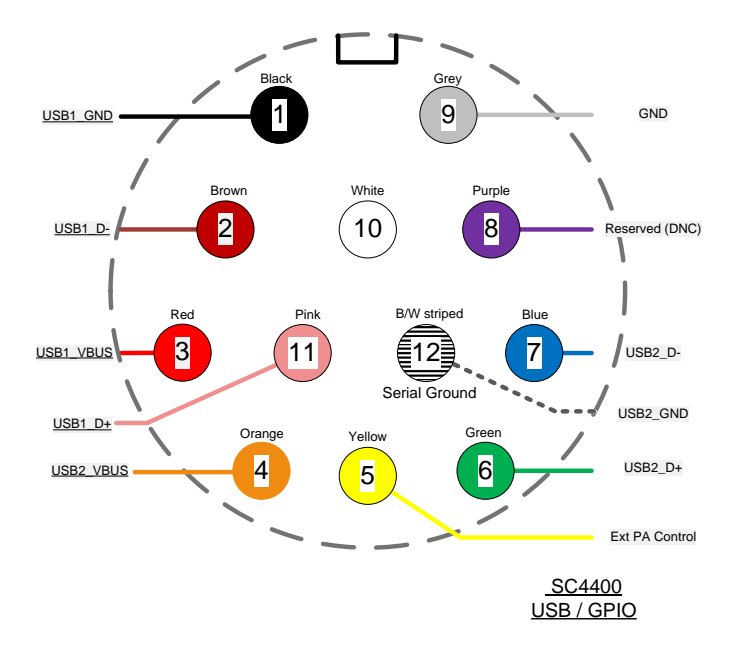

### Figure 17 SC4400 AUX Pinout Diagram (Cable Side)

11/17/23

| SC4400 PTT Connector                                 |                           |  |  |
|------------------------------------------------------|---------------------------|--|--|
| Enclosure PTT Connector<br>(ODU GKCWAM-P07UB00-000L) | Signal                    |  |  |
| 1                                                    | RESERVED (Do Not Connect) |  |  |
| 2                                                    | RESERVED (Do Not Connect) |  |  |
| 3                                                    | AUDIO_GND                 |  |  |
| 4                                                    | PTT                       |  |  |
| 5                                                    | SPEAKER_OUT               |  |  |
| 6                                                    | MIC_IN                    |  |  |
| 7                                                    | RESERVED (Do Not Connect) |  |  |

Table 15 SC4400 PTT Connector Pinout

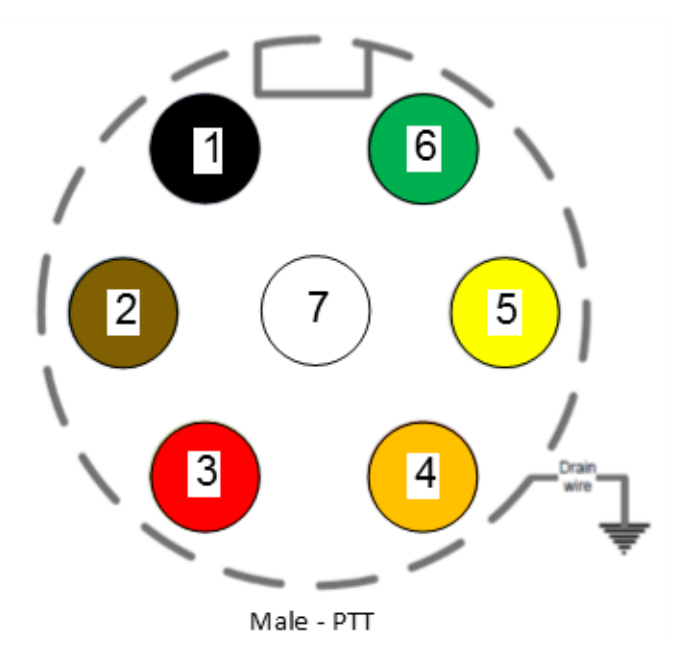

Figure 18 SC4400 PTT Pinout Diagram (Cable Side)
# 4.2.5 SC4200 Pinouts

| SC4200 Power/Ethernet/Serial Connector Pinout |                                     |    |  |  |
|-----------------------------------------------|-------------------------------------|----|--|--|
| Enclosure PWR/COMM<br>(LF10WBRB-12PD)         | Switchcraft Pinout<br>(EN3C2F16X)   |    |  |  |
| 1                                             | 5V OUT (For External GPS Puck)      | NC |  |  |
| 2                                             | GND IN (External Power Option Only) | 2  |  |  |
| 3                                             | GND IN (External Power Option Only) | 2  |  |  |
| 4                                             | VCC IN (External Power Option Only) | 1  |  |  |
| 5                                             | VCC IN (External Power Option Only) | 1  |  |  |
| 6                                             | 100-Base T ETH0 M2N (RX-)           | NC |  |  |
| 7                                             | 100-Base T ETH0 M2P (RX+)           | NC |  |  |
| 8                                             | 100-Base T ETH0 M1P (TX+)           | NC |  |  |
| 9                                             | RS232_RXD                           | NC |  |  |
| 10                                            | RS232_TXD                           | NC |  |  |
| 11                                            | RS232_GND                           | NC |  |  |
| 12                                            | 100-Base T ETH0 M1N (TX-)           | NC |  |  |

### Table 16 SC4200 Primary Power/Ethernet/Serial Connector Pinout

| SC4200 RS-232 and PS/2 (GPS) Pinout |                          |        |   |  |
|-------------------------------------|--------------------------|--------|---|--|
| RS-232                              | RS-232 PS/2 (GPS) Signal |        |   |  |
| 3                                   | 4                        | TxD    | 2 |  |
| 2                                   | 5                        | RxD    | 1 |  |
| NC                                  | NC                       | NC     | 4 |  |
| NC                                  | 2                        | 5V OUT | 6 |  |
| NC                                  | NC                       | NC     | 5 |  |
| 5                                   | 1                        | Ground | 3 |  |

Table 17 SC4200 Serial and GPS Pinout

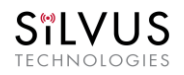

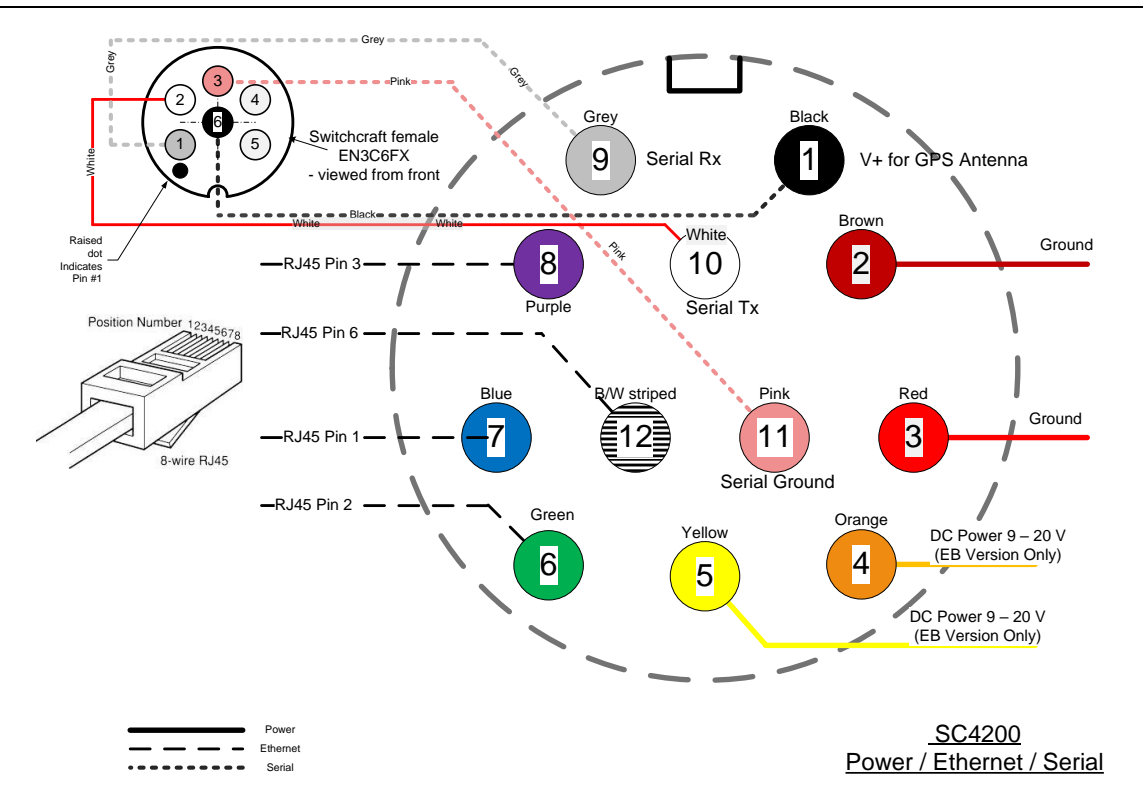

Figure 19 SC4200 Primary Power/Serial/Ethernet Pinout Diagram (Cable Side)

### StreamCaster 4000 series MIMO Radio User Manual

| SC4200 AUX Connector Pinout             |                           |  |  |
|-----------------------------------------|---------------------------|--|--|
| Enclosure AUX<br>(LF10WBRB-12SD) Signal |                           |  |  |
| 1                                       | USB1_GND                  |  |  |
| 2                                       | USB1_D-                   |  |  |
| 3                                       | USB1_VBUS                 |  |  |
| 4                                       | USB0_VBUS                 |  |  |
| 5                                       | GPIO1 (PA Enable 3.3V)    |  |  |
| 6                                       | USB0_D+                   |  |  |
| 7                                       | USB0_D-                   |  |  |
| 8                                       | RESERVED (Do Not Connect) |  |  |
| 9                                       | GND                       |  |  |
| 10                                      | USB1_Sense                |  |  |
| 11                                      | USB1_D+                   |  |  |
| 12                                      | USB0 GND                  |  |  |

### Table 18 SC4200 AUX USB/GPIO Connector Pinout (USB1 is USB 2.0 OTG, USB0 is USB 2.0 Host Mode Only)

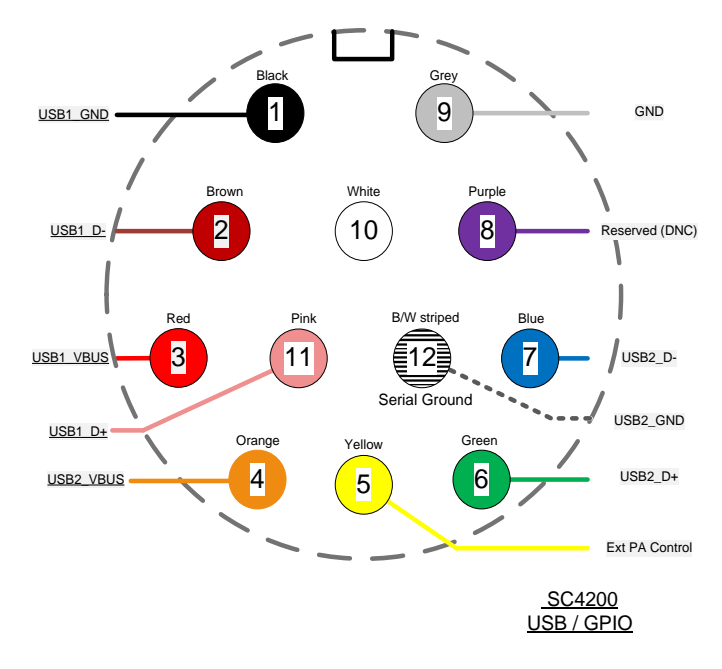

Figure 20 SC4200 AUX Pinout Diagram (Cable Side)

11/17/23

| SC4200 PTT Connector                                 |                           |  |  |
|------------------------------------------------------|---------------------------|--|--|
| Enclosure PTT Connector<br>(ODU GKCWAM-P07UB00-000L) | Signal                    |  |  |
| 1                                                    | RESERVED (Do Not Connect) |  |  |
| 2                                                    | RESERVED (Do Not Connect) |  |  |
| 3                                                    | AUDIO_GND                 |  |  |
| 4                                                    | PTT                       |  |  |
| 5                                                    | SPEAKER_OUT               |  |  |
| 6                                                    | MIC_IN                    |  |  |
| 7                                                    | RESERVED (Do Not Connect) |  |  |

Table 19 SC4200 PTT Connector Pinout

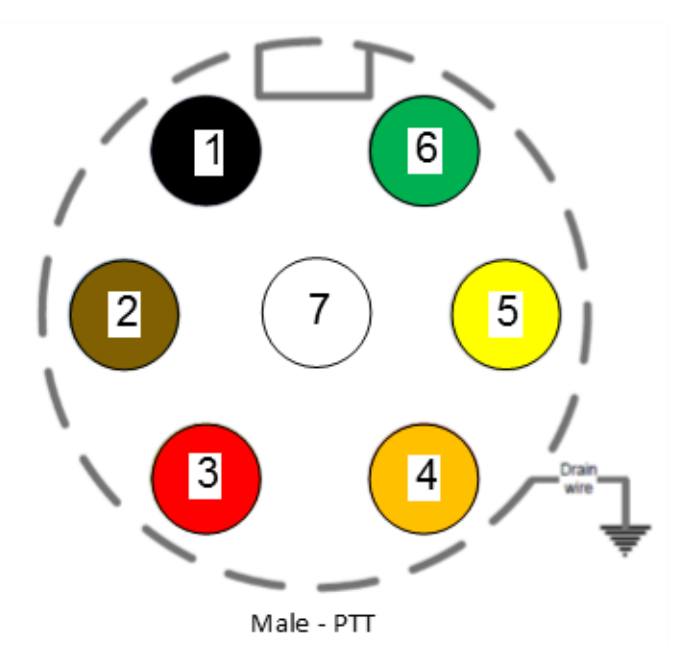

Figure 21 SC4200 PTT Pinout Diagram (Cable Side)

#### **Mechanical and Operating Specifications** 4.3

## SC4400E: **Mechanical**

| •  | Ambient Temp.                                    | -40° to +65° C                                |
|----|--------------------------------------------------|-----------------------------------------------|
| •  | IP Rating                                        | IP-68 (Dust / Submersible in Water to 20m)**  |
| •  | Dimensions                                       | 5.25" x 4.5" x 1.8" (Excluding Connectors)    |
| •  | Weight                                           | 2.5 lbs. (40 oz./1.13 kg.)                    |
| •  | Color                                            | Black Anodized                                |
| •  | Mounting                                         | 4-Hole Mounting Pattern                       |
| Pc | ower                                             |                                               |
| •  | Voltage/Current                                  | 9 – 20 VDC (± 5%), 5A                         |
| •  | Power Consumption                                | 8 W – 100 W @ 20 W TX Power                   |
|    |                                                  | 8 W – 43 W @ 8 W TX Power                     |
|    |                                                  | 8 W – 24 W @ 1 W TX Power                     |
| ٠  | Optional External Power Supply (for indoor only) | 12VDC, 5A                                     |
| In | terfaces                                         |                                               |
| •  | RF                                               | 4 × TNC(f)                                    |
|    |                                                  | [ N(f) Optional ]                             |
| •  | Primary                                          | Ruggedized Push/Pull Connector                |
|    |                                                  | [1 x Ethernet, 1 x RS232, DC Input]           |
| •  | Auxiliary                                        | Ruggedized Push/Pull Connector                |
|    |                                                  | [ 1 x USB 2.0 Host, 1 x USB 2.0 OTG ]         |
| •  | PTT (Push-to-Talk)                               | Ruggedized Break away Connector (Front Panel) |
| •  | Status Indicator                                 | Tri-Color LED                                 |
| •  | Control Interface                                | Multi-Position Switch                         |
|    |                                                  | 13 presets plus zeroize crypto                |
|    |                                                  | Web-Based StreamScape™ Network Manager        |
| Μ  | echanical – OEM                                  |                                               |
| •  | Dimensions                                       | 4.29" x 3.3" x 0.82"                          |
| •  | Weight                                           | 9.1 oz (w/ Outer Shields)                     |

- Weight •
- **RF Connectors** .

(\*\*) Must have all connectors mated with IP68+ cables/antennas

SMP (m)

### SC4200EP:

### Mechanical

- Ambient Temp.IP Rating
- Dimensions
- Weight
- Color
- Mounting

### Power

- Voltage/Current
- Power Consumption
- Battery Life
- Power Options
- Optional External Power Supply (for indoor only)

## Interfaces

- RF
- Primary
- Auxiliary
- PTT (Push-to-Talk)
- Status Indicator
- Management Interface

# Mechanical – OEM

- Dimensions
- Weight
- RF Connectors

-40° to +65° C IP-68 (Dust / Submersible in Water up to 20m)\*\* 4.00" x 2.63" x 1.51" (Excluding Connectors) 0.94 lbs. (15 oz./0.43 kg.) Black Anodized

4-Hole Mounting Pattern (Through-Hole)

9-20 VDC (± 5%), 5A

TNC(f) (2 Each)

4.8 W – 48 W @ 10W TX Power 4.8 W – 24 W @ 4W TX Power 4.8 W – 16 W @ 1W TX Power Up to 12 Hours (6.8Ah MBITR Battery) Twist-Lock Battery <u>or</u> Front Panel 12VDC, 5A

Ruggedized Push/Pull Connector (Front Panel) 1 x Ethernet, 1x RS232, DC Input (Optional) Ruggedized Push/Pull Connector (Front Panel) 1 x USB 2.0 Host, 1 x USB 2.0 OTG Ruggedized Breakaway Connector (Front Panel)

> Tri-Color LED Multi-Position Switch

13 presets plus zeroize crypto

Web-Based StreamScape<sup>™</sup> Network Manager

3.61" x 2.15" x 0.71" 4.1 oz (w/ Outer Shields) SMP (m)

(\*\*) Must have all connectors mated with IP68+ cables/antennas

### <u>SL4200:</u>

## Mechanical

| • | Ambient Temp. | -40° to +65° C                                 |
|---|---------------|------------------------------------------------|
| • | IP Rating     | IP-67 (Dust / Submersible in Water up to 1m)** |
| • | Dimensions    | 119 x 74 x 18 mm (Excluding Connectors)        |
| • | Weight        | 295 grams                                      |
| • | Color         | Black Anodized Aluminum                        |

### **Power**

 Voltage/Current
 8-32VDC input / USB-C PD (9VDC)

 Power Consumption
 4.8 W - 17 W @ 1 W TX Power

## Interfaces

- RF
- Power/Data

• Status Indicator

• Management Interface

TNC(f) (2 Each) 20-pin "POGO" style connector 8-32VDC input / USB-C PD (9VDC) 2x USB 2.0 (Host / OTG) Serial RS-232 +5VDC output

> Tri-Color LED On/Off Switch

Web-Based StreamScape<sup>™</sup> Network Manager

## **Mechanical – OEM**

- Dimensions
- Weight
- RF Connectors

0.45" x 2.15" (ears: 2.74")x 3.83"

105 g (Module)

45 g (PCBA only)

SMA

(\*\*) Must have all connectors mated with IP67+ cables/antennas

### <u>SC4400:</u>

# **Mechanical**

| •  | Ambient Temp.                                    | -40° to +65° C                               |
|----|--------------------------------------------------|----------------------------------------------|
| •  | IP Rating                                        | IP-67 (Dust / Immersion in Water up to 1m)** |
| •  | Dimensions                                       | 5.25" x 4.5" x 1.8" (Excluding Connectors)   |
| •  | Weight                                           | 2.5 lbs. (40 oz./1.13 kg.)                   |
| •  | Color                                            | Black Anodized                               |
| •  | Mounting                                         | 4-Hole Mounting Pattern                      |
| Po | ower                                             |                                              |
| •  | Voltage/Current                                  | 9 – 20 VDC (± 5%), 5A                        |
| •  | Power Consumption                                | 8 W – 43 W @ 8 W TX Power                    |
|    |                                                  | 8 W – 24 W @ 1 W TX Power                    |
| •  | Optional External Power Supply (for indoor only) | 12VDC, 5A                                    |

# Interfaces

| • | RF                   | 4 x TNC(f)                                    |
|---|----------------------|-----------------------------------------------|
|   |                      | [ N(f) Optional ]                             |
| • | Primary              | Ruggedized Circular Connector                 |
|   |                      | [ 1 x Ethernet, 1 x RS232, DC Input ]         |
| • | Auxiliary            | Ruggedized Circular Connector                 |
|   |                      | [ 1 x USB 2.0 Host, 1 x USB 2.0 OTG ]         |
| • | PTT (Push-to-Talk)   | Ruggedized Break away Connector (Front Panel) |
| • | Status Indicator     | Tri-Color LED                                 |
| • | Management Interface | Web-Based StreamScape™ Network Manager        |
|   |                      |                                               |

# Mechanical – OEM

|   |               | (**) Must have all connectors mated with IP67+ cables/antennas |
|---|---------------|----------------------------------------------------------------|
| • | RF Connectors | SMP (m)                                                        |
| • | Weight        | 9.1 oz (w/ Outer Shields)                                      |
| • | Dimensions    | 4.29" x 3.3" x 0.82"                                           |

### <u>SC4200:</u>

### Mechanical

-40° to +65° C Ambient Temp. **IP** Rating IP-67 (Dust / Immersion in Water up to 1m)\*\* • 4.00" x 2.63" x 1.51" (Excluding Connectors) Dimensions 0.94 lbs. (15 oz./0.43 kg.) • Weight Color **Black Anodized** 4-Hole Mounting Pattern (Through-Hole) Mounting • **Power** 9-20 VDC (± 5%), 5A Voltage/Current **Power Consumption** 4.8 W - 24 W @ 4W TX Power 4.8 W - 16 W @ 1W TX Power **Battery Life** Up to 12 Hours (6.8Ah MBITR Battery) • Twist-Lock Battery or Front Panel **Power Options** • **Optional External Power Supply (for indoor only)** 12VDC, 5A • Interfaces RF TNC(f) (2 Each) Ruggedized Circular Connector (Front Panel) Primary 1 x Ethernet, 1x RS232, DC Input (Optional) Ruggedized Circular Connector (Front Panel) Auxiliary 1 x USB 2.0 Host, 1 x USB 2.0 OTG Ruggedized Break away Connector (Front Panel) PTT (Push-to-Talk) **Tri-Color LED Status Indicator** Web-Based StreamScape<sup>™</sup> Network Manager **Management Interface Mechanical – OEM** 

|   |               | (**) Must have all connectors mated with IP67+ cables/antennas |
|---|---------------|----------------------------------------------------------------|
| • | RF Connectors | SMP (m)                                                        |
| • | Weight        | 4.1 oz (w/ Outer Shields)                                      |
| • | Dimensions    | 3.61" x 2.15" x 0.71"                                          |

SILVUS TECHNOLOGIES

# 4.3.1 SC4400E Enclosure Mechanical Drawing

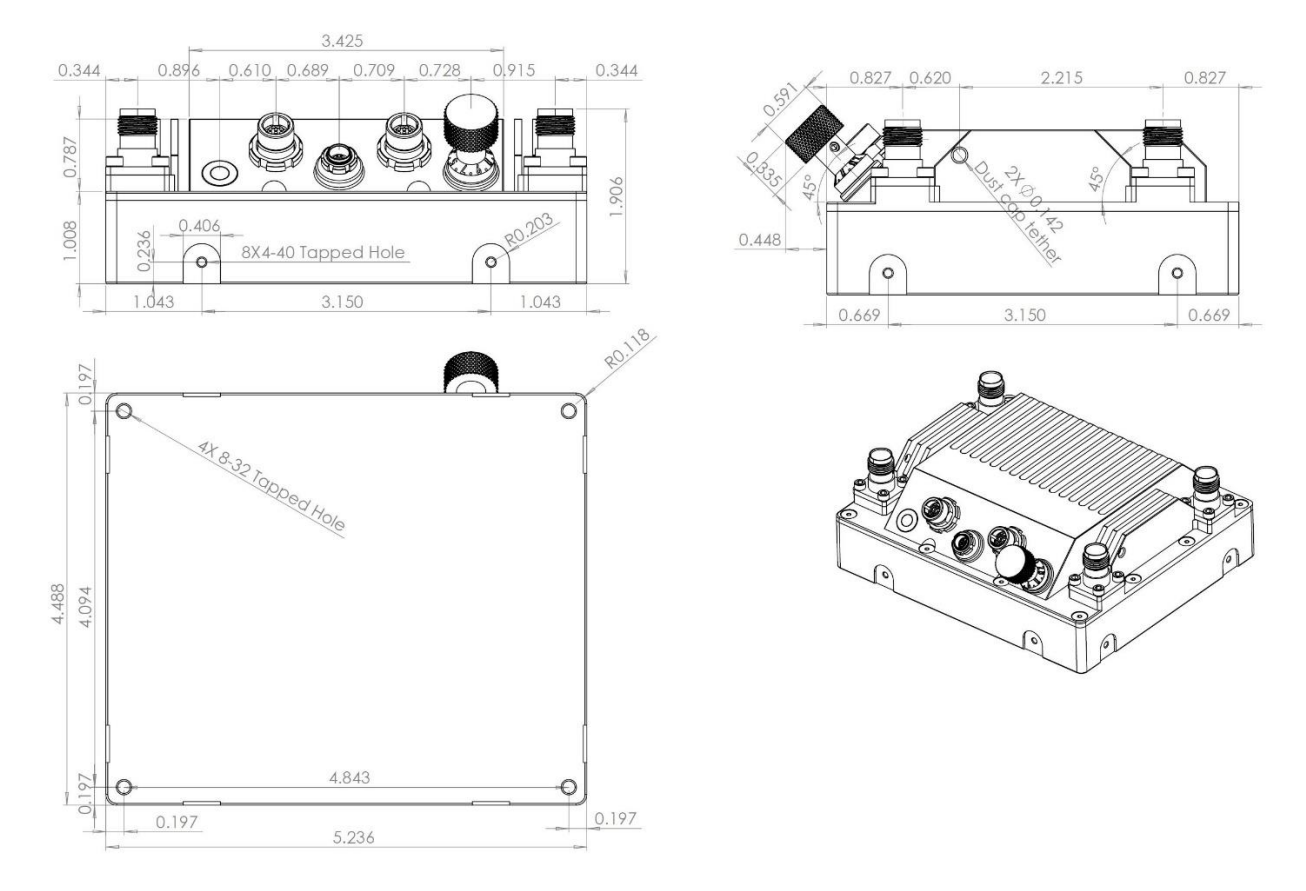

Figure 22 SC4400E Mechanical Drawing (top) and Mounting Pattern (bottom)

\*Tapped mounting holes are available on bottom (8-32) and on the sides (4-40) of radio as indicated in

SILVUS TECHNOLOGIES

# 4.3.2 SC4200EP Enclosure Mechanical Drawing

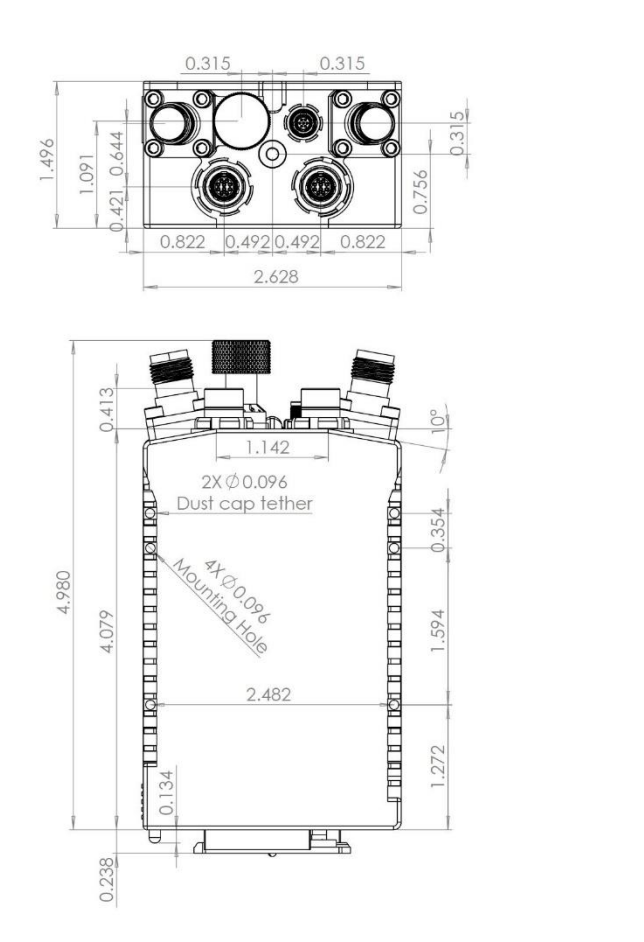

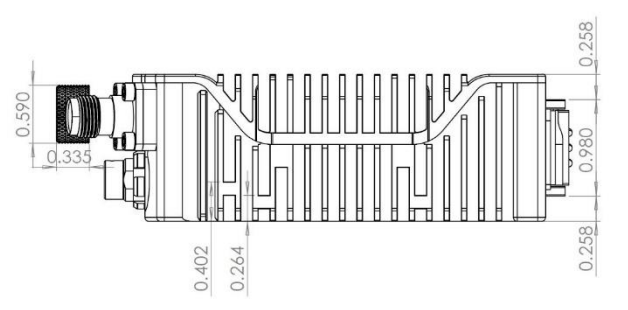

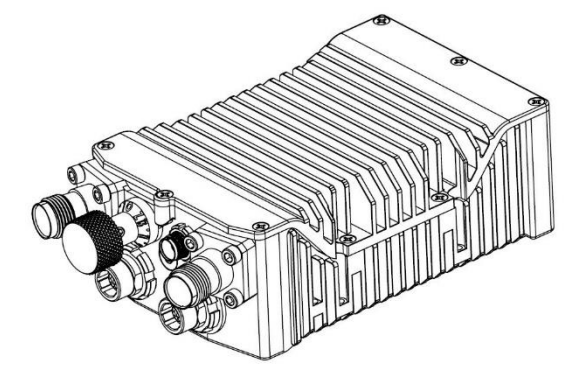

### Figure 23 SC4200EP Mechanical Drawing (top) and Mounting Pattern (bottom)

\*mounting holes utilize https://www.mcmaster.com/96006a234 or equivalent. Hex head (5/64" drive), 2-56 thread, head diameter 9/64"; stainless steel; 3/8" length or longer

# 4.3.3 SL4200 Enclosure Mechanical Drawing

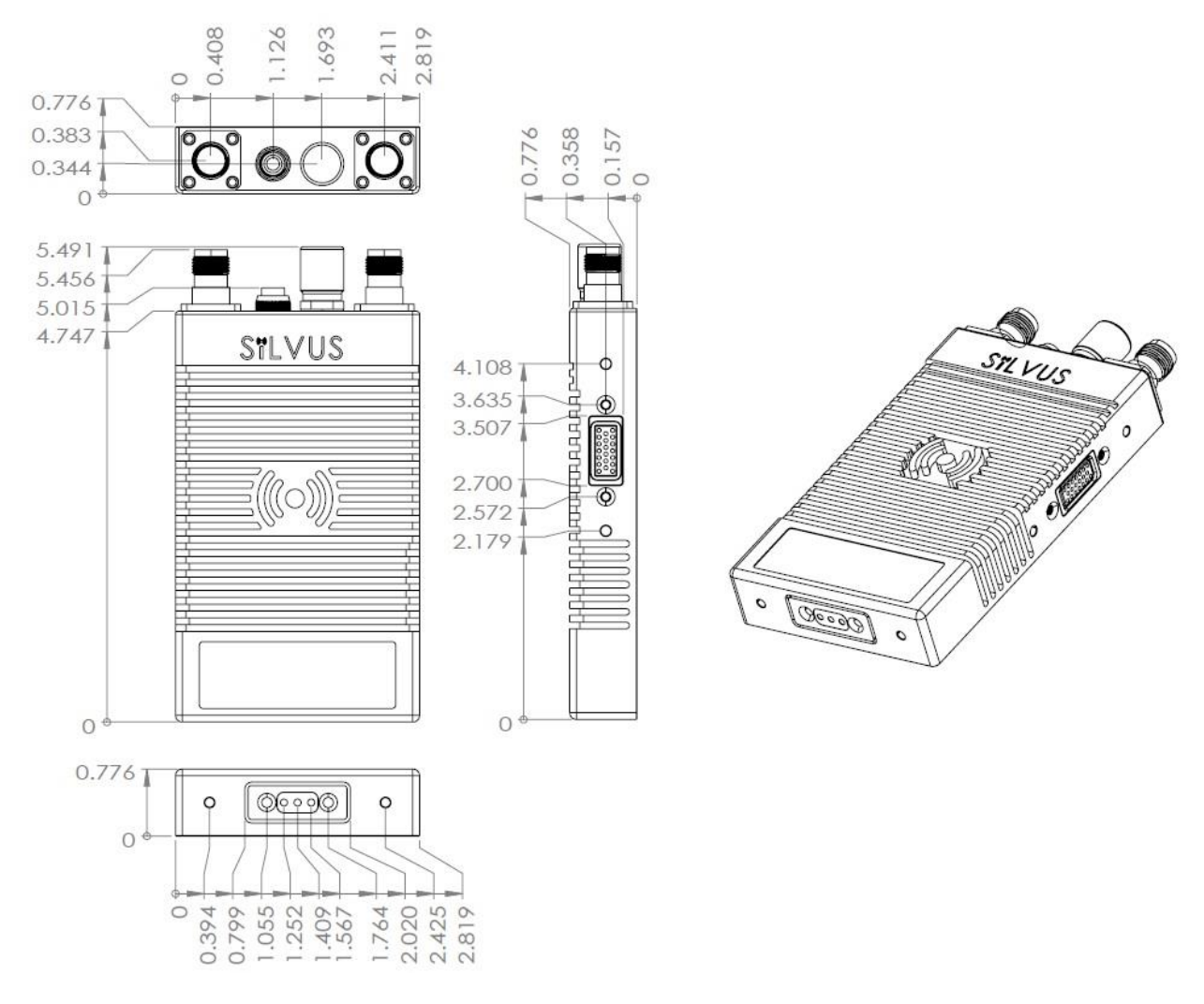

### Figure 24 SL4200 Mechanical Drawing

\* Tapped mounting holes are available on bottom 6-32 screw, 0.196inch (5.0mm) depth.

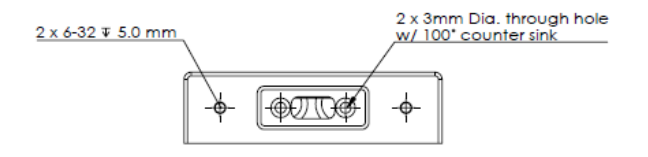

SILVUS TECHNOLOGIES

# 4.3.4 SC4400 Enclosure Mechanical Drawing

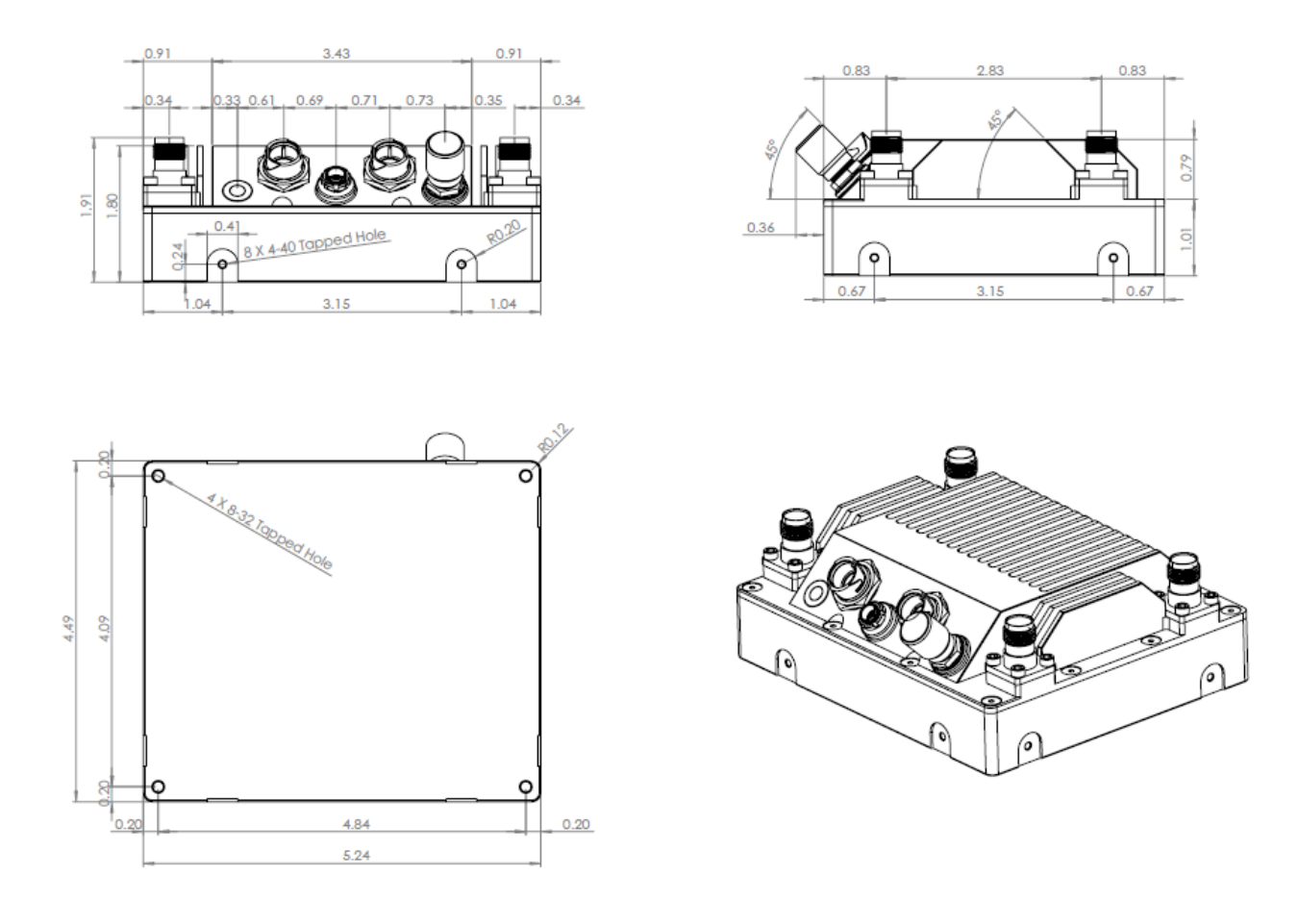

### Figure 25 SC4400 Mechanical Drawing (top) and Mounting Pattern (bottom)

\*Tapped mounting holes are available on bottom (8-32) and on the sides (4-40) of radio as indicated in **Figure 25** SC4400 Mechanical Drawing (top) and Mounting Pattern (bottom). SILVUS TECHNOLOGIES

# 4.3.5 SC4200 Enclosure Mechanical Drawing

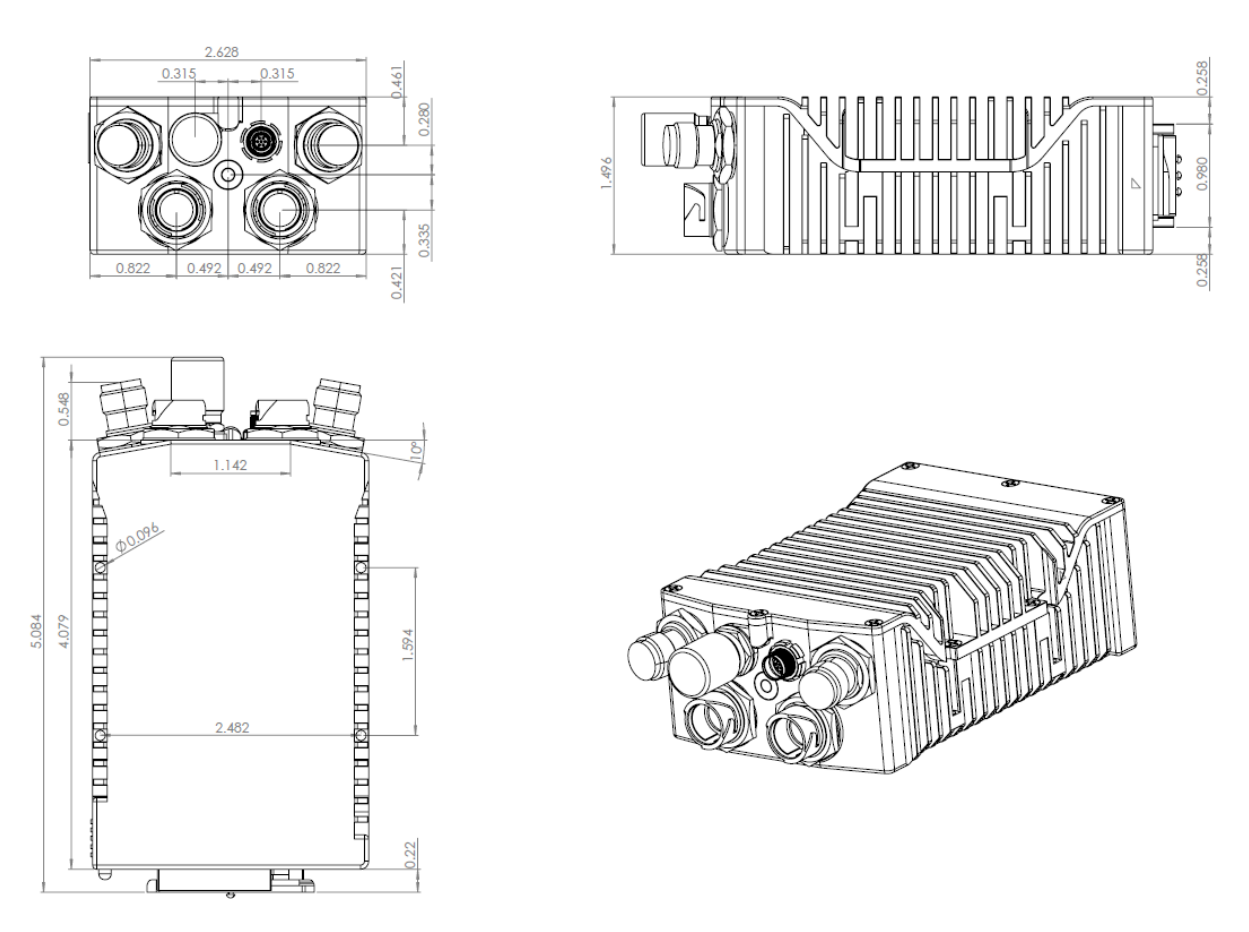

Figure 26 SC4200 Mechanical Drawing (top) and Mounting Pattern (bottom)

\*mounting holes utilize https://www.mcmaster.com/96006a234 or equivalent. Hex head (5/64" drive), 2-56 thread, head diameter 9/64"; stainless steel; 3/8" length or longer

# 4.4 SC4400E Specifications

## General

| •  | Waveform               | Mobile Networked MIMO (MN-MIMO <sup>™</sup> )                                     |
|----|------------------------|-----------------------------------------------------------------------------------|
| •  | Modulation             | BPSK, QPSK, 16-QAM, 64-QAM                                                        |
| •  | Channel Bandwidth      | 5, 10 & 20 MHz (1.25*, 2.5*)                                                      |
| •  | Encryption             | DES Standard, AES/GCM 128/256 Optional (FIPS 140-2<br>Level 2 certified), Suite B |
| •  | Tuning Step Size       | 1kHz                                                                              |
| •  | Data Rates             | Up to 100 Mbps (Adaptive)                                                         |
| •  | Error Correction       | 1/2, 2/3, 3/4, 5/6                                                                |
| •  | Antenna Processing     | Spatial Multiplexing, Space-Time Coding,                                          |
| •  | No. of Spatial Streams | TX Eigen Beamforming, RX Eigen Beamforming<br>1-2                                 |
| •  | No. of Antennas        | 4                                                                                 |
| Pe | erformance             |                                                                                   |
| •  | Latency                | 7ms Average (20MHz BW)                                                            |
| •  | Sensitivity            | -102 dBm @ 5MHz BW                                                                |
| •  | Frequency Bands        | Bands from 400MHz to 6GHz Available                                               |
|    |                        | Dual Band Optional                                                                |
| •  | Onboard Storage        | 64 GB*                                                                            |

# **Frequency Band Options**

| Band (Freq. Code) | Frequency Range | Band (Freq. Code) | Frequency Range |
|-------------------|-----------------|-------------------|-----------------|
| UHF (042)         | 400-450         | Low C Band (455)  | 4400-4700       |
| ISM 900 (091)     | 902-928         | Federal C-1 (467) | 4400-4940       |
| L Band (137)      | 1350-1390       | High C Band (485) | 4700-5000       |
| Upper L (181)     | 1780-1850       | 5.2GHz ISM (520)  | 5150-5250       |
| Broadcast B (206) | 2025-2110       | 5.8GHz ISM (580)  | 5725-5875       |
| Federal S (225)   | 2200-2300       |                   |                 |
| S Band (235)      | 2200-2500       |                   |                 |
| 2.4GHz ISM (245)  | 2400-2500       |                   |                 |

(All bands listed in MHz)

Note: If band of interest is not listed, please contact a sales representative

Footnote: (\*) in development

#### 4.5 SC4200EP Specifications

## General

•

•

•

•

•

•

•

•

•

•

•

Latency

Sensitivity

**Frequency Bands** 

**Onboard Storage** 

- Waveform Mobile Networked MIMO (MN-MIMO<sup>™</sup>) BPSK, QPSK, 16-QAM, 64-QAM Modulation **Channel Bandwidth** 5, 10 & 20 MHz (1.25\*, 2.5\*) DES Standard, AES/GCM 128/256 Optional (FIPS 140-2 Encryption Level 2 certified), Suite B 1kHz **Tuning Step Size** Up to 100 Mbps (Adaptive) **Data Rates Error Correction** 1/2, 2/3, 3/4, 5/6 Spatial Multiplexing, Space-Time Coding, **Antenna Processing** TX Eigen Beamforming, RX Eigen Beamforming 1-2 **No. of Spatial Streams** 2 No. of Antennas Performance
  - 7ms Average -99 dBm @ 5MHz BW Bands from 400MHz to 6GHz Available **Dual Band Optional** 
    - 64 GB\*

# **Frequency Band Options**

| Band (Freg. Code) | Frequency Range | Band (Freq. Code) | Frequency Range |
|-------------------|-----------------|-------------------|-----------------|
| UHF (042)         | 400-450         | Low C Band (455)  | 4400-4700       |
| ISM 900 (091)     | 902-928         | Federal C-1 (467) | 4400-4940       |
| L Band (137)      | 1350-1390       | High C Band (485) | 4700-5000       |
| Upper L (181)     | 1780-1850       | 5.2GHz ISM (520)  | 5150-5250       |
| Broadcast B (206) | 2025-2110       | 5.8GHz ISM (580)  | 5725-5875       |
| Federal S (225)   | 2200-2300       |                   |                 |
| S Band (235)      | 2200-2500       |                   |                 |
| 2.4GHz ISM (245)  | 2400-2500       |                   |                 |

(All bands listed in MHz)

Note: If band of interest is not listed, please contact a sales representative

### Footnote: (\*) in development

# SC4400E/SC4200EP PTT

| Su | pported Mic Type                        | Moving Coil or Condenser<br>(Software Configurable)                      |
|----|-----------------------------------------|--------------------------------------------------------------------------|
| •  | Max Avg. Speaker Output Power           | 2.65W with 4 Ohm Speaker<br>Impedance                                    |
| •  | MIC Bias                                | 2.15V or 3V (Software<br>Configurable); Applied via a 2K<br>Ohm Resistor |
| •  | Recommended Speaker Impedance (Handset) | 4 Ohm to 16 Ohm                                                          |
| •  | Recommended Speaker Impedance (Headset) | 75 Ohm to 300 Ohm                                                        |
| •  | Recommended MIC impedance               | <= 1K Ohm                                                                |
| •  | Peak Speaker Output Voltage             | 5.5V                                                                     |
| •  | Absolute MIC Input Voltage              | 3.3V                                                                     |

# 4.6 SL4200 Specifications

## General

| •  | Waveform               | Mobile Networked MIMO (MN-MIMO™)                    |
|----|------------------------|-----------------------------------------------------|
| •  | Modulation             | BPSK, QPSK, 16-QAM, 64-QAM                          |
| •  | Channel Bandwidth      | 1.25, 2.5 or 5 MHz                                  |
| •  | Encryption             | DES Standard, AES/GCM 128/256 Optional (FIPS 140-2) |
| •  | Tuning Step Size       | 1kHz                                                |
| •  | Data Rates             | Up to 20 Mbps (Adaptive)                            |
| •  | Error Correction       | 1/2, 2/3, 3/4, 5/6                                  |
| •  | Antenna Processing     | Spatial Multiplexing, Space-Time Coding,            |
| •  | No. of Spatial Streams | TX Eigen Beamforming, RX Eigen Beamforming<br>1-2   |
| •  | No. of Antennas        | 2                                                   |
| Pe | rformance              |                                                     |
| •  | Latency                | 28ms Average (5MHz BW)                              |
| •  | Sensitivity            | -104 dBm @ 1.25MHz BW                               |
|    |                        |                                                     |

**Frequency Bands** •

2.2 - 2.5 GHz 4.4-4.94 GHz

(additional bands in development)

Silvus technologies

# 4.7 SC4400 Specifications

## General

•

•

•

•

•

•

•

•

Waveform Mobile Networked MIMO (MN-MIMO<sup>™</sup>) BPSK, QPSK, 16-QAM, 64-QAM Modulation **Channel Bandwidth** 5, 10 & 20 MHz (1.25\*, 2.5\*) DES Standard, AES/GCM 128/256 Optional (FIPS 140-2 Encryption Level 2 certified), Suite B 1kHz **Tuning Step Size** Up to 100 Mbps (Adaptive) **Data Rates Error Correction** 1/2, 2/3, 3/4, 5/6 Spatial Multiplexing, Space-Time Coding, **Antenna Processing** TX Eigen Beamforming, RX Eigen Beamforming 1-2 **No. of Spatial Streams** No. of Antennas 4

## Performance

- Latency
- Sensitivity
- Frequency Bands
- Onboard Storage

## **Frequency Band Options**

| Band (Freq. Code) | Frequency Range | Band (Freq. Code)  | Frequency Range |
|-------------------|-----------------|--------------------|-----------------|
| UHF (042)         | 400-450         | Low C Band (455)   | 4400-4700       |
| ISM 900 (091)     | 902-928         | Federal C-1 (467)  | 4400-4940       |
| L Band (137)      | 1350-1390       | Federal C-2 (469)* | 4400-4990       |
| Upper L (181)     | 1780-1850       | High C Band (485)  | 4700-5000       |
| Broadcast B (206) | 2025-2110       | 5.2GHz ISM (520)   | 5150-5250       |
| Federal S (225)   | 2200-2300       | 5.8GHz ISM (580)   | 5725-5875       |
| S Band (235)      | 2200-2500       |                    |                 |
| 2.4GHz ISM (245)  | 2400-2500       |                    |                 |

(All bands listed in MHz)

Note: If band of interest is not listed, please contact a sales representative

### Footnote: (\*) in development

7ms Average (20MHz BW) -102 dBm @ 5MHz BW Bands from 400MHz to 6GHz Available Dual Band Optional

64 GB\*

# 4.8 SC4200 Specifications

## General

•

•

•

•

•

•

•

•

- Waveform Mobile Networked MIMO (MN-MIMO<sup>™</sup>) BPSK, QPSK, 16-QAM, 64-QAM Modulation **Channel Bandwidth** 5, 10 & 20 MHz (1.25\*, 2.5\*) DES Standard, AES/GCM 128/256 Optional (FIPS 140-2 Encryption Level 2 certified), Suite B 1KHz **Tuning Step Size** Up to 100 Mbps (Adaptive) **Data Rates Error Correction** 1/2, 2/3, 3/4, 5/6 Spatial Multiplexing, Space-Time Coding, **Antenna Processing** TX Eigen Beamforming, RX Eigen Beamforming 1-2 **No. of Spatial Streams** 2 No. of Antennas
- Performance
- Latency
- Sensitivity
- Frequency Bands
- Onboard Storage

## **Frequency Band Options**

| Band (Freq. Code) | Frequency Range | Band (Freq. Code)  | Frequency Range |
|-------------------|-----------------|--------------------|-----------------|
| UHF (042)         | 400-450         | Low C Band (455)   | 4400-4700       |
| ISM 900 (091)     | 902-928         | Federal C-1 (467)  | 4400-4940       |
| L Band (137)      | 1350-1390       | Federal C-2 (469)* | 4400-4990       |
| Upper L (181)     | 1780-1850       | High C Band (485)  | 4700-5000       |
| Broadcast B (206) | 2025-2110       | 5.2GHz ISM (520)   | 5150-5250       |
| Federal S (225)   | 2200-2300       | 5.8GHz ISM (580)   | 5725-5875       |
| S Band (235)      | 2200-2500       |                    |                 |
| 2.4GHz ISM (245)  | 2400-2500       |                    |                 |

(All bands listed in MHz)

Note: If band of interest is not listed, please contact a sales representative

### Footnote: (\*) in development

Dual Band Optional 64 GB\*

-99 dBm @ 5MHz BW

Bands from 400MHz to 6GHz Available

7ms Average

SILVUS TECHNOLOGIES

## SC4400/SC4200 PTT Supported Mic Type

Moving Coil or Condenser (Software Configurable)

| • | Max Avg. Speaker Output Power           | 2.65W with 4 Ohm Speaker<br>Impedance                                    |
|---|-----------------------------------------|--------------------------------------------------------------------------|
| • | MIC Bias                                | 2.15V or 3V (Software<br>Configurable); Applied via a 2K<br>Ohm Resistor |
| • | Recommended Speaker Impedance (Handset) | 4 Ohm to 16 Ohm                                                          |
| • | Recommended Speaker Impedance (Headset) | 75 Ohm to 300 Ohm                                                        |
| • | Recommended MIC impedance               | <= 1K Ohm                                                                |
| • | Peak Speaker Output Voltage             | 5.5V                                                                     |
| • | Absolute MIC Input Voltage              | 3.3V                                                                     |

# 5. Web Interface

# 5.0 Getting Started

Connect a laptop to the StreamCaster radio using the supplied Ethernet cable and turn on the radio. Users can type "ping <IP address>" in order to determine whether the radio is fully booted. A web configuration will then be available by typing the radio IP address in a web browser. Please ensure that your laptop is on the same subnet as the radio (172.20.xx.xx by default). Users will initially see the link distance warning, then be directed to the Local Radio Configuration page. (See **Figure 27 Initial boot up warning**) You will be able to navigate to various configuration pages from the drop-down menu on the left-hand side. On the right, you can open additional details about the radio by selecting the four squares icon on the top right of the screen. After selecting, you will see details such as local radio IP, VIP, Node Label, temperature, voltage, and an option to use night mode or not. Night mode will have a dark background and below screen shots are an example of the GUI in night mode. Throughout the user interface, if there is a red bar below the parameter you will be able to click on it for either additional notes about the parameter or see additional options.

|  | SiLVUS<br>Intelinitional                                                                                                    | 69%             |
|--|----------------------------------------------------------------------------------------------------|-----------------|
|  | Basic Configuration 🛛                                                                                                    |                 |
|  | Freeman                                                                                                    | VIP Disabled    |
|  | Prequency WARNING: Link distance should be greater than the physical distance between any two connected nodes on the network. |                 |
|  | By clicking OK below, you acknowledge that you have read this notification. Network ID OK                                     | Voltage 11.57 V |
|  | Total Trans<br>(requested)                                                                                                    |                 |
|  | APPLY SAVE AND APPLY                                                                                                    |                 |
|  |                                                                                                    |                 |
|  |                                                                                                    |                 |
|  |                                                                                                    |                 |
|  |                                                                                                    |                 |
|  |                                                                                                    |                 |
|  |                                                                                                    |                 |
|  |                                                                                                    |                 |

Figure 27 Initial boot up warning

Upon first boot up and login to the GUI, you will see a warning message. This message is meant to emphasize the importance of having the correct link distance setting.

# 5.1 Local Radio Configuration

The first group of configurations on the left side of the GUI is the Local Radio Configurations. This group of parameters can help adjust your network to perform better in various environments, conditions, and applications. You will be able to adjust the radio's RF characteristics, networking parameters, BDA configurations, serial/USB configurations, and PTT settings.

# 5.1.1 RF

The RF section of the Local Radio Configurations will let you adjust some Basic configurations as well as some Advanced parameters. These configurations will optimize the link performance in different types of deployments. To get radios to link and form a mesh network the center frequency, bandwidth, network ID, and Link Distance parameters in the Basic configuration page need to all match. To optimize the network's performance, you can make some adjustments to the MAC settings under the Advanced section.

# 5.1.1.1 Basic

| $\equiv \pm$                                              |         | SILVUS<br>Itensiours                                                                                                    |                                                                                                    |                                                                                                    |                                                                          | 55%                                                                                          |
|-----------------------------------------------------------|---------|----------------------------------------------------------------------------------------------------|----------------------------------------------------------------------------------------------------|----------------------------------------------------------------------------------------------------|--------------------------------------------------------------------------|----------------------------------------------------------------------------------------------|
| Local Radio Configuration                                 | •       | Basic Configuration                                                                                                    |                                                                                                    |                                                                                                    |                                                                          | IP 172.20.149.156<br>VIP (IPv4), 172.18.22.8                                                 |
| Basic<br>Advanced                                         | <u></u> | Frequency (MHz)                                                                                                    | 2210<br>×                                                                                                    | Bandwidth<br>This defines the RF bandwidth of the signal<br>more throughput while a narrower bandwidth<br>noise. | 20 MHz<br>A higher bandwidth will allow ×<br>will be susceptible to less | VIP (IPv6) Disabled<br>Node Label: node38300_149.156<br>Temperature 39°C                     |
| Networking<br>Bidirectional Amplifier<br>Serial/USB Setup |         | Network ID<br>Network ID allows for clusters of rad<br>with other radios with the same Net<br>alphanumeric characters, spaces, a<br>limit is 32 characters. | Silvus<br>Jos to operate in the same channel, but <sup>×</sup><br>given Network ID will only communicate<br>work ID. The Network ID is limited to<br>nd the special character <sup>33</sup> . Character | Link Distance (meters)<br>Link distance should be greater than the phy<br>two connected nodes on the network     | 5000<br>vsical distance between any ×                                    | Volage 11.02 V<br>GIPS Mode: Unlocked<br>GIPS Coordinates<br>34 057_118 447_0<br>Night Mode: |
| PTT/Audio<br>Network Management                           | •       | Total Transmit Power<br>(requested)<br>Total transmit power may differ depe<br>user manual for full description                                             | 0 dBm / 0 001 W<br>ending on other settings. Please consult <sup>%</sup>                                                                                                    | Routing Mode<br>Please note, radios on Legacy and Large Ne<br>Large Network is the recommended mode.             | Large Network<br>etwork will NOT interoperate. ×                         | Sciellbars                                                                                   |
| Security                                                  | •       | APPLY SAVE AND APPLY APPR                                                                                                    | LY NETWORK SAVE AND APPLY NETWORK                                                                                                    |                                                                                                    |                                                                          |                                                                                              |
| Tools and Diagnostics<br>Configuration Profiles           | •       |                                                                                                    |                                                                                                    |                                                                                                    |                                                                          |                                                                                              |
|                                                           |         |                                                                                                    |                                                                                                    |                                                                                                    |                                                                          | @ 2022 Silvus Technologies, Inc.                                                             |

Figure 28 Basic Configuration Page

This page is used to set basic configurations. A brief description of each parameter is given below.

• **Frequency**: This defines the frequency of the signal. There is a drop-down menu for frequency selection. The frequency choices will vary depending on the StreamCaster model(s) you are using. In the additional information section of the frequency section (click on the red bar directly below), you can select a link that will take you to create custom frequencies. Please

see Section 8 Custom Frequency Plan for "Create Custom Frequencies" access and installation instructions.

- **Bandwidth**: This defines the RF bandwidth of the signal. A higher bandwidth will allow more throughput while a narrower bandwidth will be susceptible to less noise.
- **Network ID**: Network ID allows for clusters of radios to operate in the same channel but remain independent. A radio with a given Network ID will only communicate with other radios with the same Network ID. The Network ID is limited to alphanumeric characters, spaces, and the special character '-'. Character limit is 32 characters.
- Link Distance: Set to an approximate maximum distance between any two nodes in meters, e.g., 5000 for 5km (default). It is important to set the link distance to allow enough time for packets to propagate over the air. Failing to set the link distance to an approximate maximum distance can result in over the air collisions and a degradation of performance. It is recommended to set the link distance 10-15% greater than the actual maximum distance. Please note that this value should be set the same on all radios in the network.
- **Total Transmit Power**: This defines the total power of the signal (power is divided equally between the radio antenna ports). There is also an option to 'Enable Max Power' which will allow the radio to push to the highest TX power it can support. This will be slightly different on each radio.
- **Routing Mode**: Please note radios on Legacy and Large Network will NOT interoperate. Large network routing was designed to allow networks with a higher node count. However, there are marginal benefits even if operating smaller networks.
- **Apply**: Apply the new values. Values will change back to the default setting after reboot.
- Save and Apply: Apply the new values and set the new values as the default.
- **Apply Network**: Apply the new values to all nodes currently on the network.
- **Save and apply network**: Apply the new values and set the new values as the default to all nodes currently on the network.

# 5.1.1.2 Advanced

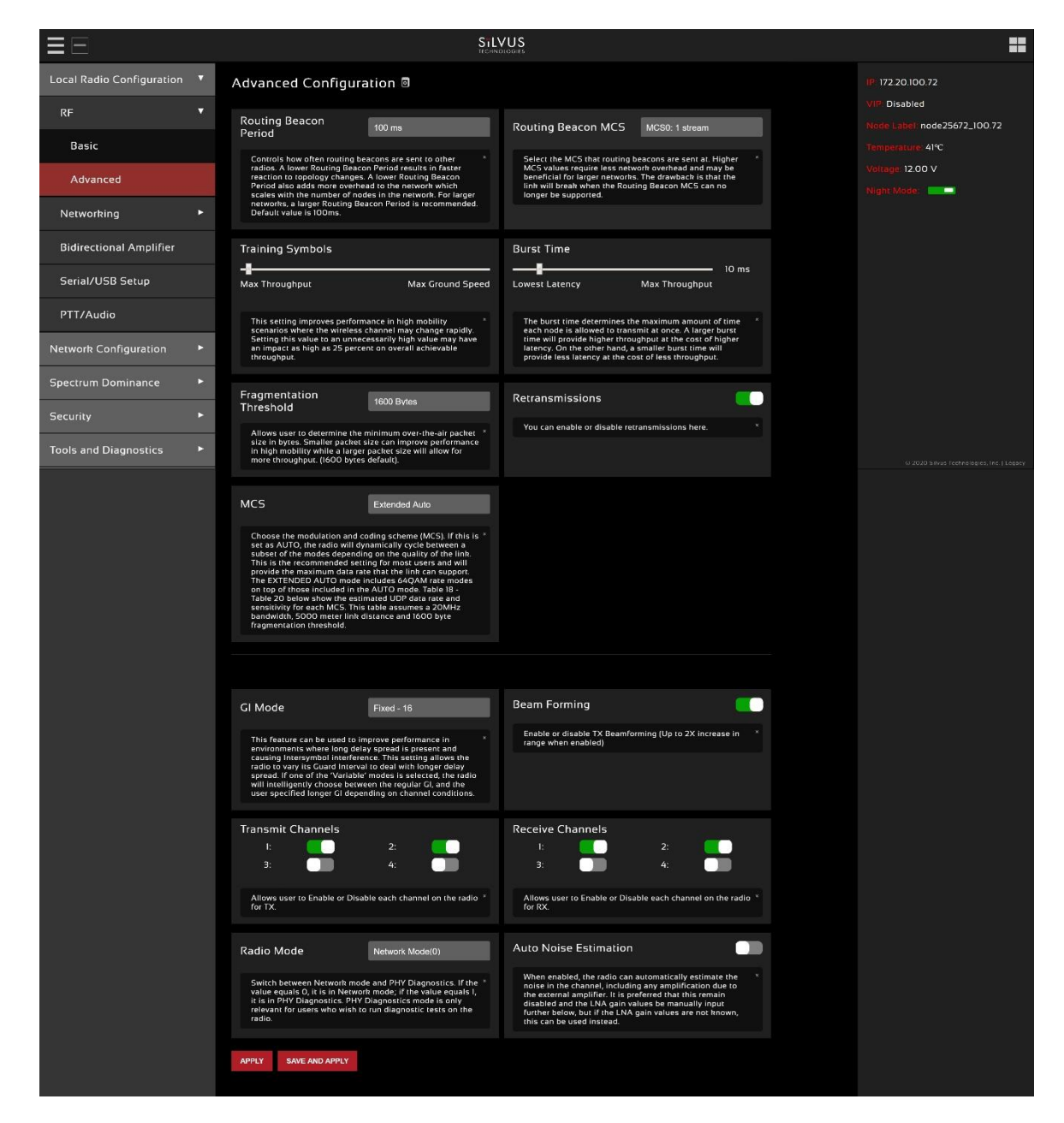

Figure 29 Advanced Configuration Page

This page is used to set the advanced settings. A brief description of each parameter is given below.

### MAC Settings:

• **Routing Beacon Period**: Controls how often routing beacons are sent to other radios. A lower Routing Beacon Period results in faster reaction to topology changes. A lower Routing Beacon

Period also adds more overhead to the network which scales with the number of nodes in the network. For larger networks, a larger Routing Beacon Period is recommended. Default value is 100ms.

- Routing Beacon MCS: Select the MCS that routing beacons are sent at. Higher MCS values require less network overhead and may be beneficial for larger networks. The drawback is that the link will break when the Routing Beacon MCS can no longer be supported.
- **Training Symbols**: This setting improves performance in high mobility scenarios where the wireless channel may change rapidly. Setting this value to an unnecessarily high value may have an impact as high as 25 percent on overall achievable throughput.
- **Burst Time**: The burst time determines the maximum amount of time each node is allowed to transmit at once. A larger burst time will provide higher throughput at the cost of higher latency. On the other hand, a smaller burst time will provide less latency at the cost of less throughput.
- **Fragmentation Threshold**: Allows user to determine the minimum over-the-air packet size in bytes. Smaller packet size can improve performance in high mobility while a larger packet size will allow for more throughput. (1600 bytes default).
- **Retransmissions:** You can enable or disable retransmissions here.
- MCS: Choose the modulation and coding scheme (MCS). If this is set as AUTO, the radio will dynamically cycle between a subset of the modes depending on the quality of the link. This is the recommended setting for most users and will provide the maximum data rate that the link can support. The EXTENDED AUTO mode includes 64QAM rate modes on top of those included in the AUTO mode. Table 22 below show the estimated UDP data rate and sensitivity for each MCS. This table assumes a 5000 meter link distance, 10ms burst time, and 1600 byte fragmentation threshold.
- **GI Mode:** This feature can be used to improve performance in environments where long delay spread is present and causing intersymbol interference\*. This setting allows the radio to vary its Guard Interval\*\* to allow for longer delay spread. When set to 'Extended Auto GI', the radio will choose between the regular GI, and the user specified longer GI (Cyclic Prefix Length in the next setting) depending on channel conditions. Delay spread is often seen in environments where there are high rise buildings with metal, glass, cement, or other material with a high potential for reflections. Using a low GI mode will allow more time used sending data and therefore give you more throughput, however a higher GI mode will give you less chance of seeing loss due to delay spread. Below are some criteria for when you might want to increase the amount of guard interval:
  - Reported loss rate is high
  - o Interference is not the cause of high loss rate
  - Environment radios are deployed in has the potential for RF reflections

Sïlvus

You will know that you have reach a more appropriate GI mode if the loss rate decreases after adjusting.

\*(https://en.wikipedia.org/wiki/Intersymbol\_interference)
\*\*(https://en.wikipedia.org/wiki/Guard\_interval)

- Beamforming (SC4200/SC4400/SL4200): Enable or disable TX Beamforming (Up to 2X increase in range when enabled) If beamforming is disabled while using cross polarized antennas, antennas should be arranged such that one polarity is on the odd ports and the other polarity on the even ports.
- Transmit Channels: Allows user to Enable or Disable each channel on the radio for TX.
- **Receive Channels:** Allows user to Enable or Disable each channel on the radio for RX.
- **Radio Mode**: Switch between Network mode and PHY Diagnostics. If the value equals 0, it is in Network mode; if the value equals 1, it is in PHY Diagnostics. PHY Diagnostics mode is only relevant for users who wish to run diagnostic tests on the radio.
- **Apply**: Applies the new values but does not save them to flash.
- Save and Apply: Save the new values to flash and apply.

### Modulation Modes and Receiver Sensitivity

- Note that listed sensitivity values were measured using a controlled and cabled setup. Actual results may vary by +/- 2dB. Table assumes link distance of 5000m. 10ms, 20ms, and 40ms burst time for 20, 10, and 5MHz bandwidth respectively. 1600 byte Fragmentation Threshold.
- \* Modes supported under the AUTO MCS option.
- \* Modes supported under the EXTENDED AUTO MCS option in addition to AUTO MCS modes.

## • \*Modes currently not supported

|      |       |             |                |                     | SC4400/3500/3800 | SC4200/3822 |
|------|-------|-------------|----------------|---------------------|------------------|-------------|
| NCC  | MCS   | Coding Poto | PHY Throughput | UDP User Throughput | Sensitivity      | SL4200      |
| 1433 | IVICS |             |                |                     | 100              | 305         |
| 1    | 0     | BPSK 1/2    | 0.41           | 0.27                | -108             | -105        |
| 1    | 1     | QPSK 1/2    | 0.81           | 0.55                | -106             | -103        |
| 1    | 2     | QPSK 3/4    | 1.22           | 0.82                | -103             | -100        |
| 1    | 3     | 16-QAM 1/2  | 1.63           | 1.10                | -101             | -98         |
| 1    | 4     | 16-QAM 3/4  | 2.44           | 1.65                | -98              | -95         |
| 1    | 5     | 64 QAM 2/3  | 3.25           | 2.20                | -93              | -90         |
| 1    | 6     | 64 QAM 3/4  | 3.66           | 2.47                | -91              | -88         |
| 1    | 7     | 64 QAM 5/6  | 4.06           | 2.75                | -86              | -83         |
| 2    | 8     | BPSK 1/2    | 0.81           | 0.55                | -106             | -103        |
| 2    | 9     | QPSK 1/2    | 1.63           | 1.10                | -103             | -100        |
| 2    | 10    | QPSK 3/4    | 2.44           | 1.65                | -100             | -97         |
| 2    | 11    | 16-QAM 1/2  | 3.25           | 2.20                | -97              | -94         |
| 2    | 12    | 16-QAM 3/4  | 4.88           | 3.30                | -94              | -91         |
| 2    | 13    | 64 QAM 2/3  | 6.50           | 4.35                | -90              | -87         |
| 2    | 14    | 64 QAM 3/4  | 7.31           | 4.75                | -88              | -85         |
| 2    | 15    | 64 QAM 5/6  | 8.13           | 5.10                | -83              | -80         |

### Table 20 MCS vs. Sensitivity Chart (1.25MHz Bandwidth)\*

| NSS | MCS | Coding Rate | PHY Throughput<br>(Mbps) | UDP User Throughput<br>(Mbps) | SC4400/3500/3800<br>Sensitivity | SC4200/3822<br>SL4200<br>Sensitivity |
|-----|-----|-------------|--------------------------|-------------------------------|---------------------------------|--------------------------------------|
| 1   | 0   | BPSK 1/2    | 0.81                     | 0.55                          | -104.5                          | -101.5                               |
| 1   | 1   | QPSK 1/2    | 1.63                     | 1.10                          | -102.5                          | -99.5                                |
| 1   | 2   | QPSK 3/4    | 2.44                     | 1.65                          | -99.5                           | -96.5                                |
| 1   | 3   | 16-QAM 1/2  | 3.25                     | 2.20                          | -97.5                           | -94.5                                |
| 1   | 4   | 16-QAM 3/4  | 4.88                     | 3.30                          | -94.5                           | -91.5                                |
| 1   | 5   | 64 QAM 2/3  | 6.50                     | 4.40                          | -89.5                           | -86.5                                |
| 1   | 6   | 64 QAM 3/4  | 7.31                     | 4.95                          | -87.5                           | -84.5                                |
| 1   | 7   | 64 QAM 5/6  | 8.13                     | 5.5                           | -82.5                           | -79.5                                |
| 2   | 8   | BPSK 1/2    | 1.63                     | 1.10                          | -102.5                          | -99.5                                |
| 2   | 9   | QPSK 1/2    | 3.25                     | 2.20                          | -99.5                           | -96.5                                |
| 2   | 10  | QPSK 3/4    | 4.88                     | 3.30                          | -96.5                           | -93.5                                |
| 2   | 11  | 16-QAM 1/2  | 6.50                     | 4.40                          | -94.5                           | -91.5                                |
| 2   | 12  | 16-QAM 3/4  | 9.75                     | 6.60                          | -90.5                           | -87.5                                |
| 2   | 13  | 64 QAM 2/3  | 13.00                    | 8.70                          | -86.5                           | -83.5                                |
| 2   | 14  | 64 QAM 3/4  | 14.63                    | 9.50                          | -84.5                           | -81.5                                |
| 2   | 15  | 64 QAM 5/6  | 16.25                    | 10.20                         | -79.5                           | -76.5                                |

| NSS | MCS | Coding Rate | PHY Throughput<br>(Mbps) | UDP User Throughput<br>(Mbps) | SC4400/3500/3800<br>Sensitivity | SC4200/3822<br>SL4200<br>Sensitivity |
|-----|-----|-------------|--------------------------|-------------------------------|---------------------------------|--------------------------------------|
| 1   | 0   | BPSK 1/2    | 1.63                     | 1.03                          | -102                            | -99                                  |
| 1   | 1   | QPSK 1/2    | 3.25                     | 2.06                          | -100                            | -97                                  |
| 1   | 2   | QPSK 3/4    | 4.88                     | 3.09                          | -97                             | -94                                  |
| 1   | 3   | 16-QAM 1/2  | 6.50                     | 4.12                          | -95                             | -92                                  |
| 1   | 4   | 16-QAM 3/4  | 9.75                     | 6.18                          | -92                             | -89                                  |
| 1   | 5   | 64 QAM 2/3  | 13.00                    | 8.25                          | -87                             | -84                                  |
| 1   | 6   | 64 QAM 3/4  | 14.63                    | 9.28                          | -85                             | -82                                  |
| 1   | 7   | 64 QAM 5/6  | 16.25                    | 10.30                         | -80                             | -77                                  |
| 2   | 8   | BPSK 1/2    | 3.25                     | 2.06                          | -100                            | -97                                  |
| 2   | 9   | QPSK 1/2    | 6.50                     | 4.12                          | -97                             | -94                                  |
| 2   | 10  | QPSK 3/4    | 9.75                     | 6.18                          | -94                             | -91                                  |
| 2   | 11  | 16-QAM 1/2  | 13.00                    | 8.25                          | -91                             | -89                                  |
| 2   | 12  | 16-QAM 3/4  | 19.50                    | 12.38                         | -88                             | -85                                  |
| 2   | 13  | 64 QAM 2/3  | 26.00                    | 16.21                         | -84                             | -81                                  |
| 2   | 14  | 64 QAM 3/4  | 29.25                    | 17.62                         | -82                             | -79                                  |
| 2   | 15  | 64 QAM 5/6  | 32.50                    | 18.94                         | -77                             | -74                                  |

Table 21 MCS vs. Sensitivity Chart (2.5MHz Bandwidth)\*

Table 22 MCS vs. Sensitivity Chart (5MHz Bandwidth)\*

|     |     |             | PHV Throughput | LIDP User Throughput | SC4400/3500/3800 | SC4200/3822<br>SL4200 |
|-----|-----|-------------|----------------|----------------------|------------------|-----------------------|
| NSS | мсѕ | Coding Rate | (Mbps)         | (Mbps)               | Sensitivity      | Sensitivity           |
| 1   | 0   | BPSK 1/2    | 3.25           | 2.48                 | -99              | -96                   |
| 1   | 1   | QPSK 1/2    | 6.50           | 4.96                 | -97              | -94                   |
| 1   | 2   | QPSK 3/4    | 9.75           | 7.40                 | -94              | -91                   |
| 1   | 3   | 16-QAM 1/2  | 13.00          | 9.90                 | -92              | -89                   |
| 1   | 4   | 16-QAM 3/4  | 19.50          | 14.80                | -89              | -86                   |
| 1   | 5   | 64 QAM 2/3  | 26.00          | 19.90                | -84              | -82                   |
| 1   | 6   | 64 QAM 3/4  | 29.25          | 22.40                | -82              | -80                   |
| 1   | 7   | 64 QAM 5/6  | 32.5           | 24.0                 | -77              | -78                   |
| 2   | 8   | BPSK 1/2    | 6.50           | 4.96                 | -97              | -94                   |
| 2   | 9   | QPSK 1/2    | 13.00          | 9.90                 | -94              | -91                   |
| 2   | 10  | QPSK 3/4    | 19.50          | 14.80                | -91              | -88                   |
| 2   | 11  | 16-QAM 1/2  | 26.00          | 19.90                | -89              | -86                   |
| 2   | 12  | 16-QAM 3/4  | 39.00          | 29.90                | -85              | -82                   |
| 2   | 13  | 64 QAM 2/3  | 52.00          | 39.70                | -81              | -79                   |
| 2   | 14  | 64 QAM 3/4  | 58.50          | 43.50                | -79              | -77                   |
| 2   | 15  | 64 QAM 5/6  | 65.00          | 48.10                | -74              | -75                   |

Table 23 MCS vs. Sensitivity Chart (10MHz Bandwidth)\*

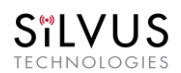

### StreamCaster 4000 series MIMO Radio User Manual

11/17/23

| NSS | MCS | Coding Rate | PHY Throughput<br>(Mbps) | UDP User Throughput<br>(Mbps) | SC4400/3500/3800<br>Sensitivity | SC4200/3822<br>SL4200<br>Sensitivity |
|-----|-----|-------------|--------------------------|-------------------------------|---------------------------------|--------------------------------------|
| 1   | 0   | BPSK 1/2    | 6.5                      | 4.92                          | -96                             | -93                                  |
| 1   | 1   | QPSK 1/2    | 13.00                    | 9.82                          | -94                             | -91                                  |
| 1   | 2   | QPSK 3/4    | 19.50                    | 14.73                         | -91                             | -88                                  |
| 1   | 3   | 16-QAM 1/2  | 26.00                    | 19.65                         | -89                             | -86                                  |
| 1   | 4   | 16-QAM 3/4  | 39.00                    | 29.47                         | -86                             | -83                                  |
| 1   | 5   | 64 QAM 2/3  | 52.00                    | 39.29                         | -82                             | -79                                  |
| 1   | 6   | 64 QAM 3/4  | 58.50                    | 44.20                         | -80                             | -77                                  |
| 1   | 7   | 64 QAM 5/6  | 65.00                    | 47.45                         | -78                             | -75                                  |
| 2   | 8   | BPSK 1/2    | 13.00                    | 9.82                          | -94                             | -91                                  |
| 2   | 9   | QPSK 1/2    | 26.00                    | 19.65                         | -91                             | -88                                  |
| 2   | 10  | QPSK 3/4    | 39.00                    | 29.47                         | -88                             | -85                                  |
| 2   | 11  | 16-QAM 1/2  | 52.00                    | 39.29                         | -86                             | -83                                  |
| 2   | 12  | 16-QAM 3/4  | 78.00                    | 57.04                         | -82                             | -79                                  |
| 2   | 13  | 64 QAM 2/3  | 104.00                   | 75.00                         | -79                             | -76                                  |
| 2   | 14  | 64 QAM 3/4  | 117.00                   | 85.00                         | -77                             | -74                                  |
| 2   | 15  | 64 QAM 5/6  | 130.00                   | 94.00                         | -75                             | -72                                  |

Table 24 MCS vs. Sensitivity Chart (20MHz Bandwidth)\*

\*Sensitivity numbers reflect "typical" values. Actual sensitivity will vary by band.

SILVUS

# 5.1.2 Networking

The Networking section will allow you to configure the various networking parameters involved with the mesh network. This includes various LAN settings, WIFI settings, Multicast parameters, as well as QoS (quality of service) settings.

# 5.1.2.1 LAN Settings

| ≣⊞                        | SILVUS<br>Ittorikaidetti                                                                                                    | 695 🗾 📲                                                                                                    |  |  |
|---------------------------|----------------------------------------------------------------------------------------------------|----------------------------------------------------------------------------------------------------|--|--|
| Local Radio Configuration | LAN Settings                                                                                                    |                                                                                                    |  |  |
| RF ►                      | Network Settings                                                                                                    |                                                                                                    |  |  |
| Networking <b>*</b>       | Virtual IP                                                                                                    | Virtual IPv4 Address 172.18.22.8                                                                                                    |  |  |
| LAN Settings              | Enable or Disable the Secondary IPv4 address for the radio.                                                                                                    | Set the secondary IP address for the radio. The user may set this to be on the user's IP network, e.g., 192.168.2.10. Once this secondary IP address is set. The user may access the radio web page using other the native IP address or the secondary IP                                                                                                    |  |  |
| DLEP Settings             |                                                                                                    | address                                                                                                    |  |  |
| WIFI Settings             | Virtual IPv4 Netmask 255 255 0.0                                                                                                    | Virtual IPv4 Gateway 10.1.1.2                                                                                                    |  |  |
| DHCP Server               | Netmask for the Secondary IP address, e.g. 255 255 255 0. Please note that the secondary IP address should NOT be on the 172 20 xX xx submit.                                                                   | Galeway for local network to allow radio to connect to the internet. $\hfill X$                                                                                                    |  |  |
| Multicast                 | Virtual IPv6                                                                                                    | Virtual IPv6 Address 2001.db8.1-1                                                                                                    |  |  |
| QoS                       | Enable or Disable the Secondary IPv6 address for the radio.                                                                                                    |                                                                                                    |  |  |
| Infrastructure Networks   | Virtual IPv6 Prefix 64                                                                                                    | Virtual IPv6 Gateway                                                                                                    |  |  |
| Bidirectional Amplifier   | The prefixes in IPv6 can be considered similar to the subnet mask used in IPv4 addresses. The IPv6 prefix must be an integer 💦 👋                                                                                |                                                                                                    |  |  |
| Serial/USB Setup          | Between 8-120.                                                                                                    |                                                                                                    |  |  |
| PTT/Audio                 | VPN                                                                                                    | VPN Server IP 10.0.1.3                                                                                                    |  |  |
| Network Management        | For YAAN wired backbone scenarios where radios from two different sites are connected via the internet, a public NZN server is<br>needed to route the data.                                                     | IP Address of N2N VPN Server. X                                                                                                    |  |  |
| Spectrum Dominance        | VPN Server Port 9000                                                                                                    | VPN Buffer Size                                                                                                    |  |  |
| Security •                | Port that the N2N VPN server is configured to listen on.                                                                                                    | This sets the buffer size for WAN links. Note, all radios with WAN links should have this setting synced up. Higher values are $^{	imes}$                                                                                                    |  |  |
| Tools and Diagnostics     |                                                                                                    | recommended for WAN links that experience out-of-ordered packets. Lower values are recommended when the link is lossy,                                                                                                    |  |  |
| Configuration Profiles    | VLAN Settings                                                                                                    |                                                                                                    |  |  |
|                           | VLAN Mode Trunk                                                                                                    | Virtual IP VLAN 1                                                                                                    |  |  |
|                           | Specify 'Access' or 'Trunk' mode for the radio per the 802.1Q standard.                                                                                                    | Virtual IP of the radio will be available on this VLAN.                                                                                                    |  |  |
|                           | Management VLAN 1                                                                                                    | Trunk VLAN(s)                                                                                                    |  |  |
|                           | This is the VLAN used for calls assugement (i.e., runling and extends management). At cadios as the selecut should have the same management VLAN. The 172.30 $^{-10}$ rules (iP is available only on this VLAN. | The setting controls the trunking of VLAIs where its priori is connected to as 80.210 units. If the tempty, only the VLAIs $^{\circ}$ tempty and the VLAIs of the tempty of VLAIs $^{\circ}$ is a set of VLAIs of the VLAIs of the VLAIs |  |  |
|                           | VLAN Filter                                                                                                    |                                                                                                    |  |  |
|                           | VLANs in this list will NOT be sent over the mesh.                                                                                                    |                                                                                                    |  |  |
|                           | Basic Settings                                                                                                    |                                                                                                    |  |  |
|                           | Wired Backbone Gateway Enable                                                                                                    | Routing Beacons on Ethernet Port                                                                                                    |  |  |
|                           | Current Status: Enabled X                                                                                                    | Warning: The wired backbone feature will HOT work if this is disabled. If this radio is intended to be used in a wired backbone, X please mable this.                                                                                                    |  |  |
|                           | APPLY SAVE AND APPLY A PPLY NETWORK SAVE AND APPLY NETWORK                                                                                                    |                                                                                                    |  |  |

Figure 30 LAN Settings Page

### LAN Settings:

- Virtual IP: Enable or Disable the Secondary IP address for the radio.
- Virtual IPv4 Address: Set the secondary IP address for the radio. The user may set this to be on the user's IP network, e.g., 192.168.2.10. Once this secondary IP address is set, the user may access the radio web page using either the native IP address or the secondary IP address.
- Virtual IPv4 Netmask: Netmask for the Secondary IP address, e.g. 255.255.255.0. Please note that the secondary IP address should NOT be on the 172.20.xx.xx subnet.
- Virtual IPv4 Gateway: Gateway for local network to allow radio to connect to the internet.
- Virtual IPv6: Enable or disable the secondary IPv6 address for the radio.
- Virtual IPv6 address: An IPv6 address is made of 128 bits divided into eight 16-bits blocks. Each block is then converted into 4-digit Hexadecimal numbers separated by colon symbols.
- Virtual IPv6 prefix: The prefixes in IPv6 can be considered similar to the subnet mask used in IPv4 addresses. The IPv6 prefix must be an integer between 0-128.
- Virtual IPv6 gateway: This is the IPv6 address of the gateway for local network to allow radio to connect to the internet.
- VPN: For WAN wired backbone scenarios where radios from two different sites are connected via the internet, a public N2N server is needed to route the data. The radios will only show a solid green LED on the status LED if it is wirelessly connected to neighbor node. WAN connections will not create a solid green LED. Here is an example of how to setup an N2N server on a server hosted by Amazon AWS running Ubuntu 12.04:

### Compile:

git clone <u>https://github.com/lukablurr/n2n\_v2\_fork</u> ### downloads the code cd n2n\_v2\_fork export N2N\_OPTION\_AES=no

make clean

make

Execute:

./supernode -l 9000 -v

Server will be running on port 9000.

• VPN Server IP: IP Address of N2N VPN Server

- VPN Server Port: Port that the N2N VPN server is configured to listen on.
- VPN Buffer Size: This sets the buffer size for WAN links. Note, all radios with WAN links should have this setting synced up. Higher values are recommended for WAN links that experience out-of-order packets. Lower values are recommended when the link is lossy.
- Block DHCP packets on Mesh: This is a feature that will drop all DHCP packets from all interfaces on the radio (wireless, ethernet, wifi, usb-ethernet). This includes DHCP request, DHCP response, DHCP release packets. Enable to prevent potential IP conflicts caused by multiple DHCP servers.

## VLAN Settings:

VLANs allow users to segregate the Ethernet layer by assigning one or more VLAN IDs to the ports of a VLAN switch. Ethernet packets are only allowed to travel between ports that belong to the same VLAN. To allow concatenating multiple VLAN switches and/or a single physical interface residing on multiple VLANs, a VLAN ID can be inserted to the Ethernet packet header to indicate which VLAN the packet belongs to. This is called VLAN Tagging. A packet that contains a VLAN ID is called a tagged packet. A port on a VLAN switch typically operates in either access mode or trunk mode.

- VLAN Mode: Specify 'Access' or 'Trunk' mode for the radio per the 802.1Q standard.
- **Default (Native/PVID) VLAN:** This is the VLAN associated with untagged packets entering the radio. Tagged packets on this VLAN arriving at the radio will leave the radio untagged. The virtual IP of the radio is available on this VLAN. This is for Access mode only.
- Virtual IP VLAN: Virtual IP of the radio will be available on this VLAN. On this VLAN arriving at the radio will leave the radio untagged. The virtual IP of the radio is available on this VLAN.
- **Management VLAN:** This is the VLAN used for radio management (e.g. routing and network management). All radios on the network should have the same management VLAN. The 172.20.xx.yy IP of the radio is available only on this VLAN.
- **Trunk VLAN(s):** This setting enables the trunking of VLANs when the radio is connected to an 802.1Q switch. If left empty, only the native and management VLAN traffic will be allowed. User may enter a comma separated list of VLANS, e.g. 4,5,6 or an arry of VLANs in the format of a:b:c where a and c are start and end, and b is step size, e.g. 4:1:7 translates to 4,5,6,7. Any combination of the above is allowed.
- VLAN Filter: VLANs in this list will not be sent over the mesh. Prevent certain VLAN ids from going on the network (VLAN RF Filter).

## **Basic Settings:**

• Wired Backbone Gateway: This setting pertains to wired backbone functionality (See Section 7: Wired Backbone). For normal operation, set Wired Backbone Gateway to 'Auto'. If multiple radios will be connected to a wired backbone, all radios on the backbone should be set to 'Auto'.

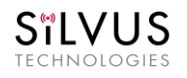

Routing Beacons on Ethernet Port: For radios to be able to communicate and transfer data
over a wired link, routing information needs to be sent over the wireline. These packets are
broadcast packets that are sent even if there is only one radio on the network. If wired
backbone is not being utilized, the user can disable these routing beacons to prevent loading
their local network with these routing packets.

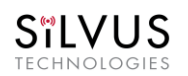

# 5.1.2.2 DLEP

| <b>= +</b>                |    |                      | SILVUS<br>ItCHINDICOHIS | =                                         |
|---------------------------|----|----------------------|-------------------------|-------------------------------------------|
| Local Radio Configuration | •  | DLEP Settings        |                         | IP: 172.20.100.72                         |
| RE                        | •  |                      |                         | VIP: Disabled                             |
| KF                        |    | DLEP                 |                         | Node Label: node25672_100.72              |
| Networking                |    |                      |                         | Temperature: 41°C                         |
| LAN Cottings              |    | APPLY SAVE AND APPLY |                         | Voltage: 12.00 V                          |
| LAN Settings              |    |                      |                         | GPS Mode: Unlocked                        |
| DLEP Settings             |    |                      |                         | GPS Coordinates:                          |
| WIEL Cottings             |    |                      |                         | 38.1356251633900577.305189925212          |
| WIFI Settings             |    |                      |                         | Night Mode:                               |
| DHCP Server               |    |                      |                         | Scrollbars:                               |
| Multicost                 |    |                      |                         |                                           |
| Multicast                 |    |                      |                         |                                           |
| QoS                       |    |                      |                         |                                           |
| Infrastructure Networl    | ۲S |                      |                         |                                           |
| Bidirectional Amplifier   |    |                      |                         |                                           |
| Serial/USB Setup          |    |                      |                         |                                           |
| PTT/Audio                 |    |                      |                         |                                           |
| Network Management        | •  |                      |                         |                                           |
| Spectrum Dominance        | ►  |                      |                         | © 2021 Silvus Technologies, Inc.   Legacy |
| Security                  | •  |                      |                         |                                           |
| Tools and Diagnostics     | •  |                      |                         |                                           |
| Configuration Profiles    | •  |                      |                         |                                           |

### Figure 31 DLEP

### **DLEP Settings:**

The Silvus radio supports Dynamic Link Exchange Protocol (DLEP). This is a feature where the Silvus radio would be able to pass feedback to a router to help optimize route selection. To enable DLEP you would need a DLEP capable router to connect to the radio ethernet connection. After that, come to this page and toggle the DLEP selection to the enable position will enable DLEP on the radio.

This feature has been tested with Cisco C5915 IOS Version 15.9(3)M1 by using OSPFv3 and EIGRP routing protocols.

Please see below link to DLEP document.

https://drive.google.com/file/d/1Aa34tGmx-GwKXj0VsAgkNrBEWFfkMJHL/view?usp=sharing

# 5.1.2.3 WIFI Settings

| = +                         | STL                                                                                                    | 97%                                                                   |                                 |
|-----------------------------|----------------------------------------------------------------------------------------------------|-----------------------------------------------------------------------|---------------------------------|
| Local Radio Configuration 🔻 | WIFI Settings 🛛                                                                                                    |                                                                       | IP 172.20.149.129               |
| RF ►                        | Wifi Mode AP                                                                                                    |                                                                       | VIP: Disabled                   |
| Networking 🔻                |                                                                                                    |                                                                       | Temperature. 39°C               |
|                             | Mode Bridge                                                                                                    | SSID* Silvus                                                          | Voltage: 12.00 V                |
| LAN Settings                | If in NAT mode, please also enable *                                                                                                    | Hide 📃                                                                | GPS Mode. Unlocked              |
| DLEP Settings               | set to AP, the wireless can be<br>configured to be in Bridge Mode or<br>NAT mode. In Bridge mode, the                                                                                                    | * SSID must between 1 - 31 characters *                               | GPS Coordinates:                |
| WIFI Settings               | wireless interface is bridged with the<br>Ethernet interface and the rest of the<br>mesh. This is the simplest mode as all<br>data is transparent and at layer 2. NAT<br>mode pute the WiEI wireless traffic on |                                                                       | 36.9263751646727776.00717070616 |
| DHCP Server                 | a LAN, and the rest of the Silvus mesh<br>network on a WAN. In effect, this<br>means that a device connected<br>wirelessiy via the NAT AP will be able                                                          |                                                                       | Scrollbars:                     |
| Multicast                   | to find any device in the larger mesh<br>network, but not vice versa. NAT mode<br>is recommended for more advanced<br>users who wish to be able to segregate                                                    |                                                                       |                                 |
| QoS                         | data.                                                                                                    |                                                                       |                                 |
| Infrastructure Networks     | Security<br>Mode Open                                                                                                    | Password*                                                             |                                 |
| Bidirectional Amplifier     | Determines whether the AP requires a * password to connect.                                                                                                    | Password must be between 8 - 63     characters                        |                                 |
| Serial/USB Setup            |                                                                                                    |                                                                       |                                 |
| PTT/Audio                   | 2.4Ghz 1(2412MHz)                                                                                                    | 80211b                                                                |                                 |
|                             |                                                                                                    |                                                                       |                                 |
|                             | The Silvus USB-Wifi adapter supports *<br>20 different Wifi channels in both the<br>2.4GHz and 5GHz frequency ranges. It                                                                                        | Some legacy devices may not be able to connect to an 802.11g network. |                                 |
| Spectrum Dominance 🕨 🕨      | is recommended to set the Wifi<br>channel to a frequency that has<br>maximum separation from the mesh                                                                                                    |                                                                       |                                 |
| Security ►                  | network frequency. (i.e. if mesh<br>network is operating at 2.4GHz, it is<br>recommended to set the Wifi frequency                                                                                              |                                                                       |                                 |
| Tools and Diagnostics       | somewhere in the SGHz range). Note<br>that not all user devices support SGHz<br>Wifi.                                                                                                    |                                                                       |                                 |
| Configuration Profiles      |                                                                                                    |                                                                       |                                 |
|                             | Wifi TX Power                                                                                                    |                                                                       |                                 |
|                             | TX Power                                                                                                    |                                                                       |                                 |
|                             |                                                                                                    |                                                                       |                                 |
|                             |                                                                                                    |                                                                       |                                 |
|                             | System Alerts                                                                                                    |                                                                       |                                 |
|                             | Wifi Status                                                                                                    |                                                                       |                                 |
|                             | Wifi Mode: AP<br>Client List:                                                                                                    |                                                                       |                                 |
|                             | APPLY SAVE AND APPLY                                                                                                    |                                                                       |                                 |

Figure 32 WIFI AP Configuration Page
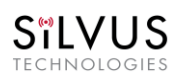

#### StreamCaster 4000 series MIMO Radio User Manual

11/17/23

|                                                    | SIL                                                                                   |                                                                 | 97%                                                                  |
|----------------------------------------------------|---------------------------------------------------------------------------------------|-----------------------------------------------------------------|----------------------------------------------------------------------|
| Local Radio Configuration 🔻                        | WIFI Settings 🛛                                                                       |                                                                 | IP: 172.20.149.129<br>MP: Disabled                                   |
| Networking <b>T</b>                                | Wifi Mode Client                                                                      | Wifi List                                                       | Node Label node38273_149.129<br>Temperature: 39°C<br>Voltage 12.00 V |
| LAN Settings<br>DLEP Settings                      | This will scan nearby WIFI networks * and list then under Wifi List.                  | This provides a list of WIFI networks × that the radio can see. | GPS Mode: Unlocked<br>GPS Coordinates:                               |
| WIFI Settings                                      | Other<br>AP                                                                           | SSID                                                            | 36.9263751646727776.007170706163<br>Night Mode:                      |
| DHCP Server<br>Multicast                           | This provides the ability to manually *<br>enter the SSID of hidden WIFI<br>networks. |                                                                 |                                                                      |
| QoS                                                | Security<br>Mode                                                                      | Password                                                        | © 2021 Silvus Technologies, Inc.   Legacy                            |
| Infrastructure Networks<br>Bidirectional Amplifier | Connect Wifi CONNECT                                                                  |                                                                 |                                                                      |
| Serial/USB Setup                                   | Wifi TX Power                                                                         |                                                                 |                                                                      |
| PTT/Audio Network Management                       | TX Power                                                                              |                                                                 |                                                                      |
| Spectrum Dominance 🕨                               | System Alerts                                                                         |                                                                 |                                                                      |
| Security                                           | Wifi Status<br>Wifi Mode: Client<br>WPA State: DISCONNECTED                           |                                                                 |                                                                      |
| Configuration Profiles                             | APPLY SAVE AND APPLY                                                                  |                                                                 |                                                                      |

#### Figure 33 WIFI Client configuration page

### WiFi Settings:

Note: Use of this feature requires a Silvus USB-WiFi adapter. The WiFi settings will only display if the WiFi dongle is attached to the radio's USB port before it is powered on. WiFi supports WPA2-PSK AES encryption on the wifi dongle part number SC-WIFI-DNGL2-RGD-ODU. Once a WiFi Access Point is configured, an end device will need either a static IP or DHCP assigned IP in order to connect to the access point. Section 5.1.2.4 goes over how to configure a DHCP server.

• Wifi Mode: Choose between AP, Client or Disabled. AP mode turns the WiFi dongle into a wireless AP. This mode is useful for connecting phones, tablets, laptops, etc. to the radio in order to pull up the web interface and access other devices in the mesh network. Client mode allows the radio to connect to another wireless AP. This mode is useful for connecting to wireless cameras and

StreamCaster 4000 series MIMO Radio User Manual

other devices which generate their own 'hotspot'. Once set to client mode, a list of detected wireless networks will be displayed with an option to connect.

- **Mode**: When set to AP, the wireless can be configured to be in Bridge Mode or NAT mode. In Bridge mode, the wireless interface is bridged with the Ethernet interface and the rest of the mesh. This is the simplest mode as all data is transparent and at layer 2. NAT mode puts the WiFi wireless traffic on a LAN, and the rest of the Silvus mesh network on a WAN. In effect, this means that a device connected wirelessly via the NAT AP will be able to find any device in the larger mesh network, but not vice versa. NAT mode is recommended for more advanced users who wish to be able to segregate data.
- **SSID**: Define the SSID for the wireless network. Must be between 1-31 characters. User also has the option to prevent the AP from broadcasting it's SSID by checking the 'Hide' box.
- **Security Mode**: Determines whether the AP requires a password to connect.
- **Password**: If 'Security Mode' is set to 'Secure', a password between 8 and 63 characters must be set.
- Wifi Channel: The Silvus USB-Wifi adapter supports 20 different Wifi channels in both the 2.4GHz and 5GHz frequency ranges. It is recommended to set the Wifi channel to a frequency that has maximum separation from the mesh network frequency. (i.e. if mesh network is operating at 2.4GHz, it is recommended to set the Wifi frequency somewhere in the 5GHz range). Note that not all user devices support 5GHz Wifi.
- Wifi Standard: Specify 802.11b or g wifi standard. Some legacy devices may not be able to connect to an 802.11g network.
- Wifi TX Power: This slider can be used to control the Wifi TX power from 0dBm (1mW) up to 17dBm (50mW).
- Wifi Status: Provides status information of the wifi adapter. A list of connected clients will also be shown here.
- Wifi Scan: will scan nearby WIFI networks and list then under Wifi List.
- Wifi List: provides a list of WIFI networks that the radio can see.
- **Other AP**: provides the ability to manually enter the SSID of hidden WIFI networks.
- **Apply**: Applies the new values but does not save them to flash.
- Save and Apply: Save the new values to flash and apply.

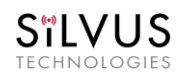

### 5.1.2.4 DHCP Server

| ≡⊞                          |                                                                                                    | SIL                                                      |                                              |                 | 89%                                                    |
|-----------------------------|----------------------------------------------------------------------------------------------------|----------------------------------------------------------|----------------------------------------------|-----------------|--------------------------------------------------------|
| Local Radio Configuration 🔻 | DHCP Server 🛛                                                                                        |                                                          |                                              |                 | IP: 172.20.149.156                                     |
| RF ►                        | DUCR                                                                                                 |                                                          |                                              |                 | VIP: 192.168.10.60                                     |
| Networking 🔻                |                                                                                                    | _                                                        |                                              |                 | Node Label: node38300_149.156                          |
| LAN Settings                | Start IP                                                                                             | 10.149.156.2                                             | End IP                                       | 10.149.156.254  | Voltage: 12.12 V                                       |
| DLEP Settings               | Gateway IP                                                                                           | 10.149.156.1                                             | Netmask                                      | 255.0.0.0       | GP5 Mode: Unlocked<br>GP5 Coordinates: 34.057118.447_0 |
| WIFI Settings               | DNG                                                                                                  |                                                          |                                              | 064000          | Night Mode:                                            |
| DHCP Server                 |                                                                                                    |                                                          | Lease Time (sec)                             | 004000          |                                                        |
| Multicast                   |                                                                                                    |                                                          | Specifies the lease time (in seconds) of you | r IP address. × |                                                        |
| QoS                         | Interface                                                                                            |                                                          | Default                                      |                 |                                                        |
| Infrastructure Networks     | This option only applies when VLAN is ena<br>server serves IPs on the virtual ip VLAN or             | bled. Determines if DHCP ×<br>the management VLAN.       |                                              |                 |                                                        |
| Bidirectional Amplifier     | Disable DHCP Packets On<br>Mesh                                                                      |                                                          |                                              |                 |                                                        |
| Serial/USB Setup            |                                                                                                    |                                                          |                                              |                 |                                                        |
| PTT/Audio                   | Static IP Addresses +                                                                                |                                                          |                                              |                 |                                                        |
| Network Management 🔹 🕨      | Mapping 🗙                                                                                            | MAC                                                      |                                              |                 |                                                        |
| Spectrum Dominance          | Address Ad                                                                                           | dress                                                    |                                              |                 | © 2021 Silvus Technologies, Inc.   Legacy              |
| Security ►                  | Devices with given MAC address will map t<br>address is in format al:b2:c3:d4:e5:f6. Be su<br>range. | o given IP address, MAC ×<br>ure IP address is in subnet |                                              |                 |                                                        |
| Tools and Diagnostics       |                                                                                                    |                                                          |                                              |                 |                                                        |
| Configuration Profiles      |                                                                                                    |                                                          |                                              |                 |                                                        |
|                             | Client List:                                                                                         |                                                          |                                              |                 |                                                        |
|                             | APPLY SAVE AND APPLY                                                                                 |                                                          |                                              |                 |                                                        |

#### Figure 34 DHCP Server

#### **DHCP Server Settings:**

The Silvus radios have a built in DHCP server in them. Once you enable the DHCP server, the radio will automatically assign IP addresses to the devices that are connected to the mesh network. Below are the various parameters of the DHCP server.

- **DHCP**: When enabled, the DHCP server on the radio will assign IP addresses to devices connected to the Silvus network. Users should be careful to make sure that in the event there are multiple radios configured with DHCP to ensure that each DHCP server is serving a unique IP address range to prevent IP conflicts. When DHCP is enabled, the DHCP parameters must be set.
- **Start IP**: This will be the IP address that the DHCP starts to assign devices that are connected to the network
- End IP: This will be the last IP address that the DHCP will assign in sequential order from the start IP.

- **Netmask**: Netmask for the group of devices that the DHCP server will assign IP addresses for, e.g. 255.255.255.0.
- Gateway: Gateway for local network to allow radio or devices to connect to the internet
- **DNS:** The DNS is the domain name system and is an IP address that helps translate website URL addresses to IP addresses. You can specify the specific DNS you would like to use for your subnet of devices. A common one to use is Google's public DNS 8.8.8.8.
- Lease Time: Specifies the lease time (in seconds) of your IP address.
- Interface: This option only applies when VLAN is enabled. Determines if DHCP server serves Ips on the virtual ip VLAN or the management VLAN.
- **Default:** a button that will automatically configure some suggested parameters for the DHCP.
- **Disable DHCP Packets on Mesh:** This will disable all DHCP server packets on the network. This is a feature to prevent conflicting IP addresses that are being assigned to multiple devices by multiple DHCP servers.
- **Static IP addresses:** Devices with given MAC address will map to given IP address. MAC address is in format a1:b2:c3:d4:e5:f6. Be sure IP address is in subnet range.
- **DHCP Status client list:** This section will list all devices that the DHCP is assigning IP addresses to.

#### Sample settings:

S"IVUS

In this example use of the DHCP server, you would assign devices within the 172.20.x.y subnet for them to communicate with the Silvus radio subnet. This would allow EUDs that are accepting DHCP IP addresses to be able to log into the Silvus GUI.

- 1. Log into the Silvus GUI and navigate to the DHCP configuration page.
- 2. Enable DHCP
- 3. Set start IP as 172.20.1.1
- 4. Set stop IP as 172.20.1.100 (make sure there are no radios or static devices within this range of IPs)
- 5. Set gateway as 0.0.0.0
- 6. Set subnet mask as 255.255.0.0
- 7. Click save and apply

## 5.1.2.5 Multicast

| ≡ ±                     | Sil                                                                                                    |                                                                                                    | 98%                                 |
|-------------------------|----------------------------------------------------------------------------------------------------|----------------------------------------------------------------------------------------------------|-------------------------------------|
| RF                      | ► Multicast 🖻                                                                                                    |                                                                                                    | IP 172.20.149.156                   |
| Networking              |                                                                                                    |                                                                                                    | VIP (IPv4): 192.168.1.48            |
| LAN Settings            | Default Multicast Algorithm Broadcast                                                                                                    |                                                                                                    | VIP (IPv6): Disabled                |
|                         | This controls which algorithm is used for Multicast traffic if it does NOT $\stackrel{\times}{}$ match the group IPs listed in the Legacy Multicast Groups or the MANET                                                                                                    |                                                                                                    | Temperature 28°C                    |
| DLEP Settings           | works well for sparse (-2-3 neighbors per radio) networks well how and the set of the sparse (-2-3 neighbors per radio) networks which need high throughput. The MANET multicast algorithm will work better for dense perworks which still need high throughput. The fixed radio during the sparse set of the sparse (-3-3) and the sparse set of the sparse set of the sparse set o |                                                                                                    | Voltage: 12.20 V                    |
| WIFI Settings           | factory default and is suitable for low rate multicast. The Flooding algorithm<br>works well for low rate multicast in extremely dense networks (e.g. > 40<br>radios in a single hop). Note, currently this algorithm does not work                                                                                                    |                                                                                                    | GPS Mode: Unlocked                  |
| DHCP Server             | correctly in networks with wired backbones.                                                                                                    |                                                                                                    | GPS Coordinates.<br>34.057118.447_0 |
| Multicast               |                                                                                                    |                                                                                                    | Night Mode:                         |
| QoS                     | Legacy Multicast                                                                                                    |                                                                                                    | Scrollbars:                         |
| Infrastructure Networks | Multicast Groups                                                                                                    | DSCP Matching                                                                                                   |                                     |
|                         | List of Multicast IPv4 and IPv6 addresses separated by comma (,), e.g. $\times$ 224.50.50, 50, 224.50.50, 1. Traffic for these multicast groups will be sent                                                                                                    | Multicast traffic marked with a DSCP value matching this list of DSCP × values will trigger legacy multicast.   |                                     |
| Bidirectional Amplifier | using the Legacy Multicast algorithm.                                                                                                    |                                                                                                    |                                     |
| Serial/USB Setup        |                                                                                                    |                                                                                                    |                                     |
| PTT/Audio               | IGMP Snooping ①                                                                                                    |                                                                                                    |                                     |
| Network Management      | Action for un-registered     Block (Default)                                                                                                    |                                                                                                    |                                     |
| Spectrum Dominance      | This option controls local and mesh forwarding behavior for multicast traffic X that has no IGMP snooping entries. It controls forwarding behavior for up,                                                                                                    |                                                                                                    |                                     |
| Paguritu                | registered multicast traffic on the mesh.                                                                                                    |                                                                                                    |                                     |
| Security                |                                                                                                    |                                                                                                    | 0 2022 Silvus Technologies, Inc.    |
|                         | Custom Pruning/Augmenting                                                                                                    |                                                                                                    |                                     |
|                         | Multicast Stream 1<br>Configuration                                                                                                    | Multicast Stream 2<br>Configuration                                                                             |                                     |
|                         | Multicast_jp_address, receiver_id1, receiver_id2,, receiver_idN. If IGMP ×                                                                                                    |                                                                                                    |                                     |
|                         | shooping is disabled, multicast traffic will only be forwarded to the factors in<br>this list. If enabled, multicast traffic will only be forwarded to radios in this<br>list that have client devices requesting this traffic. Traffic may be forced to<br>on to a radio bu addien the node will nextfix 2#1. Traffic may be nexeeded                                                                                                    |                                                                                                    |                                     |
|                         | from reaching a radio by adding positix **. E.g. *224.50.50, f234.<br>1235+, 1235* I is snopping is disabled, 1234 and 1235 will receive traffic.<br>If enabled, 1234 will ONLY receive traffic if connected clents ask for it                                                                                                    |                                                                                                    |                                     |
|                         | 1235 will always receive traffic and 1236 will never receive traffic. All other<br>radios will NOT receive traffic. If receiver i di s -1, it will stop multicast<br>traffic for this group, e.g. to stop all traffic for group 224.50 So 1, set it to                                                                                                    |                                                                                                    |                                     |
|                         | "224.50.50.50, -1". Configuration settings will accept both IPv4 and IPv6<br>formats.                                                                                                    |                                                                                                    |                                     |
|                         | Multicast Stream 3                                                                                                    | Multicast Stream 4                                                                                              |                                     |
|                         | Configuration                                                                                                    | Configuration                                                                                                   |                                     |
|                         | Multicast Stream 5<br>Configuration                                                                                                    |                                                                                                    |                                     |
|                         |                                                                                                    |                                                                                                    |                                     |
|                         | MANET Multicast/Broadcast                                                                                                    |                                                                                                    |                                     |
|                         | Mode Single-Hop                                                                                                    | Single Receiver Enable                                                                                          |                                     |
|                         | In single hop mode, multicast traffic will be tracemitted to all cades.                                                                                                    | Optimization                                                                                                    |                                     |
|                         | reachable in a single hop. Traffic will be unasinitied to an radios<br>reachable in a single hop. Traffic will reach all radios in the mesh, subject to<br>IGMP/custom pruning if applicable.                                                                                                    | unicast.                                                                                                    |                                     |
|                         |                                                                                                    |                                                                                                    |                                     |
|                         | MCS MCS0: 1 stream                                                                                                    | Fragmentation Threshold 1600 Bytes                                                                              |                                     |
|                         | Multicast Groups                                                                                                    | DSCP Matching                                                                                                   |                                     |
|                         |                                                                                                    | Hullinged Hoffice marked with a DSOD where evolution this task of DOOR                                          |                                     |
|                         | List of Multicast IPV4 and IPV6 addresses separated by comma (.), e.g. ~ ~ 224, 50, 50, 50, 224, 56, 50, 50, 224, 56, 50, 50, 1. Traffic for these multicast groups will be sent using MANET Multicast/Broadcast.                                                                                                    | Multicast traffic marked with a DSCP value matching this list of DSCP -<br>values will trigger MANET multicast. |                                     |
|                         | Target Latency                                                                                                    | Amount of Error Correction                                                                                      |                                     |
|                         | 100ms 1000 ms                                                                                                    | 200%                                                                                                    |                                     |
|                         | Input: 0.00Mbps, Utilization: 0.00% of 1.10Mbps                                                                                                    | Amount of additional error correction packets sent along with the data $$\times$$ packets.                      |                                     |
|                         |                                                                                                    |                                                                                                    |                                     |
|                         | APPLY SAVE AND APPLY APPLY NETWORK SAVE AND APPLY NETWORK                                                                                                    |                                                                                                    |                                     |
|                         |                                                                                                    |                                                                                                    |                                     |

Figure 35 Multicast Configuration Page

- Default Multicast Algorithm: This controls which method of multicast transmission is used if it does NOT match the group IPs listed in the Legacy Multicast Groups or the MANET Multicast Groups. The Legacy algorithm will send all traffic as unicast and works well for sparse (~2-3 neighbors per radio) networks which need high throughput. Each link will send its own copy of the data payload to the receiving node, and optimize the transmission based on individual link conditions. The MANET multicast algorithm will work better for dense networks which still need high throughput. This multicast method will send the multicast data payload to each node at the same time and use the same MCS. For high receiving node counts, this could save significant airtime. The Broadcast algorithm is the factory default and is suitable for low-rate multicast. Each radio sends every multicast or broadcast packet 3 times if there are downstream radios. Broadcast uses routing tree to send packets. If node is not on the route the packet is thrown out. MCS used for this transmission will be the same as the routing beacon MCS. The Flooding algorithm works well for low-rate multicast in extremely dense networks (e.g., >40 radios in a single hop). All broadcast/multicast packets will be combined, compressed, and broadcasted out. Due to the way it is implemented, there is a possibility of out of order and duplicates. Note, currently this algorithm does not work correctly in networks with wired backbones.
- Legacy Multicast (Multicast groups): List of Multicast IPv4 and IPv6 addresses separated by comma (,), e.g., 224.50.50.50, 224.50.50.51. Traffic for these multicast groups will be sent using the Legacy Multicast algorithm.
- Legacy Multicast (DSCP Matching): Multicast traffic marked with a DSCP value matching this list of DSCP values will trigger legacy multicast.
- IGMP Snooping: Enable or Disable IGMP Snooping for Multicast traffic
- Action for un-registered multicast traffic: This option controls default behavior for local and mesh multicast traffic that has no IGMP snooping entries. If set to 'Block', all unregistered multicast traffic will be block. If set to 'Send to All', all unregistered multicast traffic will be sent to all radios.
- **Custom Pruning/Augmenting**: Enable or Disable the Multicast group. The format for the field is Multicast\_ip\_address, receiver\_id1, ... receiver\_idn If IGMP snooping is disabled, multicast traffic will only be forwarded to the radios in this list. If enabled, multicast traffic will only be forwarded to radios in this list that have client devices requesting this traffic. Traffic may be forced to go to a radio by adding the node with postfix "+". Traffic may be prevented from reaching a radio by adding postfix "-". (e.g. 224.50.50.50 1234, 1235-, 1236+) If receiver\_id is -1, it will stop multicast traffic for this group.

### Multicast Pruning Examples:

Data for multicast group 224.50.50.51 will be received only by radios with node-ids 1131 and 1261:

224.50.50.51, 1131, 1261

Data for multicast group 224.50.50.51 will be discarded at the transmitter and not put on the air:

SILVUS

#### 224.50.50.51, -1

- MANET Multicast/Broadcast: Enable or Disable the MANET Multicast/Broadcast feature.
- MANET Multicast/Broadcast (Mode): The broadcast mode can be either single-hop or multi-hop. In single-hop mode, multicast traffic will be transmitted to all radios reachable in a single hop. Traffic will terminate at these nodes. In multi-hop mode, multicast traffic will reach all radios in the mesh, subject to IGMP/custom pruning if applicable.
- **MANET Multicast/Broadcast** (single Receiver Optimization): If enabled and there is only one downstream multicast receiver this multicast stream will convert to unicast.
- MANET Multicast/Broadcast (MCS): MCS that will be designated to all receive nodes for this multicast method. Typically a lower MCS is selected to allow lower SNR links to also obtain this transmission. Auto in this parameter will support MCS0, MCS1, MCS2, and MCS3 only.
- MANET Multicast/Broadcast (fragmentation threshold): This parameter will be designated to all receive nodes for this multicast method
- MANET Multicast/Broadcast (Multicast Groups): List of multicast IPv4 addresses separated by comma (,), e.g. 224.50.50.50, 224.50.50.51. Traffic for these multicast groups will be sent using this Broadcast feature.
- **MANET Multicast/Broadcast** (DSCP Matching): Multicast traffic marked with a DSCP value matching this list of DSCP values will trigger MANET multicast.
- MANET Multicast/Broadcast (Target latency): will make the node wait for the time set in parameter and collect all data and construct forward error correction packets to send out. Higher latencies are better since the low density parity check code can generate more robust codes resulting in better error correction on the receiver.
- MANET Multicast/Broadcast (Amount of Error Correction): This is the amount of additional error correction packets sent along with the data packets. A 100% amount of error correction equates to sending the data packets twice.

#### IPv6

The radios can support IPv6 for the following items:

- unique local ipv6 address
- QoS
- IGMP snooping
- custom Pruning/Augmenting
- MANET multicasting

## 5.1.2.6 Quality of Service (QoS)

|                           |   |                                    | SiLV                   | /US<br>NODIES      |                 | 58% 🗾 📲                                         |
|---------------------------|---|------------------------------------|------------------------|--------------------|-----------------|-------------------------------------------------|
| Local Radio Configuration | • | Quality of Service                 |                        |                    |                 | IP: 172.20,149,156                              |
| RF                        |   | Port Classification                |                        |                    |                 | VIP (IPv4): 172.18.22.8<br>VIP (IPv6): Disabled |
| Networking                |   | Priority                           |                        | UDP                | Both            | Nede Label: node38300_149.156                   |
| LAN Settings              |   | Normal                             |                        |                    |                 | Temperature: 37°C<br>Voltage: 11.13 V           |
| DLEP Settings             |   | High                               |                        |                    |                 | GPS Mode Unlocked                               |
| WIFI Settings             |   | Critical                           |                        |                    |                 | GPS Coordinates:<br>34.057 -118.447 0           |
| DHCP Server               |   |                                    |                        |                    |                 | Night Mode:                                     |
| Multicast                 |   | Ping Classification                |                        |                    |                 | Scrollbars:                                     |
| QoS                       |   | Ping Priority                      |                        |                    | Normal          |                                                 |
| Infrastructure Networks   |   |                                    |                        |                    |                 |                                                 |
| Bidirectional Amplifier   |   | DSCP mapping                       | Priority               | D9                 | CP.             |                                                 |
| Serial/USB Setup          |   |                                    | Normal                 |                    |                 |                                                 |
| PTT/Audio                 |   |                                    | High                   |                    |                 |                                                 |
| Network Management        | Þ |                                    | Critical               |                    |                 |                                                 |
| Spectrum Dominance        | Þ |                                    |                        |                    |                 |                                                 |
| Security                  | Þ | Advanced Parameters                |                        |                    |                 |                                                 |
| Tools and Diagnostics     | Þ | Conten                             | tion Window            | AIFS               | Aultiplier      |                                                 |
| Configuration Profiles    | × | Priority<br>Normal 4               | Min Max                | Priority<br>Normal | Multiplier<br>3 |                                                 |
|                           |   | High 3                             | 6                      | High               | 2               | O 2022 Silvus Technologies, Inc.                |
|                           |   | Critical 3                         | 3                      | Critical           | 1               |                                                 |
|                           |   | Priority                           | MOS                    | Priority           | Datranemiesions |                                                 |
|                           |   | Normal                             | Extended Auto          | Normal             | Enable          |                                                 |
|                           |   | High                               | Extended Auto          | High               | Enable          |                                                 |
|                           |   | Critical                           | Extended Auto          | Critical           | Enable          |                                                 |
|                           |   | APPLY SAVE AND APPLY APPLY NETWORK | SAVE AND APPLY NETWORK |                    |                 |                                                 |
|                           |   |                                    |                        |                    |                 |                                                 |

Figure 36 Quality of Service (QoS) Configuration Page

The Quality of Service configuration page allows the user to make a distinction between three priority levels for managing traffic. These levels are normal, high, and critical.

Critical priority traffic will always jump to the front of the queue and bypass any awaiting high and normal priority traffic. High priority traffic will pass through the network when bandwidth can support critical and high priority, but not normal priority.

**Quality of Service Port Classification:** To specify priority traffic, the user needs to simply input the port number that the traffic will be arriving on. Multiple ports of the same priority can be separated by a comma (i.e. 5001, 6001, 6002). Alternatively, the user can specify a range of ports using a dash (i.e. 5001-5006). Any combination of commas and dashes will work as well (i.e. 5001, 6001-6007, 8000). Any field can be cleared by removing the text and clicking 'Apply' or 'Save and Apply'. If unspecified, traffic is treated as Normal Priority.

**Ping Classification**: You will be able to adjust the priority level of pings

**DSCP Mapping**: Another method of assigning priority levels is to use DSCP mapping. By designating DSCP header bits to data packets, you can distinguish priority levels of that data payload.

#### Advanced Parameters

**Contention Window Control:** The Quality of Service Contention Window Control tunes the aggressiveness of CSMA backoffs when collisions occur. The MAC takes random backoffs in the range [0, 2^cw\_min]. Every time there is a collision/noise it will increase this cw\_min by 1, until it is capped by cw\_max.

E.g. 4,10 translates to random backoffs in the range [0,16] in the beginning for a packet. If the first try results in a collision, it will pick another backoff in the range [0,32], then [0,64], until [0,1024]. After successful transmission, backoff is reset to [0,16]. The default is 4,10 for low priority, and 3,6 for high priority. For larger networks, it is recommended to increase the Low Priority minimum to reduce the chance of collisions occurring.

**AIFS Multiplier**: Arbitration inter-frame spacing is a method of prioritizing one access category over the other. Similar to contention window, the customizable multiplier is used to shorten or lengthen the wait time between retransmissions. Priority categories with higher values wait longer, allowing lower value categories to go through. However, this adds to the latency experienced by lower priority categories

**MCS**: The MCS can be customized to specific priority levels. Default is to have extended auto MCS on all levels, however by setting the MCS to a lower level you could potentially have a better chance of getting the data payload on the priority level through. Please note that this could potentially cause more airtime on the network leaving less bandwidth for the other priority levels.

**Retransmissions**: Retransmissions can be customized to specific priority levels. Default is to have all priority levels with retransmissions enabled.

### 5.1.2.7 Infrastructure Networks

This section controls two features in the Silvus radios. The Scan on Start feature and the failover mode. The Scan on Start feature will enable Edge configured radios to check for Infrastructure configured radios that are set with same center frequencies and bandwidths upon bootup. Based on the best SNR that can be obtained from infrastructure radios at boot up, the Edge radio will boot up connecting to that Infrastructure network with the best signal.

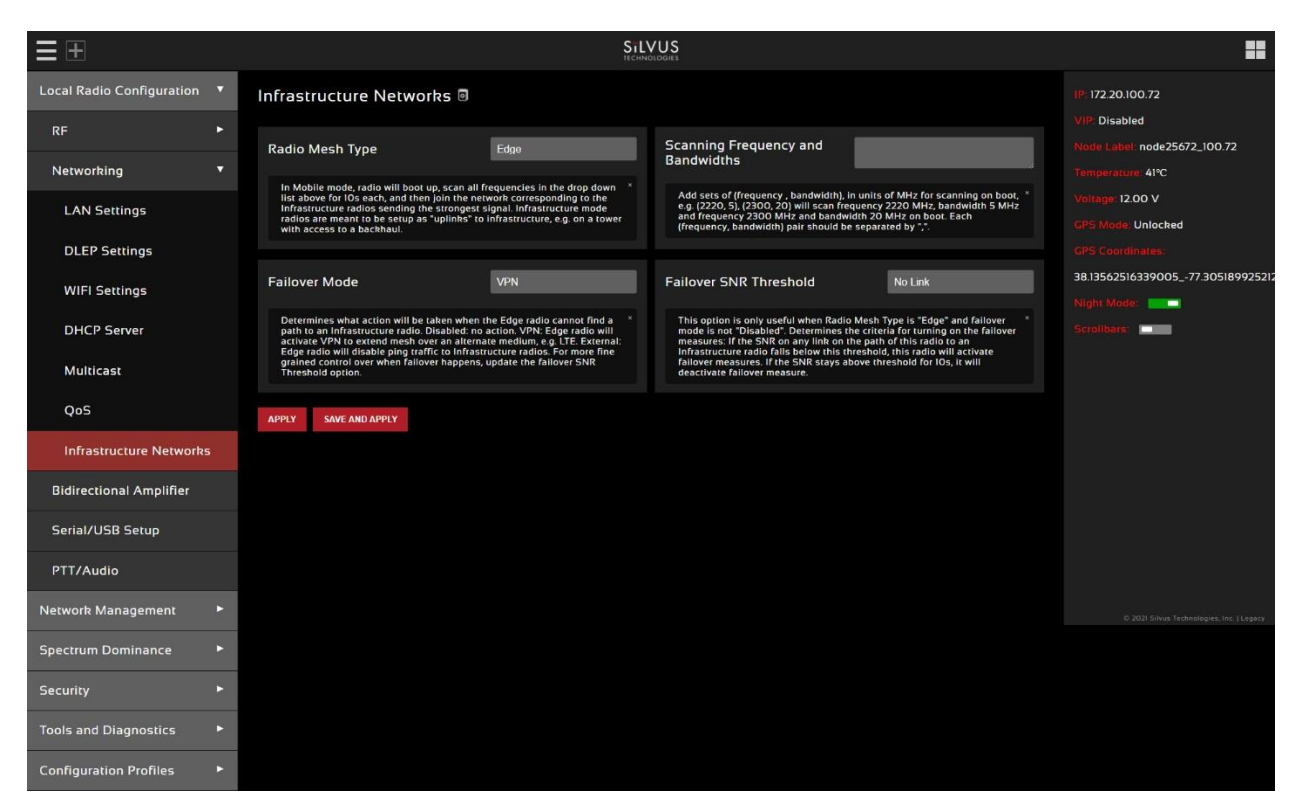

#### Figure 37 Infrastructure Networks

- Radio Mesh Type: Mesh is the normal operating mode. The other options are related to largescale city-wide network type deployments where you have several fixed sites that have backhaul to each other. In Edge mode, radio will boot up, scan all frequencies listed in the "scanning frequency and bandwidths" parameter on this page for 10s each, and then join the network corresponding to the infrastructure radios sending the strongest signal. Infrastructure mode radios are meant to be setup as "uplinks" to infrastructure, e.g. on a tower with access to a backhaul.
- Scanning Frequency and Bandwidths: This field will populate after radio mesh type is set to Edge. Edge radios on the ground will connect to the tower radio that has the strongest signal. When the Edge radio is booting up, it either scan the frequencies from the supported frequencies (default) or from the Scanning Frequency and Bandwidths field (if specified). Input each frequency and bandwidth to scan in the (frequency, bandwidth) format. The radio will scan each frequency for 5.5 seconds, then it will pick the frequency with the best SNR,

and switch to that frequency. You'll see the edge radio join the network of the infrastructure mode.

- Failover mode: Determines what action will be taken when the Edge radio cannot find a path to an Infrastructure radio. Disabled: no action. VPN: Edge radio will activate VPN to extend mesh over an alternate medium, e.g. LTE. External: Edge radio will disable ping traffic to Infrastructure radios. For more fine grained control over when failover happens, update the failover SNR Threshold option.
- Failover SNR Threshold: This option is only useful when Radio Mesh Type is "Edge" and failover mode is not "Disabled". Determines the criteria for turning on the failover measures: If the SNR on any link on the path of this radio to an Infrastructure radio falls below this threshold, this radio will activate failover measures. If the SNR stays above threshold for 10s, it will deactivate failover measure.

## 5.1.3 Bidirectional Amplifier (not available on SL4200)

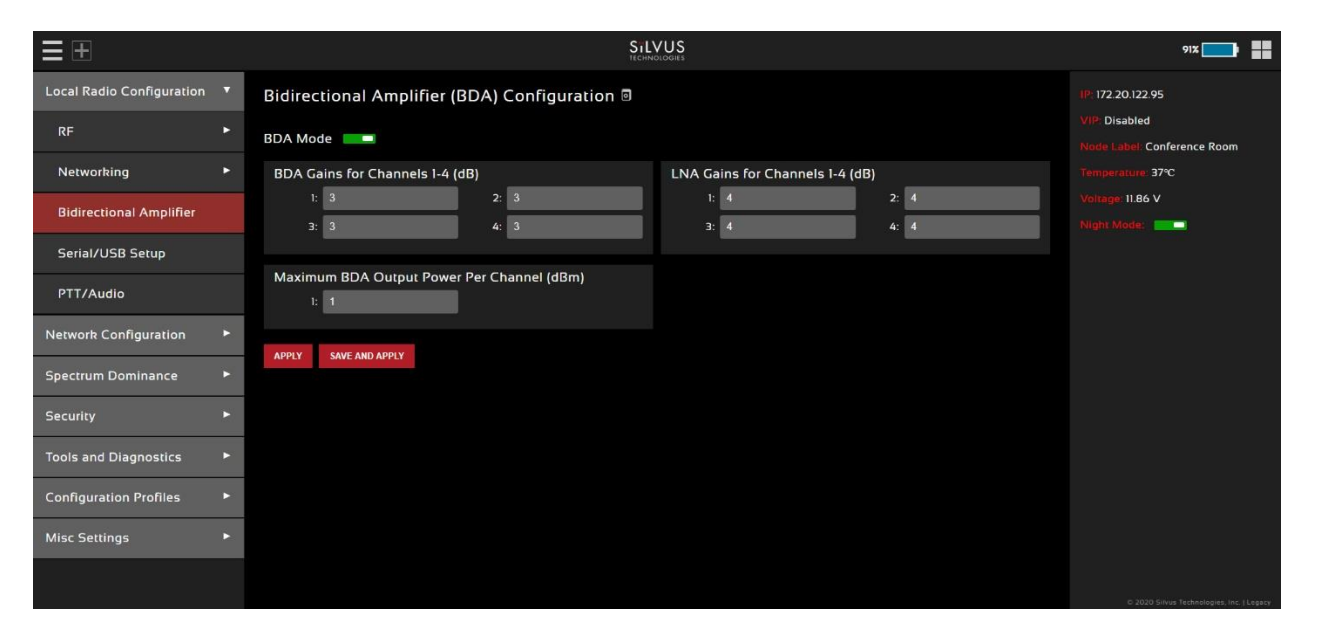

Figure 38 Bidirectional Amplifier (BDA) Configuration Page

The BDA Support page is used to configure the radio to work with an external bi-directional amplifier. These settings should be configured before connecting the amplifier to the radio.

• **BDA Mode**: You can enable or disable the BDA mode here.

#### **Basic Settings:**

• **BDA Gains for Channels 1-4**: Enter the gain (dB) for the power amplifier connected to each channel of the radio. This is sometimes labeled as Tx gains.

StreamCaster 4000 series MIMO Radio User Manual

- LNA Gains for Channels 1-4: Enter the gain (dB) for the LNA connected to each channel of the radio. This is sometimes labeled as Rx gains.
- **Maximum BDA Output Power Per Channel (dBm)**: Enter the maximum output power for each PA. If the dBm is not listed, you should be able to calculate this from the Watt rating of the amp.
- **Apply**: Apply the new values but does not save them to flash.
- Save and Apply: Save the new values to flash and apply.

## 5.1.4 Serial/USB Setup

SILVUS

| = +                       |   |                           |                | /US<br>DEOGIES                                |                                  | =                                              |
|---------------------------|---|---------------------------|----------------|-----------------------------------------------|----------------------------------|------------------------------------------------|
| Local Radio Configuration | • | Serial/USB Setup 🖻        |                |                                               |                                  | IP: 172.20.100.72                              |
| RF                        | • | Serial Port Mode RS-232   |                |                                               |                                  | VIP: Disabled<br>Node Label: node25672_100.72  |
| Networking                | ۲ | RS-232 Serial Port Settin | gs             |                                               |                                  | Temperature: 41°C                              |
| Bidirectional Amplifier   |   | Baud Rate                 | 115200         | Data Bits                                     | 8                                | Voltage: 12.00 V<br>Total Traffic: 85.296 Mbps |
| Serial/USB Setup          |   | Parity                    | New AD         | Stop Bits                                     |                                  | Night Möde:                                    |
| PTT/Audio                 |   | Pality                    | None (N)       |                                               | 1                                |                                                |
| Network Configuration     | ÷ | Software Flow Control     | Disable        | Transport Protocol                            | UDP                              |                                                |
| Spectrum Dominance        | • | Peer IP                   | 172.20.255.110 | Peer Port                                     | 1234                             |                                                |
| Security                  | ٠ |                           |                |                                               |                                  |                                                |
| Tools and Diagnostics     | ۲ | Serial Port Setup (Native | )              |                                               |                                  |                                                |
| Configuration Profiles    | ۲ | USB Port 1                | Radio Host     | USB Port 2                                    | Host                             |                                                |
|                           |   |                           |                | Please reboot the radio if th<br>has changed. | e USB cable type (Host/Client) * |                                                |
|                           |   | APPLY SAVE AND APPLY      |                |                                               |                                  |                                                |

#### Figure 39 Serial/USB Setup Page

### Serial Port Setup:

Each StreamCaster is equipped with one user configurable serial port. A special power cable and null modem cable are required for access to the radio's serial port. A brief description of each parameter is given below.

- Serial Port Mode: The user can select one of four available modes for the serial port: *GPS*, *RS232*, *Debug*, and *Disabled*.
  - GPS: In GPS mode, an external serial GPS module can be connected to and powered from the serial port of the radio. A gpsd service daemon running on the node will make the GPS information available to any user on the network from TCP/IP port 2947. For more information on gpsd please see: <u>http://catb.org/gpsd/</u>

In addition, GPS information can be pushed to the radio via the Ethernet or pulled by the radio from a remote device. If using a remote device to obtain GPS, set the GPS mode to remote, the GPS Server IP to the IP address of the remote device, and the Port. The radio will try to connect via TCP to server on local subnet. It will expect data in GPSd format. If GPS information is pushed to the radio via Ethernet, the radio will listen on specified port and expect GPS data as NMEA Formatted UDP packets.

- **RS-232**: The RS-232 mode provides a wireless serial connection between any two serial devices connected to StreamCaster radios on the network. In this mode, the user must configure the RS-232 protocol parameters shown in Figure 39 Serial/USB Setup Page above. The transport protocol for the serial data can be set as either TCP or UDP. For data that is sensitive to latency such as command and control data, UDP is recommended. For data that cannot tolerate any data loss, such as telemetry data, TCP is recommended.
  - The Peer IP should be the IP address of the radio on the other end of the RS-232 communication.
  - The Peer IP can be the native or virtual IP address but must be consistent at both ends.
  - Baud rate must match the baud rate of data being sent from the device.
  - Note An additional 'null modem' cable may be needed at either end, depending upon whether connected device is acting as a terminal or as a control (DTE or DCE)
- Debug: The debug mode is used to gain terminal access to the StreamCaster radio and is available for debug or interface purposes (API commands). The user's terminal client should be set to a baud rate of 115200 for console access to the radio.
- **Disabled**: This mode completely disables the serial terminal of the radio.
- Serial Server: This will have the same parameter inputs as the RS-232, but will not have a peer IP or transport protocol. This is because you are not trying to connect to just one peer IP. The transport protocol is automatically configured for TCP. On the client side of this connection, ethernet will be used and so the serial port is not configured. It is recommended to configure the serial port as GPS or disabled.
- **Apply**: Apply the new values but does not save them to flash.
- Save and Apply: Save the new values to flash and apply.

### USB Status (3822/4200/4400):

The USB port on the 3822/4200/4400 can auto-detect whether the connected device is a USB host or client device. The USB cable should not be unplugged while the radio is running.

Sïlvus

SILVUS TECHNOLOGIES

# 5.1.5 PTT (push-to-talk) (not available on SL4200)

| $\equiv \pm$              |   |                                                                          | SiL                                    | /US                                                                                                    | 89% 🔲                                     |
|---------------------------|---|--------------------------------------------------------------------------|----------------------------------------|----------------------------------------------------------------------------------------------------|-------------------------------------------|
| Local Radio Configuration | T | Push-to-Talk (PTT) & A                                                   | udio                                   |                                                                                                    | <b>IP: 172.20.122.95</b>                  |
| RF                        |   | PTT Status                                                               |                                        |                                                                                                    | VIP: Disabled Node Label: Conference Room |
| Networking                |   |                                                                          |                                        |                                                                                                    | Temperature. 38°C                         |
| Bidirectional Amplifier   |   | Push-to-Talk Voice Groups                                                |                                        |                                                                                                    | Voltage: II.80 V<br>Night Mode:           |
| Serial/USB Setup          |   | PTT Group 1                                                              | Actived                                | PTT Group 2                                                                                                    |                                           |
| PTT/Audio                 |   | 2.00.0.0.100                                                             | Phattoi                                | THILLIPP                                                                                                    |                                           |
| Network Configuration     | ۲ | PTT Group 3                                                              | Inactive                               | PTT Group 4                                                                                                    |                                           |
| Spectrum Dominance        | ٣ | DTT Crown 5                                                              |                                        | BTT Crown 6                                                                                                    |                                           |
| Security                  |   |                                                                          | Inactive                               | Inactive                                                                                                    |                                           |
| Tools and Diagnostics     | ۲ | PTT Group 7                                                              |                                        | PTT Group 8                                                                                                    |                                           |
| Configuration Profiles    | ۲ |                                                                          | Inactive                               | Inactive                                                                                                    |                                           |
| Misc Settings             |   | PTT Group 9                                                              |                                        | PTT Group 10                                                                                                    |                                           |
|                           |   |                                                                          | Inactive                               | Inactive                                                                                                    | © 2020 Silvus Technologies, Inc. (Legacy  |
|                           |   | PTT Group II                                                             |                                        | PTT Group 12                                                                                                    |                                           |
|                           |   |                                                                          | Inactive                               | Inactive                                                                                                    |                                           |
|                           |   | PTT Group 13                                                             | Inactive                               | PTT Group 14                                                                                                    |                                           |
|                           |   |                                                                          | lice.uvo                               | TELLIPO                                                                                                    |                                           |
|                           |   | PTT Group 15                                                             | Inactive                               | PTT Group 16                                                                                                    |                                           |
|                           |   |                                                                          |                                        |                                                                                                    |                                           |
|                           |   | PTT/Audio Settings                                                       |                                        |                                                                                                    |                                           |
|                           |   | Міс Туре                                                                 | CONDENSER                              | Mic Bias Voltage 3V                                                                                                    |                                           |
|                           |   | Audio Encoder Type                                                       | Variable Rate Codec                    | Speaker Volume 80                                                                                                    |                                           |
|                           |   | Audio Codec Rate                                                         |                                        |                                                                                                    |                                           |
|                           |   |                                                                          | kbps                                   |                                                                                                    |                                           |
|                           |   | Mic Volume                                                               | 80                                     | Beep Volume                                                                                                    |                                           |
|                           |   |                                                                          |                                        | When PTT button is pressed during an incoming call, a warning beep will "<br>be played. This will control the volume of the Beep as a percent (R) of the<br>speaker volume above. Pressing the PTT button thrice within Is will<br>overtide the incoming call. |                                           |
|                           |   | PTT Aggregation Delay                                                    |                                        | Dual PTT/COS Disable                                                                                                    |                                           |
|                           |   | Lower values will have lower latence efficiency. Measured in millisecond | y and higher values will have higher * |                                                                                                    |                                           |
|                           |   | PTT HQ Link Notifications ()                                             | node25905_101.49 Refresh               |                                                                                                    |                                           |
|                           |   |                                                                          |                                        | SNR Levels 3                                                                                                    |                                           |
|                           |   | Notification Volume                                                      | 100                                    | Notification on link level<br>transitions                                                                                                    |                                           |
|                           |   | Repeat notifications when no link to HQ                                  | •                                      |                                                                                                    |                                           |
|                           |   | APPLY SAVE AND APPLY                                                     |                                        |                                                                                                    |                                           |

Figure 40 Push-to-Talk (PTT) & Audio Page

The PTT page can be used to configure talk groups (Multicast Groups) and speaker/mic settings for PTT enabled radios. Radios will only communicate with other radios that are subscribed to the same 'Multicast Group'. Radios can be active in multiple talk groups. PTT will always send its multicast traffic using MANET Multicast method. PTT traffic will use port 1234.

**Multicast Group** – Input the IP address of the multicast group. Radios will only communicate to radios within the same group. There are three different modes to select which dictate how a radio behaves within a group:

- Active: Radio may send and receive PTT audio on this group.
- **Inactive:** Group is disabled, no PTT audio will be sent or received.
- **Monitor:** Radio may listen to PTT audio from other users on this group, but may not talk.

**Mic Type** – Supported MIC types are Moving Coil or Condenser. The input amplification is adjusted based on the Mic Type chosen on this page

Mic Bias Voltage – Options are 90% (3V) or 65% (2.15V).

**Audio Encoder Type** – Default option is 'Variable Rate Code (OPUS)'. 'G.722 (high quality)' and 'G.711' are also supported for backwards compatibility

**Speaker Volume** – Moving slider adjusts the gain on the speaker

Mic Volume – Moving slider adjusts the gain on the microphone

**Beep Volume + PTT Override** – When the PTT button is pressed while another user is speaking, a warning beep will be played. This setting controls the volume of the Beep as a percent (%) of the speaker volume above. Pressing the PTT button three times (and holding on the third) within 1s will allow a user to override the channel and speak.

**PTT Aggregation Delay** – Lower values will have lower latency and higher values will have higher efficiency. Measured in milliseconds.

**Dual PTT/COS** – This allows Dual PTT functionality for some mic handsets to talk on two talk groups at the same time. COS is to allow ROIP functionality.

**PTT HQ Link Notifications** – When the PTT button is pressed twice within 1s, an audio notification will read out the SNR level to the user-specified HQ node. If the level transitions option is enabled, the notification will be played automatically when the SNR crosses the specified thresholds. The SNR thresholds can be set by first choosing the number of levels desired, and then moving the sliders accordingly.

# 5.2 StreamScape Network Configuration

Silvus' StreamScape Network Management Utility was designed to monitor the status of a Silvus mesh network in real-time. The graphical interface network map, shown in **Figure 41 Silvus StreamScape Network Topology Page**, allows users to quickly and effortlessly view the network topology and observe key parameters of the network. For ease of use, the Silvus StreamScape utility is designed to be accessible from a Firefox or Chrome web browser.

# 5.2.1 Network Topology

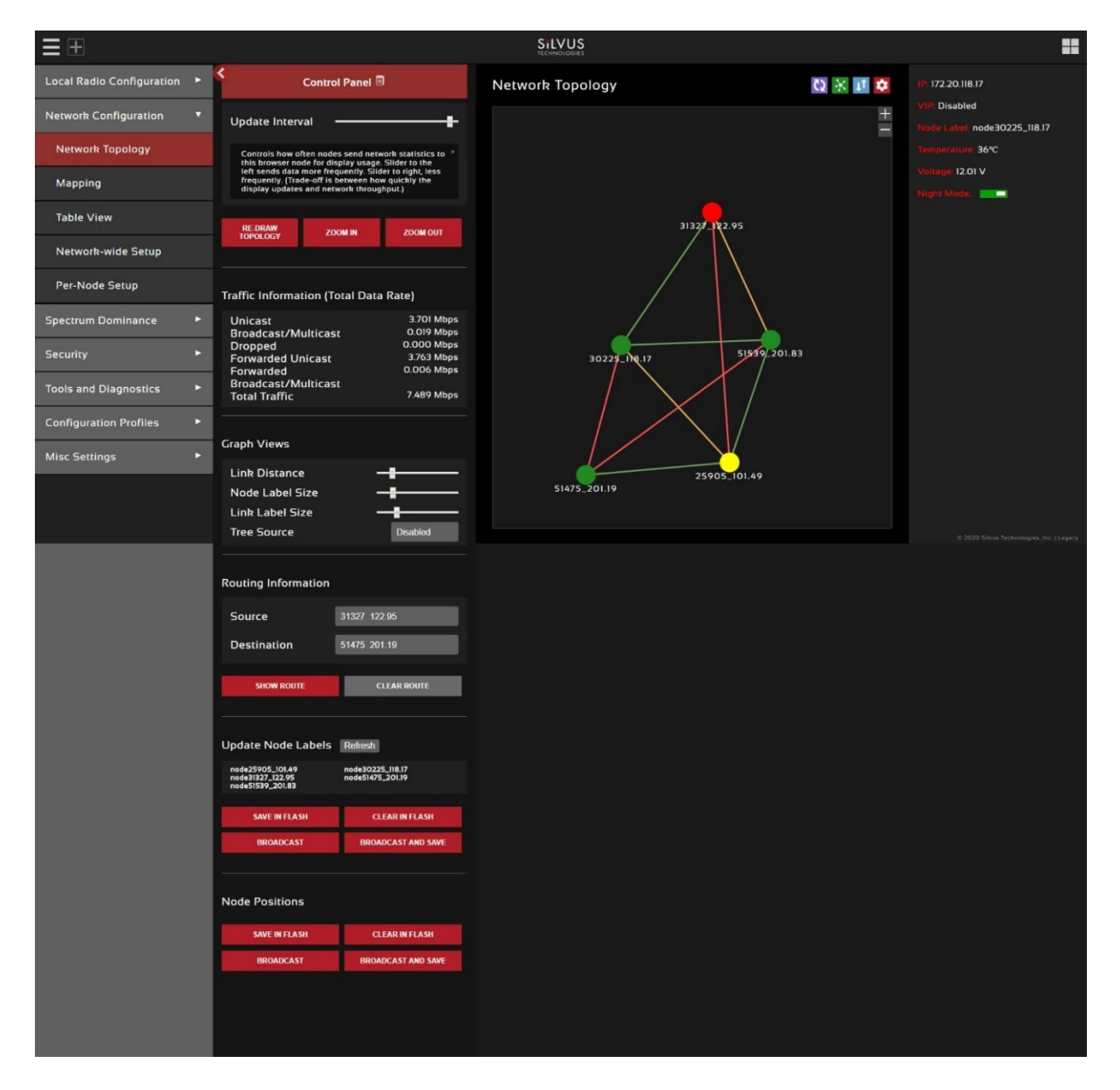

#### Figure 41 Silvus StreamScape Network Topology Page

The network topology provides the user with real-time visual feedback of the network. Users will be able to determine several network characteristics at a glance with the following features:

- Color Coded Link Health Color coding of each link in the network allows the user to quickly identify the weak links within a network. A link between two nodes will transition from green to yellow to red as the link weakens while also displaying the SNR of the link. This can be seen in Figure 42 Example Network Topology.
- Route Health The Silvus StreamScape Utility will alert the user when too many packets are being routed through a single node. In such cases, a node will change from green to yellow to red as the packet queue increases (see '31327\_122.95' and '25905\_101.49' in Figure 42 Example Network Topology). This will allow the user to recognize the issue and configure the network accordingly. Table below also shows the values for each scenario.

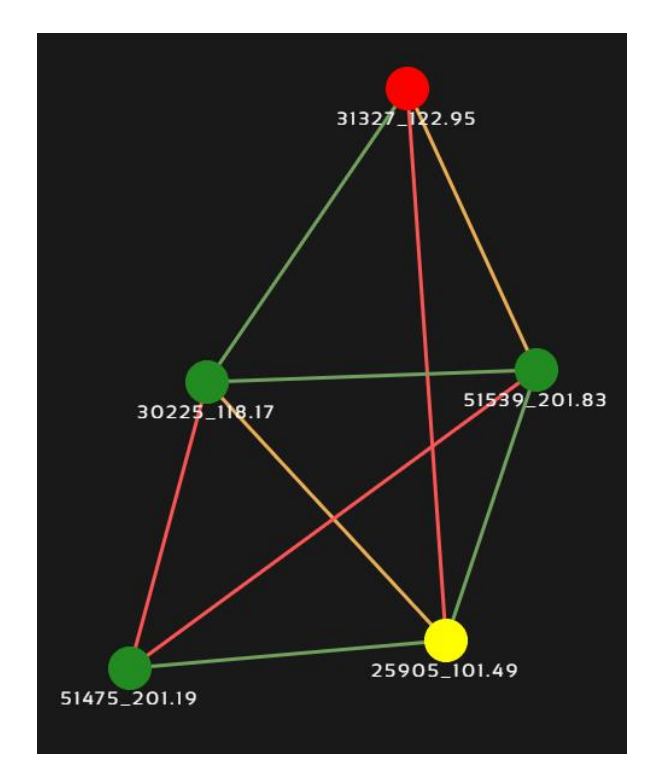

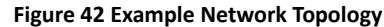

|      | U                       | 1 1 0                   |                          |
|------|-------------------------|-------------------------|--------------------------|
|      | Green                   | Orange                  | Red                      |
| Link | >20dB                   | 10-20dB                 | <10dB                    |
| Node | <10 Packets in<br>Queue | 10-100 Packets in Queue | >100 Packets in<br>Queue |

Table 25 Color Coding for Links and Nodes

- Individual Node Characteristics By double clicking on any node in the network, users can view key operating characteristics of the node. Figure 43 Individual Node Characteristics shows an example of this for 'node25905'. The characteristics shown are:
  - **Node ID**: The unique node ID assigned to each node at time of manufacture. This cannot be changed.
  - **IP**: IP address of the node.
  - **MAC:** MAC address of the node.
  - **Connections**: Number of direct connections to node. Each directly connected node is listed in the following format:

<Node Name> <RX SNR> <TX MCS> <Variable GI Mode><Pkts in TX Queue> <Num. of Spatial Streams><UDP User Throughput (Mbps)>

<Air Time %><Data Rate (Mbps)><Loss Rate %><RSSI Ch1> <RSSI Ch2> <RSSI Ch3> <RSSI Ch4>

Notes:

- The 'Air Time' specifies the percentage of time the radio is transmitting.
- Data rate shown is actual user data rate in Mbps.
- MCS or NSS of N/A signifies that no data has been sent to that radio yet.
- **Frequency:** RF center frequency of the node.
- **Bandwidth:** RF bandwidth of the node.
- **Noise Level:** Received noise level of the node.
- **Interference:** Approximate in-band interference level.
- **TX Power:** Total target transmit power of node.
- **TX Power (Actual):** Actual transmit power of node. This value may differ from the target transmit due to temperature variation or inability to transmit a clean signal with the selected MCS at the target power.
- **Fragmentation Threshold:** Chosen fragmentation threshold.
- Virtual IP: Secondary IP address of node (0 if none set).
- **MCS Mode:** Transmit MCS of node.
- Variable GI mode: The variable GI mode setting for this node.
- **Link Distance:** Link distance setting of node.
- **Burst Time:** Burst time setting of node.

- **Routing Beacon Period:** Routing Beacon Period setting of node.
- **Routing Beacon MCS:** This is the MCS setting that the routing beacons will use.
- **RTS Retries:** RTS Retry setting of radio.
- Contention Window Minimum: Low Priority Contention Window Minimum setting of node.
- **Maximum Ground Speed:** Maximum Ground Speed setting of node.
- **Queue Size:** Number of packets currently waiting to be transmitted.
- **Total Air Time:** Total percentage of air time being used by this radio.
- Total Data Rate: Total data rate in Mbps being transmitted from this radio.
- Input Unicast Rate: Total data rate pushed into the radio as Unicast
- o Input Broadcast/Multicast Rate: Total data pushed into the radio as Multicast
- Input Dropped Rate: Total data rate dropped by the radio
- Forwarded Unicast Rate: Total data rate forwarded by the radio as Unicast
- o Forwarded Broadcast/Multicast Rate: Total data rate forwarded by the radio as Multicast
- Last Updated: Duration that has passed in seconds since last update.

| 25905_101.49<br>Node ID: 25995 IP: 172.20.101.49 MAC: 02:53:4C:56:65:31<br>Connections: 4 |              |       |                      |            |     |                            |              |                       |               |        |         |         |         |
|-------------------------------------------------------------------------------------------|--------------|-------|----------------------|------------|-----|----------------------------|--------------|-----------------------|---------------|--------|---------|---------|---------|
| Nada                                                                                      |              | MCS   | Variable GL Mede     |            | Nee | UDR User Throughout (Mhos) | Air Time (%) | User Data Rate (Mhos) | Lore Pato (%) | Receiv | ed Sign | al Powe | r (dBm) |
| Noue                                                                                      | 5 Mix (00)   | mea   | Variable of Mode     | Queue Jize | 133 | obi üser mitugiput (mops)  | An time (%)  | user bata kate (mops) | coss nace (x) | 1      | 2       | 3       | 4       |
| 30225_118.17                                                                              | 20           | 4     | Extended (32) (auto) | 0          | 1   | 5.44                       | 0.00         | 0.000                 | 8.00          | -78    | -79     | N/A     | N/A     |
| 31327_122.95                                                                              | 13           | 0     | Regular (auto)       | 0          | 1   | 1.21                       | 0.00         | 0.000                 | 0.00          | -86    | -88     | N/A     | N/A     |
| 51475_201.19                                                                              | 22           | 6     | Regular (auto)       | 0          | 1   | 9.79                       | 2.29         | 0.083                 | 0.00          | -76    | -81     | N/A     | N/A     |
| 51539_201.83                                                                              | 33           | 12    | Regular (auto)       | 0          | 2   | 12.65                      | 1.45         | 0.022                 | 0.00          | -67    | -66     | N/A     | N/A     |
|                                                                                           |              |       |                      |            |     |                            |              |                       |               |        |         |         |         |
| Frequency:                                                                                | 2385 MI      | IZ    |                      |            |     |                            |              |                       |               |        |         |         |         |
| Bandwidth:                                                                                | 5 MHz        |       |                      |            |     |                            |              |                       |               |        |         |         |         |
| Noise Level:                                                                              | -98 dBi      | n     |                      |            |     |                            |              |                       |               |        |         |         |         |
| Interference                                                                              | :3 dB        |       |                      |            |     |                            |              |                       |               |        |         |         |         |
| TX power: 0                                                                               | dBm          |       |                      |            |     |                            |              |                       |               |        |         |         |         |
| TX power (A                                                                               | ctual):      | ) dB  | m                    |            |     |                            |              |                       |               |        |         |         |         |
| Fragmentati                                                                               | on Thre      | shol  | d: 1600 bytes        |            |     |                            |              |                       |               |        |         |         |         |
| Virtual IP: 1                                                                             | 0.10.10      | 25    |                      |            |     |                            |              |                       |               |        |         |         |         |
| MCS Mode:                                                                                 | Extende      | d Au  | ito - Gl             |            |     |                            |              |                       |               |        |         |         |         |
| Variable GI I                                                                             | node: E      | xten  | ded (32)             |            |     |                            |              |                       |               |        |         |         |         |
| Link Distanc                                                                              | e: 5000      | met   | ers                  |            |     |                            |              |                       |               |        |         |         |         |
| Burst Time:                                                                               | 50 ms        |       |                      |            |     |                            |              |                       |               |        |         |         |         |
| <b>Routing Bea</b>                                                                        | con Per      | iod:  | 100 ms               |            |     |                            |              |                       |               |        |         |         |         |
| Routing Bea                                                                               | con MC       | S: 0  |                      |            |     |                            |              |                       |               |        |         |         |         |
| <b>RTS Retries:</b>                                                                       | 1            |       |                      |            |     |                            |              |                       |               |        |         |         |         |
| Contention V                                                                              | Window       | Mir   | imum: 4              |            |     |                            |              |                       |               |        |         |         |         |
| Maximum G                                                                                 | round S      | neer  | 1:10 mph             |            |     |                            |              |                       |               |        |         |         |         |
| Queue Size:                                                                               | 0            |       |                      |            |     |                            |              |                       |               |        |         |         |         |
| Total Air Tin                                                                             | 0 A 02       | 96    |                      |            |     |                            |              |                       |               |        |         |         |         |
| Total Data P                                                                              | ato: 0 1     | 09 N  | thos                 |            |     |                            |              |                       |               |        |         |         |         |
| Innut Unicar                                                                              | t Pato       |       | Mbps                 |            |     |                            |              |                       |               |        |         |         |         |
| Input Broad                                                                               | cast/M       | ltics | et Pate: 0.009 M     | hnc        |     |                            |              |                       |               |        |         |         |         |
| Input Dropp                                                                               | od Pote      | • 0 0 | 00 Mbpc              | ops        |     |                            |              |                       |               |        |         |         |         |
| Forward Uni                                                                               | eu nale      | . 0.0 | 002 Mbps             |            |     |                            |              |                       |               |        |         |         |         |
| Forward Dro                                                                               | cast Ka      | .e. 0 | tisast Pater 0 003   | Mhoc       |     |                            |              |                       |               |        |         |         |         |
| Porward Bro                                                                               | aucast/      | wrui  | ticast kate: 0.002   | wops       |     |                            |              |                       |               |        |         |         |         |
| Last Opdate                                                                               | <b>u:</b> 25 |       |                      |            |     |                            |              |                       |               |        |         |         |         |
| SHOW CO                                                                                   | NNECT        | ED D  | EVICES               |            |     |                            |              |                       |               |        |         |         |         |

Figure 43 Individual Node Characteristics

- Link Characteristics By double clicking the mouse on any link in the network, users can view key operating characteristics of that link. Figure 44 Link Characteristics shows an example of this for the link between 'node30225' and 'node51539'. The characteristics shown are:
  - **SNR**: The SNR of the link in each direction.
  - **MCS**: The MCS used to transfer data in each direction.
  - Variable GI Mode: The variable GI mode used for the transmitting node.
  - **UDP User Throughput:** The estimated UDP User Throughput available for each direction of the link. This is estimated based on the current MCS used for transmission.
  - **Queue Size:** Number of packets in TX Queue in each direction.
  - **NSS:** Number of Spatial Streams in each direction.
  - Air Time: Percentage of air time used in each direction
  - **Data Rate:** Data rate in each direction
  - o Data Loss Rate: Percentage of data lost during transmission
  - **Received Signal Powers:** Received signal power for each antenna in each direction.

#### 30225\_118.17 to 51539\_201.83

- SNR : 37 dB
- MCS : 14 (auto)
- Variable GI Mode: Extended (32) (auto)
- UDP User Throughput: 19.72 Mbps
- Queue size: 0
- NSS : 2
- Air Time: 0.15%
- Data Rate: 0.001 Mbps
- Loss Rate: 0.00 %
- Received signal powers : -61 dBm, -66 dBm, N/A dBm, N/A dBm

#### 51539\_201.83 to 30225\_118.17

- **SNR** : 33 dB
- MCS: 12 (auto)
- Variable GI Mode: Regular (auto)
- UDP User Throughput: 12.47 Mbps
- Queue size: 0
- NSS : 2
- Air Time: 2.40 %
- Data Rate: 0.039 Mbps
- Loss Rate: 0.00 %
- Received signal powers : -65 dBm, -62 dBm, N/A dBm, N/A dBm

**Figure 44 Link Characteristics** 

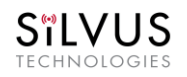

### 5.2.1.1 Control Panel

To open the control panel left-click on the red settings icon (<sup>2)</sup>) at the top right of the graphic, and the control panel will populate on the left-hand side.

- Update Interval Controls how often nodes send network statistics to this browser node for display usage. Move the slider to the left sends data more frequently. Move the slider to right, less frequently. (Trade-off is between how quickly the display updates and network throughput required to send the updates.)
- **Traffic Information** The traffic information is shown in table form in the control panel as well. It contains all the current network traffic information of the entire network.

| Traffic Information (Total Data Rate)                                                                               |                                                                                  |  |  |  |  |  |  |  |
|----------------------------------------------------------------------------------------------------|----------------------------------------------------------------------------------|--|--|--|--|--|--|--|
| Unicast<br>Broadcast/Multicast<br>Dropped<br>Forwarded Unicast<br>Forwarded<br>Broadcast/Multicast<br>Total Traffic | 2.953 Mbps<br>0.013 Mbps<br>0.000 Mbps<br>3.492 Mbps<br>0.009 Mbps<br>6.467 Mbps |  |  |  |  |  |  |  |
|                                                                                                    |                                                                                  |  |  |  |  |  |  |  |

#### Figure 45 Traffic Information

Graph Views – The graph views section allows you to edit the graph to the preference of the network administrator. You can extend the distance between nodes by dragging the link distance bar to the right. Sliding the node label size or link label size to the right will use a larger font for the labels of the node or link respectively. Tree source is suggested for dense networks when the structure of the network is not immediately apparent from the regular view (tree source disabled). By selecting a specific node to be the tree source, the network topology will show you how each radio is routed to that node. Tree source views will only display the link colors and not the SNR.

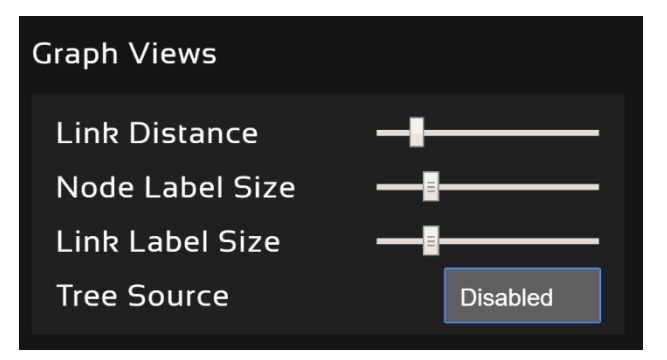

#### Figure 46 Graph Views

• **Routing Information** – The user can view the routing path between any 2 nodes within a network by simply specifying the source and destination node in the Control Panel. The path will turn bold

as shown in **Figure 47 Routing Path** for the path from 'node31327' to 'node51475'. In the control panel section it will also list the routing path used between these two nodes, and the routing path available link capacity in UDP.

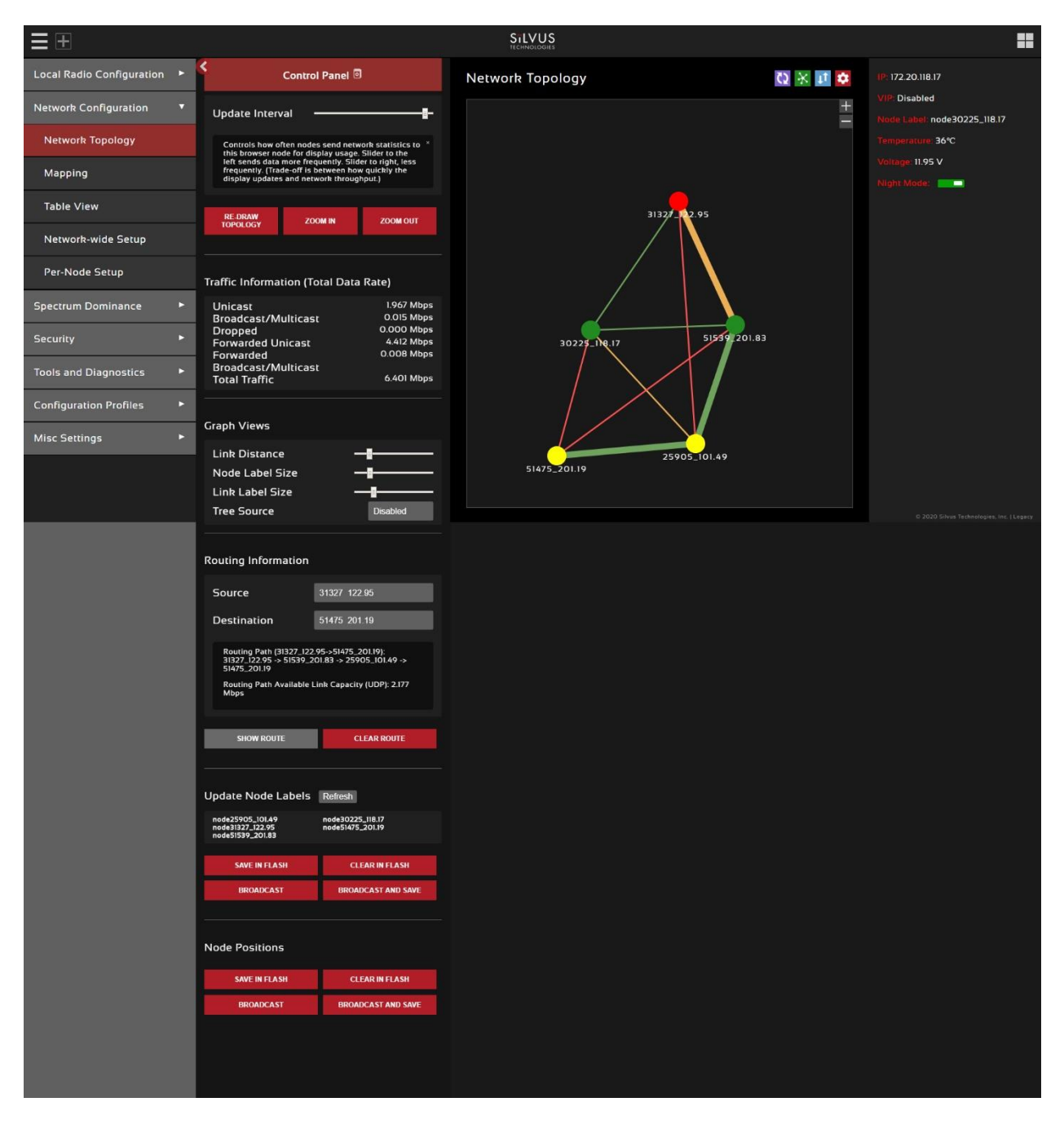

#### Figure 47 Routing Path

• Update Node Labels – Naming each node in the network is as simple as double-clicking on the node name and typing in a new name in the update node label section of the control panel as shown in Figure 48 Custom Node Naming. Once this is done, the user will need to hit enter to

keep the node name. Otherwise it will change back to what it was. This feature enables quick identification of nodes in the field and is especially useful in mission critical situations with many mobile assets. The user can click on the 'Save Labels in Flash' button to store the node names to the radio's flash memory. This will store the names on the radio even after the radio is powered off. The saved labels can also be cleared back to the defaults by clicking 'Clear Labels in Flash'. The node labels set in one radio can also be broadcasted to other radios in the network by clicking the 'Broadcast Node Labels' button.

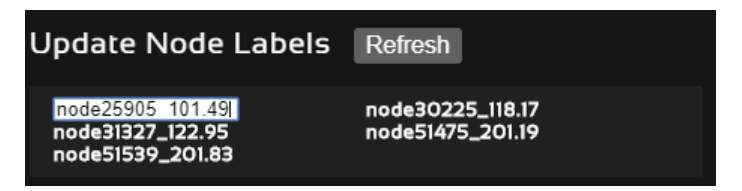

#### Figure 48 Custom Node Naming

 Node Position – You can customize the node positions in the network topology page by click and dragging the node dot. If you would like to save the custom node positions, you can save these positions to the flash memory on the radio. You can also broadcast and save these node positioning to all other radios on the network.

### 5.2.1.2 Send Traffic Between Nodes

Users can send test traffic across radios within a network using the built-in iPerf feature. This feature can be accessed by clicking the blue arrow icon (12) on the top right of the graphic. If you hover over the icon the title "Send traffic between nodes" will appear. This will pull out the menu where users can specify UDP/TCP data, source/destination, port, time to send, and datagram size as seen below in **Figure 49 iPerf Function within GUI**.

- Source: Radio that sends data (Client)
- **Destination:** Radio that is listening (Server)
- Destination port: Port number for the data transfer
- **Time to Send (TTS):** Amount of time user wants to send data
- Bandwidth (BW) to Send: Data rate to send, in Mbps
- Datagram Size: Size of the datagram
- Effective Bandwidth: The actual network load.
- Jitter: The variation in delays in the received packet.
- Lost/Total Datagrams: The amount of packets lost vs total packets sent

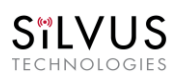

#### StreamCaster 4000 series MIMO Radio User Manual

11/17/23

| ≣⊕                        |     |                                                               |                                                                                                    |                                                                            |   | =                                            |
|---------------------------|-----|---------------------------------------------------------------|----------------------------------------------------------------------------------------------------|----------------------------------------------------------------------------|---|----------------------------------------------|
| Local Radio Configuration | • < | Control                                                       | Panel 🛛                                                                                                 | Current Traffic Flow                                                       | ٥ | (P. 172.20.118.17                            |
| Network Configuration     | •   | Update Interval                                               | +                                                                                                    |                                                                            | + | VIP Disabled<br>Node Label: node30225_118.17 |
| Network Topology          |     | Controls how often nodes ser<br>browser node for display usar | nd network statistics to this "<br>ge. Silder to the left sends data<br>to lass fragment / Trade-Off is | тср                                                                        |   | Temperature 37°C                             |
| Mapping                   |     | between how quickly the disp<br>throughput.)                  | lay updates and network                                                                                 | Source Distance Dest. Port TTS (sec)                                       |   | Night Mode:                                  |
| Table View                |     | RE-DRAW ZOON                                                  | IIN ZOOM OUT                                                                                            | node25905 101.49 node25905 101.49 7777 10<br>BW (Mb/s)                     |   |                                              |
| Network-wide Setup        |     |                                                               |                                                                                                    | START DOWNLOAD DELETE                                                      |   |                                              |
| Per-Node Setup            | _ ' | Traffic Information (Total                                    | Data Rate)                                                                                              | ADD FLOW                                                                   |   |                                              |
| Spectrum Dominance        | ۲.  | Unicast<br>Broadcast/Multicast<br>Dropped                     | 0.110 Mbps<br>0.011 Mbps<br>0.000 Mbps                                                                  |                                                                            |   |                                              |
| Security                  | •   | Forwarded Unicast<br>Forwarded                                | 0.320 Mbps<br>0.008 Mbps                                                                                | LIDP                                                                       |   |                                              |
| Tools and Diagnostics     | ×   | Broadcast/Multicast<br>Total Traffic                          | 0.449 Mbps                                                                                              |                                                                            |   |                                              |
| Configuration Profiles    | •   | Graph Views                                                   |                                                                                                    | Source Distance Dest. Port TTS (sec) BW to Send Datagram<br>(Mb/s) (bytes) |   |                                              |
| Misc Settings             | ×   | Link Distance                                                 |                                                                                                    | node25905 101.49 node25905 101.49 7777 10 1 1470                           |   |                                              |
|                           |     | Node Label Size                                               |                                                                                                    | Effective BW (MD/s) Jitter (ms) Lost/Total Datagrams                       |   |                                              |
|                           |     | Tree Source                                                   | Disabled                                                                                                |                                                                            |   |                                              |
|                           |     |                                                               |                                                                                                    | ADD FLOW                                                                   |   |                                              |
|                           | ľ   | Routing Information                                           |                                                                                                    |                                                                            |   | © 3030 Sitvus Technologues, Inc.   Legacy    |
|                           |     | Source                                                        | 25905 101.49                                                                                            |                                                                            |   |                                              |
|                           | Ľ   | Destination                                                   | 25905 101.49                                                                                            |                                                                            |   |                                              |
|                           |     | SHOW ROUTE                                                    | CLEAR ROUTE                                                                                             |                                                                            |   |                                              |
|                           | l   | Update Node Labels Re                                         | fresh                                                                                                   |                                                                            |   |                                              |
|                           |     | node25905_101.49<br>node31327_122.95<br>node51539_201.83      | node30225_118.17<br>node51475_201.19                                                                    |                                                                            |   |                                              |
|                           |     | SAVE IN FLASH                                                 | CLEAR IN FLASH                                                                                          |                                                                            |   |                                              |
|                           |     | BROADCAST                                                     | BROADCAST AND SAVE                                                                                      |                                                                            |   |                                              |
|                           | 1   | Node Positions                                                |                                                                                                    |                                                                            |   |                                              |
|                           |     | SAVE IN FLASH                                                 | CLEAR IN FLASH                                                                                          |                                                                            |   |                                              |
|                           |     | BROADCAST                                                     | BROADCAST AND SAVE                                                                                      |                                                                            |   |                                              |
|                           |     |                                                               |                                                                                                    |                                                                            |   |                                              |
|                           |     |                                                               |                                                                                                    |                                                                            |   |                                              |

Figure 49 iPerf Function within GUI

You can add multiple iPerf sessions to run at the same time by click on the green "ADD FLOW" button. You can start and stop each session individually and download the results of the iPerf test by clicking on the download button after the iPerf test is complete. SILVUS TECHNOLOGIES

## 5.2.2 Mapping

The Mapping page provides an easy-to-use method of tracking the location of nodes in real time. Nodes with GPS modules attached will be tracked on the map as shown in **Figure 50 Mapping Page**.

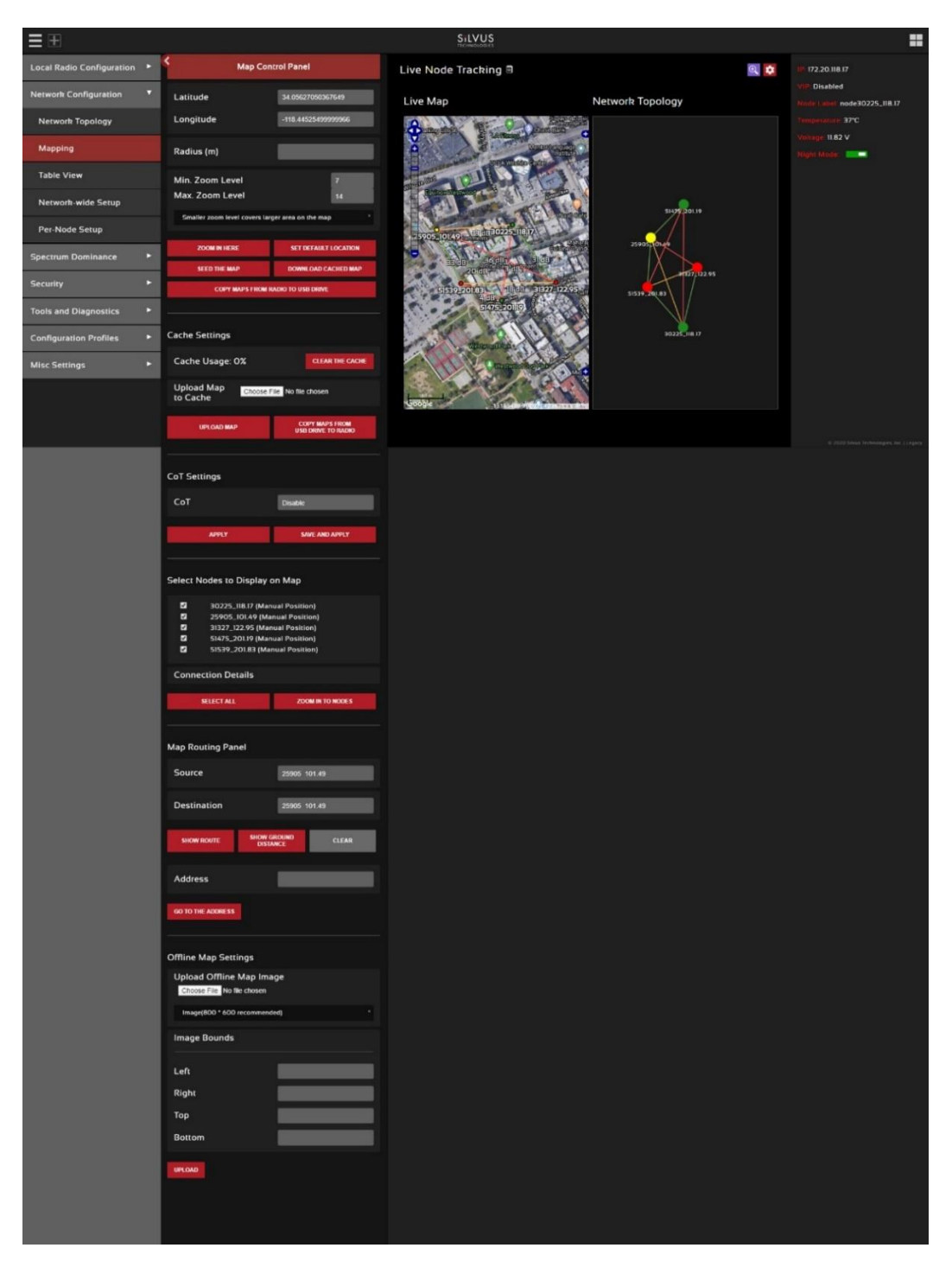

Figure 50 Mapping Page

For convenience, a small copy of the network topology is displayed on the right-hand side of the page. This allows users to clearly view the network characteristics in instances where nodes are physically close to one another and difficult to distinguish on the map overlay.

## 5.2.2.1 Map Options

Sïlvus

There are 3 map options currently available in the Map Overlay view. The default map is OpenStreet Maps. OpenStreet Maps Silvus can be saved to the radio's internal memory for offline use. For instructions to Download OpenStreet Maps into the radio, see section Downloading Maps. OpenStreet Maps Silvus is a version of OpenStreet maps which is hosted on Silvus' servers in case of an interruption in service with OpenStreet Maps. The Silvus maps is currently only guaranteed to cover the United States. However it should have some international maps as well.

In Addition to OpenStreet Maps, Google Maps and Google Satellite are also available. This can be changed by clicking the '+' symbol at the top right of the map:

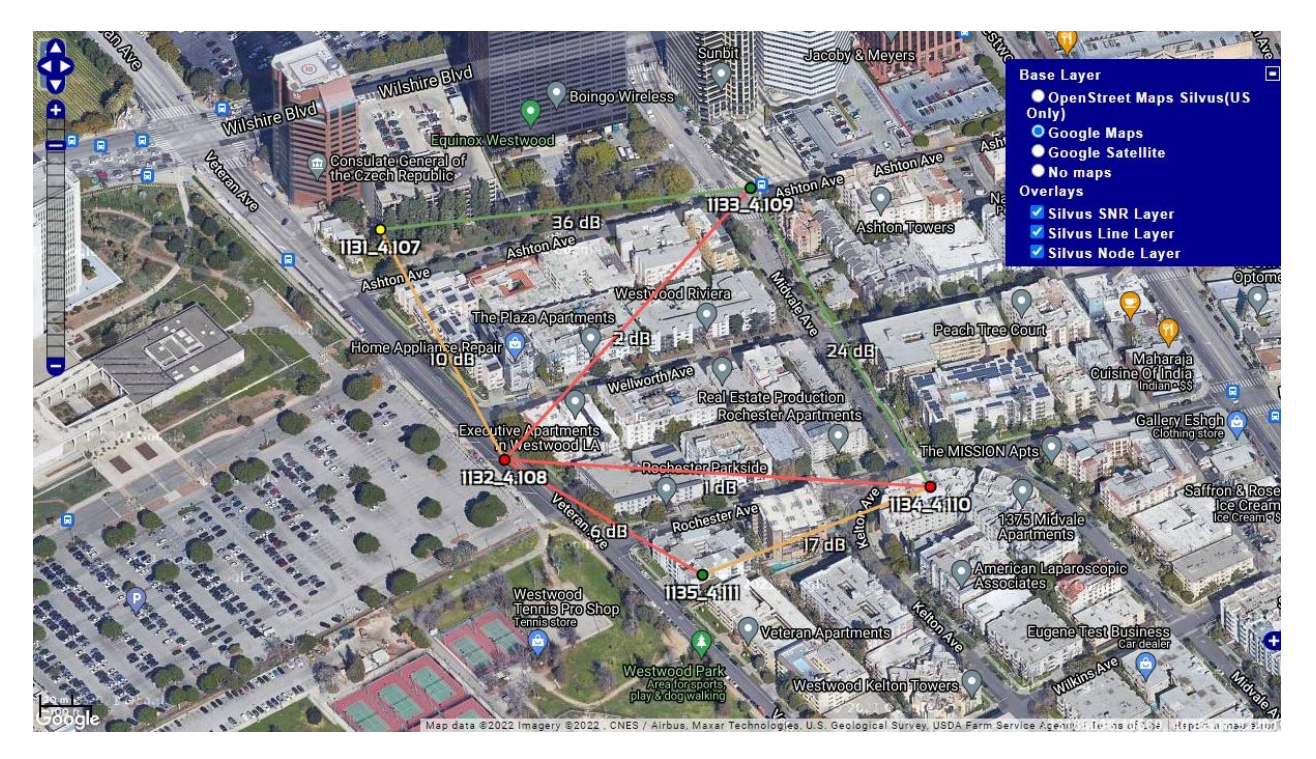

Figure 51 Google Maps

Note that Google Maps and Google Satellite require an active internet connection on the viewing computer. These maps cannot be saved for offline use.

## 5.2.2.2 Map Control Panel

To open the Map Control Panel, please select the red settings icon (2) on the top right of the page. This will populate the map control panel on the left side of the map overlay.

### Lat/Long coordinates:

| Map Control Panel                 |            |                   |         |  |  |  |  |  |
|-----------------------------------|------------|-------------------|---------|--|--|--|--|--|
| Latitude                          | 34.0       | )562932146        | 5367    |  |  |  |  |  |
| Longitude                         | -118       | 3.445376624       | 400195  |  |  |  |  |  |
| Radius (m)                        |            | -                 | -       |  |  |  |  |  |
| Min. Zoom Le<br>Max. Zoom Le      | vel<br>vel |                   | 7<br>14 |  |  |  |  |  |
| ZOOM IN HERE                      | SET<br>LO  | DEFAULT           |         |  |  |  |  |  |
| SEED THE MAP                      | DOWNL      | OAD CACHEI<br>MAP | D       |  |  |  |  |  |
| COPY MAPS FROM RADIO TO USB DRIVE |            |                   |         |  |  |  |  |  |

Figure 52 Map Control Panel (Lat/Long coordinates)

The first section of the Map Control Panel will allow you to input a lat/long coordinate. After entering the lat/long coordinates you can have the map overlay zoom to these coordinates.

The 'Zoom in Here' function does not consider the radius parameter. It will simply zoom to that location. The 'Radius' is used when you want to cache (Seed) the map. The radio will download the map area based on the coordinates and radius as well as the zoom levels specified.

The zoom level corresponds to the different zoom levels available on the map (from 0-14). This is used to determine what zoom levels of the map you want to 'Seed' Zoom in Here.

Set Default Location – This is referring to setting the default location of a radio when that radio doesn't have GPS lock. You can do this by right clicking on the map in the location that you want to place the radio, and that will pop-up a menu where you can choose which radio to set there. That radio will default to that location when no GPS data is present. If the radio gets a GPS lock, it will use the real GPS data instead.

Seed the Map – This is when you download or cache the map. This function allows you to store map imagery into the radio for offline use. You can only cache the 'OpenStreet Maps' option. To download

10017C000

map imagery, you should set the lat/long of the center point, input a desired radius, specify desired zoom levels, then click 'Seed the Map'. This will then download the map imagery within those parameters. Note that the radio needs to have access to the internet for this function to work.

Download Cached Map – allows you to download all map imagery stored in the radio into a file that can then be uploaded to another radio.

Copy Maps from Radio to USB Drive – This will copy all of the stored maps in the radio to a file on a USB drive which can then be plugged into another radio and uploaded. This is so you don't need to repeat the caching steps each time.

### Cache Settings:

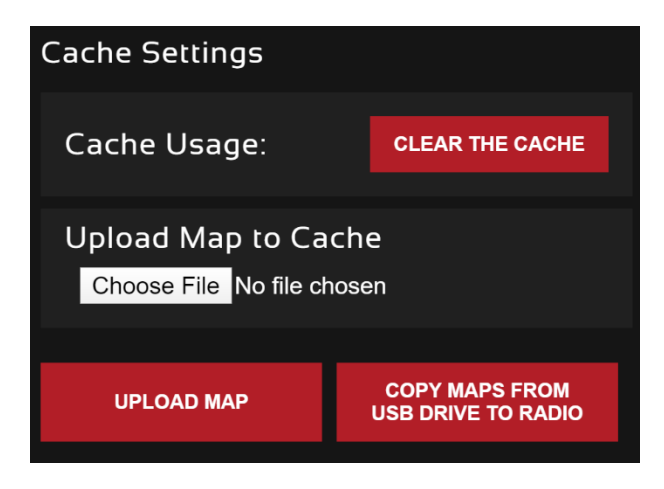

Figure 53 Map Control Panel (Cache Settings)

This section of the Map Control Panel allows you to clear any cached map data, and upload maps saved previously.

#### Cursor on Target:

| CoT Settings                 |                        |                           |   |
|------------------------------|------------------------|---------------------------|---|
| СоТ                          |                        | Enable                    |   |
| CoT IP<br>Address/Port:      | 239.2.3.1              | / 6969                    |   |
| Time to Live:                | 1                      |                           |   |
| CoT Message<br>Interval (s): | 10                     |                           | < |
| CoT Current<br>Date (UTC):   | 01 / 01<br>■Set As Cur | / 2018<br>rrent Date/Time |   |
| CoT Current<br>Time (UTC):   | 03 : 16                | : 02                      |   |
| CoT Stale<br>Time (s):       | 300                    |                           |   |
| СоТ Туре:                    | a-f-G-U-C              | _                         |   |
| APPLY                        | ,                      | SAVE AND APPLY            |   |
|                              |                        |                           |   |

Figure 54 Cursor on Target Settings

Cursor on Target is an exchange standard that is used to share information about targets. This is a messaging format often used in blue force tracking applications such as ATAK. CoT is a multicast type of traffic that will follow the multicast method configured on the default setting under Multicast tab.

- **CoT:** Enable/disable cursor on target
- **Cot IP Address/Port:** IP address/port for the communication to establish
- **Time to Live:** Each time the data packets pass through a router, it will decrement this number. Once it reaches 0, the data packets will no longer continue.
- CoT Message Interval (Seconds): How often to send CoT messages
- **CoT Current Date (UTC):** Time stamp of the date. If *Set AS Current Date/Time* is selected, it will be set as the current time displayed on your computer
- CoT Current Time (UTC): Time stamp of the time

- CoT Stale Time (Seconds): Data outside of this time window becomes invalid
- **CoT Type:** The event type of the target

#### Select Nodes to Display on Map:

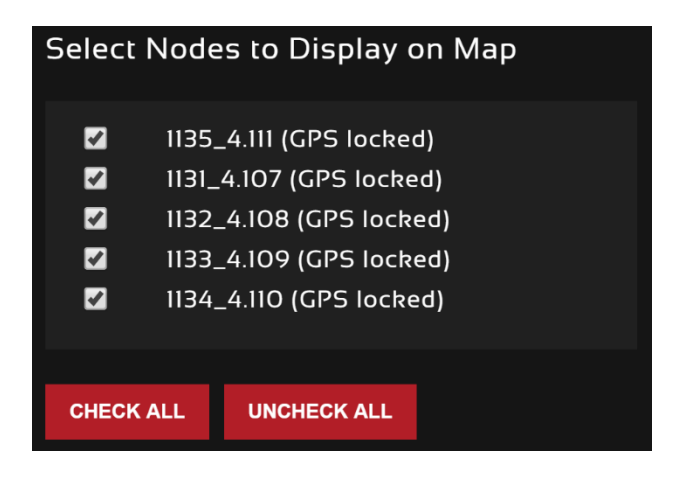

Figure 55 Map Control Panel (Nodes to Display on Map)

In the next section of the map control panel, you select or deselect nodes to be displayed on the map. This could be beneficial if you were trying to track locations of specific radios and wanted to zoom into their location.

### Map Routing Panel:

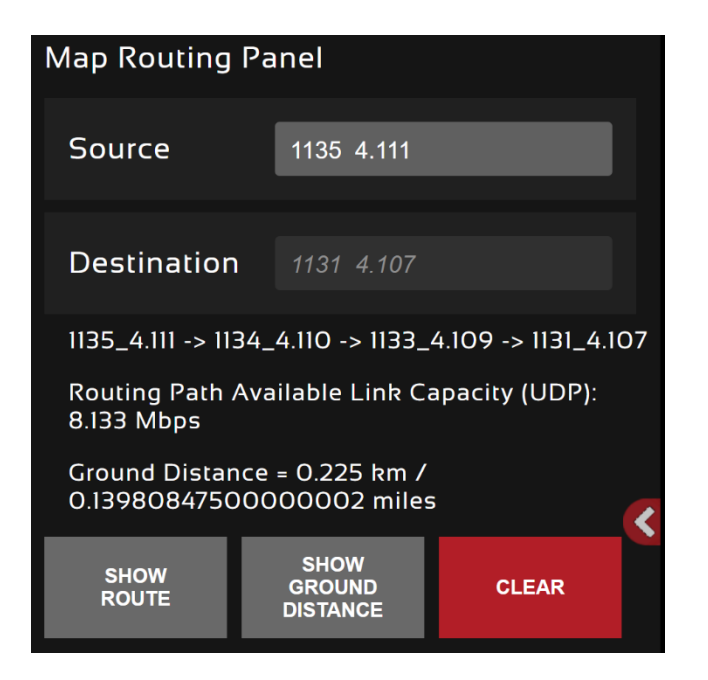

Figure 56 Map Control Panel (map routing panel)

The Map Routing Panel shows you the route path from one radio to another on the map. It also lists the link capacity between the two radios, and the ground distance.

#### Address:

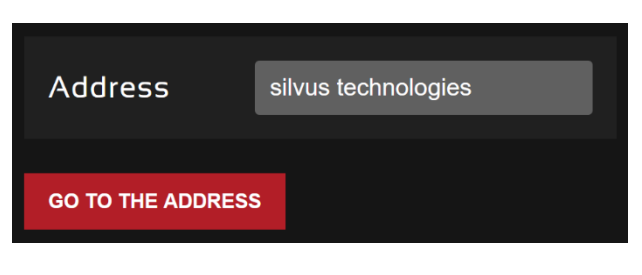

Figure 57 Map Control Panel (address)

The address function can help you zoom the map to a specific address without knowing the lat/long coordinates. This can be a useful tool and can also search for locations by just the name of it.

#### Offline Map Image:

In addition to the preset map options, the user can also upload a custom image or blueprint in place of the map.

| Offline Map Settings       |      |  |  |  |  |  |  |
|----------------------------|------|--|--|--|--|--|--|
| Upload Offline Map Image   |      |  |  |  |  |  |  |
| Choose File No file chosen |      |  |  |  |  |  |  |
| Image(800 * 600 recommende | d) × |  |  |  |  |  |  |
| Image Rounds               | (    |  |  |  |  |  |  |
|                            |      |  |  |  |  |  |  |
| Left                       |      |  |  |  |  |  |  |
| <b>D</b> istrict           |      |  |  |  |  |  |  |
| Right                      |      |  |  |  |  |  |  |
| Тор                        |      |  |  |  |  |  |  |
| Bottom                     |      |  |  |  |  |  |  |
|                            |      |  |  |  |  |  |  |
| UPLOAD                     |      |  |  |  |  |  |  |

#### Figure 58 Offline Map Image

To upload a custom image (800 x 600 pixels recommended), first choose the file from your desktop. You will then need to provide the image bounds. These bounds will be the latitude of the left and right bounds of the image and longitude of the top and bottom bounds of the image. Once entered, click upload and there will now be a 4<sup>th</sup> option when clicking the '+' at the top left of the map overlay.

### 5.2.2.3 Downloading Maps

An internet connection is required to obtain map data; however, users can cache map data on a node beforehand. For map caching follow these steps:

- 1. Attach the radio to a laptop and open the Networking/LAN settings.
- 2. Set the Virtual IP address, netmask, and gateway to values appropriate for your local network. Your local network should be able to access the internet.
- 3. Attach the radio to your local network and open the Map Overlay tab.
- 4. Input the address of the location you wish to download
- 5. You now have two options for caching map data:
  - a. Zoom/pan around the area you are interested in at the zoom level you will be using. This will automatically cache the map data at this zoom level.
  - b. Fill in the radius field (in meters), set the Min/Max zoom levels and click on 'Seed the Map'. This is a beta feature and will attempt to cache the entire area for all appropriate zoom levels. Users should be careful in using this feature since it may take some time and will use up the radio's available memory. For reference, a radius of ~3000m will use approximately 5 percent of the total memory.

### 5.2.2.4 Manual GPS for Nodes without GPS Module

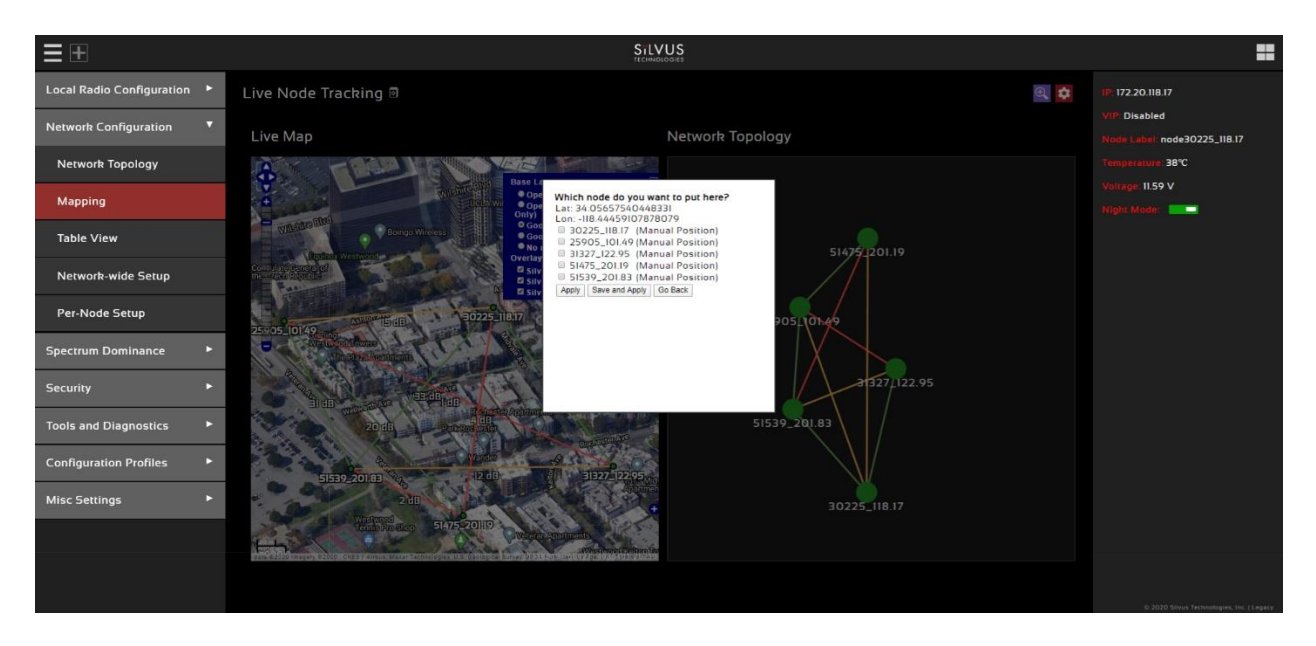

Figure 59 Manually Placing Nodes on the Map

If there are nodes within the mesh that do not have a GPS module connected or are located in an area with no GPS connectivity, the user can easily place the node on the map by right clicking on the desired location on the map and choosing which node to place there. These values will be ignored if GPS coordinates are available via a GPS module.

# 5.2.3 Table View

| $\equiv \pm$              |    |                                                                                                    |                                                                     |                          |                      |                       |                           |                                                                                     | ST                 |                   | l.                          |                                               |                                  |                                     |                                        |                     | :                            |      |
|---------------------------|----|----------------------------------------------------------------------------------------------------|---------------------------------------------------------------------|--------------------------|----------------------|-----------------------|---------------------------|-------------------------------------------------------------------------------------|--------------------|-------------------|-----------------------------|-----------------------------------------------|----------------------------------|-------------------------------------|----------------------------------------|---------------------|------------------------------|------|
| Local Radio Configuration | ۲  | Table View                                                                                            |                                                                     |                          |                      |                       |                           |                                                                                     |                    |                   |                             |                                               |                                  | 172.20,118.17                       |                                        |                     |                              |      |
| Network Configuration     | •  |                                                                                                    |                                                                     |                          |                      |                       |                           |                                                                                     |                    |                   |                             |                                               |                                  | VIP: Disabled                       |                                        |                     |                              |      |
|                           |    | Cresiesies                                                                                            |                                                                     |                          |                      |                       |                           |                                                                                     |                    |                   |                             |                                               |                                  |                                     |                                        |                     | Node Label: node30225_118.17 |      |
| Network Topology          |    | Statistics                                                                                            |                                                                     |                          |                      |                       |                           |                                                                                     |                    |                   |                             |                                               | Voltage: 11.53 V                 |                                     |                                        |                     |                              |      |
| Mapping                   |    | 2 2                                                                                                   | Noise Level (d8m)     Interference (d8)                             |                          |                      |                       |                           |                                                                                     |                    |                   |                             |                                               | Night Mode:                      |                                     |                                        |                     |                              |      |
| Table View                |    | 8                                                                                                    | Oueue size     Total Data Rate (Mbps)     Input Unicast Rate (Mbps) |                          |                      |                       |                           | G Indu Ari Ime (A)<br>G Highest SNR (dd)<br>G Input Broadcast/Multicast Rate (Mbps) |                    |                   |                             |                                               |                                  |                                     |                                        |                     |                              |      |
| Network-wide Setup        |    | Input Dropped Rate (Mbps)     Forward Unicast Rate (Mbps)     Forward Broadcast/Multicast Rate (Mbps) |                                                                     |                          |                      |                       |                           |                                                                                     |                    |                   |                             |                                               |                                  |                                     |                                        |                     |                              |      |
| Per-Node Setup            |    | SELECT ALL                                                                                            | UNCHECK                                                             | ALL APPL                 | LY CA                | NCEL                  |                           |                                                                                     |                    |                   |                             |                                               |                                  |                                     |                                        |                     |                              |      |
| Spectrum Dominance        | •  |                                                                                                    |                                                                     |                          |                      |                       |                           |                                                                                     |                    |                   |                             |                                               |                                  |                                     |                                        |                     |                              |      |
| Security                  | •  | Node Label                                                                                            | Noise<br>Level<br>(dBm)                                             | Interference<br>(dB)     | Queue<br>Size        | Total Air<br>Time (%) | Total Data<br>Rate (Mbps) | Highest<br>SNR (df                                                                  | t Input<br>3) Rate | Unicast<br>(Mbps) | lnput<br>Broadca<br>Rate (M | ast/Multicast<br>bps)                         | Input Droppe<br>Rate (Mbps)      | d Forward<br>Unicast Rate<br>(Mbps) | Forward<br>Broadcast/Mu<br>Rate (Mbps) | ulticast            |                              |      |
| Tools and Diagnostics     | •  | 25905_101.49<br>30225_118.17                                                                          | -99<br>-97                                                          | 2<br>4                   | 0                    | 5.61<br>2.04          | 0.121                     | 30<br>36                                                                            | 0.002              |                   | 0.014                       |                                               | 0.000                            | 0.101                               | 0.000                                  |                     |                              |      |
|                           |    | 31327_122.95                                                                                          | -95                                                                 | 6                        | 0                    | 1.06                  | 0.008                     | 31                                                                                  | 0.003              |                   | 0.004                       |                                               | 0.000                            | 0.000                               | 0.000                                  |                     |                              |      |
| Configuration Profiles    | •  | 51539_201.83                                                                                          | -96<br>-99                                                          | 2                        | 0                    | 1.79                  | 0.020                     | 19<br>36                                                                            | 0.016              | <b>1</b>          | 0.002                       |                                               | 0.000                            | 0.000                               | 0.000                                  |                     |                              |      |
| Miss Cattings             | 14 | Nodes: 5                                                                                              |                                                                     |                          |                      | 12.200                | 0.266                     |                                                                                     | 0.025              |                   | 0.023                       |                                               | 0.000                            | 0.128                               | 0.003                                  |                     |                              |      |
| Misc Jettings             |    | Settings                                                                                              |                                                                     |                          |                      |                       |                           |                                                                                     |                    |                   |                             |                                               |                                  |                                     |                                        | M                   |                              |      |
|                           |    | 8888                                                                                                  | Frequer<br>Tx Powe<br>MCS                                           | icy (MHz)<br>tr (dBm)    |                      |                       |                           |                                                                                     |                    | 888               |                             | Bandwidth (N<br>Fragmentatio<br>Link Distance | 4Hz)<br>on Threshold (E<br>e (m) | lytes)                              |                                        |                     |                              | qacy |
|                           |    | 8 8 8 8                                                                                               | Routing<br>Content<br>GI Mode                                       | Beacon MCS<br>Ion Window | 5<br>Mnimum          |                       |                           |                                                                                     |                    | 8 8               |                             | RTS Retries<br>Max Ground 9                   | Speed (mph)                      |                                     |                                        |                     |                              |      |
|                           |    | SELECT ALL                                                                                            | UNCHECK                                                             | ALL APPI                 | LY CA                | NCEL                  |                           |                                                                                     |                    |                   |                             |                                               |                                  |                                     |                                        |                     |                              |      |
|                           |    | Node Label                                                                                            | Frequency<br>(MHz)                                                  | Bandwidth<br>(MHz)       | Tx<br>Power<br>(dBm) | Fragmen<br>Threshol   | tation<br>d (Bytes)       | Link<br>ICS Dist                                                                    | ance T             | Burst             | Routing<br>Period (r        | Beacon Routi<br>ns) MCS                       | ng RTS<br>on Retrie              | Contention<br>Window                | Max Ground<br>Speed (mph)              | GI<br>Mode          |                              |      |
|                           |    | 25905_101.49                                                                                          | 2385                                                                | 5                        | 0                    | 1600                  | E                         | a 500                                                                               | 0 5                | 0                 | 100                         | 0                                             | ۱                                | 4                                   | 10                                     | Variable            |                              |      |
|                           |    | 30225_118.17                                                                                          | 2385                                                                |                          | 0                    | 1600                  | E                         | at 5004                                                                             | 0 1                | 00                | 500                         |                                               |                                  |                                     |                                        | Variable<br>- 16/32 |                              |      |
|                           |    | 31327_122.95                                                                                          | 2385                                                                |                          | 0                    | 1600                  | E                         | t 500                                                                               | 0 2                | 0                 | 100                         |                                               |                                  |                                     |                                        | Variable<br>- 16/32 |                              |      |
|                           |    | 51475_201.19                                                                                          | 2385                                                                |                          | 0                    | 1600                  | E                         | t 5000                                                                              | 0 11               | 0                 | 100                         |                                               |                                  |                                     |                                        | Fixed -             |                              |      |
|                           |    | 51539_201.83                                                                                          | 2385                                                                |                          | 0                    | 1600                  | E                         | at 500                                                                              | 0 1                | 0                 | 100                         |                                               |                                  |                                     |                                        | Variable<br>- 16/32 |                              |      |
|                           |    |                                                                                                    |                                                                     |                          |                      |                       |                           |                                                                                     |                    |                   |                             |                                               |                                  |                                     |                                        |                     |                              |      |

#### Figure 60 Table View

The table view tab shows all the statistics and setting profiles in table view. Users can select what is being displayed in the table view by clicking the blue filter icon ( $\square$ ) to the top right of each table. You can deselect or select various parameters in this filter selection to display in the table view.

## 5.2.4 Network-wide Setup

Using the network-wide setup users can configure key parameters of every node in the network with just one click. Users simply need to check off the parameters they wish to be updated across the network and click on *Apply* to apply but not write new values to flash or *Save and Apply* to apply and save values to flash. The *Broadcast Update Interval* field determines how often, in seconds, the new parameters will be broadcast to the entire network. A list of all nodes will appear on the right with a check box next to each node. This box will be checked off as each node receives the update.

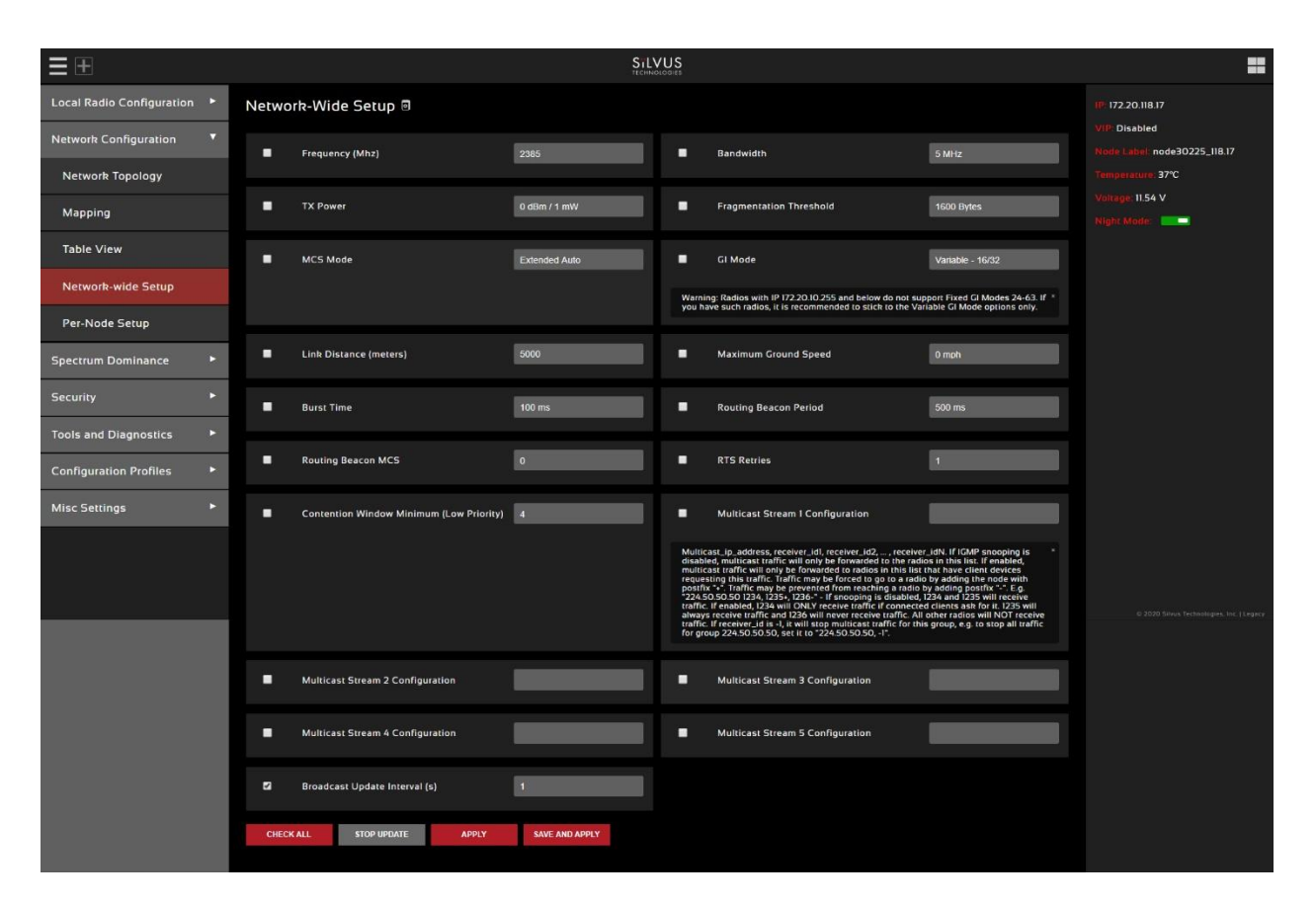

Figure 61 Network-wide Setup

## 5.2.5 Per-Node Setup

The per-node setup can be used to modify key parameters of individual nodes within the network. As shown in **Figure 62 Per-Node Setup**, users will see a list of all nodes available within the network. The directly connected node is listed first with the rest ordered lexically. From here, users can click on an individual node and modify its parameters. Any parameters changed from this interface can either be applied or saved and applied.

| $\equiv \pm$              |     |                 | STL | VUS                                                                                                    |                  |         | ==                                        |
|---------------------------|-----|-----------------|-----|----------------------------------------------------------------------------------------------------|------------------|---------|-------------------------------------------|
| Local Radio Configuration | •   | Per-Node Setup® |     |                                                                                                    |                  |         | IP: 172.20.118.17                         |
| Network Configuration     | •   | Node List       |     | Node Settings                                                                                                    |                  |         | VIP: Disabled                             |
| Network Topology          |     |                 |     | Node ID                                                                                                    |                  | 30225   | Temperature 38°C                          |
|                           |     | 30225_08.17     |     | Frequency (MHz)                                                                                                    | 2385             |         | Voltage: 11.52 V                          |
| марріпд                   |     | 25905_101.49    |     | Bandwidth                                                                                                    | 5 MHz            |         | Night Mode:                               |
| Table View                |     | 31327_122.95    |     | Noise Level                                                                                                    |                  | -98 dBm |                                           |
| Network-wide Setup        |     | 51475_201.19    |     | TX Power                                                                                                    | 0 dBm / 1 mW     | 3 08    |                                           |
| Per-Node Setup            |     | 51539_201.83    |     | TX Power (Actual)                                                                                                    |                  | O dBm   |                                           |
|                           | 100 |                 |     | Fragmentation Threshold                                                                                                    | 1600 Bytes       |         |                                           |
| Spectrum Dominance        | -   |                 |     | MCS Mode                                                                                                    | Extended Auto    |         |                                           |
| Security                  | •   |                 |     | GI Mode                                                                                                    | Variable - 16/32 |         |                                           |
| Tools and Diagnostics     | •   |                 |     | Link Distance (meters)                                                                                                    | 5000             |         |                                           |
| Configuration Profiles    | •   |                 |     | Burst Time                                                                                                    | 100 ms           |         |                                           |
| Miss Capitals             |     |                 |     | Routing Beacon Period                                                                                                    | 500 ms           |         |                                           |
| Misc Settings             |     |                 |     | Routing Beacon MCS                                                                                                    | 0                |         |                                           |
|                           |     |                 |     | RTS Retries                                                                                                    | 1                |         |                                           |
|                           |     |                 |     | Contention Window Minimum<br>(Low Priority)                                                                                                    | 4                |         |                                           |
|                           |     |                 |     | Maximum Ground Speed                                                                                                    | 0 mph            |         | © 2020 Silvus Technologies, Inc.   Legacy |
|                           |     |                 |     | IP Addr                                                                                                    | 10.1.1.1         |         |                                           |
|                           |     |                 |     | Netmash                                                                                                    | 255.0 0.0        |         |                                           |
|                           |     |                 |     | Gateway                                                                                                    | 10.1.1.2         |         |                                           |
|                           |     |                 |     | Show Connected Devices                                                                                                    |                  |         |                                           |
|                           |     |                 |     |                                                                                                    |                  |         |                                           |
|                           |     |                 |     | <ul> <li>31327_122.05 35 dB MCS12 Queue Size:0<br/>Received Signal Powers: -60 dBm, -67 dBm, -110 of<br/>- 51559_20163 34 dB MCS14, Queue Size:0<br/>Received Signal Powers: -71 dBm, -60 dBm, -110 d</li> </ul> |                  |         |                                           |
|                           |     |                 |     | APPLY SAVE AND APPLY                                                                                                    |                  |         |                                           |

Figure 62 Per-Node Setup

# 5.2.6 SNMP (Simple Network Management Protocol)

The Silvus Streamscape SNMP service provides support for

- MIB-II (RFC 1213, Management Information Base for Network Management of TCP/IP-based internets). MIB-II provides access to standard properties of the system, interfaces, IPs, access, and others.
- DisMan (RFC 2981, Distributed Management) to enable event management and push notifications.
- Customizations to support specific properties of the Streamscape radios, described in SILVUS-MIB.txt. The Silvus OIDs are located in the .enterprise.silvus subtree (1.3.6.1.4.1.56320)

The SILVUS-MIB.txt can be downloaded from the radio with a standard http browser/downloader. The file is located in /SILVUS-MIB.txt.

(e.g wget http://\${RADIO}/SILVUS-MIB.txt -O ~/.snmp/mibs/SILVUS-MIB.txt).

For snmp monitors and tools, load the MIB file in the corresponding folder and/or load the MIB module before accessing the radio.
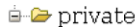

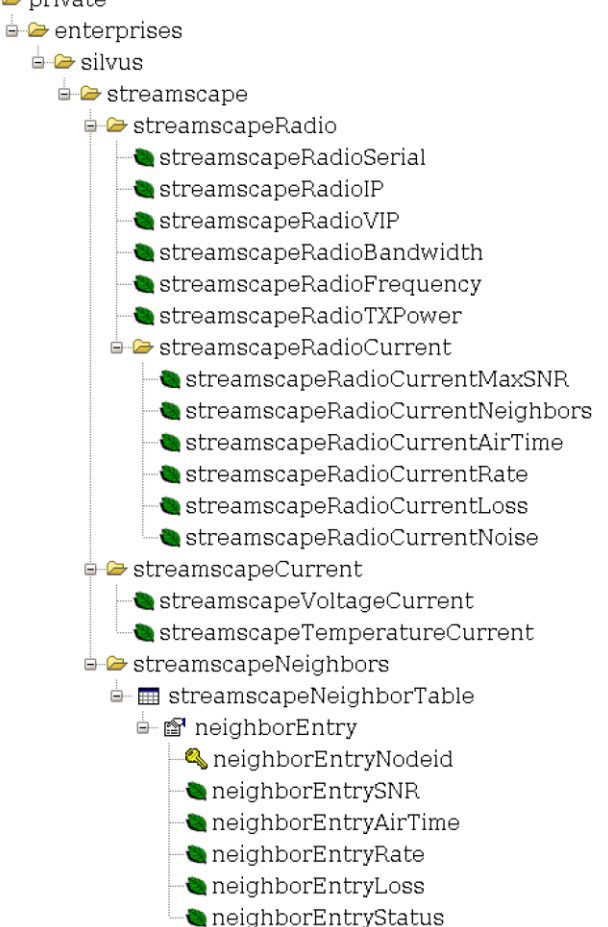

Figure 63 Silvus OID tree loaded into the iReasoning MIB Browser

#### Access:

The Streamscape snmp service (snmpd) starts automatically during the startup of the radio (unless disabled in the Web GUI). The snmp service is available on udp port 161.

The Streamscape snmp service supports snmp version 2 (v2c) and version 3 (v3).

To access the service use the following default credentials:

- for SNMP version 3: set user "silvus", no password, no auth no priv
- for SNMP version 2: set community to "silvus"

#### Examples:

```
$ snmpwalk -m ALL -v3 -u silvus 172.20.11.3 silvus
SILVUS-MIB::streamscapeRadioSerial.0 = INTEGER: 2819
SILVUS-MIB::streamscapeRadioIP.0 = IpAddress: 172.20.11.3
SILVUS-MIB::streamscapeRadioVIP.0 = IpAddress: 192.168.50.113
```

| STLVUS                                                        |          |
|---------------------------------------------------------------|----------|
| TECHNOLOGIES StreamCaster 4000 series MIMO Radio User Manual  | 11/17/23 |
|                                                               |          |
| SILVUS-MIB::streamscapeRadioBandwidth.0 = INTEGER: 20         |          |
| SILVUS-MIB::streamscapeRadioFrequency.0 = INTEGER: 2280       |          |
| SILVUS-MIB::streamscapeRadioTXPower.0 = INTEGER: 1            |          |
| SILVUS-MIB::streamscapeRadioCurrentMaxSNR.0 = INTEGER: 50     |          |
| SILVUS-MIB::streamscapeRadioCurrentNeighbors.0 = INTEGER: 2   |          |
| SILVUS-MIB::streamscapeRadioCurrentAirTime.0 = INTEGER: 80    |          |
| SILVUS-MIB::streamscapeRadioCurrentRate.0 = INTEGER: 79291648 |          |
| SILVUS-MIB::streamscapeRadioCurrentLoss.0 = INTEGER: 2        |          |
| SILVUS-MIB::streamscapeRadioCurrentNoise.0 = INTEGER: -100    |          |
| SILVUS-MIB::streamscapeVoltageCurrent.0 = INTEGER: 11565      |          |
| SILVUS-MIB::streamscapeTemperatureCurrent.0 = INTEGER: 46     |          |
| SILVUS-MIB::neighborEntryNodeid.19499 = INTEGER: 19499        |          |
| SILVUS-MIB::neighborEntryNodeid.30225 = INTEGER: 30225        |          |
| SILVUS-MIB::neighborEntrySNR.19499 = INTEGER: 48              |          |
| SILVUS-MIB::neighborEntrySNR.30225 = INTEGER: 52              |          |
| SILVUS-MIB::neighborEntryAirTime.19499 = INTEGER: 62          |          |
| SILVUS-MIB::neighborEntryAirTime.30225 = INTEGER: 0           |          |
| SILVUS-MIB::neighborEntryRate.19499 = INTEGER: 64985984       |          |
| SILVUS-MIB::neighborEntryRate.30225 = INTEGER: 0              |          |
| SILVUS-MIB::neighborEntryLoss.19499 = INTEGER: 0              |          |
| SILVUS-MIB::neighborEntryLoss.30225 = INTEGER: 0              |          |
| SILVUS-MIB::neighborEntryStatus.19499 = INTEGER: up(1)        |          |
| SILVUS-MIB::neighborEntryStatus.30225 = INTEGER: up(1)        |          |

\$snmptable -m ALL -v 2c -c silvus 172.20.11.3 streamscapeneighbortable SNMP table: SILVUS-MIB::streamscapeNeighborTable

| nbNodeid | neighborEntrySNR | neighborEntryAirTime | neigEntryRate | nbEntryLoss | nbEntryStatus |
|----------|------------------|----------------------|---------------|-------------|---------------|
| 19499    | 49               | 74                   | 73357696      | 3           | up            |
| 30225    | 54               | 0                    | 0             | 0           | up            |

| Ξ±                        |   | SILVUS<br>Inconcounts      |                                      |
|---------------------------|---|----------------------------|--------------------------------------|
| Local Radio Configuration | ۲ | SNMP 🛛 0                   | IP: 172.20.11.22                     |
| Network Management        | • | Settings File              | VIP (IPv4). Disabled                 |
| Network Topology          |   | Choose File No file chosen | Node Label. node2838_11.22           |
| Mapping                   |   |                            | Temperature: 41°C                    |
|                           |   | UPLOAD DOWNLOAD            | Vollage. 12.00 V                     |
| Table View                |   |                            | GPS Mode: Unlocked                   |
| Notwork-wide Setup        |   |                            |                                      |
| Network-wide Gelup        |   | Enable SNMP                | 38.1356251633900577.30518992521291_0 |
| Per-Node Setup            |   |                            | Night Mode                           |
| SNMP                      |   | SAVE AND APPLY             | Scrollbars:                          |
| Spectrum Dominance        | ۲ |                            |                                      |
| Security                  | ٠ |                            |                                      |
| Tools and Diagnostics     | ۲ |                            |                                      |
| Configuration Profiles    | ۲ |                            |                                      |
|                           |   |                            |                                      |

#### Figure 64 SNMP

Features available on this page include the below:

- SNMP service can be enabled/disabled on this page.
- Upload an extended SNMP configuration file
- Download the currently active extended SNMP configuration file.

Note: check http://[node]/snmpHandler.py?action=log to see the snmpd.log for configuration warnings or errors

Extended configuration for access control and traps

The Streamscape SNMP service can be further configured by uploading a configuration file.

Configurations are needed for

- Adding new users and access groups
- Setting up user credentials and passwords (for SNMP v3)
- Setting up traps, trap sinks and notifications

The format of the configuration file follows the net-snmp configuration file (see <a href="http://www.net-">http://www.net-</a>

snmp.org/docs/man/snmpd.conf.html)

SILVUS TECHNOLOGIES

#### Examples:

#### Traps for SNMP v3:

```
createUser myuser MD5 mypassword DES myotherpassword
authtrapenable 1
trapsess -v 3 -l authPriv -u myuser 192.168.1.2
monitor -r 5 -e machineTooBusy "Machine Busy" HOST-RESOURCES-MIB::hrProcessorLoad > 60
monitor -r 5 -e temperatureHigh "Temp High" SILVUS-MIB::streamscapeTemperatureCurrent > 40
notificationEvent neighborDownTrap linkDown SILVUS-MIB::neighborEntryNodeid
monitor -r 5 -e neighborDownTrap "Link Down" SILVUS-MIB::neighborEntryStatus > 1
notificationEvent neighborUpTrap linkUp SILVUS-MIB::neighborEntryNodeid
monitor -r 5 -e neighborUpTrap linkUp SILVUS-MIB::neighborEntryStatus = 1
```

That example

- Adds a user "myuser" with MD5 and DES passwords
- Sets up the traps to be sent to the sink 192.168.1.2
- Sets up alarms for high system utilization, high temperature, and link up/down events

To receive SNMP v3 traps, it is necessary to set the correct user, with the correct passwords and engine ID on the trap receiver. For example in snmptrapd set

createUser -e 0x80001F888076AC0A51137A495A myuser MD5 mypassword DES myotherpassword

Each radio has its own engine ID. The engine ID can be obtained with

snmpwalk -m ALL -r 1 -t 1 -v 3 -u silvus [RADIO IP]:161 1.3.6.1.6.3.10.2.1.1.0

Example for SNMP v2 traps to checks for low voltage, low SNR and high processor load - and sends it to a chosen sink:

```
monitor -r 5 lowVoltage SILVUS-MIB::streamscapeVoltageCurrent < 11
monitor -r 5 lowSNR SILVUS-MIB::neighborEntrySNR < 40
monitor -r 5 machineTooBusy HOST-RESOURCES-MIB::hrProcessorLoad > 50
trap2sink 172.20.2.2 silvus
```

For more details on monitoring/push see below link: http://net-snmp.sourceforge.net/wiki/index.php/TUT:DisMan\_Monitoring

### Complete list of Silvus SNMP OIDs:

| OID                                                                                  | Description and command to obtain the value                                                                           |
|--------------------------------------------------------------------------------------|----------------------------------------------------------------------------------------------------|
| 1.3.6.1.4.1.56320<br>enterprise.silvus                                               | Registered enterprise OID for Silvus                                                                                  |
| 1.3.6.1.4.1.56320.1<br>enterprise.silvus.streamscape                                 | Subtree for StreamScape radios                                                                                        |
| 1.3.6.1.4.1.56320.1.1<br>.streamscape.streamscapeRadio                               | Subtree for static radio properties                                                                                   |
| 1.3.6.1.4.1.56320.1.1.1<br>.streamscapeRadio.streamscapeRadioSerial                  | Serial number of the radio                                                                                            |
| 1.3.6.1.4.1.56320.1.1.2<br>.streamscapeRadio.streamscapeRadioIP                      | Primary IP address (of br0)                                                                                           |
| 1.3.6.1.4.1.56320.1.1.3<br>.streamscapeRadio.streamscapeRadioVIP                     | virtual IP of the radio (if set)                                                                                      |
| 1.3.6.1.4.1.56320.1.1.4<br>.streamscapeRadio.streamscapeRadioBandwidth               | Bandwidth of the Radio (in MHz)                                                                                       |
| 1.3.6.1.4.1.56320.1.1.5<br>.streamscapeRadio.streamscapeRadioFrequency               | Radio frequency (in MHz)                                                                                              |
| 1.3.6.1.4.1.56320.1.1.6<br>.streamscapeRadio.streamscapeRadioTXPower                 | Tx power in mW                                                                                                    |
| 1.3.6.1.4.1.56320.1.2<br>.streamscape.streamscapeRadioCurrent                        | Subtree for current radio properties                                                                                  |
| 1.3.6.1.4.1.56320.1.2.1<br>.streamscapeRadioCurrent.streamscapeRadioCurrentMaxSNR    | Current Maximum SNR to a wireless neighbor;<br>a value of -150 indicates that the node is not<br>connected wirelessly |
| 1.3.6.1.4.1.56320.1.2.2<br>.streamscapeRadioCurrent.streamscapeRadioCurrentNeighbors | Current Number of Active Neighbors of the Node (wired and wireless)                                                   |
| 1.3.6.1.4.1.56320.1.2.3<br>.streamscapeRadioCurrent.streamscapeRadioCurrentAirTime   | AirTime (in percent) of radio over the last second                                                                    |
| 1.3.6.1.4.1.56320.1.2.4<br>.streamscapeRadioCurrent.streamscapeRadioCurrentRate      | current transmit data rate of radio over the last second                                                              |
| 1.3.6.1.4.1.56320.1.2.5<br>streamscapeRadioCurrent.streamscapeRadioCurrentLoss       | Number of transmitted packets lost from the radio over the last second                                                |
| 1.3.6.1.4.1.56320.1.2.6<br>.streamscapeRadioCurrent.streamscapeRadioCurrentNoise     | Current Noise Level of the Node                                                                                       |

| 1.3.6.1.4.1.56320.1.3<br>.streamscape.streamscapeCurrent                     | Subtree for current values (voltage, temperature)                                     |
|------------------------------------------------------------------------------|---------------------------------------------------------------------------------------|
| 1.3.6.1.4.1.56320.1.3.1<br>.streamscapeCurrent.streamscapeVoltageCurrent     | Current voltage in mV                                                                 |
| 1.3.6.1.4.1.56320.1.3.2<br>.streamscapeCurrent.streamscapeTemperatureCurrent | Current CPU temperature in C                                                          |
| 1.3.6.1.4.1.56320.1.5<br>.streamscape.streamscapeNeighbors                   | Subtree for neighbors table                                                           |
| 1.3.6.1.4.1.56320.1.5.1<br>.streamscapeNeighbors.streamscapeNeighborTable    | Structure (and OID) for the neighbor table                                            |
| 1.3.6.1.4.1.56320.1.5.1.1<br>.streamscapeNeighborTable.neighborEntry         | Struct for a table row                                                                |
| 1.3.6.1.4.1.56320.1.5.1.1.1.1<br>.neighborEntry.neighborEntryNodeid          | Node id of the neighbor, this column is the index of the table                        |
| 1.3.6.1.4.1.56320.1.5.1.1.1.2<br>.neighborEntry.neighborEntrySNR             | SNR of local radio to the neighbor                                                    |
| 1.3.6.1.4.1.56320.1.5.1.1.1.3<br>.neighborEntry.neighborEntryAirTime         | Air time (in percent) of the transmission link to the neighbor within the last second |
| 1.3.6.1.4.1.56320.1.5.1.1.1.4<br>.neighborEntry.neighborEntryRate            | Data rate (in Byte) of the link to the neighbor within the last second                |
| 1.3.6.1.4.1.56320.1.5.1.1.1.5<br>.neighborEntry.neighborEntryLoss            | Lost packets of the link to the neighbor within the last second                       |
| 1.3.6.1.4.1.56320.1.5.1.1.1.6<br>.neighborEntry.neighborEntryStatus          | The current operational state of the link (1=up, 2=down)                              |

Table 26 Silvus SNMP OIDs

# 5.3 Spectrum Dominance

The Silvus radios come with special features that allow it to analyze the frequency spectrum as it is deployed in the field. This will give a network administrator some powerful tools to deploy a functioning network. If there is interference on a channel, the spectrum dominance features in the Silvus radios will allow a way to detect it, and find the channel with the least amount of interference.

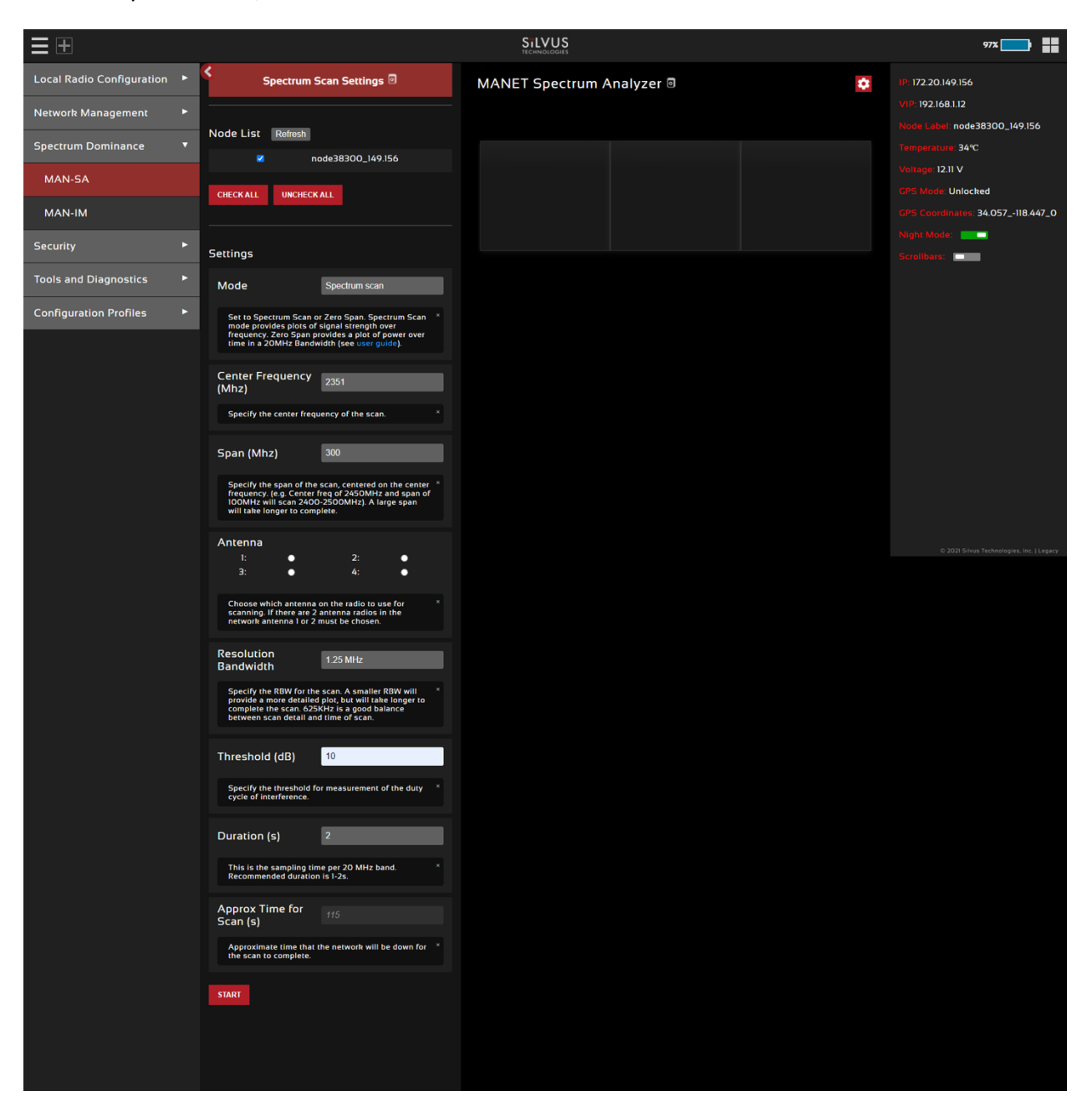

Figure 65 Spectrum Dominance

## 5.3.1 Spectrum Analyzer

The first tool in the Spectrum Dominance section is the spectrum analyzer. The spectrum scan feature turns a Silvus network of radios into a distributed spectrum analyzer. When a scan is initiated, each selected radio in the network will go offline, perform a scan of the requested range, and report back.

### 5.3.1.1 Spectrum Analyzer Settings

| Spectrum                                                                                 | Scan Settings                                                  |
|------------------------------------------------------------------------------------------|----------------------------------------------------------------|
| Node List Refresh                                                                        |                                                                |
| <ul> <li>node25905_101.49</li> <li>node31327_122.95</li> <li>node51539_201.83</li> </ul> | <ul> <li>node30225_118.17</li> <li>node51475_201.19</li> </ul> |
| Settings                                                                                 |                                                                |
| Mode                                                                                     | Spectrum scan                                                  |
| Center Frequency<br>(Mhz)                                                                | 2350                                                           |
| Span (Mhz)                                                                               | 300                                                            |
| Antenna<br>I: O<br>3: O                                                                  | 2: ●<br>4: ●                                                   |
| Resolution<br>Bandwidth                                                                  | 1.25 MHz                                                       |
| Threshold (dB)                                                                           | 10                                                             |
| Duration (s)                                                                             | 2                                                              |
| This is the sampling tim<br>Recommended duration                                         | ne per 20 MHz band. ×<br>n is 1-2s.                            |
| Approx Time for<br>Scan (s)                                                              |                                                                |
| START                                                                                    |                                                                |

Figure 66 Spectrum Scan Settings

Clicking the settings icon () at the top right of the window will show the settings panel as shown in **Figure 66 Spectrum Scan Settings**. The node list shows the list of nodes currently connected into the mesh network. Any nodes selected will be used as part of the spectrum scan. Nodes that are unchecked will resume normal operation. Note that an unchecked node will continue transmitting in the frequency channel it is operating in and its transmission will show up in the scan results of scanning radios.

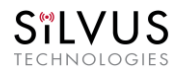

**Mode** – Set to Spectrum Scan or Zero Span. Spectrum Scan mode provides plots of signal strength over frequency. Zero Span provides a plot of power over time in a 20MHz Bandwidth (see **Figure 69 Zero Span Results** below)

#### <u>Spectrum Scan Mode:</u>

**Center Frequency** – Specify the center frequency of the scan.

**Span** – Specify the span of the scan, centered on the center frequency. (e.g. Center freq of 2450MHz and span of 100MHz will scan 2400-2500MHz). A large span will take longer to complete.

**Antenna Mask** – Choose which antenna on the radio to use for scanning. If there are 2 antenna radios in the network antenna 1 or 2 must be chosen.

**Resolution Bandwidth** – Specify the RBW for the scan. A smaller RBW will provide a more detailed plot, but will take longer to complete the scan. 625KHz is a good balance between scan detail and time of scan.

**Threshold** – Specify the threshold for measurement of the duty cycle of interference.

**Duration** – Duration of each scan. A longer duration will provide better accuracy but will take longer to complete.

**Approximate time for scan** – Approximate time that the network will be down for the scan to complete.

### 5.3.1.2 Spectrum Scan Results

**Figure 67 Spectrum Scan Results** below shows the results from a scan of a network of 6 radios. The checkboxes at the top allow users to show or hide plots from specific radios. The three plots provided are:

Average – Displays the average power over the time duration specified in the settings.

**Peak** – Displays the peak power seen at any point during the scan for each frequency. This is the equivalent of the 'Max Hold' feature on common spectrum analyzers.

**Threshold** – Displays the duty cycle of interference stronger than the user specified 'Threshold' power. In the example above, the threshold was set to 5dB. The plot is showing the percentage of time that the measured power is more than 5dB above the radio's noise floor.

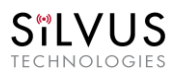

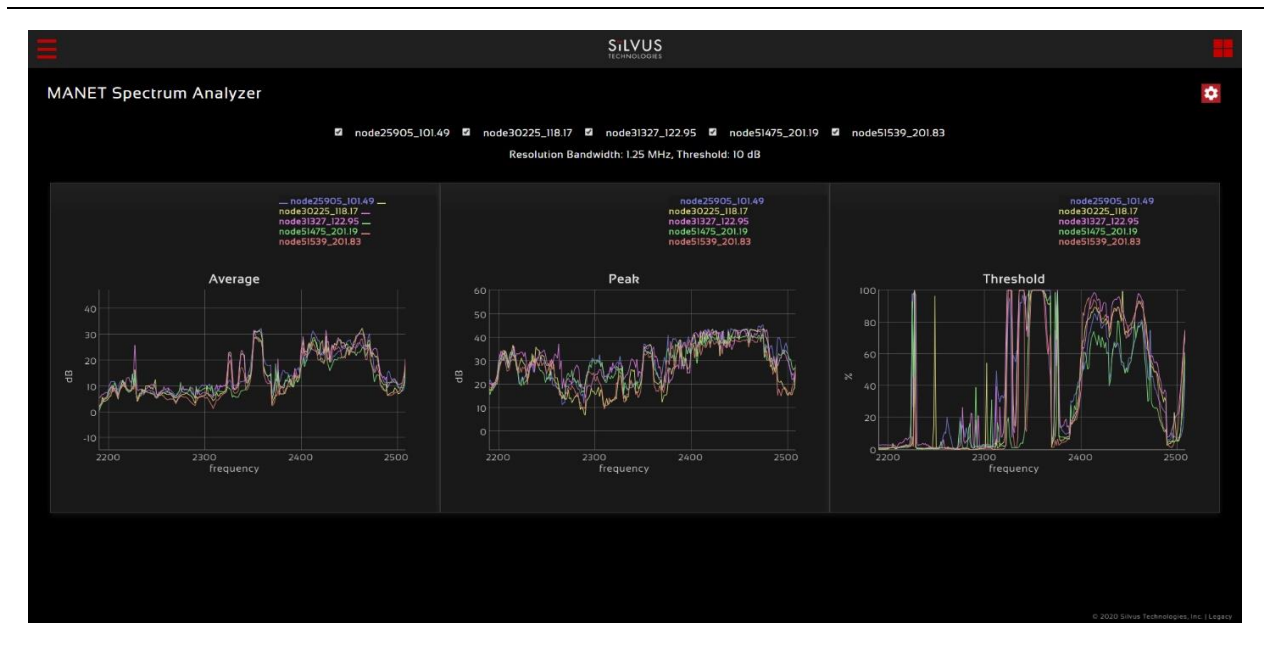

Figure 67 Spectrum Scan Results

## 5.3.1.3 Zero Span Mode

| Spectrum                                                                                 | Scan Settings                                                  |
|------------------------------------------------------------------------------------------|----------------------------------------------------------------|
| Node List Refresh                                                                        |                                                                |
| <ul> <li>node25905_101.49</li> <li>node31327_122.95</li> <li>node51539_201.83</li> </ul> | <ul> <li>node30225_118.17</li> <li>node51475_201.19</li> </ul> |
| Settings                                                                                 |                                                                |
| Mode                                                                                     | Zero span                                                      |
| Center Frequency<br>(Mhz)                                                                | 2250                                                           |
| Sampling rate<br>(Msps)                                                                  | 0.3                                                            |
| Antenna<br>1: O<br>3: O                                                                  | 2: ●<br>4: ●                                                   |
| Duration (s)                                                                             | 2                                                              |
| This is the sampling tin<br>Recommended duration                                         | ne per 20 MHz band. ×<br>n is 1-2s.                            |
| Approx Time for<br>Scan (s)                                                              |                                                                |
| START                                                                                    |                                                                |

Figure 68 Zero Span Settings

In the Zero Span mode, the radio will provide a plot of the power measured in a 20MHz bandwidth across time. Zero Span can only be conducted on one radio in the network at a time. Other radios in the network will continue to operate and transmit so a zero span scan should not be conducted within the same frequency that the mesh network is operating in.

**Center Frequency** – Specify the center frequency of the scan.

**Sampling Rate** – Set the sampling rate of the scan. (0.3Msps recommended)

**Antenna Mask** – Choose which antenna on the radio to use for scanning. If there are 2 antenna radios in the network antenna 1 or 2 must be chosen.

**Duration** – Duration of each scan. A longer duration will provide better accuracy but will take longer to complete.

**Approximated time for scan** – Approximate time that the network will be down for the scan to complete.

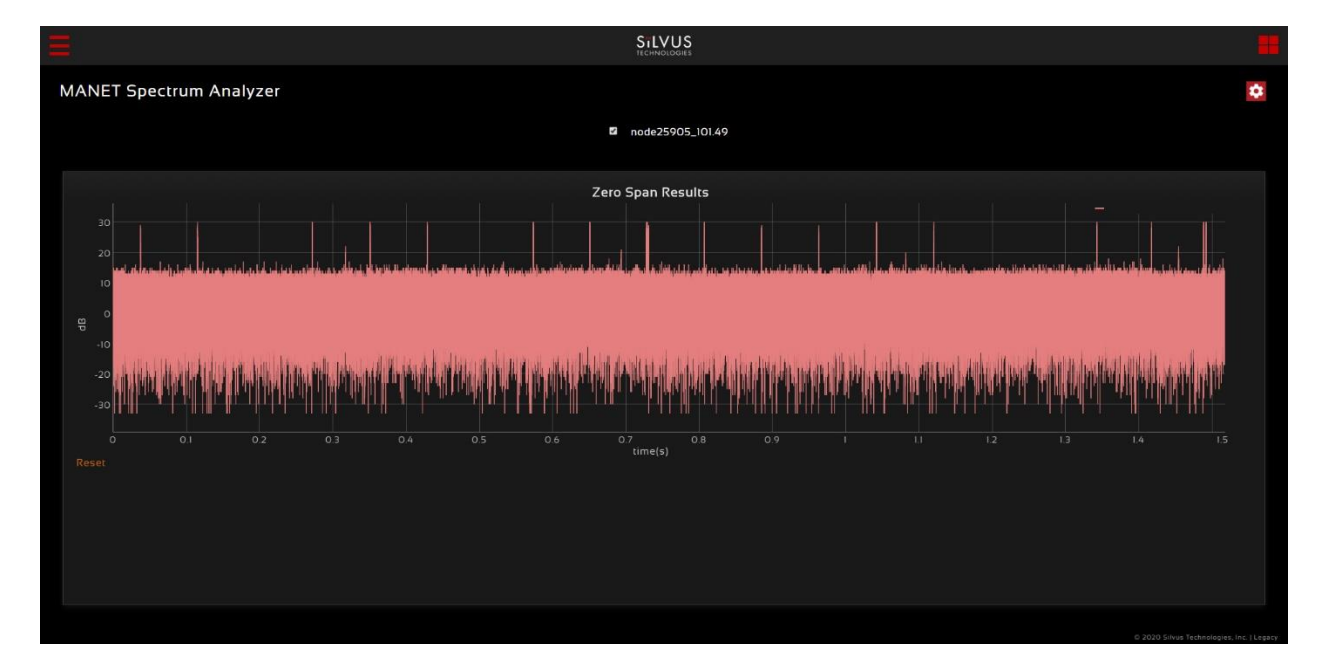

Figure 69 Zero Span Results

# 5.3.2 MAN-IM (MANET Interference Monitoring)

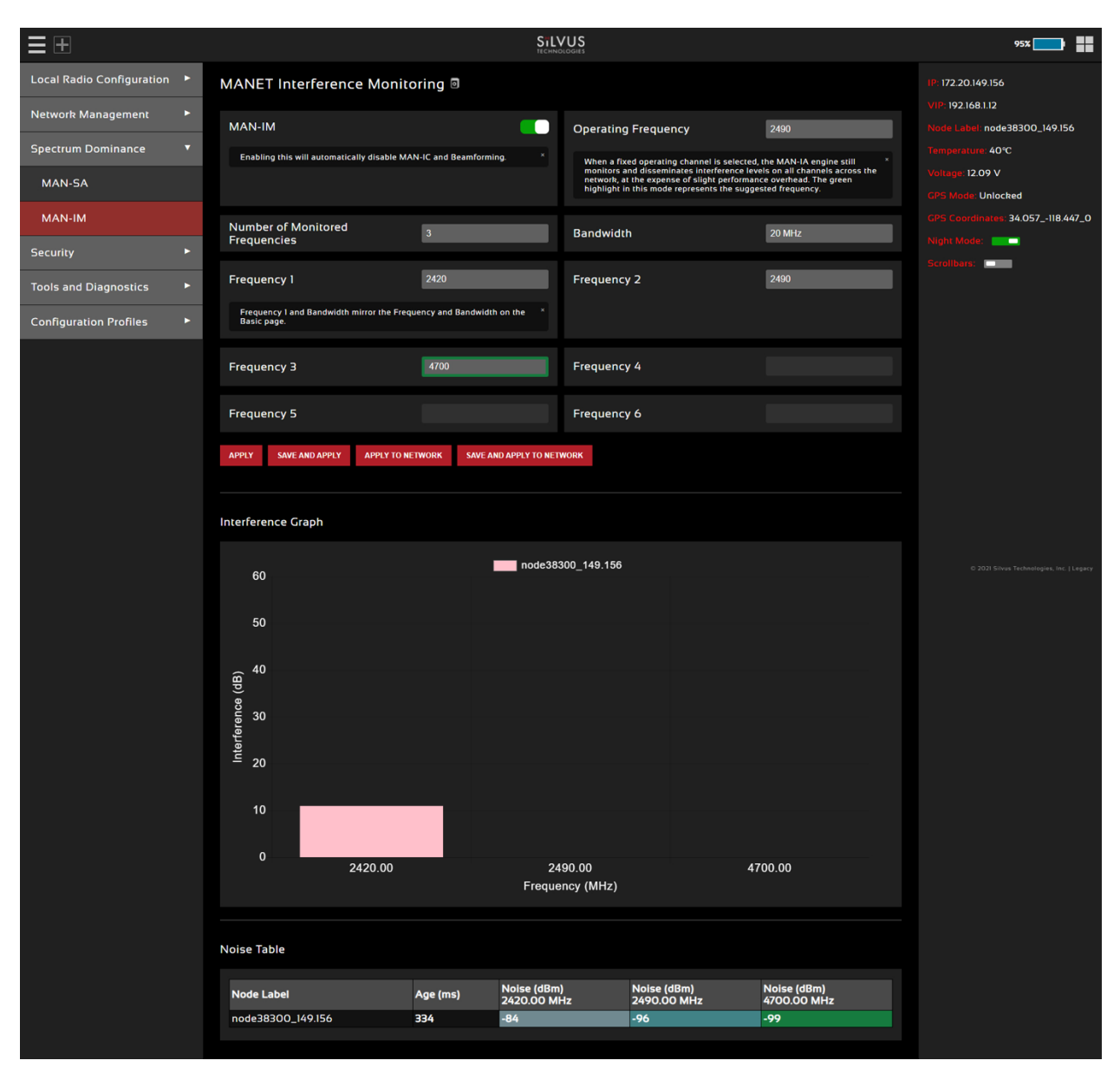

#### Figure 70 MAN-IM

MAN-IM is a feature that has been developed to help live monitor the interference levels on several frequencies. When monitoring these frequencies, you can decide whether the network would benefit from changing channels to a less congested frequency. When enabling MAN-IM you will automatically disable Tx beamforming.

#### Configuring MAN-IM:

**MAN-IM-** The first parameter in the menu allows enabling or disabling the MAN-IM feature. All radios within a network should have this enabled in order to operate properly.

**Operating Frequency-** You can quickly jump between operating frequencies that are listed in the MAN-IM frequency list. Select the operating frequency from the drop down menu and click apply or save and apply to change the operating frequency.

**Number of Valid Frequencies-** This configuration is the number of channels that the MAN-IM feature will monitor. All radios within a network should have this configured the same in order to operate properly.

**Bandwidth-** This is the bandwidth of the channels. All radios within a network should have this configured the same in order to operate properly. This setting will override the bandwidth setting on the 'Basic' page.

**Frequencies-** These are the center frequencies of the channels to be monitored. Frequency 1 will override the Frequency setting on the 'Basic' page. All radios within a network should have the same frequency set in order to operate properly.

Configuration changes can be propagated to the entire network by clicking 'Apply to Network' or 'Save and Apply to Network'. Note that this update will take around 1-2 minutes to take effect.

#### MAN-IM Metrics

Once configured, the MAN-IM functionality of the network can be monitored in real-time. The bar graph is a visual representation of the interference on each channel at each node. It will show the reported noise level measured by each radio in the network, in each channel being monitored.

The 'Age' field indicates the time since the last update received from each node in the network.

The frequency with the lowest reported amount of interference will be highlighted in green.

NOTE: transition time will get longer if the number of hops in the network increases and as traffic increases.

# 5.3.3 MAN-IA (MANET Interference Avoidance) (License enabled)

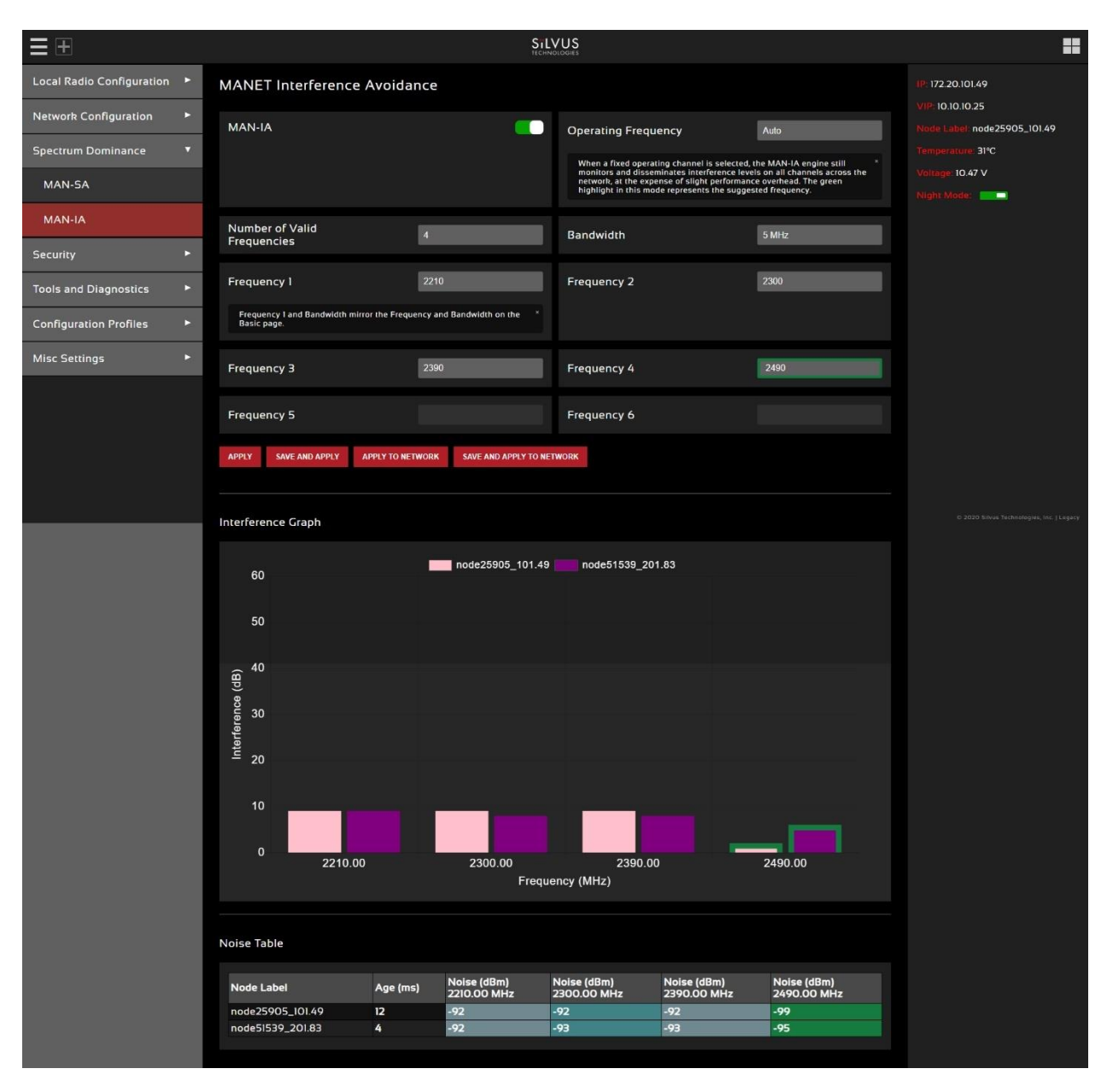

#### Figure 71 MAN-IA

MANET Interference Avoidance (MAN-IA) is a license enabled feature that provides Silvus radios the capability to monitor interference and dynamically configure the network to avoid congested spectrum. MAN-IA allows a network administrator to select up to 6 preset frequencies for each radio in the network to monitor in real-time, with no impact on normal network operations. If another channel is cleaner and has less interference then the current channel, the network will rapidly move to the better channel. MAN-IA will disable Tx beamforming.

#### **Configuring MAN-IA:**

The MAN-IA feature will require a software license on each node that will participate in the MAN-IA enabled network. The MAN-IA feature is not a part of the standard StreamScape release.

MAN-IA can be configured from the 'MAN-IA' tab in the radio GUI, as shown above.

**MAN-IA-** The first parameter in the menu allows enabling or disabling the MAN-IA feature. All radios within a network should have this enabled in order to operate properly.

**Operating Frequency-** When set to 'Auto' mode, the radios will share interference information and automatically change to the channel which is determined to be the best for the network to operate on. The chosen channel will be highlighted in green. Note that 'Auto' mode will have some additional network overhead. If this setting is set to a fixed frequency, the radios will no longer automatically change frequencies. In this case, the channel highlighted in green will be the suggested best channel. All radios within a network should have this configured the same in order to operate properly.

**Number of Valid Frequencies-** This configuration is the number of channels that the MAN-IA feature will monitor and jump between. All radios within a network should have this configured the same in order to operate properly.

**Bandwidth-** This is the bandwidth of the channels. All radios within a network should have this configured the same in order to operate properly. This setting will override the bandwidth setting on the 'Basic' page.

**Frequencies-** These are the center frequencies of the channels to be monitored and jump between. Frequency 1 will override the Frequency setting on the 'Basic' page. All radios within a network should have the same frequency set in order to operate properly.

Configuration changes can be propagated to the entire network by clicking 'Apply to Network' or 'Save and Apply to Network'. Note that this update will take around 1-2 minutes to take effect.

#### **MAN-IA Metrics**

Once configured, the MAN-IA functionality of the network can be monitored in real-time. The bar graph is a visual representation of the interference on each channel at each node. It will show the reported noise level measured by each radio in the network, in each channel being monitored.

The 'Age' field indicates the time since the last update received from each node in the network.

The frequency currently being occupied will be highlighted in green and will change as the network moves to different channels.

NOTE: MAN-IA currently only takes into account interference levels in making decisions for the best operating channel. The user will need to take into consideration propagation characteristics when operating across different bands.

NOTE: transition time will get longer if the number of hops in the network increases and as traffic increases.

## 5.3.4 MAN-IC (MANET Interference Cancellation) (License enabled)

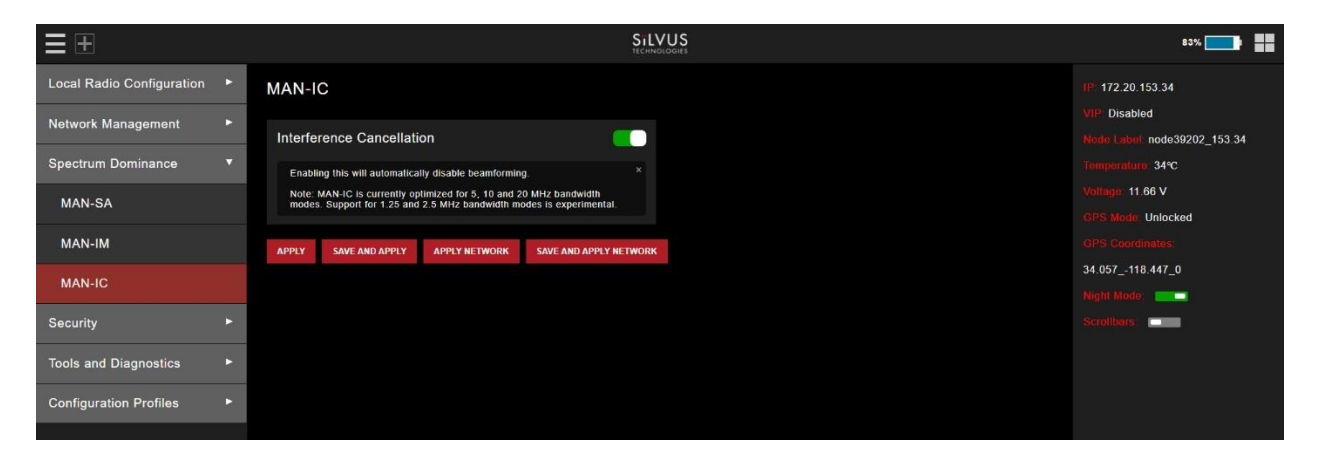

Figure 72: MAN-IC Configuration Page

MANET Interference Cancellation (MAN-IC) allows a Silvus network to maintain high throughput in the presence of otherwise harmful interference. This feature employs a sophisticated MIMO signal processing technique to nullify the offending interfering signals while maintaining reliable communications with other StreamCaster radios.

To enable MAN-IC, simply toggle the feature 'On' from the MAN-IC page in the Spectrum Dominance section of StreamScape. You can choose to enable it on only the local radio, or the entire network. A network-wide update of MAN-IC will take ~20 seconds with a brief drop in communication. Nodes with MAN-IC enabled will be displayed in the Network Topology as a triangle as shown in **Figure 73** below.

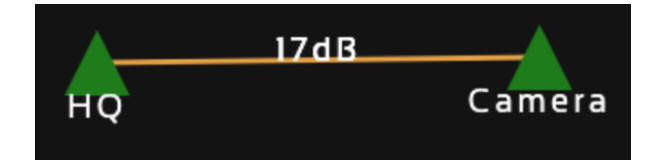

Figure 73: MAN-IC Nodes Displayed as Triangles in Network Topology

When hovering over a node with MAN-IC enabled, the Node Statistics Pop-up will report the Front-end interference and the Post MAN-IC interference. The difference between these two is roughly the amount of interference protection MAN-IC is providing. In **Figure 74** below there is 55dB of Front-end Interference and 32dB of Post MAN-IC interference. In this case, MAN-IC is providing ~23dB of interference suppression.

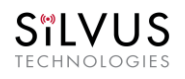

9

| HQ<br>Node ID: 20440 IP: 172.20.79.216 MAC: 02:53:4C:56:4F:D8<br>Connections: 1                                                                                          |                                                                                                    |     |                     |               |     |                                  |                    |                             |                     |           |               |                    |          |
|----------------------------------------------------------------------------------------------------|----------------------------------------------------------------------------------------------------|-----|---------------------|---------------|-----|----------------------------------|--------------------|-----------------------------|---------------------|-----------|---------------|--------------------|----------|
| Node                                                                                                    | SNR<br>(dB)                                                                                                    | мсѕ | Variable<br>GI Mode | Queue<br>Size | NSS | UDP User<br>Throughput<br>(Mbps) | Air<br>Time<br>(%) | User Data<br>Rate<br>(Mbps) | Loss<br>Rate<br>(%) | Red<br>Po | ceive<br>ower | d Sig<br>(dBn<br>3 | na<br>n) |
| Camera                                                                                                    | 18                                                                                                    | 0   | Regular<br>(auto)   | 0             | 1   | 4.92                             | 0.00               | 0.000                       | 0.00                | -35       | -40           | -39                | -        |
| Freque<br>Bandw<br>Noise<br>Interfe<br>Interfe<br>TX pov<br>TX pov<br>Fragm<br>Virtual<br>MCS N<br>Variab<br>Link Di<br>Burst 1<br>Routin<br>Routin<br>Conter<br>Trainir | Camera180Regular<br>(auto)014.920.000.000.00-35-40-39-33Frequency: 2380 MHz<br>Bandwidth: 20 MHz<br>Noise Level: -40 dBm<br>Interference (Front-end): 55 dB<br>Interference (Post MAN-IC): 32 dB<br>TX power: 0 dBm<br>TX power (Actual): 0 dBm<br>Fragmentation Threshold: 1600 bytes<br>Virtual IP: 10.1.1.1<br>MCS Mode: Extended Auto - GI<br>Variable GI mode: Extended (32)<br>Link Distance: 5000 meters<br>Burst Time: 10 ms<br>Routing Beacon Period: 100 ms<br>Routing Beacon MCS: 0<br>Contention Window Minimum: 414.920.000.00-35-40-39-39-39 |     |                     |               |     |                                  |                    |                             |                     |           |               |                    |          |

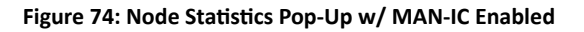

# 5.4 Security

The Security section of StreamScape allows users to enable/disable encryption, upgrade radios, and load license files for enabling features such as AES encryption.

### 5.4.1 Encryption

| ≣∓९                        | SiLV<br>recent                                                                                                    | /US<br>100015                                                                                                    |                                              |
|----------------------------|----------------------------------------------------------------------------------------------------|----------------------------------------------------------------------------------------------------|----------------------------------------------|
| Local Radio Configuration  | Encryption Configuration                                                                                                    |                                                                                                    | IP: 172.20.149.156<br>Node ID: 300444        |
| Spectrum Dominance         |                                                                                                    | FIPS Status                                                                                                    | VIP (IPv4): Disabled<br>VIP (IPv6): Disabled |
| Security <b>T</b>          |                                                                                                    | Red - FIPS Mode disabled.                                                                                                    | Node Label:<br>WindowBB node 172.20.149.156  |
| Encryption                 |                                                                                                    | Yellow - FIPS mode enabled out requires connguration changes to be<br>ready to use.<br>Green - FIPS Mode enabled and ready to use. You may now take the<br>radio of Phy Mode.                                                                                                    | Temperature: 43°C                            |
| SSH/HTTPS Certificates     |                                                                                                    |                                                                                                    | GPS Mode: Unlocked                           |
| White/Black List           | APPLY FIPS MODE BROADCAST FIPS MODE                                                                                                    |                                                                                                    | GPS Coordinates: 0_0_0                       |
| GUI Login Authentication 🕨 | Encryption Configuration                                                                                                    |                                                                                                    | Scrollbars:                                  |
| SSH Service                | Encryption                                                                                                    | Encryption key (Unicast                                                                                                    | FIPS Status:                                 |
| Tools and Diagnostics      | Encryption                                                                                                    | Packets)                                                                                                    |                                              |
| Configuration Profiles     |                                                                                                    | VIEW KEY GENERATE KANDOM KEY                                                                                                    |                                              |
|                            | Encryption key (Broadcast<br>Packets)                                                                                                    | АРІ Кәу                                                                                                    |                                              |
|                            | VIEW KEY GENERATE RANDOM KEY                                                                                                    | VIEW KEY GENERATE RANDOM KEY                                                                                                    |                                              |
|                            |                                                                                                    | The API key is used by the radio for all "Apply/Save to Network" × operations on the GUI to authenticate the local radio to other radios in the network. If login is disabled, this key is not used.                                                                                                    |                                              |
|                            | Encryption Key Volatile                                                                                                    | Encryption Profile AES-GCM 256-bit ECDH-KAS                                                                                                    |                                              |
|                            | If Volatile is enabled, key will be reset on radio reboot, and encryption $\ ^{\times}$ will be disabled.                                                                                                    | DES 56 bit – DES encryption using 56 bit keys. This mode is backwards ×<br>compatible with legacy SC3500/3800 radios. AES-GCM 256 ECDH-KAS<br>– FIPS compliant AES encryption in GCM mode with authentication and<br>ECDHE based re-keying. This mode is currently under FIPS certification<br>for the 44 series. AES 1282/56 – AES encryption using 1282/56 bit<br>keys. This mode is backwards compatible with legacy SC3500/3800<br>radios. AES-GCM 256 (static) FIPS compliant AES encryption in GCM<br>mode with static key. | © 2023 Silves Technologies, Inc.             |
|                            | HTTP Secure(HTTPS)                                                                                                    |                                                                                                    |                                              |
|                            | Quick Zeroize                                                                                                    |                                                                                                    |                                              |
|                            | Enable         *           When enabled, the radio Zeroize process will commence after the<br>Zeroize Delay when the multi-position switch is in the 'Z' position.         *           When disabled, the radio multi-position switch must be turned from the<br>off position to 'Z' during the boot sequence to initialize Zeroize.         *           APPLY         SAVE AND APPLY         APPLY NETWORK         SAVE AND APPLY NETWORK | кк                                                                                                    |                                              |
|                            |                                                                                                    |                                                                                                    |                                              |

Figure 75 Security (Encryption)

• Encryption: Enable or disable encryption.

- **FIPS Mode**: Enabling FIPS mode is the first step to making the radio FIPS compliant (see Section 6.1 Enable FIPS Mode for details). Enabling/disabling will require a reboot and will erase all setting profiles, reset the encryption key, both SSH keys, the HTTPS certificate, and the login passwords to their factory default. Enabling will also turn on HTTPS and Login Authentication. After reboot, the operator must perform the following steps to complete the FIPS compliant process. There is also a broadcast FIPS mode button that will enable FIPS mode on every radio on the network, and then force a reboot with all passwords set to default.
  - Update the web login password to something other than "HelloWorld"
  - Create new SSH keys and HTTPS certificate.
  - Update encryption key or click "Generate Encryption Key" and save.
- Encryption Key: Set an encryption key if encryption is enabled. This needs to match on all radios that want to join the same network. If AES-GCM 256 is selected a key for unicast traffic as well as broadcast packets will need to be set. The generate random key button will generate a random key that could be used. The view button will display the key.
- **API key**: The API key is used by the radio for all "Apply/Save to Network" operations on the GUI to authenticate the local radio to other radios in the network. If login is disabled, this key is not used.
- Encryption Key Volatile: If volatile is enabled, key will be reset on radio reboot, and encryption will be disabled.
- Encryption Profile: Choose between various encryption profiles. Available options are:
  - **DES 56 bit** DES encryption using 56 bit keys. This mode is backwards compatible with legacy SC3500/3800 radios.
  - **AES 128/256** AES encryption using 128/256 bit keys. This mode is backwards compatible with legacy SC3500/3800 radios.
  - AES-GCM 256 ECDH-KAS FIPS compliant AES encryption in GCM mode with authentication and ECDHE based re-keying. This is the recommended mode on the 4K series as it is the most secure and provides the highest throughput under varied conditions. FIPS certification for the 4C42/44 radio models.
- **HTTP Secure (HTTPS):** Enable or disable HTTPS access to StreamScape.
- **Quick Zeroize**: When enabled, the radio Zeroize process will commence after the Zeroize Delay when the multi-position switch is in the 'Z' position. When disabled, the radio multi-position switch must be turned from the off position to 'Z' during the boot sequence to initialize zeroize.

Sïlvus

# 5.4.2 SSH/HTTPS Certificates

|                             | Silvus<br>Iterniologia                                                                                                    | ==                                         |
|-----------------------------|----------------------------------------------------------------------------------------------------|--------------------------------------------|
| Local Radio Configuration 🕨 | SSH/HTTPS Certificates                                                                                                    | IP: 172.20.100.72                          |
| Network Configuration       |                                                                                                    | VIP Disabled                               |
|                             | Manage Login Keys                                                                                                    | Node Label: node25672_100.72               |
| Spectrum Dominance          | Add a SSH Login Key                                                                                                    | Temperature: 41°C                          |
| Security 🔻                  | iven i paste the private part of the saw key. Paste the purit part, which is usually contained in the file<br>'-//ish/id_ecdsa.pub' and begins with 'ecdsa-shal-mistp521'.           | Night Mode:                                |
| Encryption                  |                                                                                                    |                                            |
| SSH/HTTPS Certificates      | Don't paste the private part of the SSH key. Paste the public part, which is usually contained in the file '-/.ssh/id_ecdsa.pub' and *                                               |                                            |
| White/Black List            | begins with 'ecdsa-sha2-nistp521'.                                                                                                    |                                            |
| GUI Login Authentication 🕨  | ADD KEY AND SAVE                                                                                                    |                                            |
| Tools and Diagnostics       | Your SSH Login Keys                                                                                                    |                                            |
| Configuration Profiles      |                                                                                                    |                                            |
|                             | DELETE SELECTED KEY AND SAVE                                                                                                    |                                            |
|                             |                                                                                                    | 77 2020 Silvus Technologies, Inc.   Legacy |
|                             | Manage Host Keys                                                                                                    |                                            |
|                             | Add a SSH Host Key                                                                                                    |                                            |
|                             | Copy/paste in key and click 'Add Host Key'. This accepts an ecdsa-sha2-nistp521 key. This will include the private and public key. You can use your existing key as an example.      |                                            |
|                             | Copy/paste in key and click 'Add Host Key'. This accepts an ecdsa-sha2-nistp52l key. This will include the private and public key. *<br>You can use your existing key as an example. |                                            |
|                             | GENERATE HOST KEY AND SAVE ADD HOST KEY AND SAVE                                                                                                    |                                            |
|                             | Your SSH Host Key                                                                                                    |                                            |
|                             | undefined                                                                                                    |                                            |
|                             |                                                                                                    |                                            |
|                             | Manage HTTPS Certificates                                                                                                    |                                            |
|                             | Add a HTTPS Certificate                                                                                                    |                                            |
|                             | Copy/paste in certificate and click 'Add Certificate'. The certificate must be appended by the private key                                                                           |                                            |
|                             |                                                                                                    |                                            |
|                             |                                                                                                    |                                            |
|                             | Copy/paste in certificate and click 'Add Certificate'. The certificate must be appended by the private key like in the default  example.                                             |                                            |
|                             |                                                                                                    |                                            |
|                             | GENERATE CERTIFICATE AND SAVE ADD CERTIFICATE AND SAVE                                                                                                    |                                            |
|                             | Your HTTPS Certificate                                                                                                    |                                            |
|                             | undefined                                                                                                    |                                            |
|                             |                                                                                                    |                                            |

Figure 76 Security (SSH/HTTPS Certificates)

This page is used to manage the radio's SSH login keys, SSH host key, and HTTPS Certificate. All key pairs used are elliptic curves.

- **SSH Login Keys:** In order to SSH into the radio, you must first generate a key pair and upload the public key onto the radio. A common way this is done on a computer is through the command *`ssh-keygen -t ecdsa -b 521`*. You will need to do this for each machine that wants to SSH into the radio, or you can share a single key pair amongst machines.
- SSH Host Key: This key is used for authenticating the radio to all machines that want to connect to it via SSH. A common way this key is generated on a computer is 'openssl ecparam -name secp521r -genkey -noout -out yourfilename'. You may either upload your own key or generate one on the radio. Once you upload/generate a new key, the previous one is gone. You can get the original key by Factory Reset -> Zeroize. (Note that the generated text from the above command will encode both a private and public key in the text).
- HTTPS Certificate: This certificate is used to establish a HTTPS connection. If you are using a factory default or radio generated certificate and haven't added an exception of this certificate to your browser, you will see a message like below from your browser. This is because the certificate is signed by the radio and not a trusted Certificate Authority. You can bypass this by clicking "ADVANCED" in chrome, (or adding an exception in Firefox). The simplest way to generate a new certificate is to click "Generate Certificate and Save" button. If you are on HTTPS when you do this, you must also refresh the page. If you want to generate your own certificate, you must first generate a key pair (secp256r1, secp384r1, or secp521r1). Then create a X.509 certificate and append your private key to it. Copy the certificate text to the "Add a HTTPS Certificate" section, then click "Add Certificate and Save."

| Your connection is not private                                                                                                    |                              |
|----------------------------------------------------------------------------------------------------|------------------------------|
| Attackers might be trying to steal your information from <b>172.2</b> passwords, messages, or credit cards). <u>Learn more</u><br>NET::ERR_CERT_AUTHORITY_INVALID | <b>0.65.42</b> (for example, |
| Automatically send some <u>system information and page content</u> to G<br>dangerous apps and sites. <u>Privacy policy</u>                                        | Google to help detect        |
| ADVANCED                                                                                                    | Back to safety               |

Figure 77 (Chrome Browser Warning)

# 5.4.3 White/Black List

| $\equiv \pm$               | SILVUS<br>BECHNOLOGIES                                                                           | ==                                                                 |
|----------------------------|--------------------------------------------------------------------------------------------------|--------------------------------------------------------------------|
| Local Radio Configuration  | White/Black List                                                                                 | IP: 17220.100.72<br>VIP: Disabled<br>Node Label: node25672, 100.72 |
| Spectrum Dominance 🔹 🕨     |                                                                                                  | Temperature: 41°C                                                  |
| Security 🔻                 | Nodes                                                                                            | Voltage: 12.00 V<br>Night Mode:                                    |
| Encryption                 | REFRESH CHECK/UNCHECK ALL                                                                        |                                                                    |
| SSH/HTTPS Certificates     |                                                                                                  |                                                                    |
| White/Black List           | nodel131_4:107                                                                                   |                                                                    |
| GUI Login Authentication 🕨 | ■ node1133_4109                                                                                  |                                                                    |
| Tools and Diagnostics      | ■ nodel134_4.110                                                                                 |                                                                    |
| Configuration Profiles     | nodel135_4.111                                                                                   |                                                                    |
|                            | ADD NODE                                                                                         |                                                                    |
|                            | * *Node labels in green are connected to the network. **Checked nodes form the white/black list. |                                                                    |
|                            | APPLY SAVE AND APPLY APPLY TO GREEN NODES SAVE AND APPLY TO GREEN NODES                          |                                                                    |

Figure 78 Security (White/Black List)

This page is to add a level of security in the mesh network. It will only allow the radio to mesh with radios on the white list, or to never mesh with radios on the black list.

White List: a list of radio IP addresses that you deem safe to connect to.

Black List: a list of radio IP addresses that you do not want to connect to.

While you can create either a White List or a Black List to reach the same result, you cannot use both lists at the same time. When you select the list type of either White or Black, it will automatically populate all radios that the radio is currently connected to. You can also add radios that are not currently connected to the network by adding the last two octets of the IP address of those radios.

## 5.4.4 GUI/Login Authentication

### 5.4.4.1 Admin

|                           | SiLVI                                                                                                    | US<br>vonts                                                                                                    | 69% 🗾                            |
|---------------------------|----------------------------------------------------------------------------------------------------|----------------------------------------------------------------------------------------------------|----------------------------------|
| Local Radio Configuration | Admin 🛛                                                                                                    |                                                                                                    | IP: 172.20.149.156               |
| Network Management        | Login Authentication                                                                                                    | Password Complexity                                                                                                    | VIP (IPv4): 192.168.4.14         |
| Spectrum Dominance        | If enabled, access to the web interface will require login credentials.                                                                                                    | This enforces the password to have at least 1 lowercase, 1 uppercase, 1                                                                                                    | Node Label: node38300_149.156    |
| Security                  |                                                                                                    | digit and 1 special character. It also applies configured minimum password<br>length and minimum password change settings to new passwords. Note,<br>this only applies to new passwords, not existing ones. | Temperature: 38*C                |
| Encryption                |                                                                                                    |                                                                                                    | GPS Mode. Unlocked               |
| SSH/HTTPS Certificates    | Login Settings                                                                                                    |                                                                                                    | GPS Coordinates:                 |
| White/Black List          | Max Login Attempts 3                                                                                                    | Lockout Period (seconds) 900                                                                                                    | 34.057118.447_0<br>Night Mode:   |
| GUI Login Authentication  |                                                                                                    | After failing to login via HTTP cookle (or GUI) or serial console Max-Login- <sup>X</sup><br>Attempt times, you will be locked out from logging in for X seconds.                                           | Scrollbars.                      |
| Admin                     |                                                                                                    |                                                                                                    |                                  |
| SSH Service               | Idle Timeout (seconds) 300                                                                                                    | GUI Idle Timeout (minutes) 5                                                                                                    |                                  |
| Table and Disgnastics     | Serial login will logout after X seconds of inactivity.                                                                                                    | If login is enabled, the web interface will logout after X minutes of $$\times$$ inactivity.                                                                                                    |                                  |
| Configuration Profiles    | Display Notice of Use on                                                                                                    | Disable Concurrent                                                                                                    |                                  |
|                           | If enabled, will display notice of use message on serial interface.                                                                                                    | Enable this to prevent concurrent GUI/API sessions.                                                                                                    |                                  |
|                           | Notice of Use                                                                                                    |                                                                                                    |                                  |
|                           |                                                                                                    |                                                                                                    |                                  |
|                           |                                                                                                    |                                                                                                    | 8 2022 Silvus Technologies, Inc. |
|                           | Password Complexity                                                                                                    |                                                                                                    |                                  |
|                           | Minimum Password Length 5                                                                                                    | Minimum Password Change 3                                                                                                    |                                  |
|                           | This configures the minimum length required for the password. $\hfill \times \hfill \times \h$ | This configures at least in how many positions the new password should $^{-\times}$ differ from the old password.                                                                                           |                                  |
|                           | APPLY SAVE AND APPLY                                                                                                    |                                                                                                    |                                  |
|                           | User Management                                                                                                    |                                                                                                    |                                  |
|                           | Username admin                                                                                                    | Current Password ↔                                                                                                    |                                  |
|                           | New Password ↔                                                                                                    | Confirm Password ↔                                                                                                    |                                  |
|                           | APPLY CANCEL                                                                                                    |                                                                                                    |                                  |
|                           | Create User                                                                                                    |                                                                                                    |                                  |
|                           | Username                                                                                                    | Role Admin                                                                                                    |                                  |
|                           | New Password ↔                                                                                                    | Confirm Password 🛛                                                                                                    |                                  |
|                           | CREATE USER                                                                                                    |                                                                                                    |                                  |

#### Figure 79 Admin page

The Admin page provides the option of password protecting access to Streamscape. There are several parameters that can enforce various security measures in regards with the Login Authentication. There are three levels of login authentication, Basic, Advanced, and Admin, each with increasing privileges on the GUI and backend API. The basic login would give access to local radio configs, network management,

and tools and diagnostics. The Advanced login will give you everything in Basic plus spectrum dominance and configuration profiles (everything except security). The admin gives you full access to the GUI.

- Login Authentication: This will enable the requirement to enter a password in order to access the radio GUI.
- Password Complexity: This will enforce the password to have at least 1 lowercase, 1 uppercase, 1 digit, and 1 special character. It also applies configured minimum password length and minimum password change settings to new passwords. Note, this only applies to new passwords, not existing ones.
- Max Login Attempts: After failing to login via HTTP cookie (or GUI) or serial console Max-Login-Attempt times, you will be locked out from logging in for X seconds.
- Lockout Period: The amount of time that the radio login will be locked out if the max login attempts are reached.
- Idle Timeout: Serial login will logout after X seconds of inactivity.
- GUI Idle Timeout: If login is enabled, the web interface will logout after X minutes of inactivity.
- Display Notice of Use on Serial: If enabled, will display notice of use message on serial interface.
- Disable Concurrent Sessions: Enable this to prevent concurrent GUI/API sessions.
- Minimum Password Length: This configures the minimum length required for the password.
- Minimum Password Change: This configures at least in how many positions the new password should differ from the old password.
- User Management: This section allows you to reset the password for various user profiles.
- Create user: This section allows you to create new users and configure their role/permission levels.

To enable, set the Login Authentication to Enable and click apply or save and apply. Once Login Authentication is enabled, access to Streamscape will require a username and password as shown below. To change the password, click "Change Password," then select the username whose password will change, type the Admin password, then type the new password.

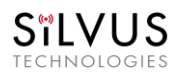

| SiLVUS<br>Tecnicologes                                                                                                    |  |  |  |  |  |  |
|----------------------------------------------------------------------------------------------------|--|--|--|--|--|--|
| Login 🛛                                                                                                    |  |  |  |  |  |  |
| Username (Default:<br>admin)                                                                                                    |  |  |  |  |  |  |
| Password (Default:<br>HelloWorld)                                                                                                    |  |  |  |  |  |  |
| Notice of Use                                                                                                    |  |  |  |  |  |  |
| Unauthorized or improper use of this system may result<br>in administrative disciplinary action, civil<br>charges/criminal penalties, and/or other sanctions. By<br>continuing to use this system you indicate your<br>awareness of and consent to these terms and conditions<br>of use |  |  |  |  |  |  |
| I Agree                                                                                                    |  |  |  |  |  |  |
| LOGIN                                                                                                    |  |  |  |  |  |  |
| Eurgot Password                                                                                                    |  |  |  |  |  |  |
|                                                                                                    |  |  |  |  |  |  |
|                                                                                                    |  |  |  |  |  |  |
|                                                                                                    |  |  |  |  |  |  |
|                                                                                                    |  |  |  |  |  |  |
|                                                                                                    |  |  |  |  |  |  |
|                                                                                                    |  |  |  |  |  |  |

Figure 80 Login

#### Reset Password:

| SILVUS<br>Interviewent |                                                                                                    |  |  |  |  |  |  |
|------------------------|----------------------------------------------------------------------------------------------------|--|--|--|--|--|--|
| Reset Password 🛛       |                                                                                                    |  |  |  |  |  |  |
|                        | RESET PASSWORD                                                                                                    |  |  |  |  |  |  |
|                        | Please attach USB reset dongle.<br>Nore that all Security Sertings will be reset including<br>Sertings Profiles. Click targe for details.<br>After click, please waik for the reset process to complete. |  |  |  |  |  |  |
|                        |                                                                                                    |  |  |  |  |  |  |
|                        |                                                                                                    |  |  |  |  |  |  |
|                        |                                                                                                    |  |  |  |  |  |  |
|                        |                                                                                                    |  |  |  |  |  |  |
|                        |                                                                                                    |  |  |  |  |  |  |
|                        |                                                                                                    |  |  |  |  |  |  |
|                        |                                                                                                    |  |  |  |  |  |  |

Figure 81 Reset Password

If a user forgets the password, click "Forgot Password." They can reset the password using a USB flash drive and a password reset key provided by Silvus. On the USB, the password reset key file must be called reset\_pass.txt.signed. Note that since the SC3500 and SC3800 do not have USB ports, you will not be able to set a password for these radios.

This will set login passwords and all security keys to their defaults. This includes the Encryption Key, SSH Login Key, SSH Host Key, HTTPS Certificate, and Encryption Key Volatile. It will also erase all settings

SILVUS TECHNOLOGIES

profiles. Also, if FIPS mode is off, it will turn off HTTPS and login mode. The current FIPS mode will not be changed.

### 5.4.5 SSH Service

|                           |   | SILVUS<br>recinculation | 85%                              |
|---------------------------|---|-------------------------|----------------------------------|
| Local Radio Configuration | ٣ | SSH Service             |                                  |
| Network Management        | ٠ | Enable et al.           |                                  |
| Spectrum Dominance        | ۲ |                         |                                  |
| Security                  | • | ATTLE SALE AND AFTLE    |                                  |
| Encryption                |   |                         |                                  |
| SSH/HTTPS Certificates    |   |                         |                                  |
| White/Black List          |   |                         |                                  |
| GUI Login Authentication  |   |                         |                                  |
| SSH Service               |   |                         |                                  |
| Tools and Diagnostics     | ۲ |                         |                                  |
| Configuration Profiles    | ۲ |                         |                                  |
|                           |   |                         |                                  |
|                           |   |                         |                                  |
|                           |   |                         |                                  |
|                           |   |                         | € 2022 Silvus Technologies, Inc. |

#### Figure 82 SSH Service

This setting will enable/disable the SSH service on the radio. When enabled, SSH server will run on TCP port 22. When disabled, TCP port 22 will be closed/inaccessible.

# 5.5 Tools and Diagnostics

In this section, you will find the sections of the GUI that will provide you with details about the firmware version of the radio. You will also have the option to upload new firmware, as well as access some faults/indicators, factory reset, change languages, and a log tracking some security access to the radio.

### 5.5.1 Firmware and Licenses

### 5.5.1.1 Build Information

| <b>Ξ</b> ±             | SILVUS<br>TECHNOLOGUS                                                                                                    | ==                                        |
|------------------------|----------------------------------------------------------------------------------------------------|-------------------------------------------|
| Security               | Build Information                                                                                                    | IP: 172.20.100.72                         |
| Tools and Diagnostics  | RF Board                                                                                                    | VIP: Disabled                             |
| Firmware and Licenses  | Digital Board:<br>Model:                                                                                                    | Node Label: node25672_100.72              |
| Build Information      | Enclosure:<br>Build Tag:                                                                                                    | Voltage: 12.00 V                          |
| Firmware Upgrade       | PHY Bitfile Revision:<br>Kernel Image:<br>Power (altration)                                                                                                    | Night Mode:                               |
| Network-Wide Upgrade   | AGC Calibration:                                                                                                    |                                           |
| Licenses               | Streamscape Release Changelog                                                                                                    |                                           |
| Faults and Indicators  |                                                                                                    |                                           |
| Factory Reset          | 3.17.1.0 (05/15/2019)                                                                                                    |                                           |
| Languages              | New Features                                                                                                    |                                           |
| Log                    | <ul> <li>(GPS) added support for II5200 baud gps devices.</li> <li>(GPS) added support to read back gps lock status (ID,2D,3D,unlocked) using api.</li> <li>(DHCP blocking) added support to block DHCP packets on the mesh.</li> </ul> |                                           |
| Configuration Profiles |                                                                                                    | © 2020 Silvus Technologies, Inc.   Legecy |

#### Figure 83 Build Information

The 'Build Information' page provides information about the hardware and firmware loaded onto the radio, as well as the changelog of the currently loaded and past firmware revisions. The current firmware version loaded on the radio will be listed under Build Tag line on this page.

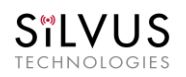

### 5.5.1.2 Firmware Upgrade

|                           | Silvus<br>econocidas                | =                                         |
|---------------------------|-------------------------------------|-------------------------------------------|
| Local Radio Configuration | Firmware Upgrade                    | IP: 172.20.100.72                         |
| Network Configuration     |                                     | VIP: Disabled                             |
|                           | Firmware Choose File No file chosen | Node Label: node25672_100.72              |
| Spectrum Dominance        |                                     | Temperature 41°C                          |
| Security                  | UPLOAD FIRMWARE REBOOT              | Voltage: 12.00 V                          |
| Tools and Diagnostics     |                                     | Night Mode:                               |
| Firmware and Licenses     | •                                   |                                           |
| Build Information         |                                     |                                           |
| Firmware Upgrade          |                                     |                                           |
| Network-Wide Upgrade      |                                     |                                           |
| Licenses                  |                                     |                                           |
| Faults and Indicators     |                                     |                                           |
| Factory Reset             |                                     | 🗈 2020 Silvus Technologies, Inc.   Legacy |
| Languages                 |                                     |                                           |
| Log                       |                                     |                                           |
| Configuration Profiles    | •                                   |                                           |

Figure 84 Tools and Diagnostics (Firmware Upgrade)

The firmware can be upgraded by simply choosing the upgrade image from your desktop and uploading it to the radio. This field can be used to upgrade the radio root file system, linux kernel, or uboot.

In firmware version 4.0.3.10 the user manual was removed from the GUI. In firmware version 4.0.3.14 it has been made an option to reload the user manual back into the radio via the firmware upgrade page. Load the user manual image into the firmware image file selector and click upload firmware. This will load the user manual back into the radio.

### 5.5.1.3 Network-Wide Upgrade

|                           |   |             |                |              | ST                            | LVUS |                                           |
|---------------------------|---|-------------|----------------|--------------|-------------------------------|------|-------------------------------------------|
| Local Radio Configuration | • | Network     | Wide U         | pdate        |                               |      | IP: 172.20.101.49                         |
| Network Configuration     | • |             |                |              |                               |      | VIP: 10.10.10.25                          |
|                           |   | Firmware I  | ist            |              |                               |      | Node Label: node25905_101.49              |
| Spectrum Dominance        | • | SC4200      | 2              |              | Choose File No file chosen    |      | Temperature: 34°C                         |
| Cocurity                  | • |             |                |              |                               |      | Voltage: 10.43 V                          |
| Security                  |   | IVAS        |                |              | Choose File. No file chosen   |      | Night Mode:                               |
| Tools and Diagnostics     | • |             | _              |              |                               |      |                                           |
| Firmware and Licenses     | • | UPLOAD FIRI | WARE           |              |                               |      |                                           |
| <b>Build Information</b>  |   |             |                |              |                               |      |                                           |
| Firmware Upgrade          |   | Radio List  |                |              |                               |      |                                           |
| Network-Wide Upgrade      | 2 | Select ra   | dios you v<br> | ant upgrad   | led                           |      |                                           |
|                           |   |             | M              | node259      | 05_101.49 v4.0.0.0rc87 SC4200 |      |                                           |
| Licenses                  |   |             | ⊻              | node302      | 25_118.17 v4.0.0.0rc87 SC4200 |      |                                           |
| Faults and Indicators     |   |             | 2              | node3133     | 27_122.95 v4.0.0.0rc87 SC4200 |      |                                           |
| Contrary Donast           |   |             | ⊻              | node5147     | 75_201.19 v4.0.0.0rc87 IVAS   |      |                                           |
| Factory Reset             |   |             |                | node515      | 39_201.83 v4.0.0.0rc87 IVAS   |      |                                           |
| Languages                 |   | REFRESH     | REBOOT CH      | ECKED RADIOS |                               |      |                                           |
| Log                       |   |             |                |              |                               |      | O 2020 Silvus Technologies, Inc.   Legacy |
|                           |   |             |                |              |                               |      |                                           |
| Configuration Profiles    | • |             |                |              |                               |      |                                           |

Figure 85 Tools and Diagnostics (Network-Wide Upgrade)

Starting with firmware version 3.12.6.8, multiple radios within the same network can be upgraded all at once. Users can simply choose the appropriate firmware file for the corresponding radio models to apply the upgrade to all the radios in the network. Currently, this feature is not available in HTTPS mode.

| Radio Login Authentica                                    | ation                                               |                                    |                                                                                  |             |                 |       |
|-----------------------------------------------------------|-----------------------------------------------------|------------------------------------|----------------------------------------------------------------------------------|-------------|-----------------|-------|
| Select radios in the unauth<br>password, and click "Subm  | nenticated list below t<br>hit". Continue until all | hat have been o<br>radios have bee | configured with the nauthenticated.                                              | he same log | jin password, ( | enter |
|                                                           | Enter Password                                      |                                    |                                                                                  | SUBMIT      |                 |       |
| Unauthenticated Radios<br>■ Select all<br>■ 172.20.101.49 |                                                     |                                    | uthenticated Rad<br>72.20.118.17<br>72.20.122.95<br>72.20.201.19<br>72.20.201.83 | dios        |                 |       |

Figure 86 Radio Login Authentication during Network-Wide Upgrade

If you attempt a network wide update, and the login authentication is enabled on some radios, you will need to enter the radio's login authentication password in order to proceed. The window asking for the password can be seen on **Figure 86 Radio Login Authentication during Network-Wide Upgrade** above.

### 5.5.1.4 Licenses

|                             | SiL                | VUS<br><sub>Dicodes</sub>               | =                                          |
|-----------------------------|--------------------|-----------------------------------------|--------------------------------------------|
| Local Radio Configuration 🕨 | Installed License  |                                         | IP: 172.20.100.72                          |
| Network Configuration       | License Management | License File Choose File No file chosen | VIP: Disabled Node Label: node25672_100.72 |
| Spectrum Dominance 🔹 🕨      | Liconco            |                                         | Temperature: 41°C                          |
| Security •                  | Capability         |                                         | Voltage: I2.00 V<br>Night Mode:            |
| Tools and Diagnostics 🔹 🔻   | Description        |                                         |                                            |
| Firmware and Licenses 🔻     | REMOVE             |                                         |                                            |
| Build Information           |                    |                                         |                                            |
| Firmware Upgrade            |                    |                                         |                                            |
| Network-Wide Upgrade        |                    |                                         |                                            |
| Licenses                    |                    |                                         |                                            |
| Faults and Indicators       |                    |                                         | © 2020 Silivus Technologies, Inc.   Legacy |
| Factory Reset               |                    |                                         |                                            |
| Languages                   |                    |                                         |                                            |
| Log                         |                    |                                         |                                            |
| Configuration Profiles      |                    |                                         |                                            |

Figure 87 Tools and Diagnostics (Licenses)

Features such as encryption levels and frequency ranges can be enabled by licenses obtained from Silvus. New license keys can be uploaded to the radio on this page. Upload license button will load the license selected to the local radio only. The broadcast license button will load licenses to all radios on the network. Please note that the license files are targeted on an IP specific basis, so the license you use with this feature must incorporate all IP radios in the mesh. If there is a radio without the IP in that license, the upload will fail for that particular radio only.

## 5.5.2 Faults and Indicators

| $\equiv \pm$              |   |                              | SiL               | VUS                     |                 | ==                                                   |
|---------------------------|---|------------------------------|-------------------|-------------------------|-----------------|------------------------------------------------------|
| Local Radio Configuration | ۲ | Faults and Indicators        |                   |                         |                 | IP. 172.20.11.22                                     |
| Network Management        |   | Temperature Reporting Config | guration          |                         |                 | VIP (IPv4) Disabled                                  |
| Spectrum Dominance        |   | Reporting Mode               | Disable reporting | Reporting IP            | 10.1.1.3        | Node Label node2838_11.22                            |
| Security                  |   |                              |                   |                         |                 | Temperature: 41°C<br>Volince: 12.00 V                |
| Tools and Diagnostics     |   | Reporting Port               | 30000             | Reporting Period (s)    | 5               | GPS Mode: Unlocked                                   |
| Firmware and Licenses     |   | Min. Threshold (C)           | 75                | Max. Threshold (C)      | 85              | GPS Coordinates<br>38.13562516339005 -77.30518992521 |
| Faults and Indicators     |   | Node Temperature Log         | VIEW LOG          |                         |                 | Night Mode:                                          |
| Factory Reset             |   |                              |                   |                         |                 | Scrollbars:                                          |
| Languages                 |   | RSSI Reporting Configuration |                   |                         |                 |                                                      |
| Log                       |   | Reporting                    |                   | Reporting IP            | 10.1.1.4        |                                                      |
| Configuration Profiles    | ۲ |                              |                   |                         |                 |                                                      |
|                           |   | Reporting Port               | 30000             | Reporting Period (ms)   | 10              |                                                      |
|                           |   |                              |                   |                         |                 |                                                      |
|                           |   |                              |                   | Brightness Control      |                 |                                                      |
|                           | _ | Status Reporting             |                   |                         | Hiab            |                                                      |
|                           |   |                              |                   |                         |                 |                                                      |
|                           |   | Voltage Monitor              |                   |                         | Voltage: 202 mV |                                                      |
|                           |   | Reporting Mode               | Disable           | Reporting IP            |                 |                                                      |
|                           |   | Reporting Port               |                   | Reporting Period (s)    |                 |                                                      |
|                           |   | Min. Threshold (V)           |                   | Max. Threshold (V)      |                 |                                                      |
|                           |   | Broadcast Discovery          |                   |                         |                 |                                                      |
|                           |   | Discovery                    | •                 | Reporting Interval (ms) |                 |                                                      |
|                           |   | Destination IP               |                   | Source Port             |                 |                                                      |
|                           |   | Destination Port             |                   | Destination MAC Address |                 |                                                      |
|                           |   | APPLY SAVE AND APPLY         |                   |                         | DOWNLOAD INFO   |                                                      |

#### Figure 88 Faults and Indicators Page

The Faults and Indicators page allows the user to specify an IP and Port number for Temperature and RSSI (Receiver Signal Strength Indication) reports to be delivered to. This is useful for users that intend to feed this information into some other platform for analysis and recording. Section 9 gives more information on the format of streaming reports. You can also click on the node temperature log to open another window that shows the current output of what the temperature report would output. See below **Figure 89 Temperature log example**.

| SILVUS<br>TECHNOLOGIIS                                                                                                    |
|----------------------------------------------------------------------------------------------------|
| Temperature Log                                                                                                    |
| MAX_TEMP- 36250 OVERHEAT_COUNT: 0 LIFETIME_OVERHEAT_COUNT: 0 LIFETIME_MAX_TEMP: 36250 CURRENT_TIME: 11/7/2022 12:31:50 CURRENT_TEMP: 36250    |
| MAX_TEMP: 36250 OVERHEAT_COUNT: 0 LIFETIME_OVERHEAT_COUNT: 0 LIFETIME_MAX_TEMP: 36250<br>CURRENT_TIME: 11/7/2022 12:31:47 CURRENT_TEMP: 36250 |
| MAX_TEMP: 36187 OVERHEAT_COUNT: 0 LIFETIME_OVERHEAT_COUNT: 0 LIFETIME_MAX_TEMP: 36187<br>CURRENT_TIME: 11/7/2022 12:31:45 CURRENT_TEMP: 36187 |
| MAX_TEMP- 36187 OVERHEAT_COUNT: 0 LIFETIME_OVERHEAT_COUNT: 0 LIFETIME_MAX_TEMP: 36187<br>CURRENT_TIME: 11/7/2022 12:31:43 CURRENT_TEMP: 36187 |
| MAX_TEMP-36187 OVERHEAT_COUNT: 0 LIFETIME_OVERHEAT_COUNT: 0 LIFETIME_MAX_TEMP: 36187<br>CURRENT_TIME: 11/7/2022 12:31:41 CURRENT_TEMP: 36187  |
| MAX_TEMP- 36187 OVERHEAT_COUNT: 0 LIFETIME_OVERHEAT_COUNT: 0 LIFETIME_MAX_TEMP: 36187<br>CURRENT_TIME: 11/7/2022 12:31:39 CURRENT_TEMP: 36187 |
| MAX_TEMP- 36187 OVERHEAT_COUNT: 0 LIFETIME_OVERHEAT_COUNT: 0 LIFETIME_MAX_TEMP: 36187<br>CURRENT_TIME: 11/7/2022 12:31:37 CURRENT_TEMP: 36187 |
| MAX_TEMP-36187 OVERHEAT_COUNT: 0 LIFETIME_OVERHEAT_COUNT: 0 LIFETIME_MAX_TEMP: 36187<br>CURRENT_TIME: 11/7/2022 12:31:35 CURRENT_TEMP: 36187  |
| MAX_TEMP-36187 OVERHEAT_COUNT: 0 LIFETIME_OVERHEAT_COUNT: 0 LIFETIME_MAX_TEMP: 36187<br>CURRENT_TIME: 11/7/2022 12:31:33 CURRENT_TEMP: 36187  |
| MAX_TEMP- 36187 OVERHEAT_COUNT: 0 LIFETIME_OVERHEAT_COUNT: 0 LIFETIME_MAX_TEMP: 36187<br>CURRENT_TIME: 11/7/2022 12:31:31 CURRENT_TEMP: 36187 |
| MAX_TEMP: 36125 OVERHEAT_COUNT: 0 LIFETIME_OVERHEAT_COUNT: 0 LIFETIME_MAX_TEMP: 36125                                                         |

#### Figure 89 Temperature log example

#### Temperature Thresholds

In addition to receiving temperature reports, this page can be used to set minimum and maximum temperature thresholds for the radio. The StreamCaster<sup>™</sup> family of radios is equipped with on board temperature sensors which are monitored to prevent overheating. Once a radio reaches the maximum temperature threshold, the radio will begin to reduce its transmission time until the temperature falls below the minimum temperature threshold. By default, the min and max values are 75C and 85C respectively.

#### **RSSI Reporting Configuration**

This setting allows the users to report the RSSI values every few milliseconds base on users setting.

#### LED Configuration

This setting allows the user to disable or enable the LED on the faceplate of the radio. Also has a slide bar to control LED brightness level.

#### Voltage Monitor

Radios built on or after Jan 1, 2015 have the ability to monitor the input voltage, displayed here.

#### **Broadcast Discovery**

This feature is used to send radio information packets periodically to a server. Information sent will include the node ID, virtual IP address, frequency, and bandwidth of the radio.

## 5.5.3 Factory Reset

| ≡ ±                            |   | SilVUS<br>telinioodust                                                                                                    |                                                          |
|--------------------------------|---|----------------------------------------------------------------------------------------------------|----------------------------------------------------------|
| Local Radio Configuration      | • | Factory Reset 🖻                                                                                                    | IP: 172.20.11.22                                         |
| Network Management             | • | Restore Factory Default Zeroize Security APPLY                                                                                                    | VIP (IPv6) Disabled                                      |
| Spectrum Dominance<br>Security | • | This will save and apply all settings to default, EXCEPT parameters in the X<br>Encryption and Key Management tab. A settings profiles, and reboot. X | Node Label node2838_11.22<br>Temperature: 41°C           |
| Tools and Diagnostics          | v |                                                                                                    | GPS Mode. Unlocked                                       |
| Firmware and Licenses          |   |                                                                                                    | GPS: Coordinates<br>38.1356251633900577.30518992521291_( |
| Faults and Indicators          |   |                                                                                                    | Night Mode:                                              |
| Factory Reset                  |   | APPLY SAVE AND APPLY APPLY NETWORK SAVE AND APPLY NETWORK                                                                                             |                                                          |
| Languages                      |   |                                                                                                    |                                                          |
| Log                            |   |                                                                                                    |                                                          |
| Configuration Profiles         |   |                                                                                                    |                                                          |
|                                |   |                                                                                                    |                                                          |
|                                |   |                                                                                                    | Ø 2022 Silvus Technologies, Inc.                         |

Figure 90 Tools and Diagnostics (Factory Reset)

- **Restore Factory Default:** Restores all settings to default except those related to security (such as login passwords, encryption keys, FIPS mode, etc.). This is useful if the user changed some advanced settings and now they don't know how to get to the defaults.
- Zeroize Security: This will set login passwords and all security keys to their defaults. This includes the Encryption Key, SSH Login Key, SSH Host Key, HTTPS Certificate, and Encryption Key Volatile. It will also erase all settings profiles. Also, if FIPS mode is off, it will turn off HTTPS and login mode. The current FIPS mode will not be changed. Zeroize will require a reboot in order to ensure all settings are zeroized. If zeroize was initiated through the GUI, the radio will automatically reboot.
- Quick Zeroize: When enabled, the radio zeroize process will commence after the zeroize delay when the multi-position switch is turned to the "Z" position. When disabled the radio multi-position switch must be turned from the off position to "Z" during the boot sequence to initialize zeroize. The quick zeroize delay will wait to trigger the zeroize for the specified time.

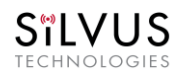

## 5.5.4 Languages

| Ξ±                        |   | SiLVUS<br>Iterividuals                                              | 83X 🗾 📲                                    |
|---------------------------|---|---------------------------------------------------------------------|--------------------------------------------|
| Local Radio Configuration | ۲ | Languages 🛛                                                         | IP: 172.20.153.34                          |
| Network Management        | • | Swad Languages chinese                                              | VIP: Disabled Node Label: node39202_153.34 |
| Spectrum Dominance        | ۲ | Javeo Languages                                                     | Temperature: 33°C                          |
| Security                  | ۲ | SAVE AND APPLY REMOVE LANGUAGE DOWNLOAD SAVE LANGUAGE TO NETWORK    | Voltage: 11.69 V                           |
| Tools and Diagnostics     | • |                                                                     | GPS Coordinates: 34.057118.447_0           |
| Firmware and Licenses     | ۲ | Update/Add Translations                                             | Night Mode:                                |
| Faults and Indicators     |   | Upload Translation PO Language Name<br>Choose File blank po chinese |                                            |
| Factory Reset             |   |                                                                     |                                            |
| Languages                 |   | UPLOAD PLAN                                                         |                                            |
| Log                       |   | Download Source PO                                                  |                                            |
| Configuration Profiles    | • | DOWINLOAD                                                           |                                            |
|                           |   |                                                                     |                                            |
|                           |   |                                                                     |                                            |
|                           |   |                                                                     |                                            |
|                           |   |                                                                     | © 2021 Silvus Technologies, Inc.   Legacy  |

Figure 91 Tools and Diagnostics (Languages)

In this tab you will be able to edit and update the GUI into any language you choose. To do this, you would download the Source PO File as per the button on the bottom of this page. Once you have the source PO file, you can open it to edit in any plain text editor, however it may be easier to read in Notepad++.

| TECHNOLOGIES StreamCaster 4000 series MIMO Radio User Manual                     | 11/17/23 |
|----------------------------------------------------------------------------------|----------|
|                                                                                  | - 0 ×    |
|                                                                                  |          |
| Lie tait search view Encoding Language settings Tools Marro Kun Plugins Window / |          |
| · · · · · · · · · · · · · · · · · · ·                                            |          |
| 🔚 blank.po 🔯                                                                     |          |
| 1 # SOME DESCRIPTIVE TITLE.                                                      | 1        |
| 2 # Copyright (C) YEAR THE PACKAGE'S COPYRIGHT HOLDER                            |          |
| 3 $\#$ This file is distributed under the same license as the PACKAGE package.   |          |
| 4 # FIRST AUTHOR <email@address>, YEAR.</email@address>                          |          |
| 5 #                                                                              |          |
| 6 #, fuzzy                                                                       |          |
| 7 msgid "                                                                        |          |
| 8 msgstr ""                                                                      |          |
| 9 "Project-Id-Version: PACKAGE VERSION\N"                                        |          |
| 10 "Report-msgla-bugs-to: (n"                                                    |          |
| 11 POI-Deteilon-Date: 2019-03-13 14:10-0700(h                                    |          |
| 12 Forket-Translator: FEIL NMC CHMITSOND II                                      |          |
| 4 "Language-Peam: LANGUAGE <ll01.org>\n"</ll01.org>                              |          |
| 1 "Language: \n"                                                                 |          |
| 16 "MIME-Version: 1.0\n"                                                         |          |
| 17 "Content-Type: text/plain; charset=UTF-8\n"                                   |          |
| 18 "Content-Transfer-Encoding: 8bit\n"                                           |          |
| 19                                                                               |          |
| 20 msgid "-StreamCaster MIMO Radio Network Management GUI"                       |          |
| 21 msgstr ""                                                                     |          |
| 22                                                                               |          |
| 23 msgid "Basic"                                                                 |          |
| 24 msgstr ""                                                                     |          |
| 20<br>26 magid Badyanaad                                                         |          |
| 20 msgiu Auvanceu                                                                |          |
| 28                                                                               |          |
| 29 msgid "PTT/Audio"                                                             |          |
| 30 msqstr ""                                                                     |          |
| 31                                                                               |          |
| 32 msgid "QoS"                                                                   |          |
| 33 msgstr ""                                                                     |          |
| 34                                                                               |          |
| 35 msgid "Serial/USB Setup"                                                      |          |
| 36 msgstr ""                                                                     |          |

#### Figure 92 example Source PO file for custom languages

To create a language profile in another language other than English, please follow below steps:

- 1. Enter the translated words from msgid into the msgstr"" after the original word or phrase.
- 2. Save the revised source PO file
- 3. Enter the language you have translated the words for into the field labeled Language Name.
- 4. Click on choose file and select the source PO file that you revised and saved.
- 5. Click on upload plan.

2111/11/2

- 6. After the plan has been uploaded, you should be able to select which language plan you would like to use under the drop-down menu of saved languages.
- 7. Select the language you would like viewed in the GUI, click save and apply.

To remove a previously saved language, please see below steps:

- 1. select the language that you want to remove from the drop-down menu of saved languages.
- 2. Click on remove language button to remove the selected saved language. That saved language will no longer be an option for you to view.

In order to download a previously loaded language file, see below steps:

- 1. Select the language file from the drop-down menu of saved languages.
- 2. Click on the download button. You will download the source PO file that is associated with the language you selected under saved languages.

When a new firmware edition for the Silvus radio is released, there may be new texts that will require updated language translation. In order to update the po file in a new firmware edition you would need to download the old translated file, then the new blank po file from the new firmware edition. The new appended entries should be seen at the bottom of the new po file. Copy paste these new entries to your translated file (append), and translate new entries.

### 5.5.5 Log

|                           |     | SILVUS<br>Itcinicijogies                                                                                                    | 68%                              |
|---------------------------|-----|----------------------------------------------------------------------------------------------------|----------------------------------|
| Local Radio Configuration | ۲ I | _og 🛛                                                                                                    | IP. 172.20.149.156               |
| Network Management        | •   | Index of Apac/                                                                                                    | VIP (IPv4): 192.168.4.14         |
| Spectrum Dominance        | •   | Name i Last Modified: Size: Type:<br>log_silvus 2018-Jan-01 03:00:59 257K application/octet-stream<br>log_silvus0 2018-Jan-01 02:36:25 200.0K application/octet-stream | Node Label: node38300_149.156    |
| Security                  | •   |                                                                                                    | Temperature: 40°C                |
| Tools and Discoveries     | -   |                                                                                                    | Vollage: 11.42 V                 |
| Tools and Diagnostics     |     |                                                                                                    | GPS Coordinates:                 |
| Firmware and Licenses     | •   |                                                                                                    | 34.057118.447_0                  |
| Faults and Indicators     |     |                                                                                                    | Night Mode:                      |
| Factory Reset             |     | Send Log To IP Enable API Logs                                                                                                    | Scrolibers:                      |
| Languages                 |     | Enter IP address. Sends logs to the given IP address at port 514. This is × Enable this to log each API access in the log file. × the default port for sysing servers. |                                  |
| Log                       |     | ARRIV SAVE AND ARRIV                                                                                                    |                                  |
| Configuration Profiles    | •   |                                                                                                    |                                  |
|                           |     |                                                                                                    |                                  |
|                           |     |                                                                                                    |                                  |
|                           |     |                                                                                                    |                                  |
|                           |     |                                                                                                    |                                  |
|                           |     |                                                                                                    | © 2022 Silvus Technologies, Inc. |

Figure 93 Security (Log)

The log tab tracks some security events that happen within the radio. Below is a list of events that the log keeps track of:

- Successful/unsuccessful login attempts when login authentication is turned on.
- Visits to the license tab (shown as secureinterface6.sh), upgrade tab (secureinterface3.sh) and encryption tab.
- Enable API log to include a detailed log of API access.
You can enter an ip address in the "Send Log to" text box. This will send the logs to that ip at port 514. It is compatible with Syslog servers.

### Example of the log can be seen below.

|                                                                                                    | >   | <   |
|----------------------------------------------------------------------------------------------------|-----|-----|
| File Edit Search View Encoding Language Settings Tools Macro Run Plugins Window ?                                                                      |     | х   |
|                                                                                                    |     |     |
| Blank.po 🗶 📕 og silvas 🗧 📩 log silvas (1) 🖸                                                                                                    |     |     |
| 1 Jan 1 00:01:05 lighttpd[1108]: 127.0.0.1 "Login Attempt" 200 56 127.0.0.1 http Success Login                                                         |     |     |
| 2 Jan 1 00:43:18 lighttpd[1108]: 172.20.254.245 "GET /js/encryption.js? =1560791360722 HTTP/1.1" 200 31830 172.20.101.54 http                          |     |     |
| 3 Jan 1 00:01:35 lighttpd[1112]: 172.20.20.20 "GET /js/encryption.js? = 564508679735 HTTP/1.1" 200 31830 172.20.101.54 http                            |     |     |
| 4 Jan 1 00:01:37 lighttpd[1112]: 172.20.20.20 "GET /cgi-bin/secureinterface6.sh HTTP/1.1" 200 10186 172.20.101.54 http                                 |     |     |
| 5 Jan 1 00:01:41 lighttpd[1112]: 172.20.20.20 "GET /cgi-bin/secureinterface6.sh?license file select=2&capability=0&remove license=Remove HTTP/1.1" 200 | 102 | 246 |
| 6 Jan 1 00:01:42 lighttpd[1112]: 172.20.20.20 "GET /cgi-bin/secureinterface6.sh HTTP/1.1" 200 9076 172.20.101.54 http                                  |     |     |
| 7 Jan 1 00:42:08 lighttpd[1116]: 172.20.101.54 "Login Attempt" 200 100 172.20.101.54 http Fail Login                                                   |     |     |
| 8 Jan 1 00:43:46 lighttpd[1116]: 127.0.0.1 "Login Attempt" 200 100 localhost http Fail Login                                                           |     |     |
| 9 Jan 1 00:28:36 lighttpd[1133]: 172.20.12.3 "GET /js/encryption.js?=1564518887541 HTTP/1.1" 200 31847 172.20.101.54 http                              |     |     |
| 10 Jan 1 00:29:09 lighttpd[1133]: 172.20.12.3 "GET /cgi-bin/secureinterface3.sh HTTP/1.1" 200 3042 172.20.101.54 http                                  |     |     |
| 11 Jan 1 00:29:23 lighttpd[1133]: 172.20.12.3 "GET /cgi-bin/secureinterface6.sh HTTF/1.1" 200 9100 172.20.101.54 http                                  |     |     |
| 12 Jan 1 00:42:21 lighttpd[1133]: 172.20.12.3 "GET /js/admin.js?=1564519712566 HTTP/1.1" 200 7978 172.20.101.54 http                                   |     |     |
| 13 Jan 1 00:42:45 lighttpd[1133]: 172.20.12.3 "GET /js/encryption.js?=1564519736909 HTTP/1.1" 200 31847 172.20.101.54 http                             |     |     |
| 14 Jan 1 00:08:16 lighttpd[1126]: 172.20.12.12 "GET /js/encryption.js?=1564682536671 HTTP/1.1" 200 31847 172.20.101.54 http                            |     |     |
| 15 Jan 1 00:10:49 lighttpd[1126]: 172.20.12.12 "GET /cgi-bin/secureinterface6.sh HTTP/1.1" 200 9100 172.20.101.54 http                                 |     |     |
| 16 Jan 1 00:18:31 lighttpd[1126]: 172.20.12.12 "GET /]s/encryption.]s? =1564683152177 HTTP/1.1" 200 31847 172.20.101.54 http                           |     |     |
| 17 Jan 1 00:19:22 lighttpd[1126]: 172.20.12.12 "GET /js/encryption.js?=1564683203086 HTTP/1.1" 200 31847 172.20.101.54 http                            |     |     |
| 18 Jan 1 00:30:27 lighttpd[126]: 172.20.12.12 "GET /]s/encryption.]s? =1564683867601 HTTP/1.1" 200 31847 172.20.101.54 http                            |     |     |
| 19 Jan 1 00:39:55 lighttpa[1126]: 172.20.12.12 "GET /]s/encryption.]s? =1564684435262 HTTP/1.1" 200 31847 172.20.101.54 http                           |     |     |
| 20 Jan 1 02:12:5/ lighttpd[1126]: 172.20.12.12 "GET / Sereryption.]s? = 156469001/639 HTTP/1.1" 200 3184/ 1/2.20.101.54 http                           |     |     |
| 21 Jan 1 02/13/20 Juhrtpa(11/20): 1/2.20.12.12 "GET / JS/encryption.js/=1364690046246 HTTP/11" 200 3164/ 1/2.20.101.54 http                            |     |     |
| 22 Jan 1 02:15:37 Highttpa[1126]: 172.20.12.2 GET / B/Generyption.jsr = 156469005610 HTTP7.1.1 200 3184/ 1/2.20.100.54 http                            |     |     |
| 23 Jan 1 02:13.45 lightchalij20; 122.00.12.12 Jan / Scienciypicol.j5:304505005201 Hilf/11 200 3104/ 172.20.101.54 http                                 |     |     |
| 25 Jan 1 02:19:39 Hightcha(1126): 172.00.12.12 GBT / js/encryption js2 = 15646911303087 HTP/1.11 200 31847 172.20.101.54 http                          |     |     |
| 26 Jan 1 0/34/5 lightpulizej. 1/2/2012 2 GET /jo/encryption.jsz_=00405/25300/ hit//11/200 3104/ 1/2/20 110/34 http                                     |     |     |
| 27 Jan 1 02:34:57 lighthad11261:172 20 12 12 "EFF /is/encryption is2 = 1564691338099 HTP/11" 200 31847 172 20 101 54 http                              |     |     |
| 28 Jan 1 02:58:16 lightbpd[126]: 172.20.12.12 "GET /js/encryption.js? =1564692736617 HTTP/1.1" 200 31847 172.20.101.54 http                            |     |     |
|                                                                                                    |     |     |

### Figure 94 Example of security log

The first data listed in the log is the date and time that the occurrence happened. You can manually input the date and time of the radio under the Network Manager>Map Overlay tab under CoT feature. However, upon a reboot, the time will no longer be accurate.

Please disregard the lighttpd [xxxx] as this will be likely removed in updated firmware versions. The format of the details listed in the log after lighttpd [xxxx] is as follows:

"a b c d e http/https" a = IP address of remote host b = HTTP request-line c = HTTP status code d = bytes sent for the body e = HTTP request host name

# 5.6 Configuration Profiles

Under the configuration profiles section you will be able to configure profile settings for the radio, and save them to a file to distribute to other radios. You will also be able to customize the multi-position switch in this section.

### 5.6.1 Settings profile

|                             | SILVUS<br>HE-HICHODES                                                                                   | =                                         |
|-----------------------------|----------------------------------------------------------------------------------------------------|-------------------------------------------|
| Local Radio Configuration 🕨 | Settings Profile                                                                                        | IP: 172.20.100.72                         |
| Network Configuration       |                                                                                                    | VIP: Disabled                             |
| Spectrum Dominance          | Current Saved Profiles                                                                                  | Node Label: node25672_100.72              |
| Spectrum Dominance          |                                                                                                    | Voltage: 12.00 V                          |
| Security 🕨                  | Saved Profiles                                                                                          | Night Mode:                               |
| Tools and Diagnostics       | Select a profile to apply, save and apply, download, and $ ^{\times}$ delete through the buttons below. |                                           |
| Configuration Profiles 🔹 🔻  | APPLY SAVE AND APPLY DOWNLOAD DELETE                                                                    |                                           |
| Settings Profile            |                                                                                                    |                                           |
| Multi-Position Switch       | Upload Profile                                                                                          |                                           |
|                             | Settings File Settings Name                                                                             |                                           |
|                             | Choose File, No file chosen                                                                             |                                           |
|                             | Select a name for uploaded profile.                                                                     |                                           |
|                             |                                                                                                    | © 2020 Silvus Technologies, Inc.   Legacy |
|                             | UPLOAD                                                                                                  |                                           |
|                             | Save Current Settings                                                                                   |                                           |
|                             | Settings Name Include Virtual IP Settings                                                               |                                           |
|                             | Select a name for current settings profile.                                                             |                                           |
|                             | SAVE                                                                                                    |                                           |

Figure 95 Configuration Profiles (Setting Profile)

- **Current Saved Profiles:** Select a saved profile and apply the settings to use the selected profile. The profile stored can be downloaded or deleted.
- **Upload Profile:** Select a downloaded profile from the computer and upload to the radio as a saved profile.
- Save Current Settings: Store the current settings on to the radio for future access. Note that the FIPS mode setting is not saved in the profile. You must manually enable/disable it after applying the profile.

# 5.6.2 MPS (Multi-Position Switch) (not available on SL4200)

|                            |          |             |             |             |             |             | SILVUS      |             |             |             |             |             |             |    |
|----------------------------|----------|-------------|-------------|-------------|-------------|-------------|-------------|-------------|-------------|-------------|-------------|-------------|-------------|----|
| Multi-Position             | Switch 🗉 |             |             |             |             |             |             |             |             |             |             |             |             |    |
| MPS                        |          |             |             |             |             |             |             |             |             |             |             |             |             |    |
|                            |          |             |             |             |             |             |             |             |             |             |             |             |             | -  |
| Switch Conligurati         | ons      |             |             |             |             |             |             |             |             |             |             |             |             |    |
|                            |          | 2           | 3           | 4           |             | 6           | 7           | 8           |             | 10          |             | 12          | 13          |    |
| Fragmentation<br>Threshold |          | 1600        | 800         | 1600        | 800         | 1600        | 800         | 1600        | 800         | 1600        | 800         | 1600        | 800         |    |
| Burst Time                 |          | 9002        | 9003        | 9004        | 9005        | 9006        | 9007        | 9008        | 9009        | 9010        | 9011        | 9012        | 9013        |    |
| Frequency                  |          | 2220        | 2210        | 2220        | 2210        | 2220        | 2210        | 2220        | 2210        | 2220        | 2210        | 2220        | 2210        |    |
| Bandwidth                  |          | 10          | 5           | 10          | 5           | 10          | 5           | 10          | 5           | 10          | 5           | 10          | 5           |    |
| Link Distance              |          | 5002        | 5003        | 5004        | 5005        | 5005        | 5007        | 5008        | 5009        | 5010        | 5011        | 5012        | 5013        |    |
| Training<br>Symbols        |          | 1           | 2           | 1           | 2           | 1           | 2           | 1           | 2           | 1           | 2           | 1           | 2           |    |
| Network ID                 |          | Silvan2     | Silvus3     | Silvus4     | Silvuis5    | Silvuső     | Silvus7     | Silvus8     | Silvus9     | Silvus10    | Silvan11    | Silvut12    | SiMus13     |    |
| Total Transmit<br>Power    |          | 12          | 13          | 14          | 15          | 16          | 17          | 18          | 19          | 20          | 21          | 22          | 23          |    |
| PTT Talk Group             |          | 239.0.0.192 | 239.0.0.193 | 239.0.0.194 | 239.0.0.195 | 239.0.0.196 | 239.0.0.197 | 239.0.0.198 | 239.0.0.199 | 239.0.0.200 | 239.0.0.201 | 239.0.0.202 | 239.0.0.203 |    |
| PTT Speaker<br>Volume      |          | 72          | 73          | 74          | 75          | 76          | n           | 78          | 79          | 80          | 81          | 82          | 83          |    |
| Radio Mode                 |          | 0           | 0           | 0           | 0           | 0           | 0           | 0           | 0           | 0           | 0           | 0           | 0           |    |
| Routing Beacon<br>MCS      |          | 7           | 8           | 7           | 8           | . 7         | 8           | 7           | 8           | 7           | 8           | 7           | 8           |    |
| Routing Beacon<br>Period   | 1001     | 1002        | 1003        | 1994        | 1005        | 1006        | 1007        | 1008        | 1009        | 1010        | 1011        | 1012        | 1013        |    |
|                            |          |             |             |             |             |             |             |             |             |             | _           |             |             | U. |
| APPLY SAVE AND             | APPLY    |             |             |             |             |             |             |             |             |             |             |             |             |    |

### Figure 96 Multi-Position Switch

The Multi-Position Switch allows you to change various settings of the radio by using the new physical switch position, no web GUI required (This is not available on all radios).

You must first configure the settings you want to correspond with each switch position. Switch positions 1 through 13 are listed in a table with parameters listed that can be configured. To show more configuration parameters click the red boxed gear icon to the top right of the table. Configuration parameters will be shown as seen in below **Figure 97 additional configuration parameters for MPS**.

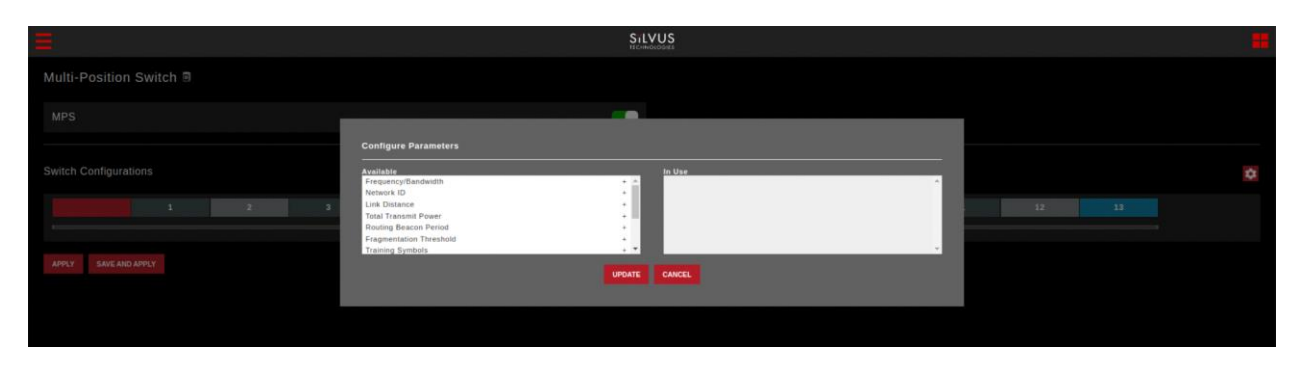

Figure 97 additional configuration parameters for MPS

Available parameters that can be configured by the MPS include link distance, total transmit power, routing beacon period, fragmentation threshold, training symbols, burst time, routing beacon MCS, radio

SILVUS

mode, frequency, bandwidth, network ID, PTT talk group, and PTT speaker volume. Position 1 will always be associated with the parameters originally saved in the radio. Once MPS parameters have been saved into the table, click save and apply to save the settings to the radio. MPS switch parameters will be checked once every second.

When the MPS switch is turned, the LED light on the radio will quickly flash green. This means the settings are being applied for this position. When the LED stops quickly flashing, the settings have been applied.

Any time settings are updated from the GUI without using the MPS page (i.e. Basic Tab, PTT/Audio Tab), position 1 will be updated with those results. The blue highlighted column shows the current position of the physical switch.

If the radio boots up in position "Z" (second to last position on the MPS), the radio will perform a physical MPS zeroize function. This action will reset all passwords, reset all settings in the Security tab to default, and will perform a factory reset on all other settings. After zeroize has been completed, a radio reboot will be required to ensure all settings are zeroized.

SILVUS TECHNOLOGIES

# 6. FIPS Mode

## 6.1 Enable FIPS Mode

The following changes are required to make the radio FIPS 140-3 Level 2 Compliant. The additional steps when compared to FIPS in SS4 are newly added requirements to the FIPS standard.

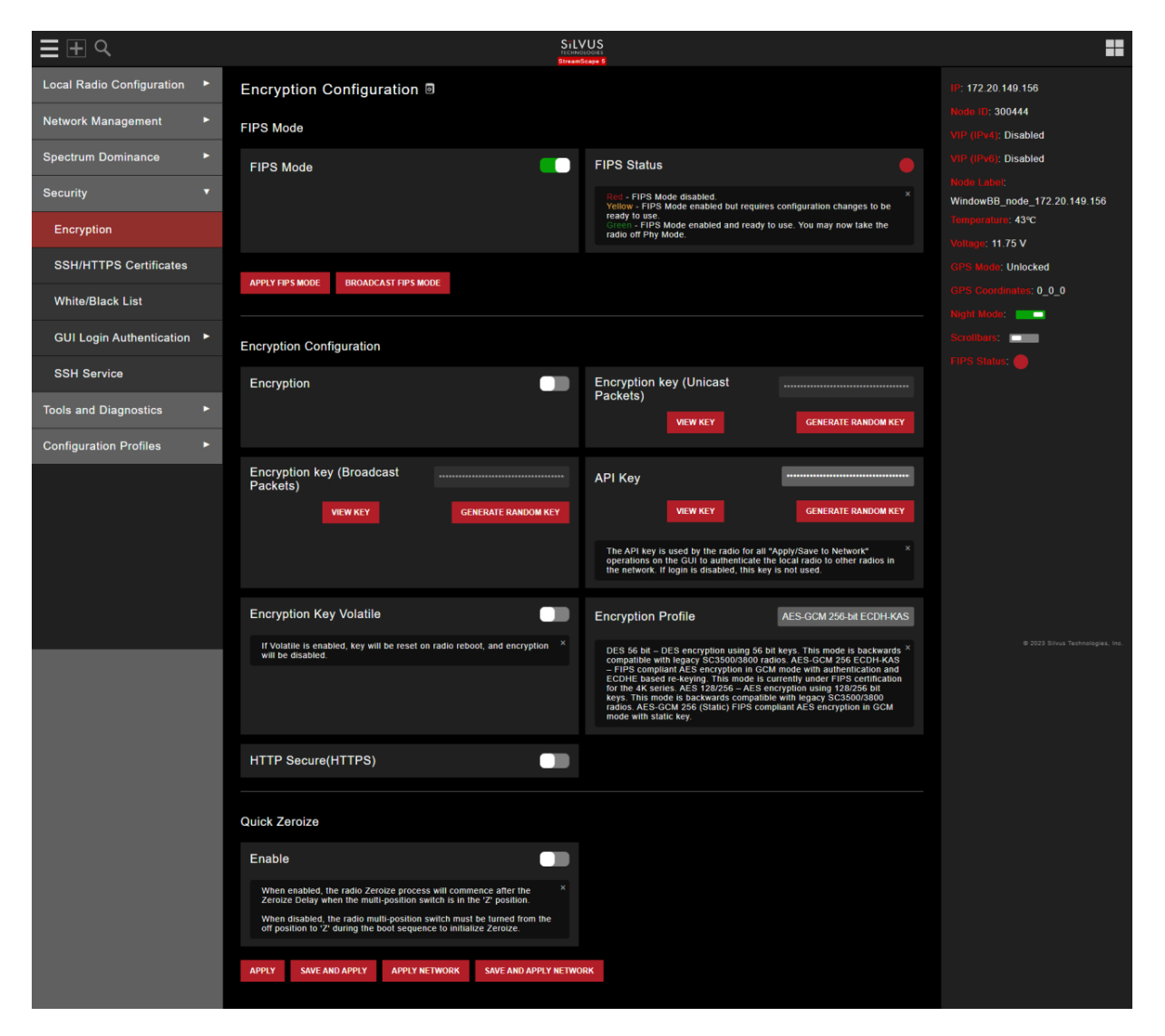

### Figure 98 FIPs mode

 Enable FIPS mode under Security -> Encryption tab. This will require a reboot and will erase all setting profiles, reset the encryption key, both SSH keys, the HTTPS certificate, and the login passwords to their factory default. It will also turn on HTTPS and Login Authentication.

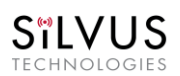

### StreamCaster 4000 series MIMO Radio User Manual

11/17/23

| ≣ <u>+</u>                  | SiLVUS<br>tremonouri<br>Simulaigus S                                                                                                    |                                             |
|-----------------------------|----------------------------------------------------------------------------------------------------|---------------------------------------------|
| Local Radio Configuration 🔸 | Encryption Configuration                                                                                                    | IP: 172.20.149.156                          |
| Network Management          | FIPS Mode                                                                                                    | VIP (IPv4): Disabled                        |
| Spectrum Dominance          | FIPS Mod                                                                                                    | VIP (IPv6): Disabled                        |
| Security •                  | In short, it will delete all Setting Profiles, keys in Key Management Tab, your Encryption Keys, and Login Passwords. Is<br>that locky? es to be                                                                                                    | Node Label:<br>WindowBB_node_172.20.149.156 |
| Encryption                  | OK CANCEL ake the                                                                                                    | Temperature: 43℃<br>Voltage: 11.75 V        |
| SSH/HTTPS Certificates      |                                                                                                    | GPS Mode: Unlocked                          |
| White/Black List            | APPLITH'S MODE ORUNDARIST H'S MODE                                                                                                    | GPS Coordinates: 0_0_0                      |
| GUI Login Authentication 🕨  | Encryption Configuration                                                                                                    | Scrollbars:                                 |
| SSH Service                 | Encryption Encryption key (Unicast                                                                                                    |                                             |
| Tools and Diagnostics       | Packets) VIEW KEY GENERATE RANDOM KEY                                                                                                    |                                             |
| Configuration Profiles      |                                                                                                    |                                             |
|                             | Encryption key (Broadcast<br>Packets)<br>VIEW KEY GENERATE RANDOM KEY<br>VIEW KEY GENERATE RANDOM KEY<br>The API Key is used by the radio for all "Apply/Save to Network"<br>operations on the CUI to authenticate the local radio to other radios in<br>the network: If key is used by the radio to other radios in |                                             |

Figure 99 Confirm Action (enable FIPS)

2. After the radio comes back online, HTTPS will be enabled and if you do not have certs pre-saved on your browser you will need to tell the browser to proceed even though the security certificate is not trusted.

| A                                                                                                    |                                                                                             |
|----------------------------------------------------------------------------------------------------|---------------------------------------------------------------------------------------------|
| Your connection is not privat                                                                                                    | e                                                                                           |
| Attackers might be trying to steal your inform<br>passwords, messages, or credit cards). Learn r                                                 | ation from 172.20.149.156 (for example, nore                                                |
| NET-ERR_CERT_AUTHORITY_INVALID                                                                                                    |                                                                                             |
| Q To get Chrome's highest level of secur                                                                                                    | ity, turn on enhanced protection                                                            |
| (Hide advanced                                                                                                    | Back to safety                                                                              |
| This server could not prove that it is <b>172.20.1</b><br>by your computer's operating system. This mu<br>attacker intercepting your connection. | 49.156; its security certificate is not trusted<br>by be caused by a misconfiguration or an |
| Proceed to 172.20.149,156 (unsafe)                                                                                                    |                                                                                             |

Figure 100 HTTPS cert warning

3. After you proceed to the radio IP address, you will need to use default login credentials to continue.

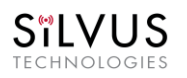

| SiLVUS<br>Internetionet |                                                                                                    |                                                                                                    |  |  |  |
|-------------------------|----------------------------------------------------------------------------------------------------|----------------------------------------------------------------------------------------------------|--|--|--|
|                         | _ogin ◙                                                                                                    |                                                                                                    |  |  |  |
|                         | Username (Default:<br>admin)                                                                                                    | admin                                                                                                    |  |  |  |
|                         | Password (Default:<br>HelloWorld)                                                                                                    |                                                                                                    |  |  |  |
|                         | Notice of Use                                                                                                    |                                                                                                    |  |  |  |
|                         | Unauthorized or improper u<br>in administrative disciplinar<br>charges/criminal penalties,<br>continuing to use this syste<br>awareness of and consent t<br>conditions of use. | se of this system may result<br>y action, civil<br>and/or other sanctions. By<br>m you indicate your<br>o these terms and |  |  |  |
|                         | I Agree                                                                                                    |                                                                                                    |  |  |  |
|                         | LOGIN                                                                                                    |                                                                                                    |  |  |  |
|                         |                                                                                                    |                                                                                                    |  |  |  |
|                         |                                                                                                    |                                                                                                    |  |  |  |
|                         |                                                                                                    |                                                                                                    |  |  |  |
|                         |                                                                                                    |                                                                                                    |  |  |  |
|                         |                                                                                                    |                                                                                                    |  |  |  |
|                         |                                                                                                    |                                                                                                    |  |  |  |
|                         |                                                                                                    |                                                                                                    |  |  |  |

Figure 101 Default login authentication

4. After logging in to the GUI, and navigating to security/encryption section of the GUI, you will be prompted to complete additional steps to enable FIPS.

| <b>≣</b>                   | SiLVUS<br>Iconocora<br>Beneficies 5                                 |                                              |
|----------------------------|---------------------------------------------------------------------|----------------------------------------------|
| Local Radio Configuration  | Encryption Configuration                                            | IP: 172.20.149.156                           |
| Network Management         | FIPS Mode                                                           | Node ID: 300444                              |
| Spectrum Dominance         | EIPS Mode FIPS Configuration Required                               | VIP (IPv4): Disabled<br>VIP (IPv6): Disabled |
| Security <b>•</b>          | FIPS Mode is not yet ready on this device.  FIX NOW CANCEL          | Node Label:<br>WindowBB_node_172.20.149.156  |
| Encryption                 | APPLY FIP'S MOD                                                     | Temperature: 44°C                            |
| SSH/HTTPS Certificates     | Encryption Configuration                                            | GPS Mode: Unlocked                           |
| White/Black List           | Encyption Coningulation                                             | GPS Coordinates: 0_0_0                       |
| GUI Login Authentication 🕨 | Encryption Key (Unicast Packets)                                    | Scrolibars:                                  |
| SSH Service                | VIEW KEY GENERATE KANDOM KEY                                        | FIPS Status:                                 |
| Tools and Diagnostics      | Encryption key (Broadcast API Key                                   |                                              |
| Configuration Profiles     | VIEW KEY GENERATE RANDOM KEY VIEW KEY GENERATE RANDOM KEY           |                                              |
| Logout                     | Encryption Key Volatile Encryption Profile AES-GCM 256-bit ECDH-KAS |                                              |
|                            | HTTP Secure(HTTPS)                                                  |                                              |

Figure 102 FIPS Configuration Required

5. A list of setting changes will need to be completed before FIPS can be considered as active. Figure 103 list all items that need to be completed. The first item is password complexity. Note that each section will be highlighted by a red dot in the top right corner which indicates the step has not yet been completed. Configuring each section and applying or saving it correctly will change the color of this indicator to green, letting the user know to move onto configuring the next section.

| Ξ±α                       |   | 5.0                                                                                                    | /US                                                 |                     |                              |
|---------------------------|---|----------------------------------------------------------------------------------------------------|-----------------------------------------------------|---------------------|------------------------------|
| Local Radio Configuration | • | FIPS Configuration Required                                                                                                    | Inen B                                              |                     | III: 172.20.149 156          |
|                           | * | FIPS Slatus                                                                                                    |                                                     |                     | Minine IC: 200444            |
|                           | * | 710% Mode has been enabled. If the status light is grean, then the radio to "<br>hulp netro 185-3 compliant, if the status light na writer, pisase complete the                                                                                                    |                                                     |                     | Virtuehan Disasted           |
|                           |   | HAVE MONT DEBUT TO PUT THE SAME IN THIS TWO IS COMPANY FROM                                                                                                    |                                                     |                     | Windsw88_node_172.20 149 156 |
| Continuation Profiles     | 8 | Internet of the matter                                                                                                    |                                                     |                     | Witness 11.78 V              |
|                           |   | Password Complexity -                                                                                                    |                                                     |                     |                              |
|                           |   | Password Complexity must be enabled with a minimum password length                                                                                                    | of B.                                               |                     |                              |
|                           |   | Password Camplexity                                                                                                    | Minimum Password Length                             |                     | THE MARK O                   |
|                           |   | This educes the password to have at least 1 sweecase, 1 uppercase, 1<br>digit and 1 special character. It also applies compared instrum password<br>body and instrument character strength when more movement. Note                                                                                                    | This configures the minimum length required         | for the passwort    |                              |
|                           |   | this only applies to new passwords, not examine ones.                                                                                                    |                                                     |                     |                              |
|                           |   | APPLY SHIE AND APPLY APPLY TO RETWORK SWE AND APPLY TO RET                                                                                                    | ALINK                                               |                     |                              |
|                           |   | User Management +                                                                                                    |                                                     |                     |                              |
|                           |   | Password Compliantly settings must be updated before changing any use                                                                                                    | r settings                                          |                     |                              |
|                           |   | Username admin                                                                                                    | Current Password **                                 |                     | A 1912 Dawn Swinnerspeer aw  |
|                           |   | New Passanet @                                                                                                    | Confirm Password 9                                  |                     |                              |
|                           |   | APPLY APPLY TO RETINCERE CARCEL                                                                                                    |                                                     |                     |                              |
|                           |   |                                                                                                    |                                                     |                     |                              |
|                           |   | Encryption Management +                                                                                                    |                                                     |                     |                              |
|                           |   | Encryption must be enabled. All keys must be changed from the default k<br>across all radics on the softwork.                                                                                                    | ey. Note that in order for radics to mesh, the r    | new keys must match |                              |
|                           |   | Encryption                                                                                                    | ARI Key                                             |                     |                              |
|                           |   |                                                                                                    |                                                     |                     |                              |
|                           |   |                                                                                                    | NEW REY CENERATE DANSON REY                         |                     |                              |
|                           |   | Encryption key (Broadcast<br>Packets)                                                                                                    | Encryption key (Unicast<br>Packets)                 |                     |                              |
|                           |   | VERSELY CONTRACT SANDOW KEY                                                                                                    | NEW KEY GENERATE RANDOW KEY                         |                     |                              |
|                           |   | APPER SEAR AND APPER APPER APPERT ONETWORK SAVE AND APPER TO MET                                                                                                    | ATORN                                               |                     |                              |
|                           |   |                                                                                                    |                                                     |                     |                              |
|                           |   | SSH Service +                                                                                                    |                                                     |                     |                              |
|                           |   | SSH service must be disabled                                                                                                    |                                                     |                     |                              |
|                           |   | Enable 🚺                                                                                                    |                                                     |                     |                              |
|                           |   | APPLY SING AND APPLY APPLY TO NETWOOD SAVE AND APPLY TO NET                                                                                                    | within                                              |                     |                              |
|                           |   | ShimD .                                                                                                    |                                                     |                     |                              |
|                           |   |                                                                                                    |                                                     |                     |                              |
|                           |   | API Logs 🔺                                                                                                    |                                                     |                     |                              |
|                           |   | API Logs must be enabled.                                                                                                    |                                                     |                     |                              |
|                           |   | Ensble                                                                                                    |                                                     |                     |                              |
|                           |   | APPLY SAME AND APPLY APPLY TO REPORTED A MAKE AND APPLY TO NET                                                                                                    | ACER                                                |                     |                              |
|                           |   | Manage HTTPS Certificates +                                                                                                    |                                                     |                     |                              |
|                           |   | HITTPS Certificates must be charged from default                                                                                                    |                                                     |                     |                              |
|                           |   | Add a HTTPS Certificate                                                                                                    |                                                     |                     |                              |
|                           |   |                                                                                                    |                                                     |                     |                              |
|                           |   |                                                                                                    |                                                     |                     |                              |
|                           |   | Copyrigentie in certificate and click 'Add Certificate'. The certificate must be appen                                                                                                    | ded by the private key like in the default example. |                     |                              |
|                           |   | GENERATE CERTIFICATE AND SAME ADD CERTIFICATE AND SAME                                                                                                    |                                                     |                     |                              |
|                           |   | Your HTTPS Certificate                                                                                                    |                                                     |                     |                              |
|                           |   | BEGIN CERTIFICATE<br>NIIRVICEARDQANINAGIUERA-E2PHILGAOSPIYgq0r21280wwCgVTKS<br>NIELMAKGAIUERIMCVVPKEZARBQAVINAGHCINNAGUXDIARBQ                                                                                                    | 712 [00 Awfee<br>WVDAGMD I ND                       |                     |                              |
|                           |   | δη212 χαρτωθγη (ακη ) εγηθυση πον ακαιρη ή κατη των ) μαι το ανουση<br>δηθεοντίας τα θαρανδαρης 1 κυδιωτο τη ποδουστατηθρησιατιστική<br>προστηστική το το το το το το το το το το το το το                                                                                                    | FLMARGA10E<br>21c282HBMG<br>bh2odfharP              |                     |                              |
|                           |   | PERSTURATOR ACTION CONTRACTOR DISCONDUCTION CONTRACTOR CONTRACTOR | ataaal Zeys<br>gwaare toby<br>ataal Zeys            |                     |                              |
|                           |   | Fokapt.RhflanD9tvhAysHall-<br>                                                                                                    |                                                     |                     |                              |
|                           |   | HecCAGEEIDIuketIRV/ynyLAHgQköbEVkExt+Q0k)ideyTnoOxiqu/<br>AwEReUQDQgAEEng5%c5adIag/TDIPdyGFgj8DJuEmbi+Hys+sEj8V36<br>83cqKGoTBHukfgLkaGZ6cTFe6pd5653Urg+<br>ENG SC PRIVATE KEV                                                                                                    | oscqusses<br>C1VF/pSuct                             |                     |                              |
|                           |   |                                                                                                    |                                                     |                     |                              |
|                           |   | SAVE AND APPER TO NETWOOK                                                                                                    |                                                     |                     |                              |

Figure 103 List of actions for FIPs

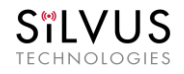

6. The next item is user management passwords need to be changed from default. All three usernames for admin, advanced, and basic will need to be changed.

| User Management ▲               |                                       |                                       | •                            |
|---------------------------------|---------------------------------------|---------------------------------------|------------------------------|
| All user passwords must be upda | ted to conform to the password comple | xity rules. Please check Username fie | ld and change for each user. |
|                                 |                                       |                                       |                              |
| Username                        | admin                                 | Current Password 👁                    |                              |
| New Password                    |                                       | Confirm Password 👳                    |                              |
|                                 |                                       |                                       |                              |
| APPLY APPLY TO NETWORK CA       | ANCEL                                 |                                       |                              |

Figure 104 FIPS (user management)

7. Next section will require you to enable encryption, and change the encryption keys from the default settings.

| Encryption Management ▲                                                                                 | •                                                                   |
|----------------------------------------------------------------------------------------------------|---------------------------------------------------------------------|
| Encryption must be enabled. All keys must be changed from the default across all radios on the network. | key. Note that in order for radios to mesh, the new keys must match |
| Encryption                                                                                              | API Key                                                             |
| Encryption key (Broadcast<br>Packets)<br>VIEW KEY GENERATE RANDOM KEY                                   | Encryption key (Unicast<br>Packets)<br>VIEW KEY GENERATE RANDOM KEY |
| APPLY SAVE AND APPLY APPLY TO NETWORK SAVE AND APPLY TO NET                                             | work                                                                |

### Figure 105 FIPS (encryption management)

8. Next section will ask you to disable SSH service.

| SïLVUS<br>technologies | StreamCaster           | 4000 series MIMO Ra       | dio User Manual | 11/17/2 | 3 |
|------------------------|------------------------|---------------------------|-----------------|---------|---|
| SSH Service ▲          |                        |                           |                 |         |   |
| SSH service must       | be disabled.           |                           |                 |         |   |
| Enable                 |                        |                           |                 |         |   |
| APPLY SAVE AND A       | APPLY APPLY TO NETWORK | SAVE AND APPLY TO NETWORK |                 |         |   |

Figure 106 FIPS (SSH service)

- 9. The next section has SNMP disabled as default. But SNMP cannot be enabled for FIPS compliance.
- 10. In the next section API logs must be enabled. The API log will keep a log of all API calls made to the radio, including things done in the GUI.

| API Logs 🔺                                                      | • |
|-----------------------------------------------------------------|---|
| API Logs must be enabled.                                       |   |
|                                                                 |   |
| Enable                                                          |   |
| APPLY SAVE AND APPLY APPLY TO NETWORK SAVE AND APPLY TO NETWORK |   |
|                                                                 |   |

Figure 107 FIPS (API logs)

11. Next section will have you generate HTTPS certificates that are not the default.

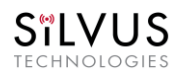

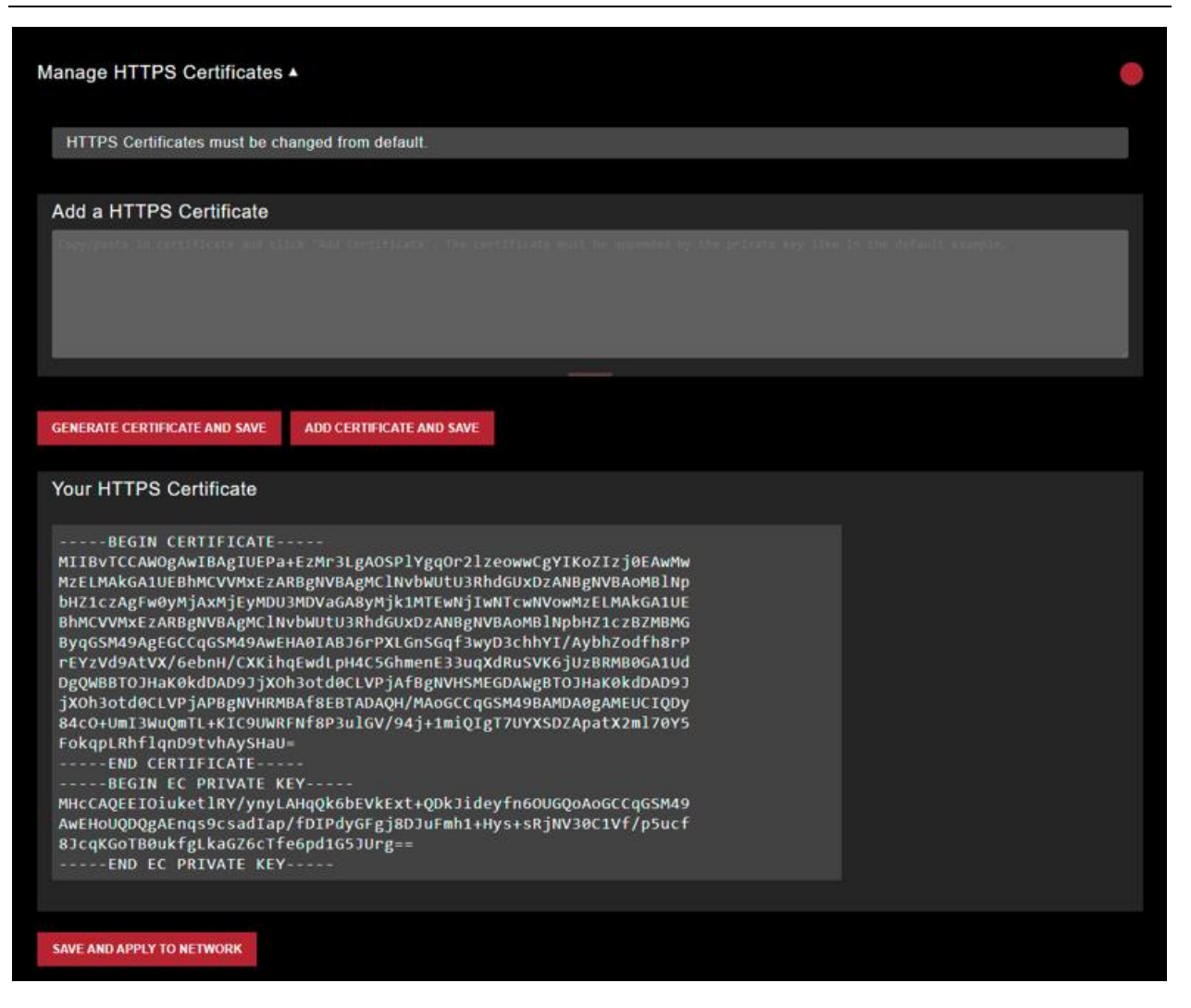

Figure 108 FIPS (HTTPS certs)

12. Once you have finished this step, you will see the FIPS configuration required steps to be complete, and the indicator changed from an orange color to a green color.

| Sïlvus                    |  |                                                                                                    |          |                                             |
|---------------------------|--|----------------------------------------------------------------------------------------------------|----------|---------------------------------------------|
| TECHNOLOGIES              |  | StreamCaster 4000 series MIMO Radio User Manual                                                                                                    | 11/17/23 |                                             |
|                           |  | 6 IV(16                                                                                                    |          |                                             |
| ≣⊞⋖                       |  | SiLEVOUS<br>Translogus<br>Bireadiage S                                                                                                    |          | ••                                          |
| Local Radio Configuration |  | FIPS Configuration Required                                                                                                    |          | IP: 172.20.149.156                          |
| RF                        |  |                                                                                                    |          | Node ID: 300444                             |
|                           |  | FIPS Status                                                                                                    |          | VIP (IPv4): Disabled                        |
| Basic                     |  | FIPS Mode has been enabled. If the status light is green, then the radio is X fully FIPS 140.3 compliant if the status light is amber please complete the |          | VIP (IPv6): Disabled                        |
| Advanced                  |  | items shown below to put the radio in FIPS 140-3 compliant mode.                                                                                          |          | Node Label:<br>WindowBB node 172 20 149 156 |
| Notworking                |  | Disable FIPS MODE         BROADCAST DISABLE FIPS                                                                                                    |          | Temperature: 46°C                           |
| Networking                |  |                                                                                                    |          | Voltage: 11.80 V                            |
| Bidirectional Amplifier   |  |                                                                                                    |          | GPS Mode: Unlocked                          |
| Serial/USB Setup          |  | Password Complexity •                                                                                                    |          | GPS Coordinates: 0_0_0                      |
| PTT/Audio                 |  |                                                                                                    |          | Scrollbars:                                 |
| Network Management        |  | User Management •                                                                                                    |          | FIPS Status:                                |
| Spectrum Dominance        |  |                                                                                                    |          |                                             |
|                           |  | Encryption Management •                                                                                                    |          |                                             |
| Security                  |  |                                                                                                    |          |                                             |
| Tools and Diagnostics     |  | SSH Service •                                                                                                    |          |                                             |
| Configuration Profiles    |  |                                                                                                    |          |                                             |
| Logout                    |  | SNMP •                                                                                                    |          |                                             |
|                           |  | -<br>API Logs ▼                                                                                                    |          |                                             |
|                           |  |                                                                                                    |          |                                             |
|                           |  | Manage HTTPS Certificates •                                                                                                    | •        | ⊕ 2023 Silvus Technologies, Inc.            |

### Figure 109 FIPS configuration complete

# 6.1.1 Potential User Errors

• Do not use the same encryption key you were using in non FIPS mode because these may have been broadcasted in plain text. Generate new ones once in FIPS mode.

# 6.2 List of Security Parameters

- **Passwords (Basic, Advanced, and Admin User):** Used to login to the radio as either Basic, Advanced, or Admin user.
- Encryption Key (also called RF-Auth-Key): This is a 256-bit sequence, represented as 64 hex numbers. It is used to establish an encrypted connection in a network.
- **SSH Host Key:** This key is used for authenticating the radio to all machines that want to connect to it via SSH.
- **SSH Login Key(s):** These are ecdsa private/public key pairs. They are used for authorizing SSH access to the radios. These key pairs are used instead of passwords since they are more secure.
- **TLS Host Key (also called HTTPS Certificate):** This certificate is used to establish a HTTPS connection. The underlying elliptic curve keys can be either secp256r1, secp384r1, or secp521r1.

# 7. Wired Backbone

Wired Backbone extends the StreamCaster mesh functionality over LAN (Ethernet) and WAN (Internet) links. This feature is transparent to end-users - they do not have to re-configure their devices in any manner to use this feature.

The StreamCaster routing protocol will automatically detect and route data on wired links to preserve air bandwidth.

## 7.1 LAN Backbone

The LAN backbone feature allows more than one radio to be connected to a LAN.

### 7.1.1 Implementation

One of these radios must be configured as a "gateway" radio. This radio then begins listening promiscuously on its ethernet interface to "register" all devices on the LAN as being connected to the gateway radio. At the same time, it auto-detects other non-gateway radios connected to the LAN and establishes "wired" links to them. StreamScape Web GUI will show LAN links with the link label of "wired" and turn the link color black in order to differentiate from wireless links.

The non-gateway radios do not register any devices, they merely act as relays. The gateway radio will forward traffic originating from the LAN, destined for a device attached to a wireless radio, to the non-gateway radio that is closest to the destination. Similarly, any traffic originating from a device attached to a remote wireless radio, destined to a device on the LAN will be forwarded by non-gateway radios to the gateway radio. The gateway radio will then send it to the device.

Currently we support data rates of up to 80 Mbps on the LAN without encryption. Since all LAN traffic goes via the gateway radio, this is the upper limit of all traffic that can enter or go out of the LAN from/to devices connected to wireless radios. Of course, this limit does not affect the throughput between two devices connected directly to the LAN backbone.

### 7.1.2 Use Case

Consider the following scenario. A business wants to do video monitoring of its grounds. High speed LAN hookups are available only in the HQ building. They want to use the StreamCaster radios on towers to provide complete coverage of the grounds. All video feeds are sent back and displayed at the HQ. To

conserve air bandwidth and possible interference to other users, we want video data to go through the high-speed LAN backbone as much as possible. The below diagram shows the scenario.

Towers 1-3 are equipped with IP cameras attached to StreamCaster radios 1-3. Radios 4-6 are mounted on three sides of the HQ building with their Ethernet interfaces connected to the high-speed LAN. Tower 1 can only communicate wirelessly with radio 4, Tower 3 with radio 5 and Tower 2 with radio 6. Video from Tower 1 will flow wirelessly to radio 4, then via the LAN backbone to the HQ viewer which is also attached to the LAN backbone. Even though the radios 4-6 may communicate wirelessly, they will choose to do so via the LAN backbone.

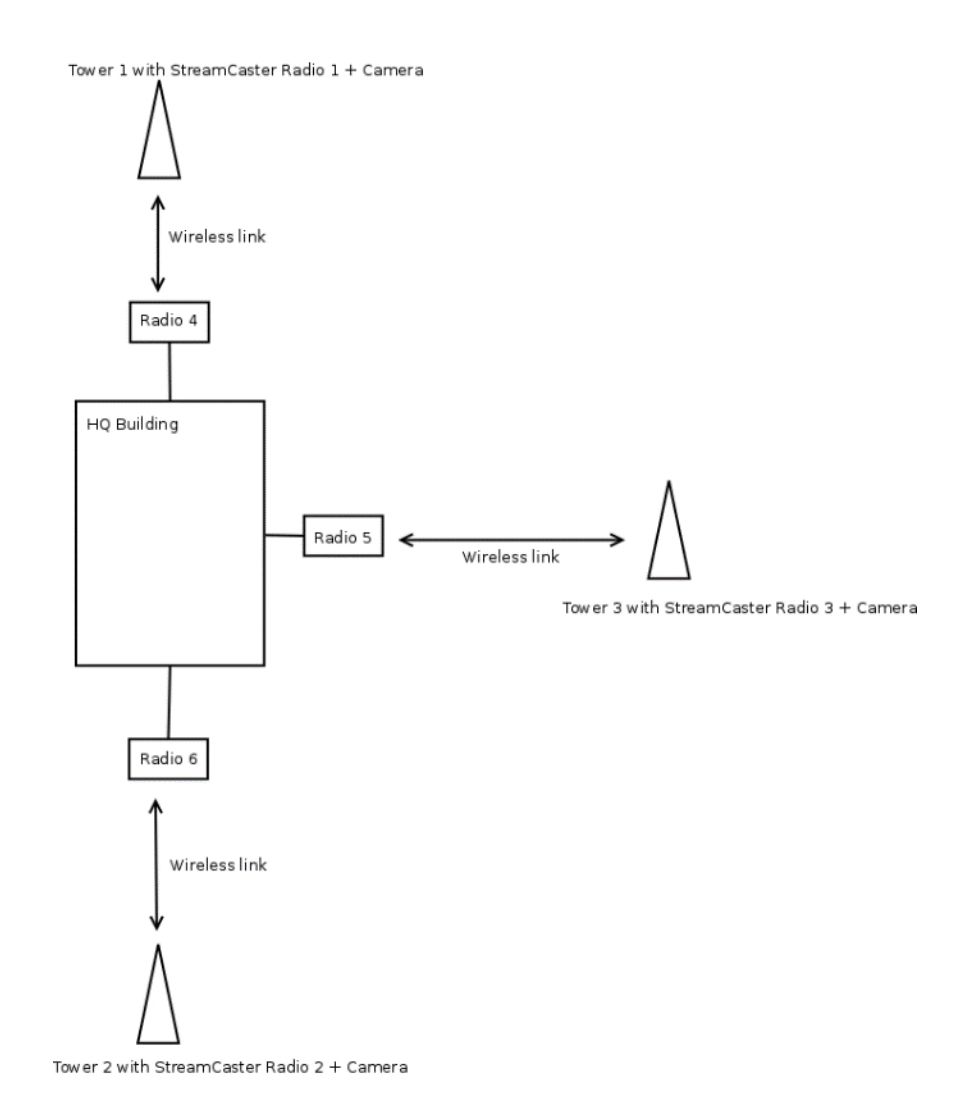

Figure 110 LAN Backbone Example

# 7.2 WAN Backbone with Roaming

The WAN backbone feature allows the wireless mesh network to extend over Internet links. Multiple geographically separate "sites" can be connected into one single layer 2 network as long as each site has an uplink to the Internet. The roaming feature allows mobile devices connected to StreamCaster radios to roam from one site to another without any network re-configuration.

### 7.2.1 Implementation

Each site wishing to become part of the wireless mesh needs to connect one StreamCaster radio to its LAN. Such a radio has to be configured to connect to a remote VPN server using the N2N protocol. Radios from multiple sites will be connected at layer 2 via the N2N VPN server creating a single broadcast domain for such nodes. By broadcasting routing packets in this domain, the nodes will auto-detect each other and establish WAN links. Such links will appear on the StreamScape GUI with a link label of "wired" and turn the link color black in order to differentiate from wireless links.

The N2N VPN server will try to establish peer-to-peer links between the radios if it can. Under some cases (e.g. symmetric NATs), this is not possible, in which case traffic between the peers is relayed by the N2N server.

The N2N server can be hosted at any server with a public IP on the Internet. As a proof-of-concept, a server has been set up on Amazon Web Services. Currently we support up to 30 Mbps unencrypted between any two sites.

### 7.2.2 Use Case

Consider a military scenario where a platoon of soldiers begins its mission at an HQ, then breaks up into two groups. Each group has at least one soldier with an uplink to the Internet (provided by a 4G card). The HQ also has an uplink to the Internet. Every soldier and the HQ have a StreamCaster radio attached to their devices.

The soldiers in the two groups want seamless and transparent communication between 1) other soldiers in the same group 2) soldiers in the other group 3) back to HQ. Some lone soldiers (e.g. Soldier A with a StreamCaster radio) may break up from each group and move about on their own. As they get close to group 1, 2 or the HQ, they should be able to immediately establish communication and talk to all other soldiers in the network.

The StreamCaster radios connected to the uplinks in Group 1-2 and the HQ will automatically connect and form WAN links.

Note that the WAN and LAN backbone are complementary features. E.g. at the HQ, multiple radios can be connected to a LAN backbone so that any approaching soldier or group has a direct line of sight wireless connection to the HQ.

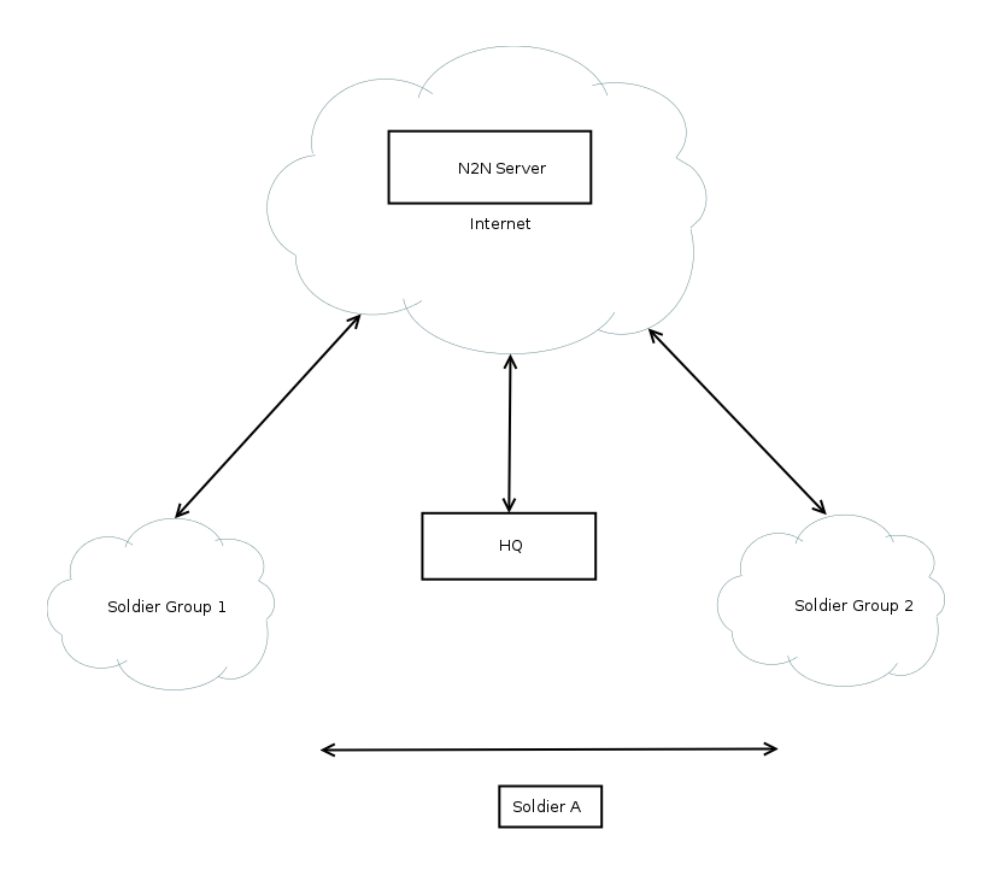

Figure 111 WAN Backbone Example

**Silvus** 

# 8. Custom Frequency Plan

# 8.1 Accessing and Installing CFP

| STLVUS<br>TERMOTORIA                                                                                        |             |                  |                         |
|----------------------------------------------------------------------------------------------------|-------------|------------------|-------------------------|
| Custom Frequency                                                                                            |             |                  |                         |
| Enter Frequencies in Range                                                                                  | Frequencies |                  |                         |
|                                                                                                    |             | REMOVE FREQUENCY | ADD DEFAULT FREQUENCIES |
| ADD DOWNLOAD PLAN REMOVE PLAN                                                                               |             |                  |                         |
| Enter frequencies in range 2200-2500 separated by comma or newline, then click Add (Ex. 2250, *2270', 2290) |             |                  |                         |
| Custom Frequencies Plan Upload Choose File No file chosen                                                   |             |                  |                         |
| UPLOAD PLAN                                                                                                 |             |                  |                         |
|                                                                                                    |             |                  |                         |
|                                                                                                    |             |                  |                         |
|                                                                                                    |             |                  |                         |
|                                                                                                    |             |                  |                         |

Figure 112 Custom Frequency Page

There are two ways to install the frequency plan. The first method is simpler. Users can simply click on *Create Custom Frequencies* below the frequency selection drop down to get to the custom frequency page shown in **Figure 112 Custom Frequency Page**.

- Add: Add the frequencies in the text box to the list
- **Download Plan:** Download the current frequency plan to a file that can be uploaded to other radios.
- **Remove Plan:** Removing the entire frequency plan. If this field is left empty, the radio will use the default frequency plan.
- **Remove Frequency:** Remove the currently selected frequency.
- Add Default Frequencies: The radios come with a list of default center frequencies. If you would like this list of default center frequencies in your custom list of frequencies, please select this button.
- **Custom Frequencies Plan Upload:** Upload a set of custom frequency plan from a file.

The second method requires accessing the hidden Custom Frequency Plan page. Note radios on older firmware only support this method.

The hidden Custom Frequency Plan page can be accessed via http://<radio IP>/custom\_freq.sh

The interface will allow an upload of a custom frequency plan file which should be in the following format:

{

```
"type": "custom_frequency_plan",
```

"name": "cfp\_example",

"description": "CFP Example",

"frequencies": [

"2412",

- "2417",
- "2422",
- "2427",
- "2432",
- "2437",
- "2442",
- "2447",
- "2452",
- "2457",
- "2462",
- "2467",
- "2472",
- "5745",
- "5765",
- "5785",
- "5805",
- "5825"
- ]
- }

(Put the above format in a Text file. Name/description can be changed)

Custom Frequency Plan Text file example: https://drive.google.com/file/d/0ByThICSjgHe1TDMtZ2xDXzhEblE/view?usp=sharing

The numbers can be changed to the frequencies desired. The name of the text file does not matter in order to be utilized. After uploading the file, the web interface will be populated with the Custom Frequency Plan.

Note:

Once installed, the Custom Frequency Plan will be cross-checked with hardware capability and the licensed frequency range previously installed on the radio. The Custom Frequency Plan will only change what is displayed. It will not give new frequencies that are previously out of licensed range.

# 9. Streaming Response

Some users may be interested in streaming specific information from the radio e.g. RSSI, noise floor, temperature, etc. After enabling the response, they need using the above commands, the radio will transmit the desired information in the form of UDP packets to a specific IP address and port. The format of each report message will be in the type-length-value format as shown below:

TYPE LENGTH VALUE TYPE LENGTH VALUE ...

- TYPE and LENGTH will be 16-bit unsigned integers in network-endian format.
- TYPE indicates the kind of information being transmitted. Pre-defined types are listed later in this document.
- LENGTH indicates the length of the VALUE field in bytes, including the terminating null byte.
- VALUE will be ASCII-encoded text terminated with a null byte ('\0').
- A single report will comprise of a set of type-length-value fields beginning with a "begin" report type. It will have a type which is specific to the type of report being generated, length of 1 byte and a value of an empty string (""). Note the empty string is still null terminated.
- Each report will end with an end of report which has type 1 (type = end of report, length = 1, value = "").
- The empty string listed above has a NULL character and has length 1. Any length number in the streaming report includes the NULL character
- A UDP packet may contain more than one report.
- The UDP packets have a maximum size of 1400 bytes.

# 9.1 RSSI and Noise Floor Reporting

The type/length/value for RSSI and noise floor reporting are listed in the following table:

| Report Type | Data Type       | Information                                                                                 |
|-------------|-----------------|---------------------------------------------------------------------------------------------|
| 5009        | Empty string "" | Begin of RSSI report                                                                        |
| 5010        | Float           | Revision number for RSSI report                                                             |
| 5011        | String          | 172.20.xx.xx IP of radio                                                                    |
| 5012        | String          | Virtual IP of radio                                                                         |
| 5000        | Integer         | Raw signal power of first antenna, represented in full dBm steps.                           |
| 5001        | Integer         | Raw signal power of second antenna represented in full dBm steps.                           |
| 5002        | Integer         | Raw signal power of third antenna represented in full dBm steps.                            |
| 5003        | Integer         | Raw signal power of fourth antenna represented in full dBm steps.                           |
| 5004        | Integer         | Raw noise power represented in full dBm steps.                                              |
| 5005        | 32-bit integer  | Sync signal power (from digital domain, see note below).                                    |
| 5006        | 32-bit integer  | Sync noise power (from digital domain, see note below).                                     |
| 5007        | 16-bit integer  | Node ID of the transmitter radio that triggered the receiver to send an RSSI report packet. |
| 5008        | 32-bit integer  | Report sequence number, increments for every report, resets after 9999.                     |
| 1           | Empty string "" | End of report.                                                                              |

Table 27 RSSI Reporting Format

Note:

The sync noise and power (types 5005, 5006) are special values obtained after packet processing in the digital domain. They cannot be directly compared to the raw signal and noise values. To obtain an SNR from these values the user needs to run the below formula on these values:

X = sync signal power;

Y = sync noise power;

Z = (Y-X)/51

 $SNR_mw = (X - 12 * Z)/(64 * Z)$ 

 $SNR_db = 10 * log(SNR_mw)/log(10)$ 

SNR\_db is the SNR in dB and it is averaged across all antennae.

The SNR obtained above is more accurate when the real SNR goes below 10 dB. Above 10 dB, the SNR obtained from the raw signal and noise values are more accurate.

Below is an example of the RSSI report:

| Report Type | Length | Information |
|-------------|--------|-------------|
| 5009        | 1      | Ш           |
| 5010        | 4      | "1.0"       |
| 5008        | 5      | "2333"      |
| 5000        | 5      | "-43"       |
| 5001        | 5      | "-31"       |
| 5002        | 5      | "-28"       |
| 5003        | 5      | "-66"       |
| 5004        | 5      | "-190"      |
| 5005        | 8      | "8604568"   |
| 5006        | 8      | "8861322"   |
| 5007        | 5      | "1025"      |
| 1           | 1      | 111         |

### Table 28 Sample RSSI Report

The corresponding raw UDP dump in hexadecimal format is attached below. For the purpose of easier reading, each byte is separated by a space, and each item is separated by a new line. The real streaming report is continuous without any spaces or newlines and is currently 109 bytes long.

13 ffffff91 0 1 0

13 ffffff92 0 4 31 2e 30 0

13 fffff90 0 5 32 33 33 33 0

13 ffffff88 0 5 20 2d 34 33 0

# SILVUS

- 13 ffffff89 0 5 20 2d 33 31 0
- 13 ffffff8a 0 5 20 2d 32 38 0
- 13 fffff8b 0 5 20 2d 36 36 0
- 13 fffff8c 0 5 2d 31 39 30 0
- 13 fffff8d 0 a 20 20 38 36 30 34 35 36 38 0
- 13 fffff8e 0 a 20 20 38 38 36 31 33 32 32 0
- 13 ffffff8f 0 5 31 30 32 35 0
- $0\,1\,0\,1\,0$

# 9.2 Temperature Reporting

The type, length and value for temperature reporting are listed in the following table:

| Report Type | Data Type       | Data                                                                                                   |
|-------------|-----------------|----------------------------------------------------------------------------------------------------|
| 8           | Empty string "" | Begin of temperature report.                                                                           |
| 9           | Float           | Revision number for temperature report.                                                                |
| 2           | Integer         | Current Temperature on the radio.                                                                      |
| 3           | Integer         | Maximum Temperature reached on the radio after last booting.                                           |
| 4           | Integer         | Overheat Count: number of times the radio<br>temperature has exceeded<br>temp_reporting_max_threshold. |
| 1           | Empty string "" | End of report                                                                                          |

Table 29 Temperature Reporting Format

# 9.3 Voltage Reporting

The type, length and value for voltage reporting are listed in the following table:

| Report Type | Data Type            | Data                                      |
|-------------|----------------------|-------------------------------------------|
| 4001        | START REPORT         | Indicates start of voltage monitoring     |
|             |                      | report                                    |
| 1           | END REPORT           | Indicates end of report                   |
| 4003        | REVISION_REPORT      | Indicates revision of this report,        |
|             |                      | currently always "1.1"                    |
| 4004        | CUR_VOLTAGE_REPORT   | Current voltage value as a floating point |
|             |                      | string                                    |
| 4005        | MIN_VOLTAGE_REPORT   | Minimum voltage seen so far, as a         |
|             |                      | floating point string                     |
| 4006        | MAX_VOLTAGE_REPORT   | Maximum voltage seen so far, as a         |
|             |                      | floating point string                     |
| 4007        | UNDERVOLTAGE_COUNT_R | Number of times voltage dropped below     |
|             | EPORT                | min threshold, as an integer string       |
| 4008        | OVERVOLTAGE_COUNT_RE | Number of times voltage spiked above      |
|             | PORT                 | max threshold, as an integer string.      |

Table 30 Voltage Reporting Format

# 10. Setting up an Iperf Test

## **10.1** Required Equipment

- Two laptops with jperf installed. It is beyond the scope of this manual to cover the installation and operation of these tools. The laptops must be on the same subnet but not necessarily the same subnet as the radios (172.20.xx.yy). It is not required for the user to set a secondary IP address on the radio to perform this test. It is recommended the iperf or jperf tests are first conducted between the laptops using an Ethernet switch or cross-over Ethernet cable between them to verify the laptops and iperf/jperf tools.
- Two or more StreamCaster radios properly configured.

## **10.2** Running Iperf Test

- Connect a laptop to one StreamCaster radio using the Ethernet cable.
- Connect the other laptop to another StreamCaster radio.
- Power up the radios and verify the radios are booted and connected wirelessly.
- At the receiver side type the following in a terminal
  - o iperf−s−u -i 1
- At the transmitter side type the following in a terminal
  - iperf –c receiver\_laptop\_ip\_address –u –i 1 –b 1M –t 60

# **11.** Precautions and Recommendations

# **11.1** Saving the Radio Configuration

It is very important that the radio does not lose power during any configuration changes in which the user requests a "save and apply" operation. Partial saving of the configuration to the radio due to power interruption may disable the radio requiring reprogramming at the factory. Also, please wait for a "done" feedback at the web interface before proceeding to any other configuration changes.

# 12. Troubleshooting

# **12.1** Intermittent Link

- In a long range scenario if SNR is good but link drops unexpectedly check link distance parameter and make sure that the link distance is set the same on all radios and sufficiently large enough.
- Check interference levels as strong interference can result in an intermittent link.

# **13. FCC Notice**

### 13.1 FCC Identifier: N2S-SC3500

Silvus Model #: SC3500-243541

Equipment Class: Digital Transmission System

The following parameters must be used to be compliant to the appropriate FCC requirements:

Antenna: 3dB Omni (AOV3T245515575)

Bandwidth: 20MHz

Maximum Output Power across Frequency Range #1: 495.28mW from 2427MHz to 2447MHz

Maximum Output Power across Frequency Range #2: 493.62mW from 5745MHz to 5830MHz

## 13.2 FCC Identifier: N2S-SC3822

Silvus model #: SC3822-245580

Equipment Class: Digital Transmission System

The following parameters must be used to be compliant to the appropriate FCC requirements:

Antenna: 3dB Omni (AOV3T245515575)

Bandwidth: 20MHz

Maximum Output Power across Frequency Range #1: 268.64mW from 2420MHz to 2450MHz

Maximum Output Power across Frequency Range #2: 329.02mW from 5760MHz to 5810MHz

# 13.3 FCC Identifier: N2S-SC42-245

Silvus model #: SC4210-245-BB, SC4240-245-BB

Equipment Class: Digital Transmission System

The following parameters must be used to be compliant to the appropriate FCC requirements:

Antenna: 2.1dBi Omni Antennas (AOV2S230515)

Bandwidth: 10MHz

Maximum Output Power @ Frequency #1: 810.17mW @ 2430MHz

Maximum Output Power @ Frequency #2: 795.3mW @ 2440MHz

### 13.4 FCC Identifier: N2S-SC44-245

Silvus model #: SC4410-235-SBST, SC4480-235-SBST

Equipment Class: Digital Transmission System

The following parameters must be used to be compliant to the appropriate FCC requirements:

Antenna: 2.1dBi Omni Antennas (AOV2S230515)

Bandwidth: 10MHz

Maximum Output Power @ Frequency #1: 582.1mW @ 2430MHz

Maximum Output Power @ Frequency #2: 523.6mW @ 2440MHz

## 13.5 FCC Identifier: N2S-SC42-520

Silvus model #: SC4210E-520-BB, SC4240E-520-BB

Equipment Class: Digital Transmission System

The following parameters must be used to be compliant to the appropriate FCC requirements:

Antenna: 6dBi Omni Antennas (Peak Antennas CO520-6-LS)

Bandwidth: 20MHz

Maximum Output Power @ Frequency #1: 414.03mW @ 5220MHz

Maximum Output Power @ Frequency #2: 498.92mW @ 5240MHz

## 13.6 FCC Identifier: N2S-SC44-520

Silvus model #: SC4410E-520-SBST, SC4480E-520-SBST Equipment Class: Digital Transmission System The following parameters must be used to be compliant to the appropriate FCC requirements: Antenna: 6dBi Omni Antennas (Peak Antennas CO520-6-LS) Bandwidth: 20MHz Maximum Output Power @ Frequency #1: 241.48mW @ 5220MHz Maximum Output Power @ Frequency #2: 246.52mW @ 5240MHz

### 13.7 FCC Identifier: N2S-SC42E-245

Silvus model #: SC4210E-245-EBEquipment Class: Digital Transmission System

The following parameters must be used to be compliant to the appropriate FCC requirements:

Antennas: 2.1dBi Omni Antennas (Silvus AOV2D230515) & 4dBi Omni Antennas (Silvus AOV4S235)

Bandwidth: 10MHz

Maximum 10MHz Bandwidth Output Power @ Frequency #1: 789.84mW @ 2430MHz

Maximum 10MHz Bandwidth Output Power @ Frequency #2: 790.06mW @ 2440MHz

Bandwidth: 20MHz

Maximum 20MHz Bandwidth Output Power @ Frequency #1: 123.82mW @ 2440MHz

# 13.8 FCC Identifier: N2S-SC42E-235470

Silvus model #: SC4240E-235470-BB

Equipment Class: Digital Transmission System

The following parameters must be used to be compliant to the appropriate FCC requirements:

Antennas: 2.5dBi Omni Antennas (Silvus part# 1001-071)

Bandwidth: 10MHz

Maximum 10MHz Bandwidth Output Power @ Frequency #1: 891.25mW @ 4945MHz, 4950MHz, 4955MHz, 4960MHz, 4965MHz, 4970MHz

Maximum 10MHz Bandwidth Output Power @ Frequency #2: 955mW @ 4975MHz, 4980MHz, 4985MHz

### 13.9 FCC Identifier: N2S-SC44E-235470

Silvus model #: SC4480E-235470-SBST

Equipment Class: Digital Transmission System

The following parameters must be used to be compliant to the appropriate FCC requirements:

Antennas: 2.5dBi Omni Antennas (Silvus part# 1001-071)

Bandwidth: 10MHz

Maximum 10MHz Bandwidth Output Power @ Frequency #1: 912mW @ 4945MHz, 4950MHz, 4955MHz

Maximum 10MHz Bandwidth Output Power @ Frequency #2: 933.25mW @ 4960MHz, 4965MHz, 4970MHz

Maximum 10MHz Bandwidth Output Power @ Frequency #3: 912mW @ 4975MHz, 4980MHz, 4985MHz

# 13.10 FCC ID: N2S-SL42-245

Silvus model #: SL4210-245-SB

Equipment Class: Digital Transmission System

Antennas: 2.1dBi Omni Antennas (Silvus part# 1001-071)

Bandwidth: 1.25, 2.5 or 5MHz

Maximum 5MHz Bandwidth Output Power @ Frequency #1: 950.6mW @ 2412MHz

Maximum 5MHz Bandwidth Output Power @ Frequency #2: 862.98mW @ 2440MHz

Maximum 5MHz Bandwidth Output Power @ Frequency #3: 968.28mW @ 2462MHz

Maximum output power for 5MHz @ operating frequency spectrum should not exceed 27dBm/antenna

### 13.11 Notes

This equipment has been tested and found to comply with the limits for a class B digital device pursuant to Part 15 of the FCC Rules. These limits are designed to provide reasonable protection against harmful interference in a residential installation. This equipment generates, uses and can radiate radio frequency energy and if not installed and used in accordance with the instructions, may cause harmful interference to radio communications. However, there is no guarantee that interference will not occur in a particular installation. If this equipment does cause harmful interference to radio or television reception, which can be determined by turning the equipment off and on, the user is encouraged to try to correct the interference by one or more of the following measures:

- \* Reorient or relocate the receiving antenna.
- \* Increase the separation between the equipment and receiver.
- \* Connect the equipment into an outlet on a circuit different from that to which the receiver is connected.
- \* Consult the dealer or an experienced radio/TV technician for help.

In order to maintain compliance with FCC regulations, shielded cables must be used with this equipment. Operation with non-approved equipment or unshielded cables is likely to result in interference to radio and TV reception. The user is cautioned that changes and modifications made to the equipment without the approval of the manufacturer could void the user's authority to operate the equipment. To satisfy RF exposure requirements, this device and its antennas must operate with a separation distance of at least 20 cm from all persons and must not be co-located or operating in conjunction with any other antenna or transmitter.

# 14. Notes Regarding CE Mark (-206 models only)

The following Silvus Technologies models are declared to conform to CE Mark requirements:

Silvus P/N: SC4240-206-EB, SC4480-206-SBST, SC4240E-206-EB, SC4480E-206-SBST SC4240E-206-BB

Relevant standards:

ETSI EN 302 064 V2.1.1 (2016-09), Wireless Video Links, Harmonized Standard

ETSI EN 301 489-1 V2.2.0 (2017-03), EMC, Common Technical Requirements

ETSI EN 301 489-28 V1.1.1 (2004-09), EMC, Specific conditions for wireless digital video links

EN 60950-1, Information Technology Equipment, Safety

Frequency range: 2025-2110 MHz

Maximum RF power: 500 mW per channel, up to a maximum EIRP of 1.6 watts for the SC4240-206-EB, SC4240E-206-BB and 3.2 watts for the SC4480-206-SBST, SC4480E-206-SBST

Antenna: 2.15dBi Omni Antennas (AOV2D230515)

Cable: Silvus cable assembly (SC22-PRICBL02-6)

External Bandpass Filter:

Microwave Filter Co. model 3813

(a filter of equivalent performance may also be used, contact Silvus Technologies customer support for more information)

AC Adapter (if used): EDAC Power Electronics EA10523C-120 (this adapter is approved for indoor use only) (this adapter was certified by the manufacturer to IEC 60950-1)

External DC supply: If the customer provides DC power from their own source, the supply should be fused for a 5-amp circuit.

Safe Working Distance:

Maintain safe working distance of minimum 20cm. For more details, refer to TUV report no. SD72128709-0617A-0617C, "Radio Frequency Exposure Verification of the Silvus Technologies Inc. StreamCaster SC420-206 and SC4480 Tactical MIMO Radio EN 62311 January 2008" (copy of report available upon request). The CE Mark Technical File is available upon request for inspection.

To satisfy RF exposure requirements, this device and its antennas must operate with a separation distance of at least 20 cm from all persons and must not be co-located or operating in conjunction with any other antenna or transmitter, except in accordance with RED RF Exposure requirements.

This equipment has been constructed so that the product complies with the requirement of with Article 10(2) as it can be operated in at least one Member State as examined and the product is compliant with Article 10(10) as it has no restrictions on putting into service in all EU member states.

See restrictions mentioned in ERC Recommendation 25-10, Table 7-C2, for guidance of restrictions applicable to specific countries.

| Frequency Band          | Country                                          | Implementation          | Conditions/remarks                                                                                                    |
|-------------------------|--------------------------------------------------|-------------------------|----------------------------------------------------------------------------------------------------|
| C2 2025-2110 MHz        | AUT                                              | L'I                     | Max. 10MHz Channels; max. 20dBW eirp; 2070-2090 MHz: Restricted to Broadcasters only. 2090-2110 MHz: Restricted to fire brigades and private<br>users                                                                                                    |
|                         | AZE                                              | Y*                      | On a secondary basis                                                                                                    |
|                         | BIH                                              | L                       | PBS old MW link systems for PMSE. Military use in 2025-2110 MHz                                                                                                    |
|                         | BUL                                              | Y                       | ECC Report 219. Available for Cordless Cameras, Portable video links and Mobile video links                                                                                                    |
|                         | CZE                                              | Y*                      | The band may be used in the coordination with the Ministry of Defence of the Czech Republic. https://www.ctu.eu/sites/default/files/obsah/o-ctu/<br>rsup-p_06_09-2014-07_en_pdf, new version is available only in czech https://www.ctu.cz/sites/default/files/obsah/ctu/vyzva-k-uplatneni-pripominek-<br>k-navrhu-opatreni-obecne-povahy-casti-planu-vyuziti-radioveho-spektra-c.pv-p/6/xx.2017-yy-pro-kmitoctove-pasmo-1900-2200-mhz/obrazky/pv-<br>p6-2017.pdf                                      |
|                         | D                                                | N                       | Deviations from the specifications in the Frequency Plan (FreqP) could be permitted for a limited time in accordance with §58 TKG. This is provided<br>that the frequency usages indicated in the Frequency Ordinance (FreqV) and the Frequency Plan are not adversely affected (for more details see:<br>https://www.bundesnetzagentur.de/cin_1412/DE/Sachgebiete/Telekommunikation/Unternehmen_Institutionen/Frequenzen/SpezielleAnwendungen/<br>Kurzzeitzuteilungen/kurzzeitzuteilungen-node.html ) |
|                         | DNK                                              | Y*                      |                                                                                                    |
|                         | E                                                | N                       | Band not available                                                                                                    |
|                         | EST                                              | L.                      | 2075.25-2110 MHz SAP/SAB. See Regulation of Ministry of Communication and Economical Affairs 21.05.2013 No 35. Otherwise governmental use.                                                                                                    |
|                         | F                                                | L*I                     | Temporary licenses, e.i.r.p. max = 10 dBW. Use of 10 MHz bandwidth centered on 2055 MHz and 2095 MHz for ground-to-ground link and 10 MHz bandwidth centered on 2005 MHz for and 2105 MHz for airt-o-ground link. Coordination required between assigning authorities (la Défense and Space) regarding the use of the other available bands in order to avoid harmful interference. ARCEP Decision 2016-1130                                                                                           |
|                         | FIN                                              | L*I                     | Cordless cameras, temporary use on a case- by-case basis. Standard EN 302064. Other use includes military use and space operation                                                                                                    |
|                         | G                                                | Y*I                     | Technology and application neutral but typically used for wireless cameras, typically licensed at 100 mW e.r.p.                                                                                                    |
|                         | GEO                                              | L*                      |                                                                                                    |
|                         | GRC                                              | L <sup>a</sup> l        | Cordless Cameras. Portable/Mobile video links. 2087.5- 2108.5 MHz : not available (exclusive use by security services)                                                                                                    |
|                         | HNG                                              | N                       | Band not available (governmental use). However, the band may be used for short-term PMSE use if the user demand makes it necessary at certain<br>occasions like main events. In this case the authority handles the requests on a case-by-case basis and if the frequency use can be authorised the<br>users receive an individual license                                                                                                    |
|                         | HOL                                              | L.                      | 2070-2110 MHz for ENG-OB only                                                                                                    |
| Possible implementation | n status: Y = the whole band is available for PM | ISE L = Limited availab |                                                                                                    |

Table 7-C2: additional information regarding the national conditions for the identified tuning ranges for video PMSE applications - Band C2

Table 31 Additional Restrictions on Band C2
#### **EU DECLARATION OF CONFORMITY**

Number: STDOC1001

Name and address of the Manufacturer

Silvus Technologies, Inc., 10990 Wilshire Blvd., Suite #1500 Los Angeles, CA 90024 U.S.A

This declaration of conformity is issued under the sole responsibility of the manufacturer.

Object of the declaration

| Product information               | StreamCaster SC4240-206-EB, SC4480-206-SBST, SC4240E-206-EB, SC4480E-206-SBST                                             |
|-----------------------------------|----------------------------------------------------------------------------------------------------|
| Additional information            | SW version : v3.12.6.4 for SC4240-206-EB and SC4480-206-SBST<br>HW version : C5 for SC4240-206-EB, B1 for SC4480-206-SBST |
|                                   | SW version : v3.17.1.1 for SC4240E-206-EB and SC4480E-SBST<br>HW version : C7 for SC4240E-206-EB and B1 for SC4480E-SBST  |
| The object of the de legislation: | claration described above is in conformity with the relevant Union harmonisation                                          |

• References to the relevant harmonised standards used or references to the technical specifications in relation to which conformity is declared

| Radio Equipment Directive 2014/53/EU                                                                                                    | RoHS Directive 2011/65/EU |
|----------------------------------------------------------------------------------------------------|---------------------------|
| EN 301 489-1 V2.1.1<br>EN 301 489-28 V1.1.1<br>EN 302 064 V2.1.1<br>EN 60950-<br>1:2006+A11:2009+A1:2010+A12:<br>2011+A2:2013<br>EN62311:2008 | EN 50581:2012             |

| The notified body Nam<br>Num |  | TÜV SÜD American<br>er:1929 | performed | • |
|------------------------------|--|-----------------------------|-----------|---|
| and issued the certificate   |  | CB-19-0102                  |           |   |

• a conformity assessment of the technical construction file

Additional information

N/A

Signed for and on behalf of: Silvus Technologies

Authorised Representative:

Date of issue: 8 - 12 - 2019

Name and Surname / Function:

Weijun Zhu, Vice President of Engineering

0

1/1

#### **EU DECLARATION OF CONFORMITY**

Number: STDOC1001

Name and address of the Manufacturer

Silvus Technologies, Inc., 10990 Wilshire Blvd., Suite #1500 Los Angeles, CA 90024 U.S.A

This declaration of conformity is issued under the sole responsibility of the manufacturer.

#### **Object of the declaration**

| Product information    | StreamCaster SC4240E-206-BB               |
|------------------------|-------------------------------------------|
| Additional information | SW version : v3.17.1.1<br>HW version : B7 |

The object of the declaration described above is in conformity with the relevant Union harmonisation legislation:

 References to the relevant harmonised standards used or references to the technical specifications in relation to which conformity is declared

| Radio Equipment Directive 2014/53/EU                                                                                                    | RoHS Directive 2011/65/EU |  |  |
|----------------------------------------------------------------------------------------------------|---------------------------|--|--|
| EN 301 489-1 V2.1.1<br>EN 301 489-28 V1.1.1<br>EN 302 064 V2.1.1<br>EN<br>60950-1:2006+A11:2009+A1:2010<br>+A12:2011+A2:2013<br>EN62311:2008 | EN 50581:2012             |  |  |

| The notified body                     | e notified body Name: TÜV SÜD American Number:1929 |  | performed | <ul> <li>a conformity assessment of the technical<br/>construction file</li> </ul> |  |
|---------------------------------------|----------------------------------------------------|--|-----------|------------------------------------------------------------------------------------|--|
| and issued the certificate CB-19-0102 |                                                    |  |           |                                                                                    |  |
|                                       |                                                    |  |           |                                                                                    |  |

Additional information

N/A

Signed for and on behalf of: Silvus Technologies

Authorised Representative:

Date of issue: 1 - 7 - 2020

Name and Surname / Function: Weijun Zhu, Vice President of Engineering

1m

## **15. ISED Canada Notice**

### 15.1 IC: 24980-SC42E245

Silvus model #: SC4210E-245-EB. Note that the SC4210E is a subset of the generic SC4200E, the "1" in the model # indicates it is a 1-watt maximum output power product or if lower the limits found by the ISED testing.

Equipment Class: Digital Transmission System

The following parameters must be used to be compliant to the appropriate ISED requirements:

Antennas: 2.1dBi Omni Antennas (Silvus AOV2D230515) & 4dBi Omni Antennas (Silvus AOV4S235)

Bandwidth: 10MHz

Maximum 10MHz Bandwidth Output Power @ Frequency #1: 789.84mW @ 2430MHz

Maximum 10MHz Bandwidth Output Power @ Frequency #2: 790.06mW @ 2440MHz

Bandwidth: 20MHz

Maximum 20MHz Bandwidth Output Power @ Frequency #1: 123.82mW @ 2440MHz

Modulation and Coding Schemes tested: MCS0 to MCS15

#### **15.2** Software License

A Software License is used to ensure only parameters and limits that are allowed by the ISED certificate shown in section 15.1 can be selected. These parameters include Frequency, Output Power, Modulation and Bandwidth.

### **15.3 Firmware Encryption**

The details of our Firmware Encryption are considered proprietary and are discussed in depth in the submitted document SC4210E-245 Circuit Description v1.2 section 1.5. Also described is the method to ensure only Silvus released firmware and Software License can be loaded on the product. This will ensure only the parameters and limits that are allowed by the Industry Canada certificate shown in section 15.1 can be selected.

## 15.4 IC Statement: English

This radio transmitter SC24980-SC4210E245 has been approved by Innovation, Science and Economic Development Canada to operate with the antenna types listed below, with the maximum permissible gain indicated. Antenna types not included in this list, having a gain greater than the maximum gain indicated for that type, are strictly prohibited for use with this device.

- 1. Omnidirectional antenna, Silvus P/N A0VD230515, maximum antenna gain 2.1 dBi, 50 ohm
- 2. Omnidirectional antenna, Silvus P/N A0V4S235, maximum antenna gain 4dBi, 50 ohm

This device contains license-exempt transmitter(s)/receiver(s) that comply with Innovation, Science and Economic Development Canada's licence-exempt RSS(s). Operation is subject to the following two conditions:

- (1) This device may not cause interference.
- (2) This device must accept any interference, including interference that may cause undesired operation of the device.

### 15.5 IC Statement: French

Le présent émetteur radio [identifier le dispostif par son numéro de certification d'ISED] a été approuvé par Innovation, Sciences et Développement économique Canada pour fonctionner avec les types d'antenna énumérés ci-dessous et ayant un gain admissible maximal. Les types d'antenne non inclus dans cetter liste, et dont le gain est supérieur au gain maximal indiqué, pour tout type figurant sur la liste, sont strictement interdits pour l'expolitation de l'émetteur.

- 1. Omnidirectional d'onde, Silvus P/N A0VD230515, le gain max 2.1 dBi, 50 ohm
- 2. Omnidirectional d'onde, Silvus P/N A0V4S235, le gain max 4 dBi, 50 ohm

L'émettur/récepteur exempt de licence conenu dans le présent appareil est conforme aux CNR Innovation, Sciences et Développement économique Canada applicables aux appareils radio exempts de licence. L'exploitation est autorisée aux deux conditions suivantes:

(1) L'appareil ne doit pas produire de brouillage;

(2) L'appareil doit accepter tout brouillage radioélectrique subi, même si le brouillage est susceptible d'en compromettre le fonctionnement.

## **15.6 Radiation Exposure Statement: English**

#### Radiation Exposure Statement:

*This equipment complies with ISED radiation exposure limits set forth for an uncontrolled environment. This equipment should be installed and operated with minimum distance 32 cm between the radiator and your body.* 

## 15.7 Radiation Exposure Statement: French

#### Déclaration d'exposition aux radiations

Cet équipement est conforme aux limites d'exposition aux rayonnements ISED établies pour un environnement non controlé. Cet équipement doit étre installé et utilize avec un minimum de 32 cm de distance entre la source de rayonnement et votre corps.

# 16. MIC Japan Notice

### 16.1 ID: 211-210701

Silvus model #: SC4210P-245-O. Note that the SC4210P is a subset of the generic SC4200P, the "1" in the model # indicates it is a 1-watt maximum output power product or if lower the limits found by the MIC testing.

Equipment Class: 2.4GHz Band for Unmanned Mobile Image Transfer System

The following parameters must be used to be compliant to the appropriate MIC requirements:

Antennas:

3dBi Omni Antennas (Silvus ABV3S235)

2.15dBi Omni Antennas (C-Astral OMNI2G4)

3dBi Omni Antennas (Silvus AO2D3S235F-SF)

3dBi Omni Antennas (Silvus AOM3S240F-SF)

1dBi Omni Antennas (Silvus AOV2D235515S-TM)

Bandwidth: 4.5MHz

Maximum 4.5MHz Bandwidth Output Power @ Frequency #1: 910mW @ 2486MHz

Maximum 4.5MHz Bandwidth Output Power @ Frequency #2: 870mW @ 2491MHz

Bandwidth: 9MHz

Maximum 9MHz Bandwidth Output Power @ Frequency #1: 880mW @ 2489MHz

Modulation and Coding Schemes tested: MCS0 to MCS15

## 16.2 ID: 011-210045

Silvus model #: SC4210P-576-O. Note that the SC4210P is a subset of the generic SC4200P, the "1" in the model # indicates it is a 1-watt maximum output power product or if lower the limits found by the MIC testing.

Equipment Class: 5.7GHz Band for Unmanned Mobile Image Transmission System

The following parameters must be used to be compliant to the appropriate MIC requirements:

Antennas:

2.3dBi Omni Antennas (Silvus AOV2D235515S-TM, also Southwest Antenna 1001-253)

2.15dBi Omni Antennas (Silvus AOV2S520G-TM, also Southwest Antenna 1001-128)

2.15dBi Omni Antennas (C-Astral OMNI5G7)

3dBi Omni Antennas (Silvus AO2D3S)

3dBi Omni Antennas (Silvus AOV3T245515575-TM, also L-Com HG2458RD-TM)

#### Bandwidth: 4.5MHz

Maximum 4.5MHz Bandwidth Output Power @ Frequency Low: 29.78dBm @ 5625.5MHz Maximum 4.5MHz Bandwidth Output Power @ Frequency Mid: 29.8dBm @ 5702.5MHz Maximum 4.5MHz Bandwidth Output Power @ Frequency High: 29.76dBm @ 5752.5MHz

#### Bandwidth: 9MHz

Maximum 9MHz Bandwidth Output Power @ Frequency Low: 29.72dBm @ 5655MHz Maximum 9MHz Bandwidth Output Power @ Frequency Mid: 29.82dBm @ 5695MHz Maximum 9MHz Bandwidth Output Power @ Frequency Low: 29.82dBm @ 5750MHz

#### Bandwidth: 19.7MHz

Maximum 19.7MHz Bandwidth Output Power @ Frequency Low: 29.6dBm @ 5660MHz Maximum 19.7MHz Bandwidth Output Power @ Frequency Mid: 29.74dBm @ 5700MHz Maximum 19.7MHz Bandwidth Output Power @ Frequency High: 29.66dBm @ 5745MHz Modulation and Coding Schemes tested: MCS0 to MCS15

## **16.3** Software License

A Software License is used to ensure only parameters and limits that are allowed by the MIC certificates shown in sections 16.1 & 16.2 can be selected. These parameters include Frequency, Output Power, Modulation and Bandwidth.

## **16.4** Firmware Encryption

The details of our Firmware Encryption are considered proprietary and are discussed in depth in the submitted document SC4210P-576-O Circuit Description v1.3 section 1.5. Also described is the method to ensure only Silvus released firmware and Software License can be loaded on the product. This will ensure only the parameters and limits that are allowed by the MIC certificate shown in section 16.1 & 16.2 can be selected.